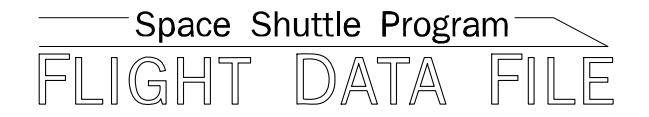

## Photo/TV Checklist

### **STS-125 Flight Supplement**

### Mission Operations Directorate Operations Division

Final March 19, 2008

National Aeronautics and Space Administration

Lyndon B. Johnson Space Center Houston, Texas

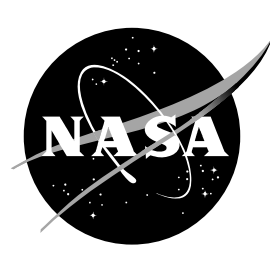

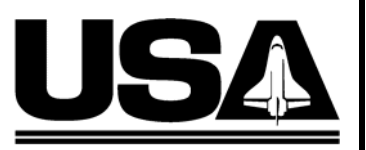

United Space Alliance

Verify this is the correct version for the pending operation (training, simulation or flight). Electronic copies of FDF books are available. URL: http://mod.jsc.nasa.gov/do3/FDF/index.html

#### MISSION OPERATIONS DIRECTORATE

#### PHOTO/TV CHECKLIST STS-125 FLIGHT SUPPLEMENT

FINAL March 19, 2008

PREPARED BY:

Raul Tijerina Mission Lead

Carol H. Pierce Publication Manager

APPROVED BY:

David L. Williams Technical Lead, Shuttle Photo/TV Group

Kimberly A. Jehnson Manager, Shuttle Procedures Management

ACCEPTED BY:

Michael T. FDF Manager

This document is under the configuration control of the Crew Procedures Control Board (CPCB). All proposed changes must be submitted via FDF Workflow Crew Procedure Change Request (CR) to DO3/FDF Manager.

Additional distribution of this book, for official use only, may be requested in writing to DO3/PMO Administrator. The request must include justification and requester's name, organization, position, and phone number. Contractor requests are made through the NASA or DOD organization supported. Deletions, reduction in quantity, or change of address may be submitted to DO3/FDF Management Office, 281-244-1184.

482#: P/TV\_FS-0032 P/TV\_FS-0033 P/TV\_FS-0034

#### AREAS OF TECHNICAL RESPONSIBILITY

| Publication Manager                       | DO35/C. Pierce   | 281-483-6087 |
|-------------------------------------------|------------------|--------------|
| Alternate Publication Manager             | DO35/T. Vaughan  | 281-483-4180 |
| Mission Lead                              | DX46/R. Tijerina | 281-244-7927 |
| Backup Mission Lead                       | DX46/D. Williams | 281-244-7882 |
| Technical Lead, Shuttle Photo/TV<br>Group | DX46/D. Williams | 281-244-7882 |

#### PHOTO/TV CHECKLIST STS-125 FLIGHT SUPPLEMENT LIST OF EFFECTIVE PAGES

FINAL

03/19/08

| Sign Off* | 125/FIN            | FS 1-39 | 125/FIN |
|-----------|--------------------|---------|---------|
| FS ii*    | 125/FIN            | FS 1-40 | 125/FIN |
| FS iii*   | 125/FIN            | FS 1-41 | 125/FIN |
| FS iv*    | 125/FIN            | FS 1-42 | 125/FIN |
| FS v*     | 125/FIN            | FS 1-43 | 125/FIN |
| FS vi*    | 125/FIN            | FS 1-44 | 125/FIN |
| FS vii*   | 125/FIN            | FS 1-45 | 125/FIN |
| FS viii*  | 125/FIN            | FS 1-46 | 125/FIN |
| FS ix     | 125/FIN            | FS 1-47 | 125/FIN |
| FS x      | 125/FIN            | FS 1-48 | 125/FIN |
| 1-i       | generic            | FS 1-49 | 125/FIN |
| 1-ii      | generic            | FS 1-50 | 125/FIN |
| FS 1-1    | 125/FIN            | FS 1-51 | 125/FIN |
| FS 1-2    | 125/FIN            | FS 1-52 | 125/FIN |
| FS 1-3    | 125/FIN            | FS 1-53 | 125/FIN |
| FS 1-4    | 125/FIN            | FS 1-54 | 125/FIN |
| FS 1-5    | 125/FIN            | FS 1-55 | 125/FIN |
| FS 1-6    | 125/FIN            | FS 1-56 | 125/FIN |
| FS 1-7    | 125/FIN            | FS 1-57 | 125/FIN |
| FS 1-8    | 125/FIN            | FS 1-58 | 125/FIN |
| FS 1-9    | 125/FIN            | FS 1-59 | 125/FIN |
| FS 1-10   | 125/FIN            | FS 1-60 | 125/FIN |
| FS 1-11   | 125/FIN            | FS 1-61 | 125/FIN |
| FS 1-12   | 125/FIN            | FS 1-62 | 125/FIN |
| FS 1-13   | 125/FIN            | FS 1-63 | 125/FIN |
| FS 1-14   | 125/FIN            | FS 1-64 | 125/FIN |
| FS 1-15   | 125/FIN            | FS 1-65 | 125/FIN |
| FS 1-16   | 125/FIN            | FS 1-66 | 125/FIN |
| FQ 1_17   | 125/EIN            | FS 1-67 | 125/EIN |
| EQ 1 10   | 125/EIN            | FS 1 69 | 125/EIN |
| FS 1-10   | 125/FIN<br>125/EIN | FS 1-00 | 125/FIN |
| FS 1-19   | 125/FIN<br>125/EIN | FS 1-09 | 125/FIN |
| FS 1-20   |                    |         |         |
| FS 1-21   |                    |         |         |
| FS 1-22   |                    | FS 1-72 |         |
| FS 1-23   |                    | FS 1-73 |         |
| FS 1-24   | 125/FIN            | FS 1-74 | 125/FIN |
| FS 1-25   | 125/FIN            | FS 1-75 | 125/FIN |
| FS 1-26   | 125/FIN            | FS 1-76 | 125/FIN |
| FS 1-27   | 125/FIN            | FS 1-// | 125/FIN |
| FS 1-28   | 125/FIN            | FS 1-78 | 125/FIN |
| FS 1-29   | 125/FIN            | FS 1-79 | 125/FIN |
| FS 1-30⊗  | 125/FIN            | FS 1-80 | 125/FIN |
| FS 1-31   | 125/FIN            | FS 1-81 | 125/FIN |
| FS 1-32   | 125/FIN            | FS 1-82 | 125/FIN |
| FS 1-33   | 125/FIN            | FS 1-83 | 125/FIN |
| FS 1-34   | 125/FIN            | FS 1-84 | 125/FIN |
| FS 1-35   | 125/FIN            | FS 1-85 | 125/FIN |
| FS 1-36   | 125/FIN            | FS 1-86 | 125/FIN |
| FS 1-37   | 125/FIN            | FS 1-87 | 125/FIN |
| FS 1-38   | 125/FIN            | FS 1-88 | 125/FIN |

\* – Omit from flight book  $\otimes$  – Flight copies of this page contain color

| FS 1-89            | 125/FIN            | FS 2-31     | 125/FIN |
|--------------------|--------------------|-------------|---------|
| FS 1-90            | 125/FIN            | FS 2-32     | 125/FIN |
| FS 1-91            | 125/FIN            | FS 2-33     | 125/FIN |
| FS 1-92            | 125/FIN            | FS 2-34     | 125/FIN |
| FS 1-93            | 125/FIN            | FS 2-35     | 125/FIN |
| FS 1-94            | 125/FIN            | FS 2-36     | 125/FIN |
| FS 1-95            | 125/FIN            | FS 2-37     | 125/FIN |
| FS 1-96            | 125/FIN            | FS 2-38     | 125/FIN |
| FS 1-97            | 125/FIN            | FS 2-39     | 125/FIN |
| FS 1-98            | 125/FIN            | FS 2-40     | 125/FIN |
| FS 1-99            | 125/FIN            | FS 2-41     | 125/FIN |
| FS 1-100           | 125/FIN            | FS 2-42     | 125/FIN |
| FS 1-101           | 125/FIN            | FS 2-43     | 125/FIN |
| FS 1-102           | 125/FIN            | FS 2-44     | 125/FIN |
| FS 1-102           | 125/FIN            | FS 2-45     | 125/FIN |
| FS 1-104           | 125/EIN            | FS 2-46     | 125/EIN |
| ES 1 105           | 125/TIN<br>125/EIN | FS 2 47     | 125/EIN |
|                    |                    | FS 2-47     |         |
|                    |                    | FS 2-40     |         |
|                    |                    | FS 2-49     |         |
| FS 1-108           | 125/FIN            | FS 2-50⊗    | 125/FIN |
| FS 1-109           | 125/FIN            | FS 2-51     | 125/FIN |
| FS 1-110           | 125/FIN            | FS 2-52     | 125/FIN |
| FS 1-111⊗          | 125/FIN            | FS 2-53     | 125/FIN |
| FS 1-112           | 125/FIN            | FS 2-54⊗    | 125/FIN |
| FS 1-113           | 125/FIN            | FS 2-55⊗    | 125/FIN |
| FS 1-114           | 125/FIN            | FS 2-56⊗    | 125/FIN |
| FS 2-1             | 125/FIN            | FS 2-57⊗    | 125/FIN |
| FS 2-2             | 125/FIN            | FS 2-58     | 125/FIN |
| FS 2-3             | 125/FIN            | FS 2-59     | 125/FIN |
| FS 2-4 ⊗           | 125/FIN            | FS 2-60     | 125/FIN |
| FS 2-5             | 125/FIN            | FS 2-61     | 125/FIN |
| FS 2-6             | 125/FIN            | FS 2-62     | 125/FIN |
| FS 2-7             | 125/FIN            | FS 2-63     | 125/FIN |
| FS 2-8 8           | 125/FIN            | FS 2-64     | 125/FIN |
| FS 2-9             | 125/FIN            | FS 3-1      | 125/FIN |
| FS 2-10            | 125/FIN            | FS 3-2      | 125/FIN |
| FS 2-11            | 125/FIN            | FS CC 3-3   | 125/FIN |
| FS 2-12            | 125/FIN            | FS CC 3-4   | 125/FIN |
| FS 2-13            | 125/FIN            | FS CC 3-5   | 125/FIN |
| FS 2-14            | 125/FIN            | FS CC 3-6   | 125/FIN |
| FS 2-15            | 125/FIN            | FS CC 3-7   | 125/FIN |
| FS 2-16            | 125/FIN            | FS CC 3-8   | 125/FIN |
| FS 2-17            | 125/FIN            | FS CC 3-9   | 125/FIN |
| FS 2-18            | 125/FIN            | FS CC 3-10  | 125/FIN |
| FS 2-10            | 125/FIN            | FS CC 3-11  | 125/FIN |
| FS 2-20            | 125/EIN            | FS CC 3-12  | 125/EIN |
| ES 2 21            | 125/TIN<br>125/EIN | FS CC 2 12  | 125/EIN |
| FS 2-21            | 125/FIN<br>125/EIN | FS CC 3-13  | 125/FIN |
|                    | 125/FIN<br>125/EIN | FS CC 3 14  | 125/FIN |
| F3 2-23            |                    |             |         |
| ГО 2-24<br>ГО 0 05 |                    |             |         |
| F0 2-20            |                    |             |         |
|                    |                    |             |         |
|                    |                    |             |         |
| FS 2-28            | 125/FIN            | FS CC 3-20⊗ | 125/FIN |
| FS 2-29            | 125/FIN            | FS CC 3-21  | 125/HIN |
| FS 2-30            | 125/FIN            | FS CC 3-22⊗ | 125/FIN |

| ES CC 3-23       | 125/FIN   |
|------------------|-----------|
| ES CC 2 24       | 126/EIN   |
| FS CC 3-24       |           |
| FS CC 3-25       | 125/FIN   |
| FS CC 3-26 8     | ) 125/FIN |
| FS CC 3-27       | 125/FIN   |
| FS 3-28          | 125/FIN   |
| FS 3-29 (4 pas)  | 125/FIN   |
| FS 3-30 (4  pgs) | 125/FIN   |
| Λ_i              | deneric   |
|                  | generic   |
| 4-II             | generic   |
| 4-1T             | generic   |
| 4-2T             | generic   |
| 4-3†             | generic   |
| 4-4†             | generic   |
| 4-5†             | generic   |
| 4-6†             | generic   |
| 4-7              | aeneric   |
| 4-8 +            | generic   |
| 4-9 +            | generic   |
| 4 0              | generic   |
| 4-10             | generic   |
| 4-11T            | generic   |
| 4-12†            | generic   |
| 4-13†            | generic   |
| 4-14†            | generic   |
| 4-15†            | generic   |
| 4-16             | generic   |
| 4-17             | aeneric   |
| 4-18 +           | generic   |
| <i>A</i> -19 +   | generic   |
| 4 20 +           | generic   |
| 4-20             | generic   |
| 4-21T            | generic   |
| 4-22†            | generic   |
| 4-23†            | generic   |
| 4-24 †           | generic   |
| 4-25†            | generic   |
| 4-26 †           | generic   |
| 4-27             | aeneric   |
| 4-28 +           | generic   |
| 4-29 +           | generic   |
| 4_20             | generic   |
| 4-30  <br>5 1 +  | generic   |
| 0-1              | generic   |
| 5-2†             | generic   |
| 5-3†             | generic   |
| 5-4†             | generic   |
| 5-5†             | generic   |
| 5-6†             | generic   |
| 5-7              | ⊗aeneric  |
| 5-8 +            | ⊗generic  |
| 5-9 +            | ⊗generic  |
| 5-10 +           | generic   |
| 5 11 ±           | generic   |
| ט-וו†<br>ב גם    | generic   |
| 5-1∠†            | generic   |
| 5-13†            | generic   |
| 5-14†            | generic   |
| 5-15†            | ⊗generic  |
| 5-16             | ⊗generic  |

| 5-17  | t⊗generic    |
|-------|--------------|
| 5-18  | t⊗generic    |
| 5-19† | t⊗generic    |
| 5-20  | t⊗generic    |
| 5-21  | f generic    |
| 5-22  | f generic    |
| 5-23  | t⊗generic    |
| 5-24  | t⊗generic    |
| 5-25  | generic      |
| 5-26  | generic      |
| 5-27  | generic      |
| 5-28  | deneric      |
| 5-29  | deneric      |
| 5-30  | ,<br>deneric |
| 5-31  | aeneric      |
| 5-32  | aeneric      |
| 5-33  | aeneric      |
| 5-34  | aeneric      |
| 5-35  | deneric      |
| 5-36  | t generic    |
| 5-37  |              |
| 5-38  |              |
| 6-1   |              |
| 6-2   |              |
| 6-3   | t generic    |
| 6-4   | l generic    |
| 6-5   | l⊗generic    |
| 6-6   | l⊗generic    |
| 6-7   |              |
| 6-8   |              |
| 6-9   |              |
| 6-10  |              |
| 6-11  |              |
| 6-12  |              |
| 6-13  |              |
| 6-17  |              |
| 6 15  |              |
| 6 16  |              |
| 6 17  |              |
| 6 19  |              |
| 7_1   |              |
| 7_2   |              |
| 7-3   |              |
| 7-0   |              |
| 7-5   |              |
| 7-6   |              |
| 7-7   | t generic    |
| 7-8   | t generic    |
| 7-9   | t⊗generic    |
| 7-10  | t generic    |
| 7-11  | t generic    |
| 7-12  | t generic    |
| 7-13  | t generic    |
| 7-14  | t generic    |
| 7-15  | t⊗generic    |
| 7-16  | t generic    |
|       | 901010       |

 $\otimes$  – Flight copies of this page contain color  $\Delta$  – Replace with blue K-10 card stock in flight book only † – May be replaced with CD in flight book only

| 8-1 1  | generic   |
|--------|-----------|
| 8-21   | generic   |
| 8-31   | generic   |
| 8-41   | generic   |
| 8-51   | generic   |
| 8-6    | generic   |
| 9-1 †  | generic   |
| 9-2    | generic   |
| 9-31   | generic   |
| 9-41   | l⊗generic |
| 9-51   | generic   |
| 9-6    | generic   |
| 9-7    | l⊗generic |
| 9-8    | generic   |
| 10-1   | generic   |
| 10-2   | generic   |
| 10-3 † | generic   |
| 10-41  | generic   |
| 10-51  | generic   |
| 10-61  | l⊗generic |
| 10-71  | generic   |
| 10-81  | generic   |
| 10-91  | generic   |
| 10-101 | generic   |
| 10-111 | generic   |
| 10-121 | generic   |
| 10-13  | generic   |
| 10-14  | generic   |
| 10-15  | generic   |
| 10-161 | generic   |
| 10-17  | generic   |
| 10-18  | generic   |
| 10-191 | generic   |
| 10-20  | generic   |
| 10-211 | generic   |
| 10-221 | generic   |
| 10-23  | generic   |
| 10-24  | generic   |
| 10-25  | generic   |
| 10-261 | generic   |
| 11-1   | generic   |
| 11-2   | generic   |
| 11-3   | generic   |
| 11-4   | generic   |
| 11-5   | generic   |
| 11-6   | generic   |
| 11-7   | generic   |
| 11-8   | generic   |
| 11-9   | generic   |
| 11-10  | generic   |
| 11-11  | l⊗generic |
| 11-12  | generic   |
| 12-1   | generic   |
| 12-2   | generic   |
| 12-3   | generic   |
| 12-4   | generic   |
|        | -         |

| 12-5 <sup>-</sup>  | f generic    |
|--------------------|--------------|
| 12-6               | f generic    |
| 12-7               | f generic    |
| 12-8               | f generic    |
| 12-9 <sup>-</sup>  | f generic    |
| 12-10 <sup>-</sup> | generic      |
| 12-11 <sup>-</sup> | generic      |
| 12-12              | generic      |
| 12-13              | deneric      |
| 12-14              | t⊗aeneric    |
| 12-15              | ,<br>deneric |
| 12-16              | aeneric      |
| 12-17              | aeneric      |
| 12-18              | aeneric      |
| 12-19              | t generic    |
| 12-20              | t generic    |
| 13-1               |              |
| 13-2               |              |
| 13-3               | t generic    |
| 13-4               | t⊗generic    |
| 13-5               | l⊗generic    |
| 13-6               | l⊗generic    |
| 13-7               | l⊗generic    |
| 13-8               | l⊗generic    |
| 13-0               |              |
| 13-10              |              |
| 13-11 -            |              |
| 13-12              |              |
| 14-1               |              |
| 14-7               |              |
| 14-2               |              |
| 14-0               |              |
| 15-1               |              |
| 15-2               | l generic    |
| 15-3               | l generic    |
| 15-4               | t generic    |
| 15-5               | t generic    |
| 15-6               |              |
| 15-7               | t generic    |
| 15-8               | t generic    |
| 15-9               | t generic    |
| 15-10              | t generic    |
| 15-11              | t generic    |
| 15-12              | t generic    |
| 15-13              | t generic    |
| 15-14              | t generic    |
| 15-15              | t generic    |
| 15-16              | t generic    |
| 16-1               | t generic    |
| 16-2               | t generic    |
| 16-3               |              |
| 16-4               | aeneric      |
| 16-5               | generic      |
| 16-6               | aeneric      |
| 17-1               | generic      |
| 17-2               | generic      |
|                    |              |

 $\dagger~$  – May be replaced with CD in flight book only  $\otimes$  – Flight copies of this page contain color

| 18-1               | aeneric   |
|--------------------|-----------|
| 18-2               | generic   |
| 18-3               | deneric   |
| 18-4               | deneric   |
| 18-5               |           |
| 18-6               | - generic |
| 10-1 +             |           |
| 10-7 +             | generic   |
| 10-2               | generic   |
| 19-5               | generic   |
| 19-4               | generic   |
| 19-5               | generic   |
| 19-0               | generic   |
| 19-7               | generic   |
| 19-81              | generic   |
| 19-91              | generic   |
| 19-101             | generic   |
| 19-11              | generic   |
| 19-12 †            | generic   |
| 20-1 †             | generic   |
| 20-2 †             | generic   |
| 20-3 †             | generic   |
| 20-4 †             | - generic |
| 20-5 †             | generic   |
| 20-6 †             | generic   |
| 20-7 †             | generic   |
| 20-8               | generic   |
| 20-9               | generic   |
| 20-10              | generic   |
| 20-11              | - generic |
| 20-12              | - generic |
| 20-13              | generic   |
| 20-14              | aeneric   |
| 20-15              | ⊗aeneric  |
| 20-16              | aeneric   |
| 20-17              | aeneric   |
| 20-18              | ⊗generic  |
| 20-19              | deneric   |
| 20-20              | deneric   |
| 20-21              |           |
| 20-22              | · deneric |
| 20 <sup>-</sup> 22 | generic   |
| 21 <sup>-</sup> 1  | generic   |
| ∠ ۱-∠ ۲            | generic   |

 $\dagger~$  – May be replaced with CD in flight book only  $\otimes~$  – Flight copies of this page contain color

#### PHOTO/TV CUE CARDS

| Title                                       | <u>Ref. Page</u>         | Card No.                               |
|---------------------------------------------|--------------------------|----------------------------------------|
| (Front)<br>(Back)                           | FS CC 3-3<br>FS CC 3-4   | P/TV-1a/125/O/B  <br>P/TV-1b/125/O/A   |
| ANALOG PLAYBACK<br>(Front)<br>(Back)        | FS CC 3-5<br>FS CC 3-6   | P/TV-2a/125/O/A<br>P/TV-2b/125/O/A     |
| ET PHOTO<br>(Front)<br>(Back)               | FS CC 3-7<br>FS CC 3-7   | P/TV-3a/125/O/A<br>P/TV-3b/125/O/A     |
| VIDEO TAPE ALLOCATIONS<br>(Front)<br>(Back) | FS CC 3-8<br>FS CC 3-9   | P/TV-4a/125/O/A<br>P/TV-4b/125/O/A     |
| WVS<br>(Front)<br>(Back)                    | FS CC 3-10<br>FS CC 3-11 | P/TV-5a/125/O/A<br>P/TV-5b/125/O/A     |
| PLBD VTR RECORDING<br>(Front)<br>(Back)     | FS CC 3-12<br>FS CC 3-13 | P/TV-6a/125/O/A<br>P/TV-6b/125/O/A     |
| LDRI/ITVC<br>(Front)<br>(Back)              | FS CC 3-14<br>FS CC 3-15 | P/TV-7a/125/O/A<br>P/TV-7b/125/O/B     |
| LCS<br>(Front)<br>(Back)                    | FS CC 3-16<br>FS CC 3-17 | P/TV-8a/125/O/B<br>P/TV-8b/125/O/B     |
| IDC<br>(Front)<br>(Back)                    | FS CC 3-18<br>FS CC 3-19 | P/TV-9a/125/O/B  <br>P/TV-9b/125/O/A   |
| VIDEO SETUP<br>(Front)<br>(Back)            | FS CC 3-20<br>FS CC 3-21 | P/TV-10a/125/O/B  <br>P/TV-10b/125/O/A |
| D2Xs SETUP<br>(Front)<br>(Back)             | FS CC 3-22<br>FS CC 3-23 | P/TV-11a/125/O/B<br>P/TV-11b/125/O/B   |
| LDRI/ITVC A7 PLACARD<br>(Front)<br>(Back)   | FS CC 3-24<br>FS CC 3-24 | P/TV-12a/125/O/B<br>P/TV-12b/125/O/B   |
| DIGITAL PLAYBACK<br>(Front)<br>(Back)       | FS CC 3-25<br>FS CC 3-26 | P/TV-13a/125/O/A<br>P/TV-13b/125/O/A   |
| FSS CAMR PLACARD<br>(Front)<br>(Back)       | FS CC 3-27<br>FS CC 3-27 | P/TV-14a/125/O/A<br>P/TV-14b/125/O/A   |

#### TABLE OF CONTENTS

#### PAGE

#### FLIGHT SPECIFIC

| SCENESFP/TV01VIDEO SETUPFP/TV02SSE SURVEYFP/TV03FSS OPSFP/TV04HST RETRIEVE/BERTHFP/TV05HST SURVEYFP/TV06HST EVAFP/TV07HST REBOOSTFP/TV08HST RELEASEFP/TV09ICBC3DFP/TV10EXTERNAL SURVEYFREFERENCED PROCEDURESF |     | -1<br> -4<br> -22<br> -30<br> -38<br> -58<br> -58<br> -68<br> -76<br> -84<br> -107 <b> </b><br>2-1 |
|----------------------------------------------------------------------------------------------------|-----|----------------------------------------------------------------------------------------------------|
| CUE CARD CONFIGURATIONF                                                                                                    | S 3 | 3-1                                                                                                |
| GENERIC                                                                                                    |     |                                                                                                    |
| DCS 760                                                                                                    | 4   | <b>I-1</b>                                                                                         |
| NIKON D2Xs                                                                                                    | 4/  | <b>\-1</b>                                                                                         |
| DCS 760 EVA CAMR                                                                                                    | 5   | 5-1                                                                                                |
| EVA IR CAMR                                                                                                    | 6   | 6-1                                                                                                |
| SONY PD100                                                                                                    | 7   | 7-1                                                                                                |
| <u>SONY V10</u>                                                                                                    | 8   | 3-1                                                                                                |
| PORTABLE MONITORS                                                                                                    | g   | 9-1                                                                                                |
| <u>CCTV</u>                                                                                                    | 10  | )-1                                                                                                |
| CENTERLINE (C/L) CAMR                                                                                                    | 11  | I-1                                                                                                |
| <u>DTV</u>                                                                                                    | 12  | 2-1                                                                                                |
| BPSMU                                                                                                    | 13  | 3-1                                                                                                |
| MINI-CAM                                                                                                    | 14  | 1-1                                                                                                |
| WIRELESS VIDEO SYSTEM (WVS)                                                                                                    | 15  | 5-1                                                                                                |
| SEQUENTIAL STILL VIDEO (SSV)                                                                                                    | 16  | 6-1                                                                                                |
| BINOCULARS                                                                                                    | 17  | 7-1                                                                                                |
| FIBERSCOPE                                                                                                    | 18  | 3-1                                                                                                |
| NIGHT LASER DYNAMIC RANGE IMAGER (LDRI)                                                                                                    | 19  | 9-1                                                                                                |
| LASER CAMR SYSTEM (LCS)/INTEGRATED SENSOR INSPECTION SYSTEM<br>DIGITAL CAMR (IDC)                                                                                                    | 20  | )-1                                                                                                |
| BATTS & FUSES                                                                                                    | 21  | -1                                                                                                 |

#### <u>SCENES</u>

#### <u>PAGE</u>

| P/TV01 | VIDEO SETUP        | FS 1-4   |
|--------|--------------------|----------|
| P/TV02 | SSE SURVEY         | FS 1-14  |
| P/TV03 | FSS OPS            | FS 1-22  |
| P/TV04 | HST RETRIEVE/BERTH | FS 1-30  |
| P/TV05 | HST SURVEY         | FS 1-38  |
| P/TV06 | HST EVA            | FS 1-58  |
| P/TV07 | HST REBOOST        | FS 1-68  |
| P/TV08 | HST RELEASE        | FS 1-76  |
| P/TV09 | ICBC3D             | FS 1-84  |
| P/TV10 | EXTERNAL SURVEY    | FS 1-107 |

#### P/TV01 VIDEO SETUP

H/W SUMMARY

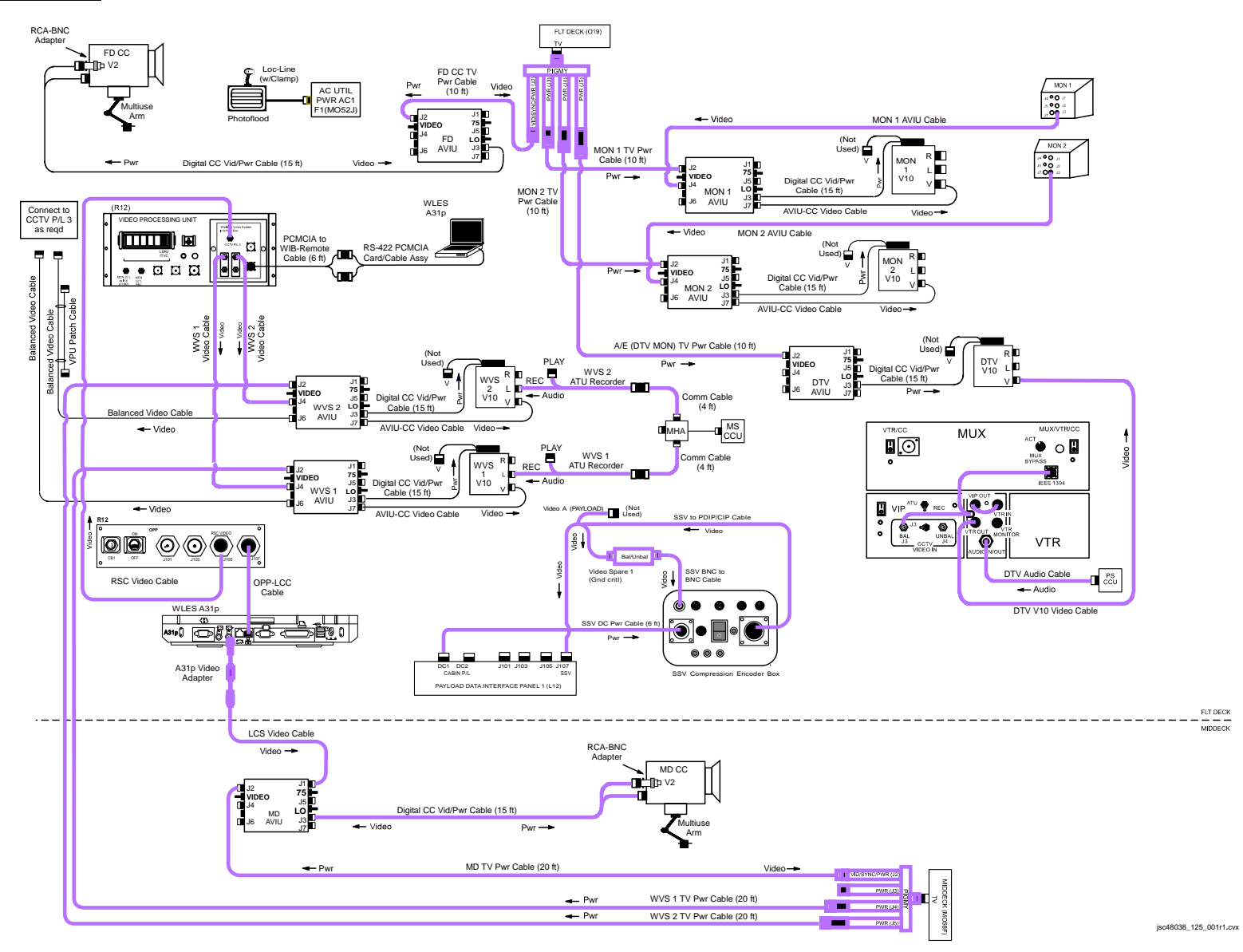

P/TV/125/FIN

#### <u>SETUP</u>

|            | NOTE                                                                                                    |
|------------|----------------------------------------------------------------------------------------------------|
|            | Steps 1-7 minimum rqmt for FD2 OBSS TPS Inspection                                                                                                    |
|            | 1. Perform ACTIVATION, OPERATION (Cue Card, TV) as reqd                                                                                                  |
|            | 2. Perform DTV Setup                                                                                                    |
| O19        | TV PWR – OFF                                                                                                    |
| L10:A1     | Unstow AVIU and disconnect following cables:<br>A/E (DTV/MON) TV Pwr Cable from J2<br>ASC/HUD Mini-Cam Cable from J5<br>Mini Cam BNC Video Cable from J1 |
| A15        | Connect DTV Audio Cable to PS CCU<br>Config DTV H/W per <u>H/W SUMMARY</u> , FS 1-4                                                                      |
| L10 (MUX)  | <u>Config Panels</u><br>√VTR/CC PWR – on (LED on)<br>If dnlk:<br>MUX/VTR/CC PWR – on (LED on)<br>√MUX BYPASS – ACT                                       |
| (VIP)      | $\sqrt{ATU} - REC$<br>$\sqrt{CCTV}$ VIDEO IN – J3<br>$\sqrt{PWR}$ – on (LED on)                                                                          |
| (VTR)      | √ON/STANDBY LED – green<br>√Switches set to White Dot (seven)<br>√COUNTER SELECT – COUNTER (TC)                                                          |
| AVIU (DTV) | <u>Config DTV V10</u><br>√SYNC/VIDEO – VIDEO<br>HI-Z/75 – 75<br>PWR SELECT – LO                                                                          |
| O19        | TV PWR – ON                                                                                                    |
| V10        | PWR – ON<br>MENU pb – push<br>SEL COMMANDER<br>SEL – OFF<br>MENU pb – push                                                                               |
| L9         | Config PS ATU per Comm Plan                                                                                                    |

#### <u>SETUP</u> (Continued)

- 3. Perform MON 1,2 V10 Setup
- MF43D Remove MON 1,2 Desk Assy Hardware from Stow-n-Go CTB
- O19 TV PWR OFF

Config MON 1,2 V10s and Cables per H/W SUMMARY, FS 1-4 Connect: MON 1,2 Digital CC Vid/Pwr Cables to MON 1,2 V10s MON 1,2 AVIU-CC Video Cables to MON 1,2 V10s Multiuse Brkt to desk MON 1 AVIU Cable to MON 1 AVIU J5 MON 2 AVIU Cable to MON 2 AVIU J5 MON 1,2 TV PWR Cable to MON 1,2 AVIU J2 Multiuse Brkt to wall

- AVIU (MON 1,2)  $\sqrt{\text{SYNC/VIDEO} \text{VIDEO}}$  $\sqrt{\text{HI-Z/75} - 75}$  $\sqrt{\text{PWR SELECT} - \text{LO}}$
- O19 TV PWR ON V10 (MON 1,2) PWR – ON DISPLAY pb – toggle to display tape counter √Tape installed
  - 4. √RSC Video Cable connected between R12/OPP-RSC Video (J105) and R12/VPU-CCTV PL3

#### <u>SETUP</u> (Continued)

- 5. Perform Analog Camcorder Setup for FD,MD per H/W SUMMARY, FS 1-4, as reqd
- O19,MO58F TV PWR OFF
- AVIU (FD,MD) SYNC/VIDEO VIDEO HI-Z/75 – 75 PWR SELECT – LO
- O19,MO58F TV PWR ON
- CC (FD,MD) Install Wide Conversion Lens PWR dial – "green" □ √ND FILTER – OFF √OUTPUT – CAM √□..... √STANDBY/LOCK – STANDBY √Tape installed √Viewfinder (LCD) displays "green" •|| Install Audio Muting Plug (optional) Install Multiuse Brkt PWR dial – OFF
  - 6. Perform LCS Cable Connections per H/W SUMMARY, FS 1-4, as reqd
- A17 If MD Camcorder setup not performed, unstow MD AVIU from Camcorder Bag

# MiddeckConnect end of LCS Video Cable to MD AVIU J1AVIU (MD)√HI-Z/75 – 75Flt DeckConnect other end of LCS Video Cable (A31p Video Adapter) to WLES A31p Video Out port<br/>Connect OPP-LCC Cable to WLES RJ45 Ethernet port

#### <u>SETUP</u> (Continued)

- 7. Perform SSV Setup
- MF71O Unstow:
  - SSV Compression Encoder Box SSV BNC-BNC Cable SSV To PDIP/CIP Cable PGSC Pwr Cable Bal/Unbal Xfmr

Config SSV H/W per H/W SUMMARY, FS 1-4

<u>NOTE</u> Video Spare 1 controlled by MCC instead of pnl A7

- L12 (SSP 1) √PDIP 1 PWR 1 (CB3) − cl (PDIP 1) DC PWR 1 − ON
- SSV
- Config SSV settings IN SEL – NTSC Mode – 3 OUTRATE – 4 SSV Pwr – on √Pwr LED illum √ENC DATA LED flickering √FRM DATA LED flickering √FILL FRM pulsing

Inform MCC when SSV SETUP complete

| SETUP (Continued)      |    |                                                                                                    |  |  |  |  |  |
|------------------------|----|----------------------------------------------------------------------------------------------------|--|--|--|--|--|
|                        | 8. | 8. Perform WVS Setup                                                                                                    |  |  |  |  |  |
| A7                     |    | a. Activate WVS System<br>WIRELESS VID HTR – ON<br>PWR – ON                                                                                                    |  |  |  |  |  |
| MO58F                  |    | TV PWR – OFF                                                                                                    |  |  |  |  |  |
|                        |    | <ul> <li>b. Remove WVS Hardware from Stow-n-Go CTB </li> <li><u>Config WVS 1,2 V10s and Cables per H/W SUMMARY, FS 1-4</u> </li> <li>Connect: <ul> <li>WVS 1,2 Digital CC Vid/Pwr Cables to WVS 1,2 V10s</li> <li>WVS 1,2 AVIU-CC Vid Cables to WVS 1,2 V10s</li> <li>Multiuse Brkt to desk</li> <li>Pre-routed WVS 1,2 Balanced Video Cables from R12/VPU XCVR 1,2 BAL to WVS 1,2 AVIU J4</li> <li>Pre-routed WVS TV Pwr Cables to WVS 1,2 AVIU J2</li> <li>Balanced Video Cables stowed on WVS Stow-n-Go desk to WVS 1,2 AVIU J6</li> <li>ATU Recorder Cables to left (white) port per H/W SUMMARY, FS 1-4</li> <li>Multiuse Brkt to wall</li> <li>PCMCIA-to-WIB Remote Cable to R12/WIB J701</li> <li>RS-422 PCMCIA Card/Cable Assy and PCMCIA-to-WIB Remote Cable to A31p per PGSC Usage Chart</li> </ul> </li> </ul> |  |  |  |  |  |
| AVIU (WVS 1,2          | 2) | √SYNC/VIDEO – VIDEO<br>√HI-Z/75 – 75<br>√PWR SELECT – LO                                                                                                    |  |  |  |  |  |
| MO58F<br>V10 (WVS 1,2) | )  | <u>V10 (two)</u><br>TV PWR – ON<br>PWR – ON<br>√Tape installed<br>√WVS Test Pattern displayed (color bars w/"No WVS Video")<br>PWR – OFF                                                                                                    |  |  |  |  |  |
| A11                    |    | Config MS ATU/CCU per Comm Plan                                                                                                    |  |  |  |  |  |

<u>SETUP</u> (Continued)

- 8. Perform WVS Setup (Continued)
  - c. WVS PGSC Prep

PGSC

PGSC Pwrup and Application Opening √Pwr – ON Sel Shuttle Apps icon Sel WVS icon

Sel 'No' at 'Restore To Previous Settings:' window

If 'Comm Port Configuration' error displayed: Remove Quatech RS-422 Card Sel 'Start'> 'Shut Down'> 'Shut Down'> 'OK' Reinstall Quatech RS-422 Card Pwr – ON Sel Shuttle Apps icon Sel WVS icon RF Camera page will appear

Application Setup

If 'Static XCVR'('Bad Camera ID', 'Temp Alert', 'Temp Caution') alert msg:

Perform ALERT MSG TROUBLESHOOTING (Cue Card, <u>WVS</u>)

If 'Static RF Camera' alert msg: Disregard Sel 'File' → 'Assign Camera ID'

Verify following:

| Camr Address | S/N | In Use | Label |  |
|--------------|-----|--------|-------|--|
| TBD          | TBD | 1      | EV1   |  |
| TBD          | TBD | 1      | EV2   |  |

When complete, sel 'OK'

If Camr IDs not correct:

Sel 'Delete Entry' until all deleted

Perform CAMR ID ASSIGNMENT (Cue Card, WVS) as reqd

#### P/TV01 VIDEO SETUP (Concluded)

<u>SETUP</u> (Concluded)

- 8. Perform WVS Setup (Concluded)
  - c. WVS PGSC Prep (Concluded)

<u>Application Setup</u> (Concluded) Sel 'File' → 'Advanced Controls' On XVCR tab:  $\sqrt{IF}$  - selected  $\sqrt{Other options not selected}$ Sel RF Camera tab:  $\sqrt{Power Selections}$  - selected  $\sqrt{Automatic Gain Control}$  - selected  $\sqrt{S}$ -Band Level - selected  $\sqrt{Other options not selected}$ When complete, sel 'OK'

d. PWRDN

| Sel 'File' $\rightarrow$ 'Exit' |
|---------------------------------|
| WIRELESS VID PWR - OFF          |
| HTR – OFF                       |

FS 1-13

P/TV02 SSE SURVEY

#### P/TV02 SSE SURVEY

#### P/TV02 SSE SURVEY

<u>H/W SUMMARY</u>

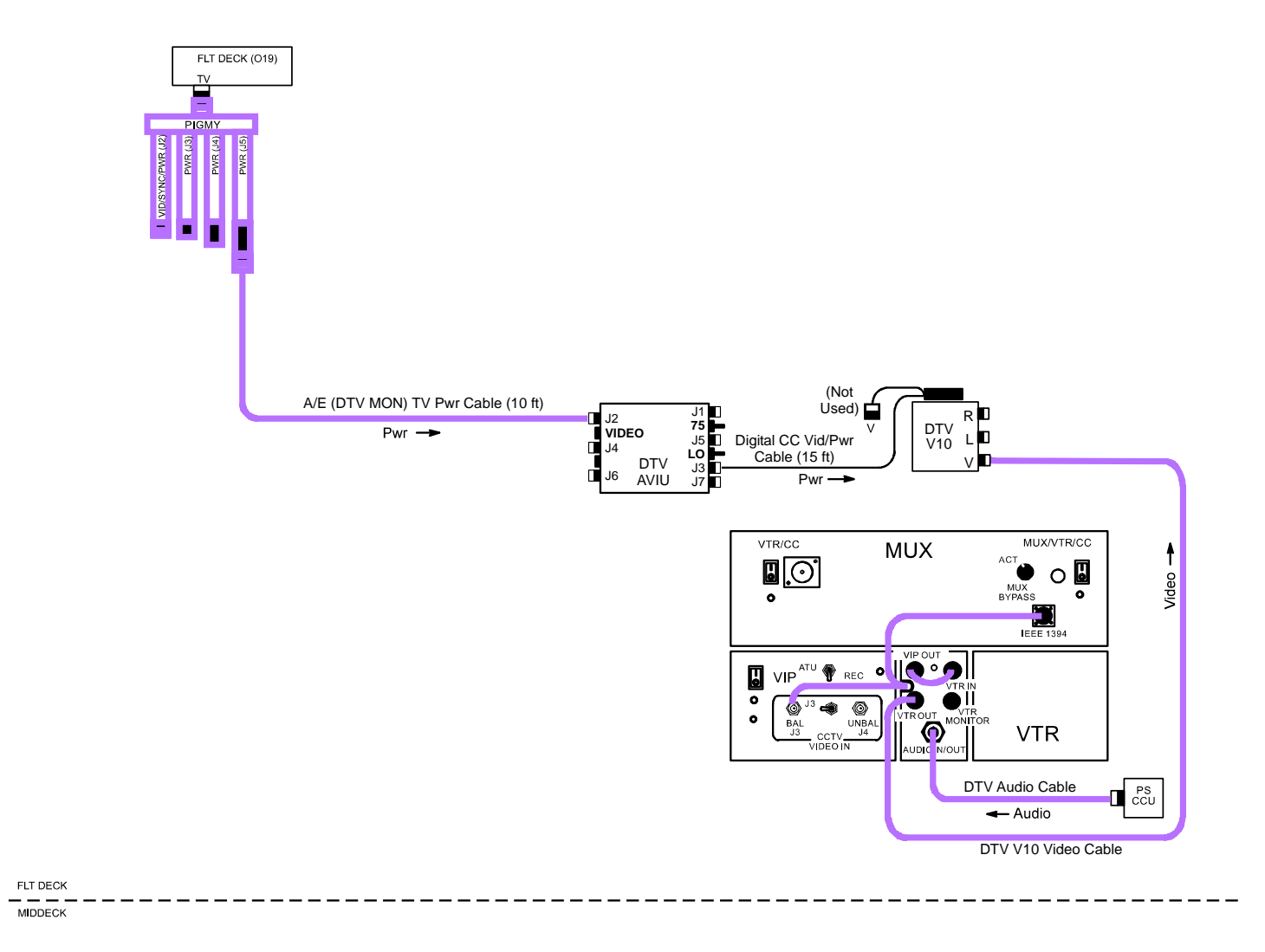

jsc48038\_125\_002.cvx

#### SCENE SYNOPSIS

Scene contains procedures for recording survey of HST SSE components after on-orbit arrival

#### <u>SETUP</u>

- 1. Perform ACTIVATION, OPERATION (Cue Card, TV) as reqd
- 2. Perform D2Xs SHUTTER PRIORITY

Lens - 80-200mm(400mm) Aperture - Min, locked Body Focus Mode - S √Batt installed √Flash Card installed Pwr – ON Top LCD √Batt √Frames remaining sufficient Exp Comp () - 0.0 Exp Mode – S SS - 250(500) Meter – Matrix ( Diopter – Adjust Frame Rate - S √BKT disabled Rear LCD √ISO – 100 √QUAL – RAW √WB – 0,A AF Area Mode – [[]] √Focus Area – Center √Focus Selector Lock – L SB-800 Flash Settings ON/OFF pb - OFF

н

<u>SETUP</u> (Concluded)

3. Perform H/W Verification for DTV, DTV V10

- L10 (MUX) VTR/CC PWR – on (LED on)
  - (VIP)
  - PWR on (LED on) √ON/STANDBY LED green (VTŔ)
- O19

V10 (DTV)

 $\sqrt{\text{Tape installed}}$  $\sqrt{\text{TV PWR} - \text{ON}}$ PWR – ON

#### <u>OPS</u>

| <br>Item # Bamts |                                               | Ramts Still Imagery |              | Video | Notes   |                                 |
|------------------|-----------------------------------------------|---------------------|--------------|-------|---------|---------------------------------|
| Track #          | Tryinto                                       | Sun magery          | PLB          | CC    | Dnlk    | Notes                           |
| 1.               | SSE VIDEO SURVEY                              |                     |              |       | Desired | PLBK requested prior to         |
|                  | • MULE                                        |                     | <u>B,C</u>   |       |         | crew sleep if dnlk not<br>avail |
|                  | – Overall View                                |                     |              |       |         | avan                            |
|                  | – Avionics                                    |                     |              |       |         |                                 |
|                  | – LGAPC                                       |                     |              |       |         |                                 |
|                  | – RNS                                         |                     |              |       |         |                                 |
|                  | – ASLRs                                       |                     |              |       |         |                                 |
|                  | – MINC                                        |                     |              |       |         |                                 |
|                  | – COPE                                        |                     |              |       |         |                                 |
|                  | <ul> <li>SIP Interfaces</li> </ul>            |                     |              |       |         |                                 |
|                  | • FSS                                         |                     | A,B,C,Wrist, |       |         |                                 |
|                  | <ul> <li>Overall View of BAPS, FSS</li> </ul> |                     | <u>Elbow</u> |       |         |                                 |
|                  | – Avionics                                    |                     |              |       |         |                                 |
|                  | <ul> <li>BAPS, Latches</li> </ul>             |                     |              |       |         |                                 |
|                  | – SCM                                         |                     |              |       |         |                                 |
|                  | – Main Umbilical                              |                     |              |       |         |                                 |
|                  | – BSP                                         |                     |              |       |         |                                 |
|                  | <ul> <li>SIP Interfaces</li> </ul>            |                     |              |       |         |                                 |

Т

#### OPS (Continued)

| <br>Item # | Rqmts                                                           | Still Imagery | Video        |    |         | Notes                                             |
|------------|-----------------------------------------------------------------|---------------|--------------|----|---------|---------------------------------------------------|
| I rack #   |                                                                 |               | PLB          | CC | Dnlk    | Notes                                             |
| 1.         | SSE VIDEO SURVEY<br>(Continued)                                 |               |              |    | Desired | PLBK requested prior to<br>crew sleep if dnlk not |
|            | <ul> <li>FSS (Concluded)</li> </ul>                             |               | A,B,C,Wrist, |    |         | avail                                             |
|            | <ul> <li>– 90° PFR Socket<br/>Converter</li> </ul>              |               | <u>Elbow</u> |    |         |                                                   |
|            | <ul> <li>HST Portable Foot<br/>Restraint</li> </ul>             |               |              |    |         |                                                   |
|            | <ul> <li>Umbilical Cycling/Travel<br/>During SSE C/O</li> </ul> |               |              |    |         |                                                   |
|            | • ORUC                                                          |               | Wrist,Elbow  |    |         |                                                   |
|            | – Overall View                                                  |               |              |    |         |                                                   |
|            | – Avionics                                                      |               |              |    |         |                                                   |
|            | – EVA Safety Bar                                                |               |              |    |         |                                                   |
|            | – WFPCHH                                                        |               |              |    |         |                                                   |
|            | – Fwd Fixture                                                   |               |              |    |         |                                                   |
|            | – ICBC3D                                                        |               |              |    |         |                                                   |
|            | <ul> <li>Aft Fixture</li> </ul>                                 |               |              |    |         |                                                   |
|            | – FSIPE                                                         |               |              |    |         |                                                   |
|            | – ASIPE                                                         |               |              |    |         |                                                   |
|            | – MEB Cover                                                     |               |              |    |         |                                                   |
|            | – Center TA                                                     |               |              |    |         |                                                   |
|            | – LOPE                                                          |               |              |    |         |                                                   |
|            | – SOPE                                                          |               |              |    |         |                                                   |
|            | – FCP Enclosure                                                 |               |              |    |         |                                                   |
|            | – NOPE                                                          |               |              |    |         |                                                   |
|            | – ATM1                                                          |               |              |    |         |                                                   |
|            | – ATM2                                                          |               |              |    |         |                                                   |

Т

OPS (Continued)

| <br>Item # | Pamts                                                                                                    | Still Imagery                      | Video                             |    |         | Notes                                                      |
|------------|----------------------------------------------------------------------------------------------------|------------------------------------|-----------------------------------|----|---------|------------------------------------------------------------|
| Track #    | Nyinto                                                                                                    | Still Intagery                     | PLB                               | CC | Dnlk    | 110165                                                     |
| 1.         | SSE VIDEO SURVEY<br>(Concluded)<br>• SLIC<br>– Overall View<br>– Avionics<br>– Batt Extraction Tool<br>– OVP<br>– WSIPE<br>– FGSHH<br>– Fuse Plugs<br>– COSTAR Y Harness<br>– BPAs<br>– SIP Interfaces |                                    | <u>A,D,Wrist,</u><br><u>Elbow</u> |    | Desired | PLBK requested prior to<br>crew sleep if dnlk not<br>avail |
| 2.         | SSE STILL IMAGE SURVEY    MULE  Avionics  FSS Latches Umbilical(s)  Rotator  Downlock Pivoter Targets Avionics ORUC Avionics SLIC Avionics Purge Interfaces VEPCHH                                     | <u>D2Xs</u><br>80-200mm<br>(400mm) |                                   |    |         |                                                            |

Τ.

1

#### P/TV02 SSE SURVEY (Concluded)

#### OPS (Concluded)

If OPS temporarily suspended, perform DEACTIVATION as reqd If OPS completed, go to DEACTIVATION

#### DEACTIVATION

- 1. <u>D2Xs</u> Exp Mode – P Flash ON/OFF – ON
- 2.  $\frac{\text{TV System}}{\text{Go to DEACTIVATION}}$  (Cue Card,  $\underline{\text{TV}}$ ) as reqd

P/TV03 FSS OPS

#### P/TV03 FSS OPS

H/W SUMMARY

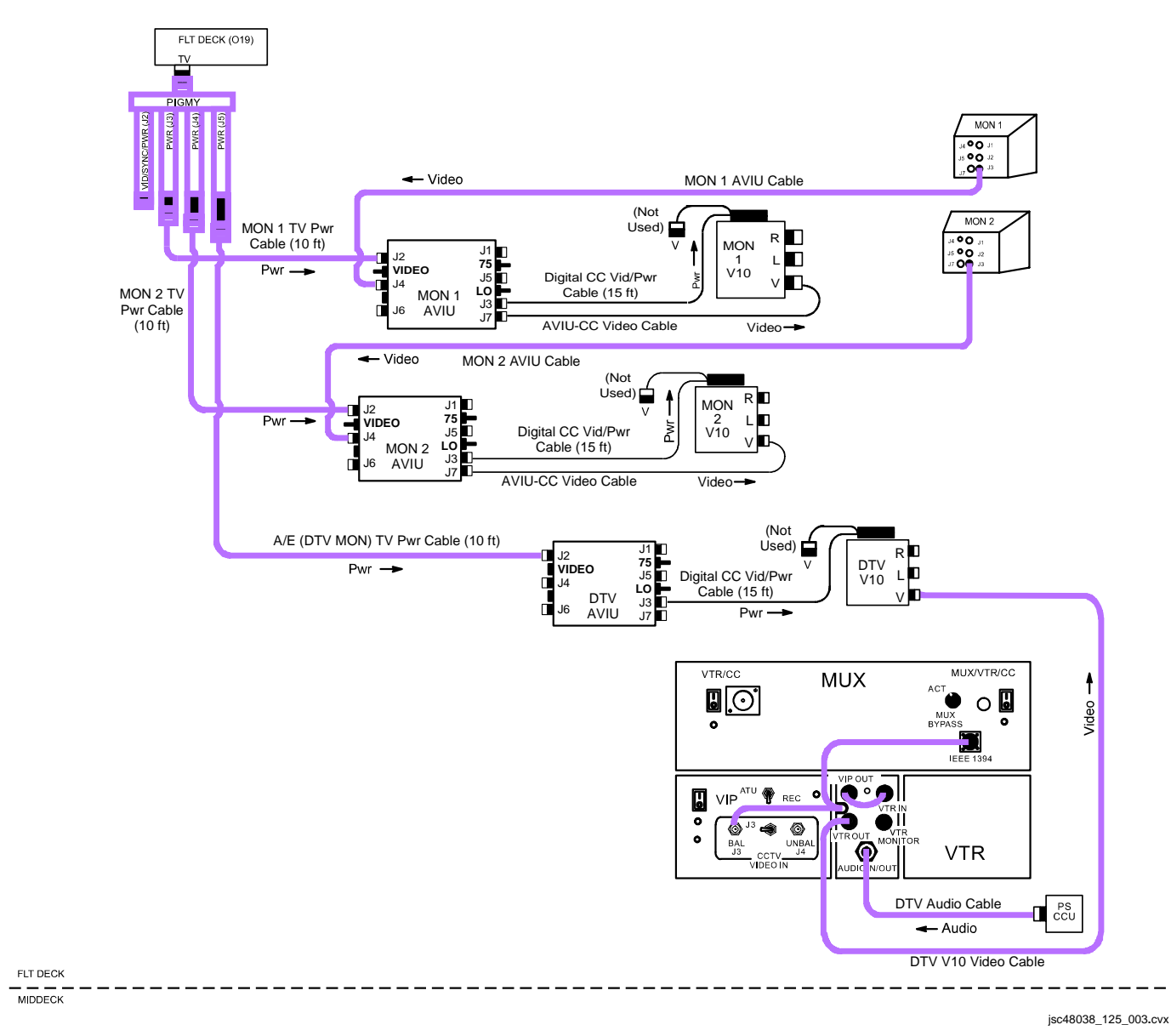

#### P/TV03 FSS OPS (Continued)

#### SCENE SYNOPSIS

Scene contains procedures for recording FSS movements w/ and w/o HST attached and HST SA Slews

#### <u>SETUP</u>

- 1. Perform ACTIVATION, OPERATION (Cue Card, TV) as reqd
- 2. Perform D2Xs SHUTTER PRIORITY

Lens – 400mm(80-200mm) √Aperture – Min, locked Body Focus Mode - S √Batt installed √Flash Card installed Pwr – ON Top LCD √Batt √Frames remaining sufficient Exp Comp ( ) – 0.0 Exp Mode – S SS - 500(250) Meter – Matrix ( 😭 ) Diopter – Adjust Frame Rate – S √BKT disabled Rear LCD √ISO – 100 √QUAL – RAW √WB – 0,A AF Area Mode – [[]] √Focus Area – Center √Focus Selector Lock – L SB-800 Flash Settings ON/OFF pb - OFF

ı.

#### P/TV03 FSS OPS (Continued)

#### <u>SETUP</u> (Concluded)

- 3. Perform Hardware Verification for V10s, FD CC, DTV
- 019 √TV PWR ON
- V10 PWR ON (MON 1,2, DTV) For MON 1,2,V10s √Tape installed DISPLAY pb – Toggle to display tape counter
- L10 (MUX)
   VTR/CC PWR on (LED on)

   (VIP)
   PWR on (LED on)

   (VTR)
   √ON/STANDBY LED green
  - √Tape installed
# P/TV03 FSS OPS (Continued)

<u>OPS</u>

| $\checkmark$ | Item #  | Pamts                                                                                                    | Still Imagery                  | Video          |    |      | Notos   |
|--------------|---------|----------------------------------------------------------------------------------------------------|--------------------------------|----------------|----|------|---------|
|              | Track # | Rymis                                                                                                    |                                | PLB            | CC | Dnlk | - NOIES |
|              | 1.      | FSS CONFIG FOR BERTHING                                                                                                    |                                |                |    |      |         |
|              |         | <ul> <li>Video FSS downlock<br/>mechanism<br/>retraction/release</li> </ul>                                                |                                | <u>D</u>       |    |      |         |
|              |         | <ul> <li>Video BAPS w/SCM pivot<br/>from 0-90° including<br/>pivoter targets<br/>w/emphasis on final<br/>config</li> </ul> |                                | <u>A,B</u>     |    |      |         |
|              |         | <ul> <li>Video BAPS w/SCM<br/>rotator target after PIVOT<br/>OPS complete</li> </ul>                                       |                                | <u>C,D</u>     |    |      |         |
|              |         | <ul> <li>Video of each FFS,SM<br/>Berthing Latch (three<br/>each) to ensure fully<br/>open</li> </ul>                      |                                | <u>A,B,C,D</u> |    |      |         |
|              |         | <ul> <li>Video of main umbilical<br/>movement during cycling,<br/>watching for obstructions</li> </ul>                     |                                | <u>WRIST</u>   |    |      |         |
|              |         | <ul> <li>Video of backup umbilical<br/>mechanism showing<br/>unobstructed, retracted<br/>connector</li> </ul>              |                                | <u>WRIST</u>   |    |      |         |
|              |         | Still Images in Final<br>Config:                                                                                           | <u>D2Xs</u><br>400mm(80-200mm) |                |    |      |         |
|              |         | - DOWNIOCK                                                                                                    |                                |                |    |      |         |
|              |         | - Pivot target                                                                                                    |                                |                |    |      |         |
|              |         | – FSS Latches (three)                                                                                                    |                                |                |    |      |         |
|              |         | – SCM Latches (three)                                                                                                    |                                |                |    |      |         |
|              |         | – Main umbilical                                                                                                    |                                |                |    |      |         |

L

Т

# P/TV03 FSS OPS (Continued)

# OPS (Continued)

|   | Item #  | Ramts                                                                                                    | Still Imageny | Video             |    |                        | Notes                                                                     |
|---|---------|----------------------------------------------------------------------------------------------------|---------------|-------------------|----|------------------------|---------------------------------------------------------------------------|
| v | Track # | Ryinto                                                                                                    | Oth magery    | PLB               | CC | Dnlk                   | Notes                                                                     |
|   | 2.      | <ul> <li>FSS/HST REPOSITIONING</li> <li>Video of FSS/HST pivots,<br/>rotations watching pivot,<br/>rotation targets and<br/>watching for SA<br/>clearance of orbiter<br/>structure</li> </ul> |               | <u>B(D),ELBOW</u> |    |                        | B(D) – FSS targets<br>ELBOW – Wide view                                   |
|   | 3.      | <ul><li>SA Slews</li><li>Muxed video view of both<br/>SAs during Slew Ops</li></ul>                                                                                                    |               | <u>MUX A,D</u>    |    | PLBK<br>(If no KuBand) | Fill FOV w/whole SA                                                       |
|   | 4.      | Airlock EVA Egress<br>DepressSAMA<br>• Rcd SA motion due to<br>airlock depress venting.<br>Use overlays to determine<br>deflection magnitude                                                  |               | A on +V2<br>Array |    | Live                   | FOV per dwg below,<br>overlay<br>HFOV: FULL IN<br>PAN: +10°<br>TILT: +41° |

Т

# P/TV03 FSS OPS (Continued)

# OPS (Continued)

|   | Item #  | Ramts                                                       | Still Imageny  | Video                                   |    |      | Notes                                                                     |
|---|---------|-------------------------------------------------------------|----------------|-----------------------------------------|----|------|---------------------------------------------------------------------------|
| v | Track # | TQ1113                                                      | Still Inlagery | PLB                                     | CC | Dnlk | Notes                                                                     |
|   | 4.      | <u>Airlock EVA Egress</u><br><u>DepressSAMA</u> (Concluded) |                | D on -V2<br>Array                       |    | X    | FOV per dwg below,<br>overlay<br>HFOV: FULL IN<br>PAN: -11°<br>TILT: +37° |
|   |         |                                                             |                | RMS Elbow<br>overview of<br>both arrays |    | X    | FOV per dwg below<br>HFOV: FULL OUT                                       |

## P/TV03 FSS OPS (Concluded)

### OPS (Concluded)

|   | Item #  | Pamts                                                                          | Still Imagen/ | Video      |    |      | Notes |
|---|---------|--------------------------------------------------------------------------------|---------------|------------|----|------|-------|
| v | Track # | Ryinto                                                                         | Oth magery    | PLB        | CC | Dnlk | 10103 |
|   | 5.      | FSS CONFIG FOR LANDING                                                         |               |            |    |      |       |
|   |         | <ul> <li>Video of BAPS pivot from<br/>90° to 43.8°</li> </ul>                  |               | <u>A,B</u> |    |      |       |
|   |         | <ul> <li>Closeup video of BSP<br/>latching mechanism<br/>engagement</li> </ul> |               | <u>B,C</u> |    |      |       |
|   |         | <ul> <li>Wide view video of BAPS<br/>in final config</li> </ul>                |               | <u>A,C</u> |    |      |       |

If OPS temporarily suspended, perform DEACTIVATION as reqd If OPS completed, go to DEACTIVATION

#### DEACTIVATION

- 1. <u>D2Xs</u> Exp Mode – P Flash ON/OFF – ON
- 2.  $\frac{\text{TV System}}{\text{Go to DEACTIVATION}}$  (Cue Card,  $\underline{\text{TV}}$ ) as reqd

This Page Intentionally Blank

#### P/TV04 RTRV/BERTH

### P/TV04 HST RETRIEVE/BERTH

H/W SUMMARY

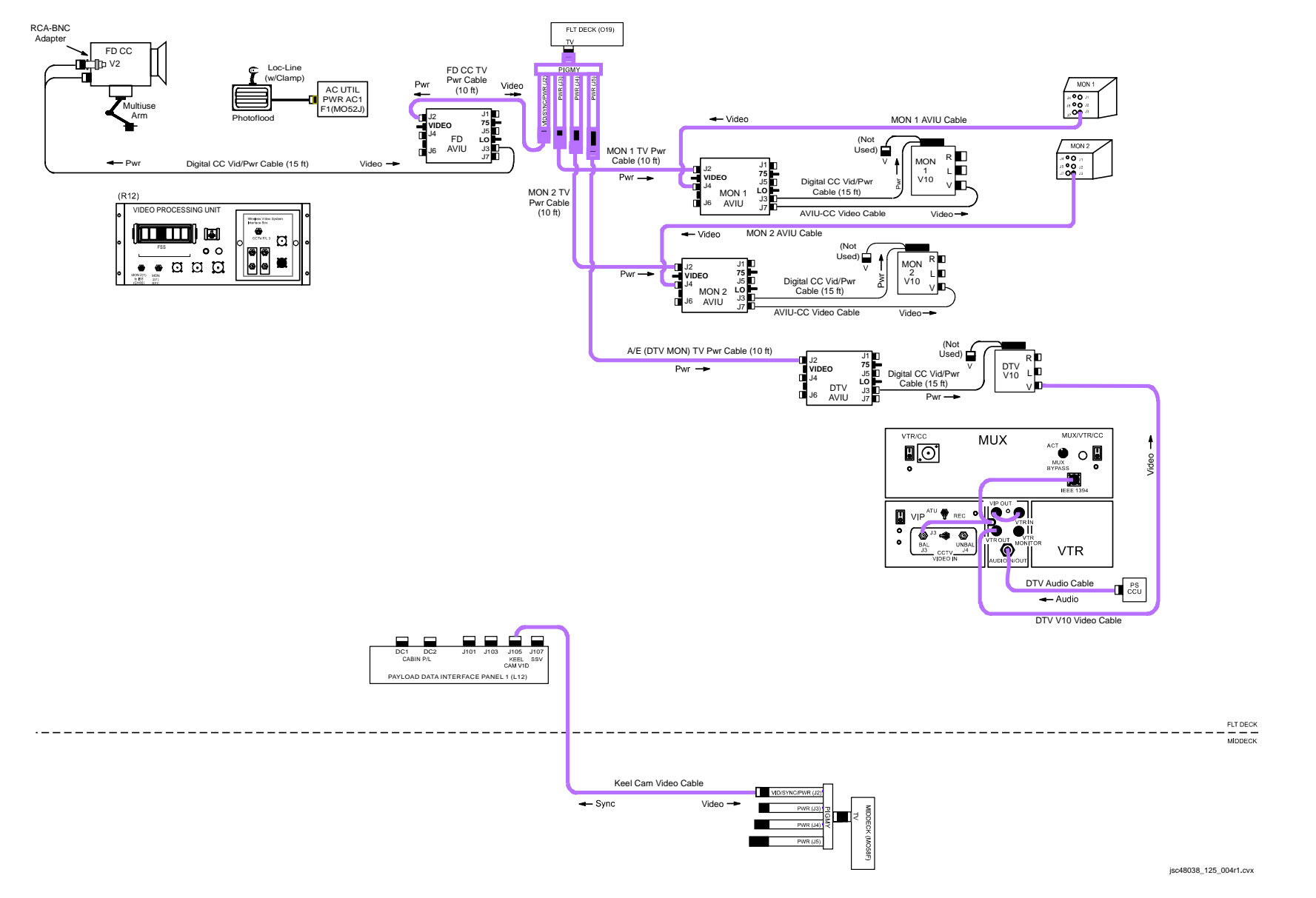

#### SCENE SYNOPSIS

Scene contains procedures for obtaining video, still photos of HST retrieve, berth

#### <u>SETUP</u>

- 1. Perform ACTIVATION, OPERATION (Cue Card, TV) as reqd
- 2. Perform D2Xs PROGRAM w/FLASH for in-cabin imagery

Lens - 28-70mm  $\sqrt{\text{Aperture} - \text{Min}}$ , locked Body Focus Mode - S √Batt installed √Flash Card installed Pwr – ON Top LCD √Batt √Frames remaining sufficient Exp Comp () – 0.0 Exp Mode – P Meter – Matrix ( 2 ) Diopter – Adjust Frame Rate – S √BKT disabled Rear LCD √ISO – 100 √QUAL – RAW  $\sqrt{WB} - 0.A$ √Focus Area – Center  $\sqrt{Focus Selector Lock - L}$ AF Area Mode – [[]] SB-800 Flash Settings √Diffuser Dome installed ON/OFF pb - ON √MODE – 👯 TTL BL  $\sqrt{\text{Exp Comp}} - 0.0$ Tilt – 45° (Direct)

#### <u>SETUP</u> (Continued)

3. Perform D2Xs SHUTTER PRIORITY for docking/external imagery

Lens – 400mm(80-200mm)  $\sqrt{\text{Aperture} - \text{Min}}$ , locked Body Focus Mode – S √Batt installed √Flash Card installed Pwr – ON Top LCD √Batt √Frames remaining sufficient Exp Comp () - 0.0 Exp Mode – S SS - 500(250) Meter – Matrix ( ) (Spot when HST <1/2 frame) Diopter – Adjust Frame Rate – S √BKT disabled Rear LCD √ISO – 100  $\sqrt{\text{QUAL} - \text{RAW}}$  $\sqrt{WB} - 0,A$ AF Area Mode – [[]] √Focus Area – Center  $\sqrt{\text{Focus Selector Lock} - \text{L}}$ 

SB-800 Flash Settings ON/OFF pb – OFF 1

# <u>SETUP</u> (Concluded)

| 4                           | . Config Keel Camr                                                                                                    |
|-----------------------------|----------------------------------------------------------------------------------------------------|
| MO58F                       | Connect Keel Cam Video Cable to PIGMY J2 per <u>H/W SUMMARY</u> , FS 1-30                                                                                                    |
| O19                         | $\sqrt{TV PWR} - ON$                                                                                                    |
| L11 (SSP 3)                 | $\sqrt{cb}$ KEEL CAM PWR (CB3) – cl<br>$\sqrt{SW}$ (CB1) – cl<br>$\sqrt{HTR/ILLUM}$ PWR – ON<br>KEEL CAM ENA – ON                                                                                                    |
| A7                          | VID OUT MON 1(2) pb – push<br>IN MIDDECK pb – push<br>If MAN GAIN pb not illuminated:<br>KEEL CAM ENA – OFF,wait 10 sec,ON<br>Repeat until MAN GAIN pb illuminated<br>LT LEVEL pb – push<br>DAY(NIGHT) pb – push<br>ALC pb – push<br>AVG pb – push |
| 5                           | . Perform Hardware Verification for V10s, FD CC, DTV                                                                                                    |
| O19                         | $\sqrt{TV PWR} - ON$                                                                                                    |
| V10<br>(MON 1,2, DTV)       | PWR – ON                                                                                                    |
|                             | For MON 1,2,V10s<br>√Tape installed<br>DISPLAY pb – Toggle to display tape counter                                                                                                    |
| FD CC                       | PWR dial – "green"<br>√Tape installed<br>√Viewfinder (LCD) displays "green" ●                                                                                                    |
| L10 (MUX)<br>(VIP)<br>(VTR) | VTR/CC PWR – on (LED on)<br>If dnlk, MUX/VTR/CC PWR – on (LED on)<br>PWR – on (LED on)<br>ON/STANDBY LED – green<br>√Tape installed                                                                                                    |

<u>OPS</u>

| 2 | Item #  | Pamts                                                                                                    | Still Imageny                                                                                       |                         | Video                                                        |                | Notes                                                                |
|---|---------|----------------------------------------------------------------------------------------------------|----------------------------------------------------------------------------------------------------|-------------------------|--------------------------------------------------------------|----------------|----------------------------------------------------------------------|
| v | Track # | Nymus                                                                                                    | Still Intagery                                                                                      | PLB                     | CC                                                           | Dnlk           |                                                                      |
|   | 1.      | HST ORBITER<br><u>APPROACH,GRAPPLE</u><br>• Video of HST approach,<br>grapple viewing<br>HGAs,AD, SAs to<br>ensure in retrieve config<br>• Still images of HST for<br>overall config,<br>especially aft bulkhead<br>• In-cabin PAO still photos                                            | <u>D2Xs (Shutter</u><br><u>Priority)</u><br>400mm(80-200mm)<br>Survey rqmts<br><u>D2Xs (Program</u> | A(D).KEEL.<br>WRIST     | G1<br>In-Cabin<br>Activities<br>Tape installed               | LIVE<br>(PLBK) | Replay video if no comm.<br>Dnlk still images prior to<br>crew sleep |
|   |         |                                                                                                    | <u>w/Flash)</u><br>12-24mm)                                                                         |                         |                                                              |                |                                                                      |
|   | 2.      | <ul> <li>HST POST-GRAPPLE MNVR</li> <li>Video of RMS mnvr of<br/>HST to berth posn<br/>w/emphasis on aft<br/>bulkhead components</li> <li>Video of +V2 SA wing tip,<br/>FSS,SCM berthing<br/>latches envelope simo</li> <li>Still images of aft<br/>bulkhead while<br/>overhead</li> </ul> | D2Xs (Shutter<br>Priority)<br>80-200mm<br>Survey rqmts                                              | <u>D,B,FSS</u>          | <u>G1</u><br>In-Cabin, Ovhd<br>Window View<br>Tape installed | LIVE<br>(PLBK) | Replay video if no comm.<br>Dnlk still images overnight              |
|   | 3.      | <ul> <li>HST BERTH,LATCHING</li> <li>Video of each FSS latch operation</li> <li>Video of – V2 SA wing tip during latching ops</li> <li>Still images of each FSS latch in final config</li> </ul>                                                                                           | <u>D2Xs (Shutter</u><br><u>Priority)</u><br>400mm                                                   | <u>B(C)</u><br><u>D</u> |                                                              |                |                                                                      |

Т

### <u>OPS</u>

|   | Item #  | Pamte                                                                                                    | Still Imagery                                     |                | Video | Notes |       |
|---|---------|----------------------------------------------------------------------------------------------------|---------------------------------------------------|----------------|-------|-------|-------|
| v | Track # | Nginis                                                                                                    |                                                   | PLB            | CC    | Dnlk  | 10103 |
|   | 4.      | <ul> <li>HST/FSS UMBILICAL MATE</li> <li>Video of umbilical<br/>travel, mating ops</li> <li>Still image of final<br/>config</li> </ul> | <u>D2Xs (Shutter</u><br><u>Priority)</u><br>400mm | <u>A.B</u>     |       |       |       |
|   | 5.      | RMS RELEASE<br>• Video of RMS EE<br>release,backaway                                                                                   |                                                   | <u>WRIST,D</u> |       |       |       |

If OPS temporarily suspended, perform DEACTIVATION as reqd If OPS completed, go to DEACTIVATION

#### DEACTIVATION

- 1. <u>D2Xs</u> Exp Mode – P Pwr – OFF Flash ON/OFF – ON

2. <u>TV System</u> KEEL CAM ENA – OFF L11 (SSP3) Go to DEACTIVATION (Cue Card, TV) as reqd This Page Intentionally Blank

This Page Intentionally Blank

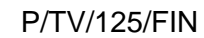

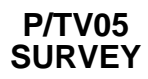

P/TV05 SURVEY

## P/TV05 HST SURVEY

<u>H/W SUMMARY</u>

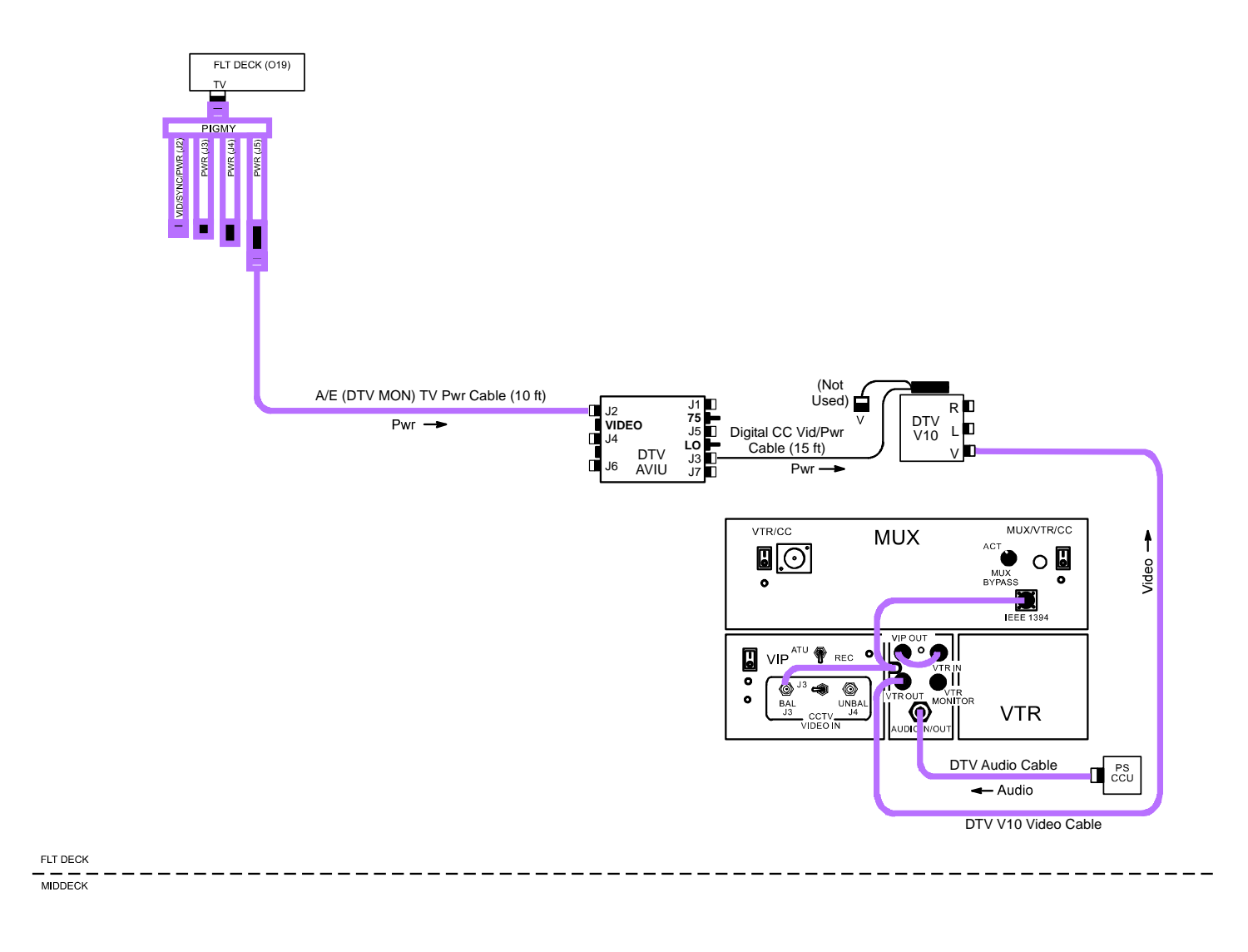

jsc48038\_125\_005.cvx

#### SCENE SYNOPSIS

Scene contains procedures for recording suvery video, still images of HST

### <u>SETUP</u>

- 1. Perform ACTIVATION, OPERATION (Cue Card, <u>TV</u>) as reqd
- 2. Perform D2Xs SHUTTER PRIORITY for HST Mapping

Lens - 80-200mm Aperture - Min, locked Body Focus Mode - S √Batt installed √Flash Card installed Pwr – ON Top LCD √Batt √Frames remaining sufficient Exp Comp () - 0.0 Exp Mode – S SS – as regd Meter – Matrix (SC) Diopter – Adjust Frame Rate – S √BKT disabled Rear LCD √ISO – 100 √QUAL – RAW √WB – 0,A AF Area Mode – [[]] √Focus Area – Center √Focus Selector Lock – L SB-800 Flash Settings ON/OFF pb - OFF

н

#### <u>SETUP</u> (Concluded)

- 3. Perform H/W Verification for DTV, DTV V10

## 

| N | Item #  | Ramts                                                                                                    | Still Imageny           | Video        |    |                   | Notes                                                                           |
|---|---------|----------------------------------------------------------------------------------------------------|-------------------------|--------------|----|-------------------|---------------------------------------------------------------------------------|
| v | Track # | Rqinta                                                                                                    | Suir imagery            | PLB          | CC | Dnlk              | Notes                                                                           |
|   | 1.      | -V3 SURVEY                                                                                                    |                         |              |    |                   |                                                                                 |
|   |         | <ul> <li>Video survey of HST surfaces<br/>post berthing</li> </ul>                                                      |                         | <u>WRIST</u> |    | LIVE<br>Preferred |                                                                                 |
|   |         | <ul> <li>Mapping of HST surfaces (see<br/>diagrams, FS 1-59 thru FS<br/>1-64) w/emphasis on:</li> </ul>                 | <u>D2Xs</u><br>80-200mm |              |    | DNLK              | Dnlk of items a,b,c (see<br>diagrams, FS 1-59, FS 1-<br>60, FS 1-62, & FS 1-63) |
|   |         | – Bays 1 thru 4                                                                                                    |                         |              |    |                   | prior to SDM retraction                                                         |
|   |         | <ul> <li>AS door, latches, seals,<br/>edges, handrails, NCS<br/>radiator handrail latches<br/>(three), skirt</li> </ul> |                         |              |    |                   | Use audio files to identify areas covered                                       |
|   |         | <ul> <li>WFC3/WF/PCII EVA (gnd<br/>strap, radiators, door<br/>seals)</li> </ul>                                         |                         |              |    |                   |                                                                                 |
|   |         | <ul> <li>Equip sections C-H</li> </ul>                                                                                  |                         |              |    |                   |                                                                                 |
|   |         | <ul> <li>HGA (hole, latch, gimbal<br/>cable routing,<br/>interference)</li> </ul>                                       |                         |              |    |                   |                                                                                 |
|   |         | – Handrails                                                                                                    |                         |              |    |                   |                                                                                 |

## OPS (Continued)

| N | Item #  | Ramts                                                                                                    | Still Imageny           | Video                                        |    |                | Notes                                                                                                    |
|---|---------|----------------------------------------------------------------------------------------------------|-------------------------|----------------------------------------------|----|----------------|----------------------------------------------------------------------------------------------------|
| v | Track # | Пунно                                                                                                    | Suir inagery            | PLB                                          | CC | Dnlk           | 110100                                                                                                    |
|   | 2.      | <ul> <li>SA3 HST –V3 Survey SA @ 0</li> <li>Still images of active side of<br/>SA3s</li> <li>Entire length od Solar Array<br/>Mast (includes SADM and<br/>thermal shields)</li> </ul>                                                                                                    | <u>D2Xs</u><br>80-200mm | <u>A,B,C,D</u>                               |    | LIVE<br>(PLBK) | First opportunity in this<br>config:<br>Narrate on Tape during<br>ops via ORB comm<br>Dnlk DCS images prior<br>to crew sleep |
|   | 3.      | <ul> <li><u>SA3 HST –V3 Survey @ Batt</u><br/><u>Charge Posn</u></li> <li>Video of passive,active sides<br/>of SA3s</li> <li>Still images of passive side of<br/>SA3s</li> </ul>                                                                                                    | <u>D2Xs</u><br>80-200mm | <u>A.B.C.D</u>                               |    | LIVE<br>(PLBK) | First opportunity in this<br>config:<br>Narrate on Tape during<br>ops via ORB comm<br>Dnlk DCS images prior<br>to crew sleep |
|   | 4.      | <ul> <li>+V3 SURVEY</li> <li>Video survey of HST surfaces</li> </ul>                                                                                                    |                         | <u>A,D</u><br>(B,C while in<br>-V3 fwd posn) |    | PLBK           |                                                                                                    |
|   |         | <ul> <li>Mapping of HST surfaces (see diagrams, FS 1-65 &amp; FS 1-66) w/emphasis on:</li> <li>FGS #2 pre,post EVA (latches, seals, edges, handrails, covers (five))</li> <li>Bays 6-9 (before, after MLI installation)</li> <li>HGA (latch, gimbal cable routing, interferences)</li> <li>AD hinges,motor</li> <li>MSS 1,2</li> <li>Handrails</li> </ul> | <u>D2Xs</u><br>80-200mm |                                              |    | DNLK           | Use audio files to identify<br>areas covered                                                                                 |

L

Т

## OPS (Continued)

|   | Item #  | Ramts                                                                                                    | Still Imagery           |                | Video |                  | Notes                                        |
|---|---------|----------------------------------------------------------------------------------------------------|-------------------------|----------------|-------|------------------|----------------------------------------------|
| v | Track # | Nqinto                                                                                                   | Still Inlagery          | PLB            | CC    | Dnlk             | 110105                                       |
|   | 5.      | SA3 HST +V3 Survey SA @ 0                                                                                |                         | <u>A,B,C,D</u> |       |                  | First opportunity in this                    |
|   |         | <ul> <li>Video of active side of SA3s</li> </ul>                                                         |                         |                |       |                  | config                                       |
|   | 6.      | Aperture Door HST +V3 FWD                                                                                | IVA D2Xs                |                |       | PLBK             | First opportunity in this                    |
|   |         | Survey                                                                                                   | 8-200mm                 |                |       | (prior to sleep) | config:<br>Download read evening             |
|   |         | <ul> <li>Still images of aperture door<br/>motors and hinge,MLI<br/>around motors,hinge</li> </ul>       |                         |                |       |                  | acquisition                                  |
|   | 7.      | -V2 SURVEY                                                                                               |                         |                |       |                  |                                              |
|   |         | <ul> <li>Video survey of HST surfaces</li> </ul>                                                         |                         | <u>A,D</u>     |       | PLBK             |                                              |
|   |         | <ul> <li>Mapping of HST surfaces (see<br/>diagrams FS 1-67 &amp; FS 1-<br/>68) w/emphasis on:</li> </ul> | <u>D2Xs</u><br>80-200mm |                |       | DNLK             | Use audio files to identify<br>areas covered |
|   |         | <ul> <li>COSTAR/COS doors<br/>pre,post EVA (latches,<br/>seals, edges, handrails)</li> </ul>             |                         |                |       |                  |                                              |
|   |         | <ul> <li>ACS doors pre,post EVA<br/>(latches, seals, edges,<br/>handrails)</li> </ul>                    |                         |                |       |                  |                                              |
|   |         | <ul> <li>FGS #1 (latches, seals,<br/>edges, handrails)</li> </ul>                                        |                         |                |       |                  |                                              |
|   |         | <ul> <li>Solar array mast (includes<br/>SADM,thermal shields)</li> </ul>                                 |                         |                |       |                  |                                              |
|   |         | <ul> <li>HGA (dish, latch, gimbal<br/>cable routing,<br/>interferences)</li> </ul>                       |                         |                |       |                  |                                              |
|   |         | – ES A,B                                                                                                 |                         |                |       |                  |                                              |
|   |         | – Handrails                                                                                              |                         |                |       |                  |                                              |

# OPS (Continued)

| $\checkmark$ | ltem #<br>Track # | Rqmts                                                                                                    | Still Imagery              | Video          |  |                          | Notes                                        |
|--------------|-------------------|----------------------------------------------------------------------------------------------------|----------------------------|----------------|--|--------------------------|----------------------------------------------|
|              | 8.                | SA3 HST -V2 Survey SA @ 0                                                                                                    | D2Xs                       | <u>A,B,C,D</u> |  |                          | First opportunity in this                    |
|              |                   | <ul> <li>Video of active side of SA3s</li> </ul>                                                                                                   | 80-200mm                   |                |  |                          | config                                       |
|              | 9.                | Aperture Door HST -V2 FWD<br>Survey                                                                                                    | <u>IVA D2Xs</u><br>8-200mm |                |  | PLBK<br>(prior to sleep) | First opportunity in this<br>config:         |
|              |                   | <ul> <li>Still images of aperture door<br/>motors and hinge,MLI<br/>around motors,hinge</li> </ul>                                                 |                            |                |  |                          | Download req evening<br>acquisition          |
|              | 10.               | +V2 SURVEY                                                                                                    |                            |                |  |                          |                                              |
|              |                   | <ul> <li>Video survey of HST surfaces</li> </ul>                                                                                                   |                            | <u>A,D</u>     |  | PLBK                     |                                              |
|              |                   | <ul> <li>Mapping of HST surfaces (see<br/>diagrams FS 1-69 &amp; FS 1-<br/>70) w/emphasis on:</li> </ul>                                           | <u>D2Xs</u><br>80-200mm    |                |  | DNLK                     | Use audio files to identify<br>areas covered |
|              |                   | <ul> <li>Radiator post EVA (closeup<br/>of outer edges, latches,<br/>handrails) NCS radiator<br/>handrail latches (three)<br/>and skirt</li> </ul> |                            |                |  |                          |                                              |
|              |                   | – FGS #3                                                                                                    |                            |                |  |                          |                                              |
|              |                   | – Bay doors 5 (MLI)                                                                                                    |                            |                |  |                          |                                              |
|              |                   | – HGA                                                                                                    |                            |                |  |                          |                                              |
|              |                   | <ul> <li>Solar array mast (includes<br/>SADM,thermal shields)</li> </ul>                                                                           |                            |                |  |                          |                                              |
|              |                   | – ES H,J                                                                                                    |                            |                |  |                          |                                              |
|              |                   | <ul> <li>MLI Tent over J600/601 test<br/>connector interface</li> </ul>                                                                            |                            | <u>A,B,C,D</u> |  |                          | First opportunity in this<br>config          |

### OPS (Concluded)

| $\checkmark$ | Item #<br>Track # | Rqmts                                                                                                    | Still Imagery              |                | Video |                        | Notes                                                                        |
|--------------|-------------------|----------------------------------------------------------------------------------------------------|----------------------------|----------------|-------|------------------------|------------------------------------------------------------------------------|
|              | 11.               | SA3 HST +V2 Survey SA @ 0<br>• Video of active side of SA3s                                                           | <u>D2Xs</u><br>80-200mm    | <u>A,B,C,D</u> |       |                        | First opportunity in this<br>config                                          |
|              | 12.               | Aperture Door HST +V2 FWD<br>Survey<br>• Still images of aperture door<br>motors and hinge,MLI<br>around motors,hinge | <u>IVA D2Xs</u><br>8-200mm |                |       | PLBK prior to<br>sleep | First opportunity in this<br>config:<br>Download reqd evening<br>acquisition |

If OPS temporarily suspended, perform DEACTIVATION as reqd If OPS completed, go to DEACTIVATION

#### DEACTIVATION

- 1. <u>D2Xs</u> Exp Mode – P Pwr – OFF Flash ON/OFF – ON
- 2. <u>TV System</u> Go to DEACTIVATION (Cue Card, <u>TV</u>) as reqd

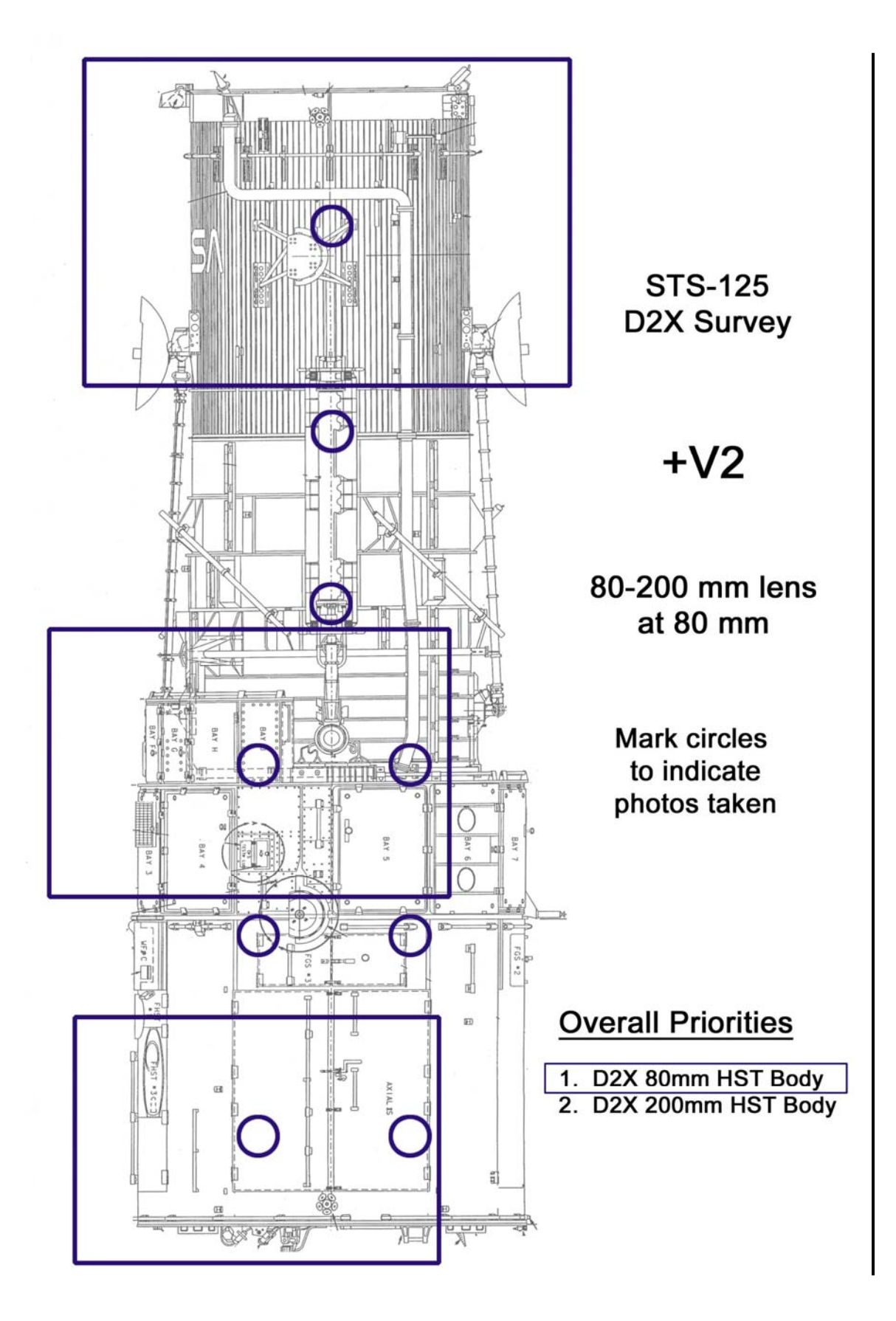

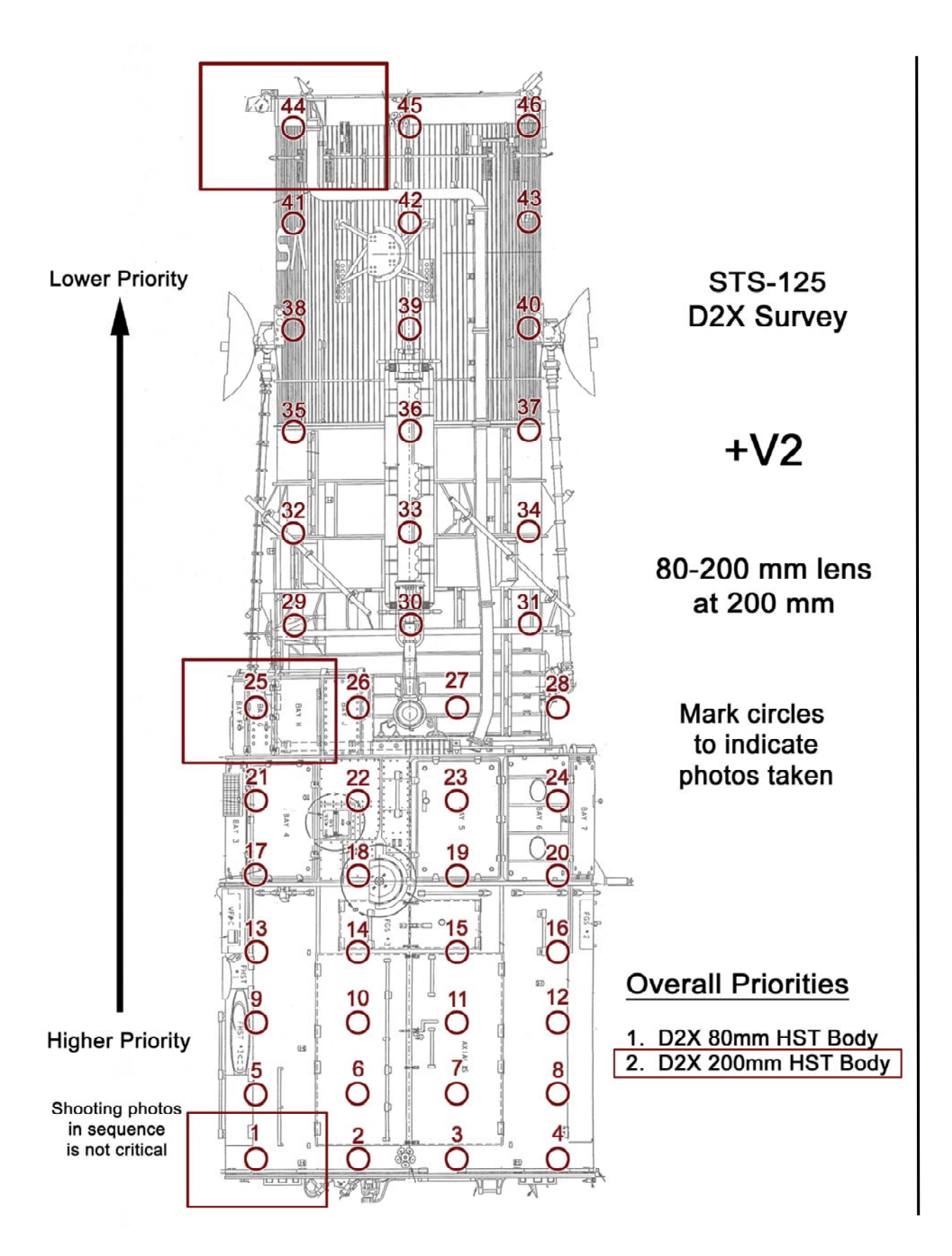

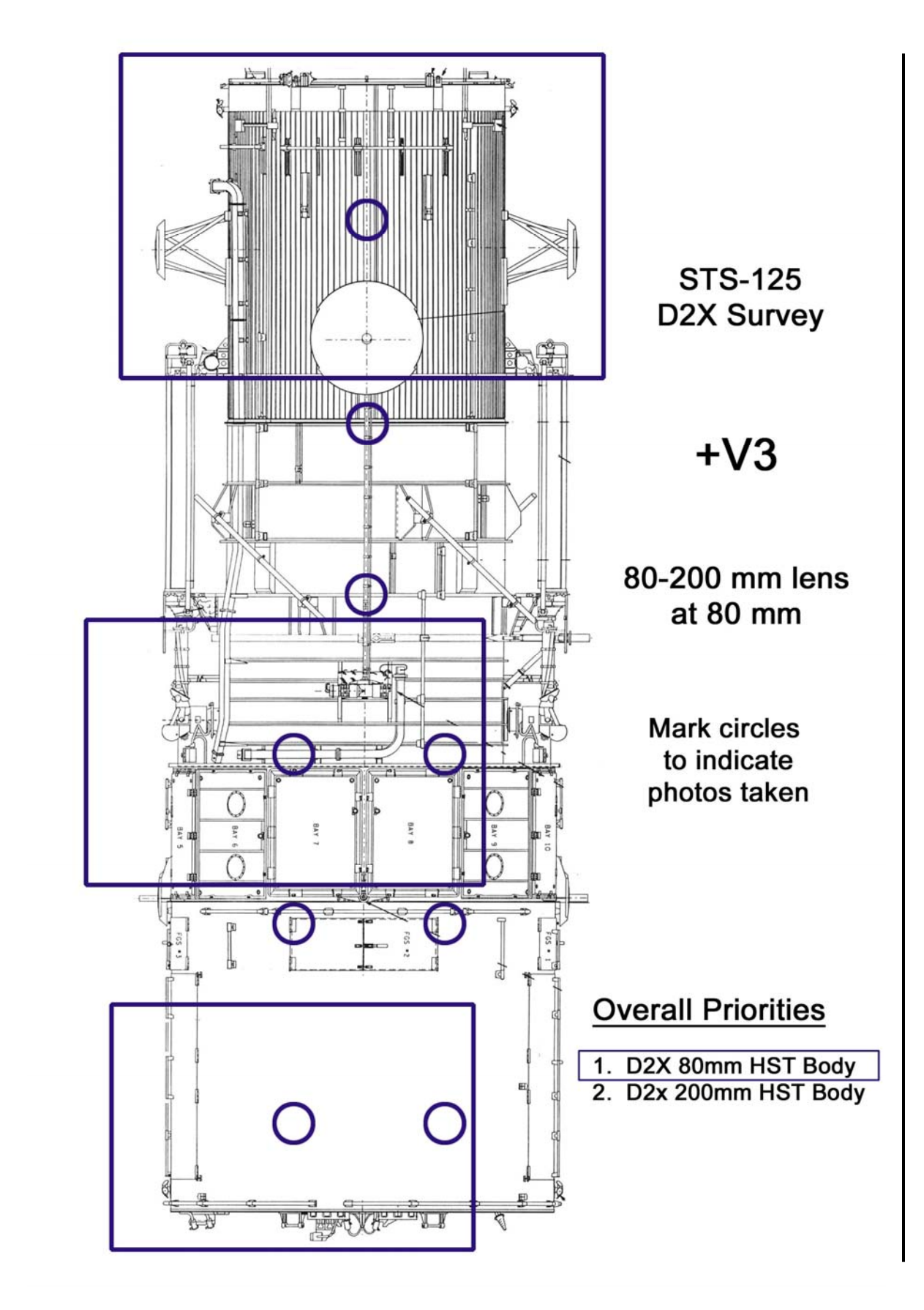

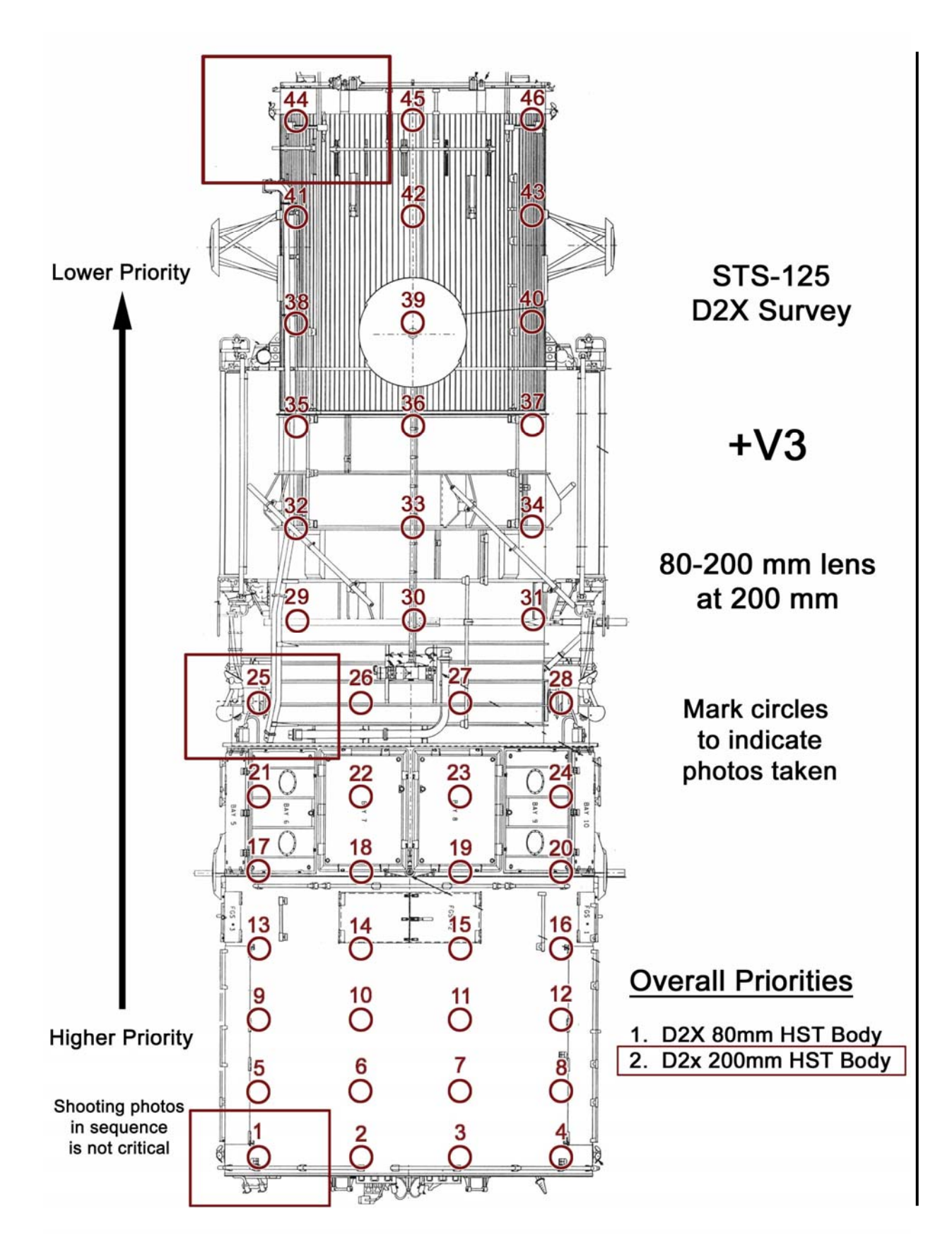

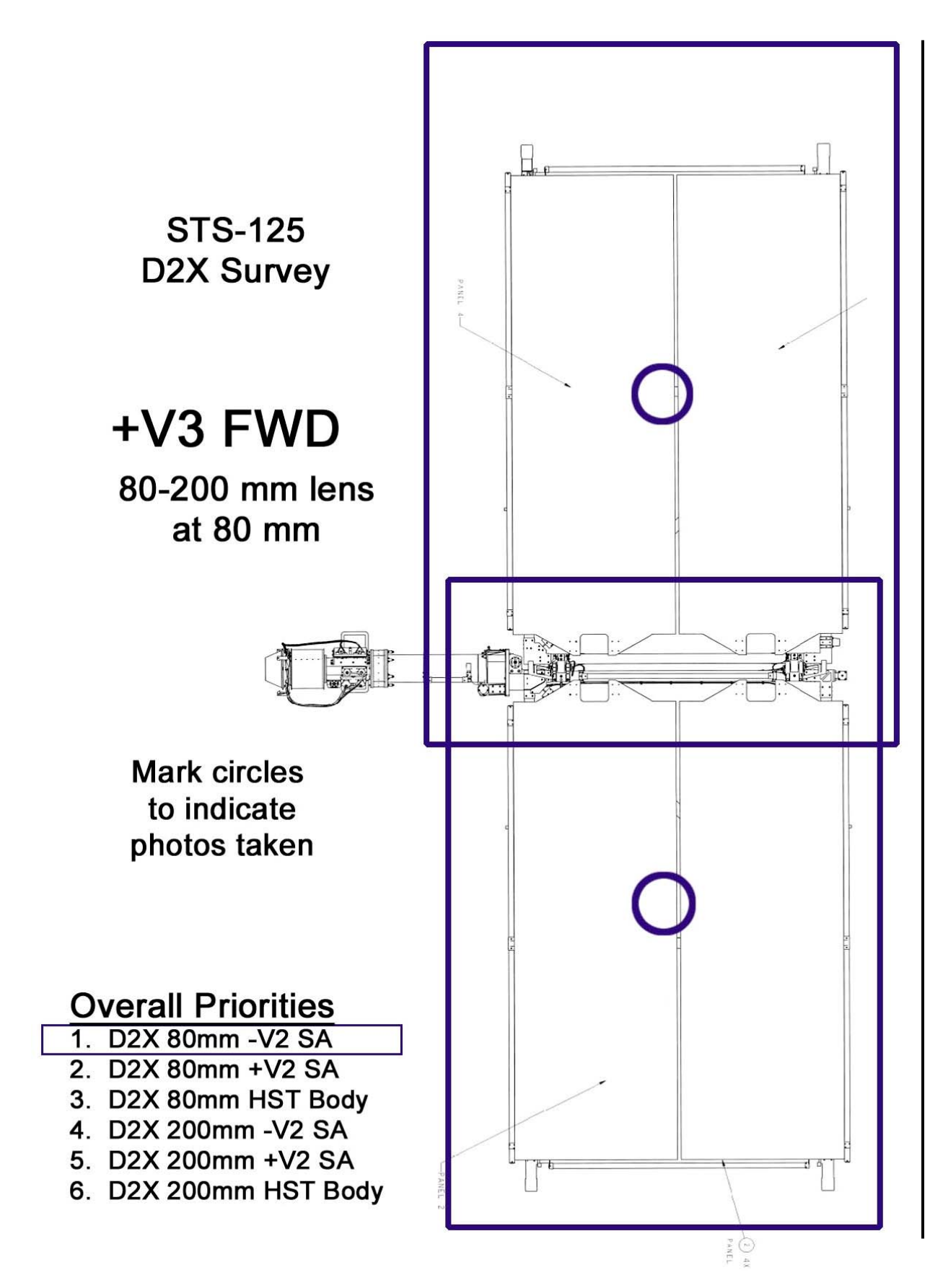

P/TV/125/FIN

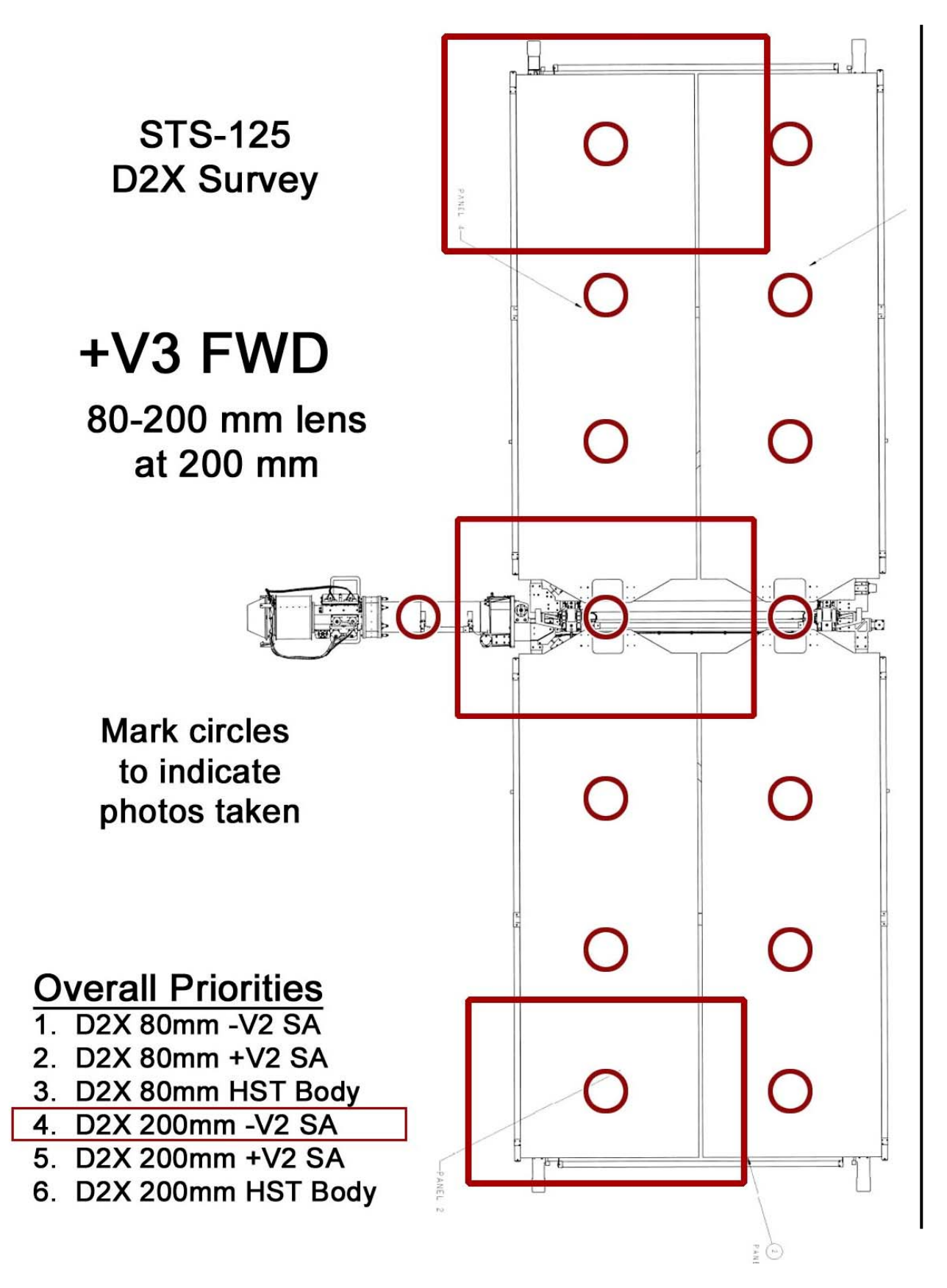

P/TV/125/FIN

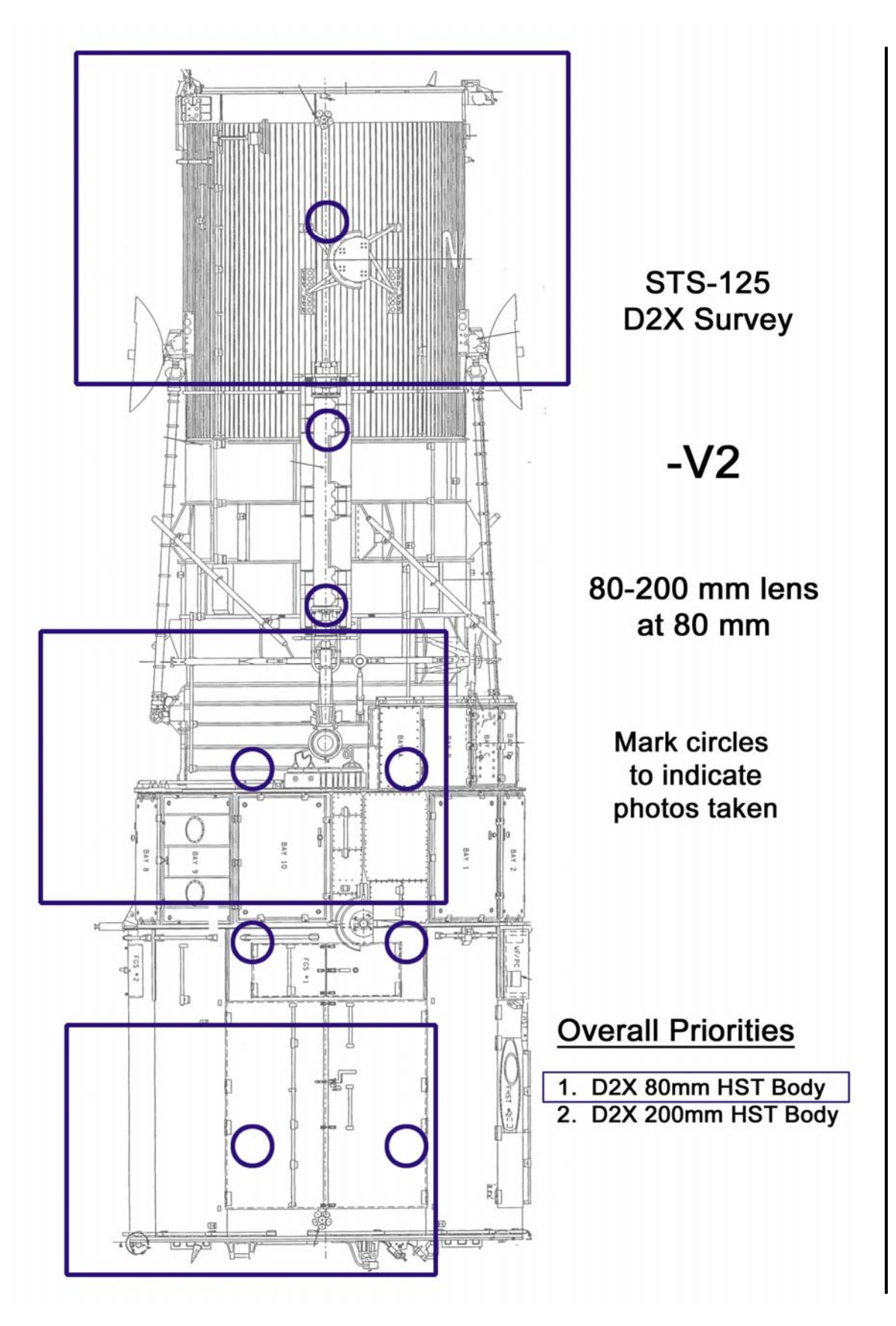

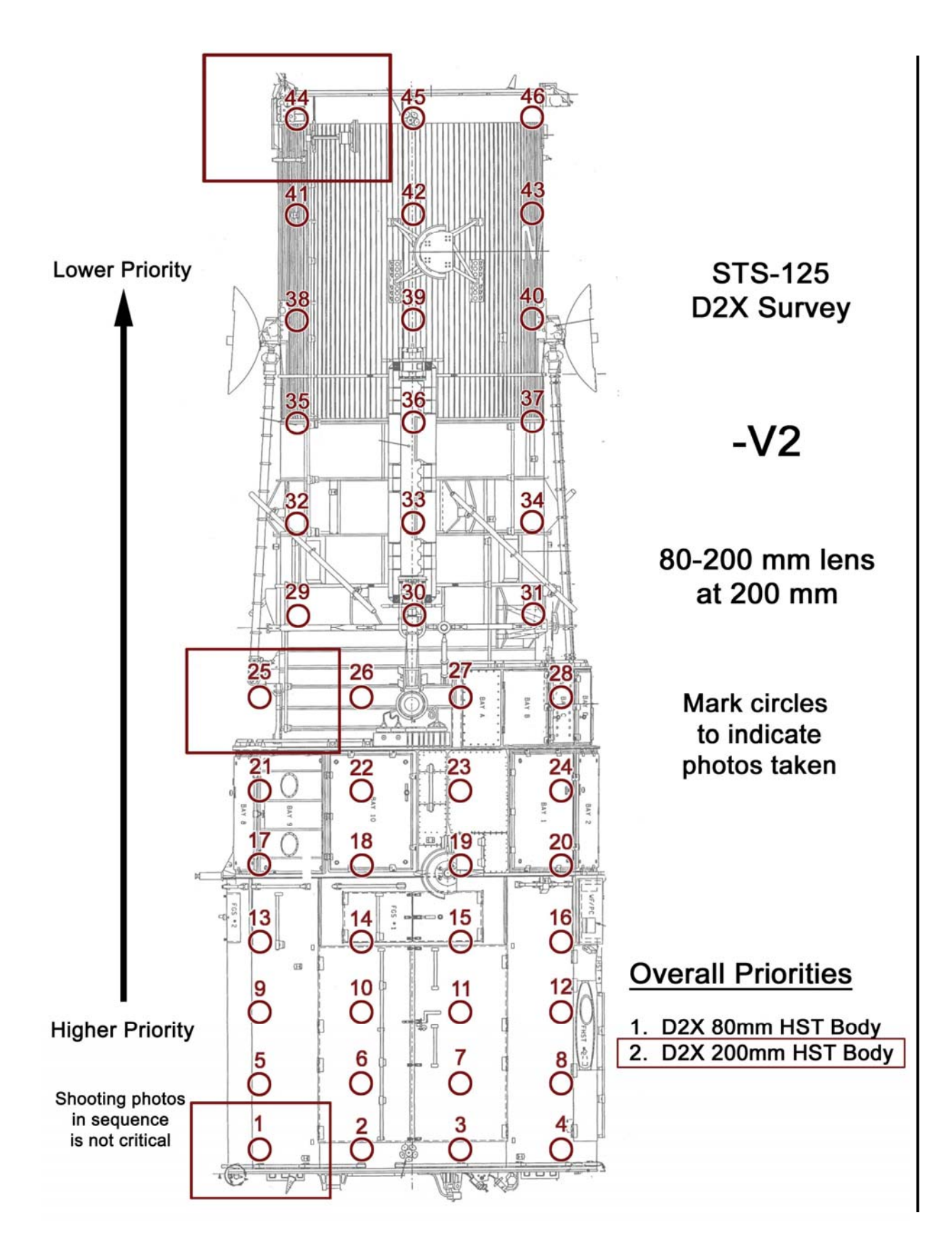

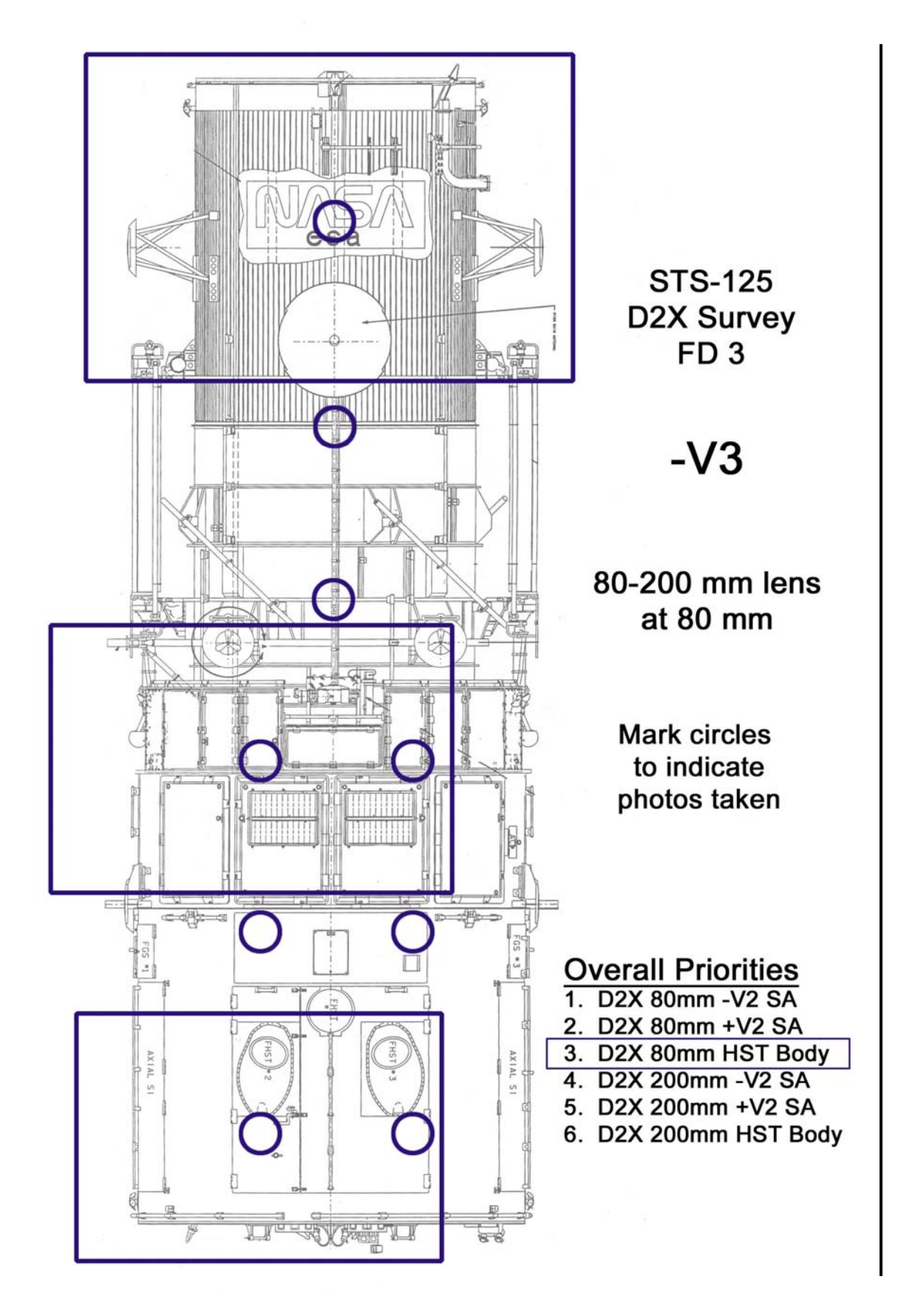

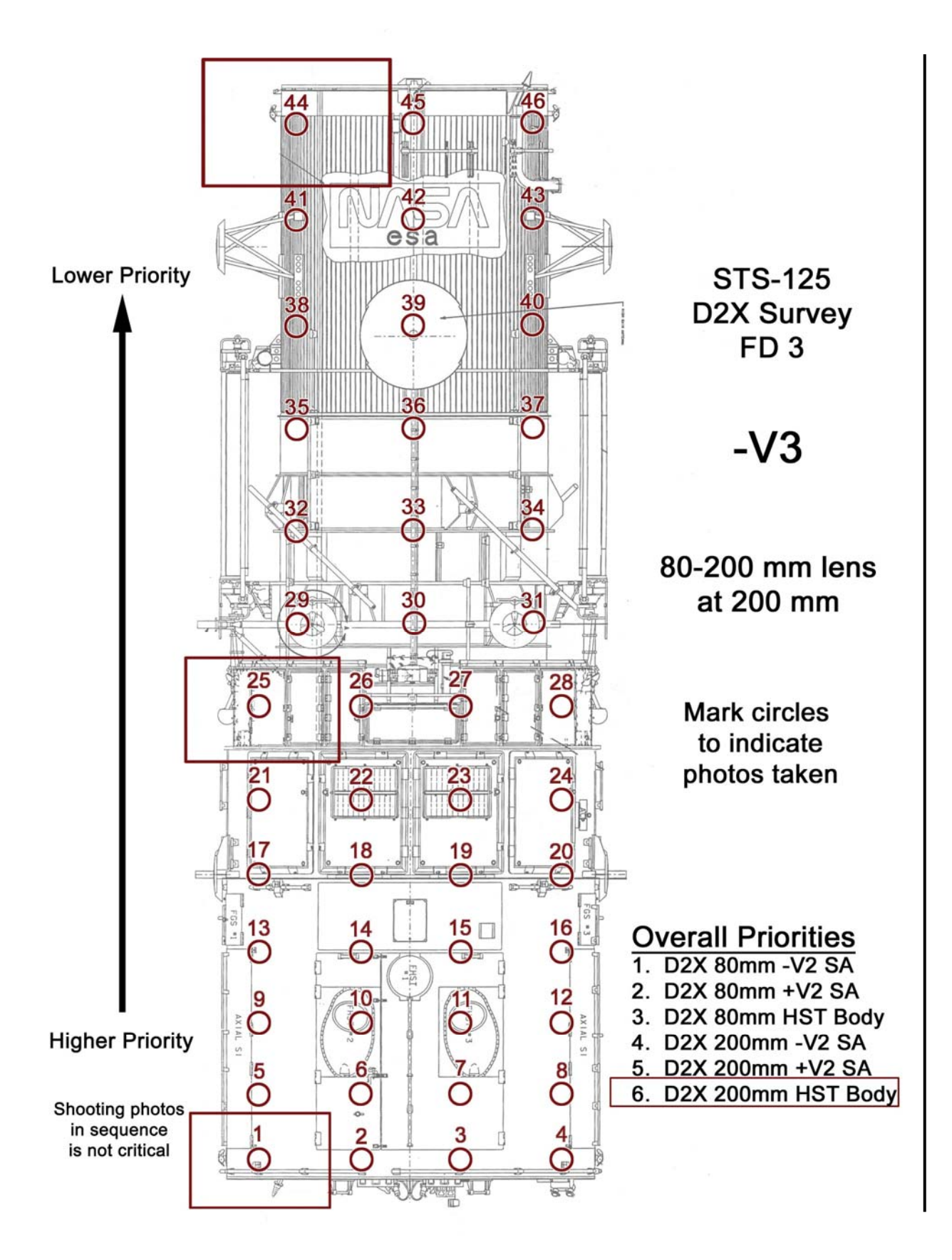

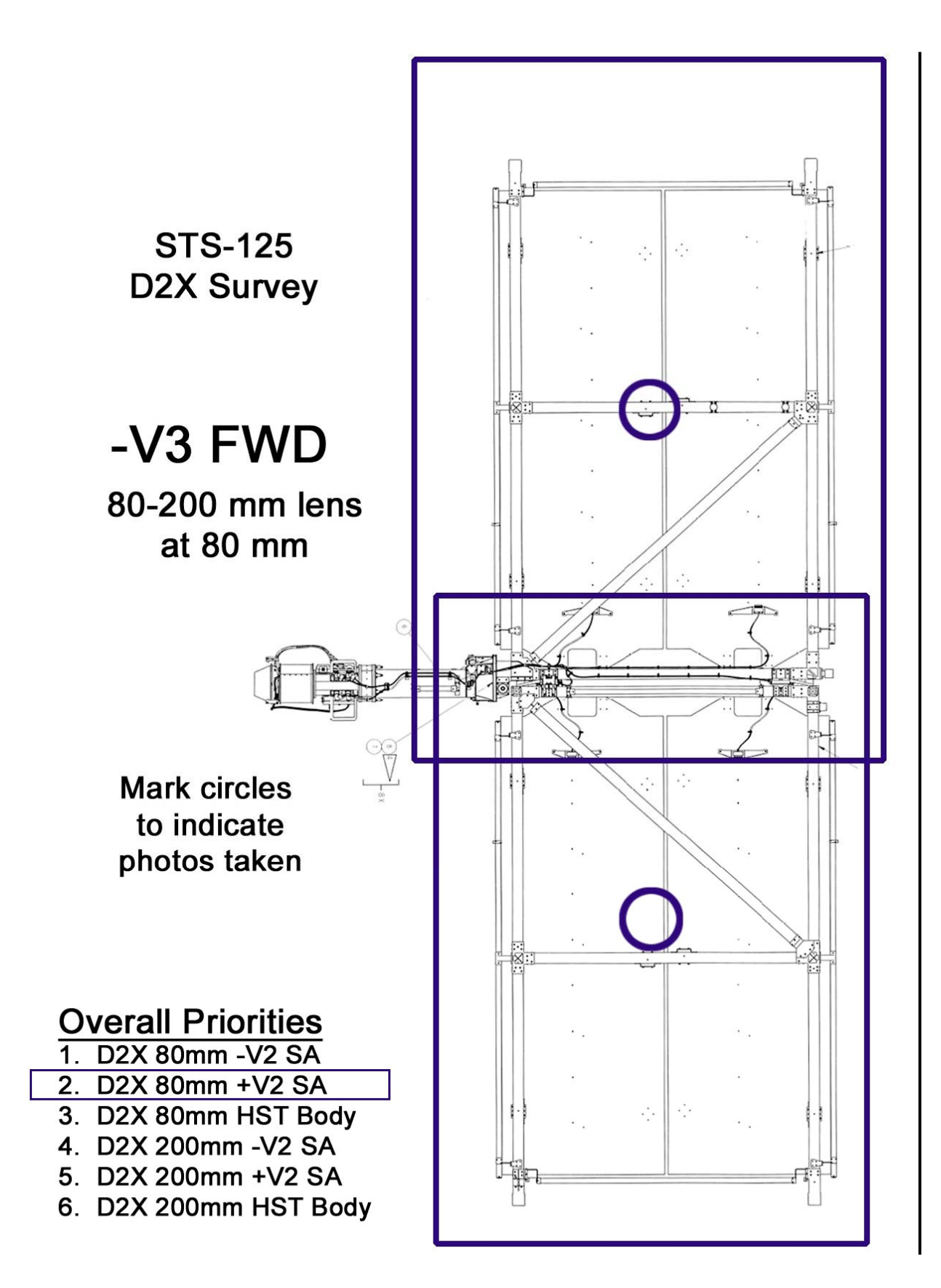

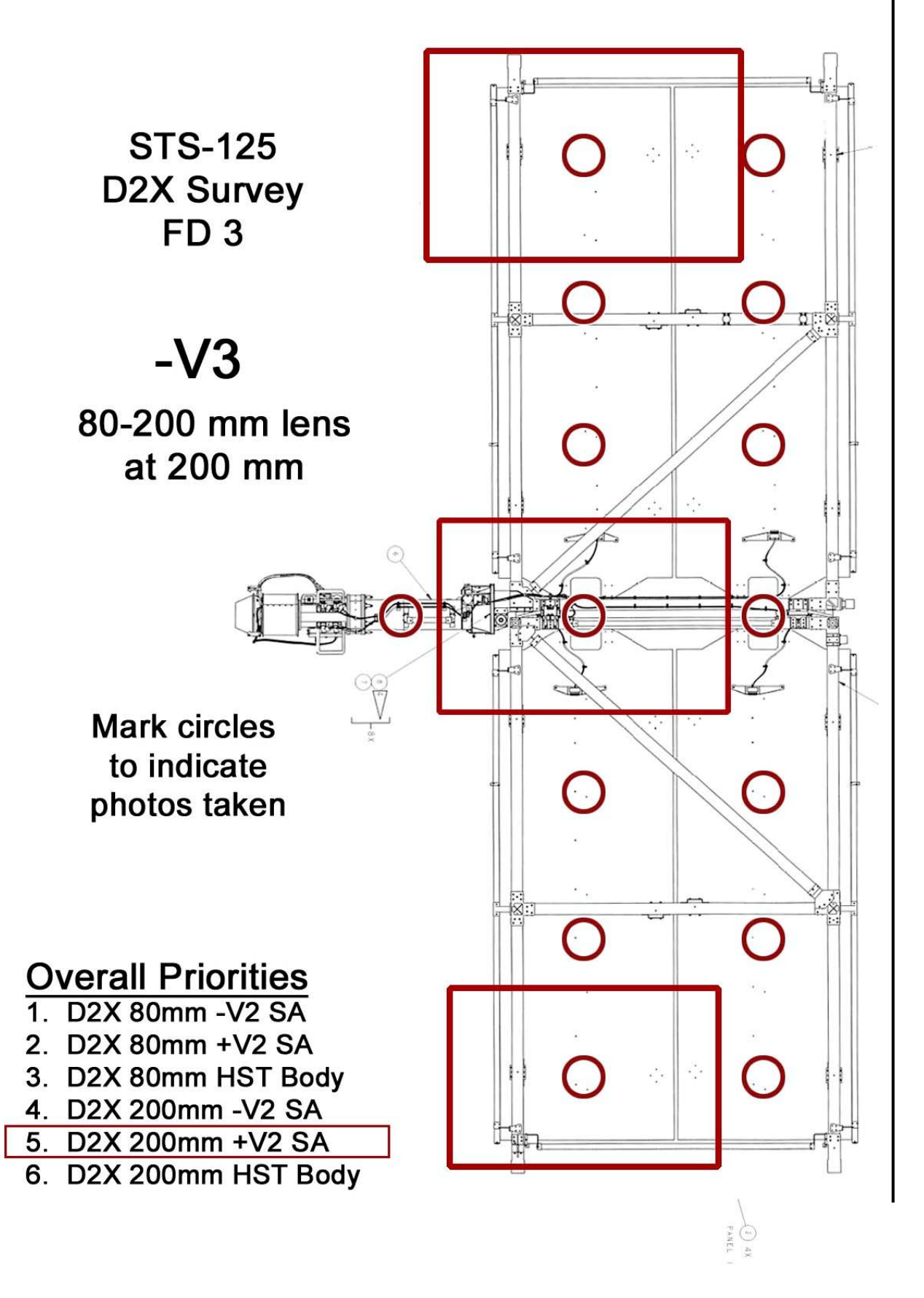

This Page Intentionally Blank

P/TV06 HST EVA

### P/TV06 HST EVA

H/W SUMMARY

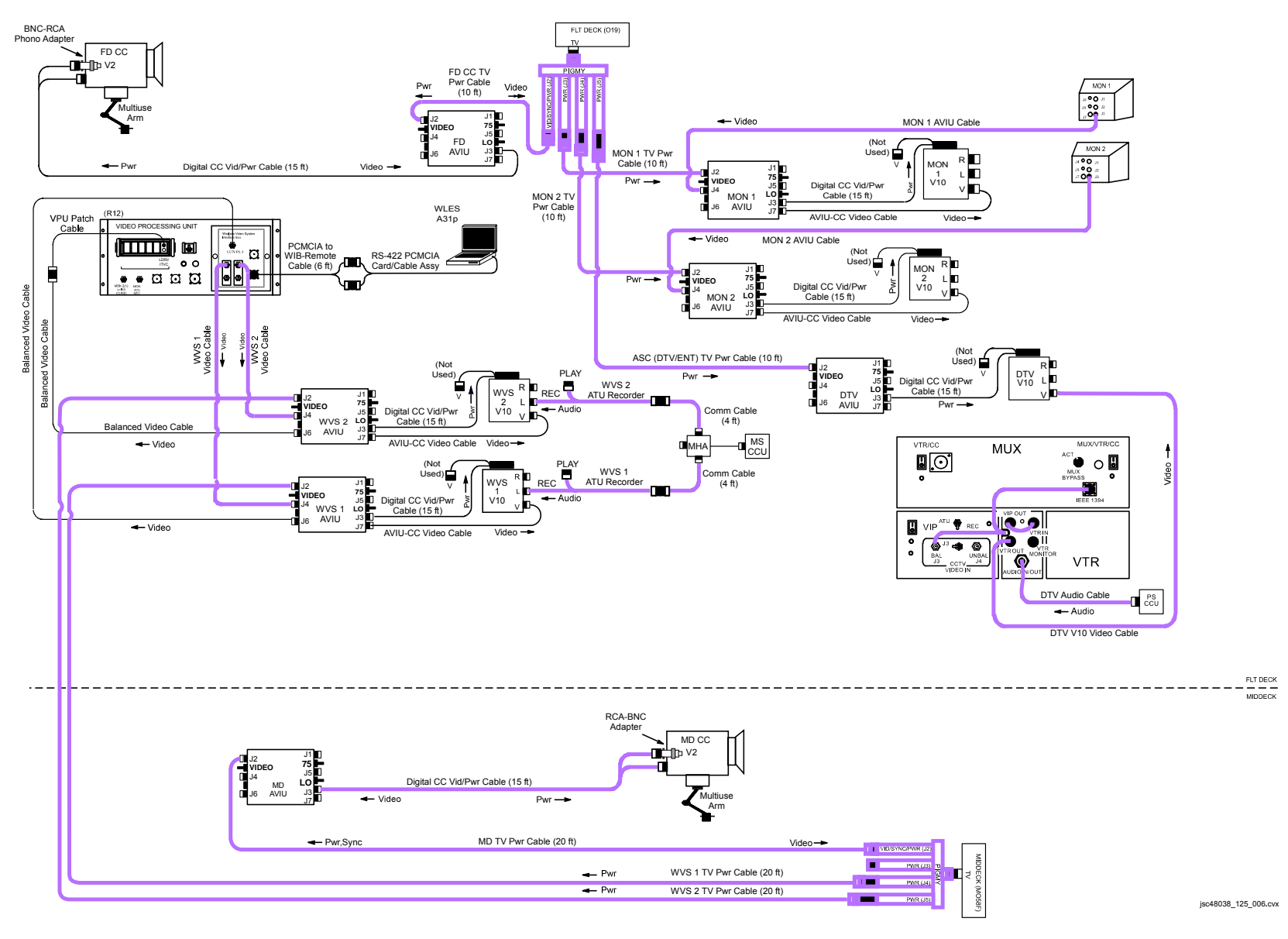

FS 1-58

### P/TV06 HST EVA (Continued)

#### SCENE SYNOPSIS

Scene contains procedures for documenting HST EVA and IVA ops w/video,still photos

#### <u>SETUP</u>

#### <u>FOR ALL EVAs</u>: 1. Perform ACTIVATION,OPERATION (Cue Card, <u>TV</u>) as reqd

2. Perform D2Xs PROGRAM w/FLASH for IVA prep shots

Lens - 28-70mm √Aperture – Min, locked Body Focus Mode - S √Batt installed √Flash Card installed Pwr – ON Top LCD √Batt √Frames remaining sufficient Exp Comp ( ) – 0.0 Exp Mode – P Meter – Matrix (🗶 ) Diopter – Adjust Frame Rate – S  $\sqrt{BKT}$  disabled Rear LCD √ISO – 100 √QUAL – RAW  $\sqrt{WB} - 0.A$  $\sqrt{Focus Area} - Center$  $\sqrt{\text{Focus Selector Lock} - \text{L}}$ AF Area Mode – [[]] SB-800 Flash Settings ON/OFF pb – ON √MODE - 57 TTL BL  $\sqrt{\text{Exp Comp}} - 0.0$  $\sqrt{\text{Zoom}}$  – Auto (no M displayed above Zoom) Tilt – Direct

### P/TV06 HST EVA (Continued)

#### <u>SETUP</u> (Continued)

3. Perform D2Xs EVA

TBD

- 4. Perform Hardware Verification for V10s, FD CC, DTV
- O19,MO58F  $\sqrt{TV PWR} ON$
- V10 PWR ON
- (DTV,MON 1,2,
- WVS 1,2)
- $\sqrt{\text{Tape installed}}$  DISPLAY pb toggle to display tape counter
- CC (FD,MD) PWR dial "green" √Tape installed √Viewfinder (LCD) displays "green" •||
SETUP (Concluded)

- 5. Config WVS and PGSC
  - a. Activate WVS System

A7

b. WVS PGSC Prep

PGSC

PGSC Pwrup and Application Opening Pwr – ON Sel Shuttle Apps icon Sel WVS icon Sel 'No' at 'Restore To Previous Settings' window

If 'Comm Port Configuration' error displayed: Remove Quatech RS-422 Card Sel 'Start'> 'Shut Down'> 'Shut Down'> 'OK' Reinstall Quatech RS-422 Card Pwr – ON Sel Shuttle Apps icon Sel WVS icon RF Camera page will appear

<u>NOTE</u>

During EVA prep, EMU TV assy will be pwrd

Application Setup Select Page – XCVR Transceiver 1(2) CMD Power – ON (green CMD PWR:LVL- "ON:Min") RF Camera 1 – One EVA crewmember (green "ON") RF Camera 2 – Other EVA crewmember (green "ON")

If alert msg, perform ALERT MSG TROUBLESHOOTING (Cue Card, WVS)

Select Page – RF CAMERA

Near middle of RF Camera page, sel 'Advanced Controls'

For center lens on each RF Camr Assy: Lens Iris Cntl – op(cl) until good video on V10(MON)

<u>OPS</u>

| 2 | Item #  | Pamte                                                                                                    | Still Imagen/                                                           |                                     | Video                       |  | Notes                                       |
|---|---------|----------------------------------------------------------------------------------------------------|-------------------------------------------------------------------------|-------------------------------------|-----------------------------|--|---------------------------------------------|
| Ň | Track # | rqnita                                                                                                    | Still Intagery                                                          | PLB                                 | CC Dnlk                     |  | Notes                                       |
|   | 1.      | <ul> <li>EVA PREP, ACTIVITIES, CLOSEOUT</li> <li>Video,still imagery of EVA Prep,<br/>Tool Ops, General EVA Ops,<br/>EVA Daily Closeout Ops</li> </ul>                  | <u>IVA D2Xs</u> (Flash)<br>28-70mm<br><u>EVA D2Xs</u><br>EVA 28mm(35mm) | <u>WVS,A,B,C,D,</u><br><u>ELBOW</u> | <u>G1</u><br>Tape installed |  | Reqd for each EVA<br>Closeouts for EVAs 1-4 |
|   | 2.      | <ul> <li>LGA COVER INSTALLATION</li> <li>Video of cover removal from MULE,<br/>install, final config</li> <li>Still images of LGA prior to cover<br/>install</li> </ul> | <u>IVA D2Xs</u><br>80-200mm                                             | <u>WVS,B,C</u>                      |                             |  |                                             |
|   | 3.      | <ul> <li>BSP INSTALLATION</li> <li>Video of BSP removal from FSS,<br/>install including attach points,<br/>pip pins</li> <li>Still images of final config</li> </ul>    | <u>IVA D2Xs</u><br>80-200mm                                             | <u>WVS,B,C</u>                      |                             |  |                                             |
|   | 4.      | WFC3 INSTALLATION<br>• Video of:<br>– WFPC2 Removal<br>– WFC3 Retrieval<br>– WFC3 Install<br>– WFPC2 Stow in WSIPE<br>– WFPC2 Cleanup                                   | <u>IVA D2Xs</u><br>80-200mm<br><u>EVA D2Xs</u><br>EVA 28mm(35mm)        | <u>WVS,A,D,</u><br><u>ELBOW</u>     |                             |  |                                             |
|   | 5.      | <ul> <li>BATT MODULE CHANGEOUT</li> <li>Video of: <ul> <li>Bay 3 Batt Retrieval</li> <li>Bay 3 Batt Swap</li> <li>Batt-R Install</li> </ul> </li> </ul>                 | <u>IVA D2Xs</u><br>80-200mm<br><u>EVA D2Xs</u><br>EVA 28mm(35mm)        | WVS,A,B,C,D,<br>ELBOW               |                             |  |                                             |

Т

OPS (Continued)

| 2 | Item #  | Pamte                                                                                                    | Still Imagen/                                                                                                    |                                            | Video |      | Notes |
|---|---------|----------------------------------------------------------------------------------------------------|----------------------------------------------------------------------------------------------------|--------------------------------------------|-------|------|-------|
| N | Track # | Nymts                                                                                                    | Still Intagery                                                                                                    | PLB                                        | CC    | Dnlk | NUCES |
|   | 6.      | SCM INSTALLATION                                                                                                    |                                                                                                    |                                            |       |      |       |
|   |         | Video of SCM Mechanism Ops,                                                                                                    |                                                                                                    | WVS,A,B,C,D,                               |       | LIVE |       |
|   |         | Focus on Gear Box and LED Lts                                                                                                    | N (A DO) (                                                                                                    | ELBOW                                      |       |      |       |
|   |         | <ul> <li>Still images of final config. Show<br/>HST attach jaws on berthing</li> </ul>                                                                                                    | <u>IVA D2XS</u><br>80-200mm                                                                                                    |                                            |       |      |       |
|   |         | latches, FSS jaws in released                                                                                                    | EVA D2Xs                                                                                                    |                                            |       |      |       |
|   |         | posn                                                                                                    | EVA 28mm(35mm)                                                                                                    |                                            |       |      |       |
|   | 7.      | RSU CHANGEOUT                                                                                                    |                                                                                                    |                                            |       |      |       |
|   |         | Video of:                                                                                                    | IVA D2Xs                                                                                                    | WVS,A,D,                                   |       |      |       |
|   |         | – RSU-R Retrieval                                                                                                    | 80-200mm                                                                                                    | <u>ELBOW</u>                               |       |      |       |
|   |         | <ul> <li>– RSU-2 Changeout</li> </ul>                                                                                                    | EVA D2Xs                                                                                                    |                                            |       |      |       |
|   |         | – RSU-3 Changeout                                                                                                    | EVA 28mm(35mm)                                                                                                    |                                            |       |      |       |
|   |         | – RSU-1 Changeout                                                                                                    |                                                                                                    |                                            |       |      |       |
|   | 0       |                                                                                                    |                                                                                                    |                                            |       |      |       |
|   | δ.      | BATT MODULE CHANGEOUT                                                                                                    |                                                                                                    | <u>VVVS,A,B,C,D,</u><br>FLBOW              |       |      |       |
|   |         | Video ol:     Dev 2 Pott Detrieval                                                                                                    | <u>IVA D2XS</u><br>80-200mm                                                                                                    |                                            |       |      |       |
|   |         | - Bay 3 Ball Relieval                                                                                                    |                                                                                                    |                                            |       |      |       |
|   |         | - Bay 5 Ball Swap                                                                                                    | EVA DZXS<br>EVA 28mm(35mm)                                                                                                    |                                            |       |      |       |
|   | 0       |                                                                                                    |                                                                                                    |                                            |       |      |       |
|   | э.      | • Video of:                                                                                                    |                                                                                                    |                                            |       |      |       |
|   |         |                                                                                                    | 80-200mm                                                                                                    | ELBOW                                      |       |      |       |
|   |         | - COSTAR Reinoval                                                                                                    |                                                                                                    | <u></u>                                    |       |      |       |
|   |         |                                                                                                    | EVA DZAS<br>EVA 28mm(35mm)                                                                                                    |                                            |       |      |       |
|   |         |                                                                                                    |                                                                                                    |                                            |       |      |       |
|   | 8.      | <ul> <li>Video of:         <ul> <li>RSU-R Retrieval</li> <li>RSU-2 Changeout</li> <li>RSU-3 Changeout</li> <li>RSU-1 Changeout</li> <li>Close -V3 Doors</li> </ul> </li> <li>BATT MODULE CHANGEOUT         <ul> <li>Video of:</li> <li>Bay 3 Batt Retrieval</li> <li>Bay 3 Batt Swap</li> <li>Batt-R Install</li> </ul> </li> <li>COS INSTALLATION         <ul> <li>Video of:</li> <li>COS TAR Removal</li> <li>COS Install</li> <li>COS Install</li> <li>COS TAR Install</li> </ul> </li> </ul> | IVA D2Xs<br>80-200mm<br>EVA D2Xs<br>EVA 28mm(35mm)<br>IVA D2Xs<br>80-200mm<br>EVA D2Xs<br>EVA 28mm(35mm)<br>IVA D2Xs<br>80-200mm<br>EVA D2Xs<br>80-200mm<br>EVA D2Xs<br>80-200mm | WVS,A,D,<br>ELBOW<br>WVS,A,B,C,D,<br>ELBOW |       |      |       |

OPS (Continued)

|   | Item #  | Ramts                                       | Still Imagery   |                     | Video |         | Notes |
|---|---------|---------------------------------------------|-----------------|---------------------|-------|---------|-------|
| v | Track # | Rqinta                                      | otili illiagery | PLB                 | CC    | Dnlk    | NOLES |
|   | 10.     | ACS REPAIR PARTI                            |                 |                     |       |         |       |
|   |         | Video of:                                   | IVA D2Xs        | WVS,A,B,C,D,        |       |         |       |
|   |         | – ACS Repair Prep                           | 80-200mm        | <u>ELBOW</u>        |       |         |       |
|   |         | <ul> <li>Guide Stud Install</li> </ul>      | EVA D2Xs        |                     |       |         |       |
|   |         | <ul> <li>ACS Grid Cover Removal</li> </ul>  | EVA 28mm(35mm)  |                     |       |         |       |
|   |         | – FCP Install                               |                 |                     |       |         |       |
|   |         | <ul> <li>ACS CEB Cover Removal</li> </ul>   |                 |                     |       |         |       |
|   |         | – Card Removal                              |                 |                     |       |         |       |
|   |         | – Cleanup                                   |                 |                     |       |         |       |
|   |         | – Close -V2 door                            |                 |                     |       |         |       |
|   | 11.     | <u>STIS REPAIR</u>                          |                 |                     |       |         |       |
|   |         | Video of:                                   | IVA D2Xs        | WVS,A,B,C,D,        |       |         |       |
|   |         | <ul> <li>MEB Cover Removal Prep</li> </ul>  | 80-200mm        | ELBOW               |       |         |       |
|   |         | <ul> <li>MEB Cover Removal</li> </ul>       | <u>EVA D2Xs</u> |                     |       |         |       |
|   |         | <ul> <li>Card Replace, Repair</li> </ul>    | EVA 28mm(35mm)  |                     |       |         |       |
|   |         | – STIS Closeout                             |                 |                     |       |         |       |
|   |         | – Close +V2 doors                           |                 |                     |       |         |       |
|   | 12.     | NOBL8 INSTALLATION                          |                 |                     |       |         |       |
|   |         | Video of:                                   | IVA D2Xs        | <u>WVS,A,B,C,D,</u> |       | PLBK    |       |
|   |         | <ul> <li>Bay 8 MLI,Patch Removal</li> </ul> | 80-200mm        | <u>ELBOW</u>        |       | desired |       |
|   |         | – Bay 8 NOBL Install                        |                 |                     |       |         |       |

OPS (Concluded)

|   | Item #  | Ramts                                           | Still Imagen/  | Video               |    |      | Notes                   |  |
|---|---------|-------------------------------------------------|----------------|---------------------|----|------|-------------------------|--|
| v | Track # | Rqinis                                          | Still Inlagery | PLB                 | CC | Dnlk | Notes                   |  |
|   | 13.     | FGS-2 REPLACEMENT                               |                |                     |    |      |                         |  |
|   |         | Video of:                                       | IVA D2Xs       | <u>WVS,A,B,C,D,</u> |    |      |                         |  |
|   |         | <ul> <li>– Open FSG-2 Bay Doors</li> </ul>      | 80-200mm       | <u>ELBOW</u>        |    |      |                         |  |
|   |         | – FGS-2 Conn Demate                             | EVA D2Xs       |                     |    |      |                         |  |
|   |         | – FGS-2 Handhold Install                        | EVA 28mm(35mm) |                     |    |      |                         |  |
|   |         | – FGS-2 Removal                                 |                |                     |    |      |                         |  |
|   |         | <ul> <li>– FGS-2R Retrieval</li> </ul>          |                |                     |    |      |                         |  |
|   |         | – FGS-2R Install                                |                |                     |    |      |                         |  |
|   |         | <ul> <li>Close FGS-2 Bay Doors</li> </ul>       |                |                     |    |      |                         |  |
|   |         | – FGS-2 Stow                                    |                |                     |    |      |                         |  |
|   | 14.     | <u>ACS REPAIR PART II</u>                       |                |                     |    |      |                         |  |
|   |         | Video of:                                       | IVA D2Xs       | WVS,A,B,C,D,        |    |      |                         |  |
|   |         | – ACS Prep                                      | 80-200mm       | ELBOW               |    |      |                         |  |
|   |         | – Open -V2 Doors                                | EVA D2Xs       |                     |    |      |                         |  |
|   |         | – ACS Setup                                     | EVA 28mm(35mm) |                     |    |      |                         |  |
|   |         | – Caro Removal                                  |                |                     |    |      |                         |  |
|   |         | – LVPS-R Install                                |                |                     |    |      |                         |  |
|   |         | - Cleanup                                       |                |                     |    |      |                         |  |
|   |         | – Close -V2 Doors                               |                |                     |    |      |                         |  |
|   | 15.     | FINAL WORKSITE CLOSEOUT                         |                |                     |    |      |                         |  |
|   |         | <ul> <li>Video final HST,SSE configs</li> </ul> |                | WRIST,A,B,          |    |      | Still images on request |  |
|   |         | including SLIC, ORUC, FSS,                      |                | <u>C,D</u>          |    |      |                         |  |
|   |         | HST surfaces                                    |                |                     |    |      |                         |  |

If OPS temporarily suspended, perform DEACTIVATION as reqd If OPS completed, go to DEACTIVATION

## P/TV06 HST EVA (Concluded)

### **DEACTIVATION**

- 1. <u>EVA D2Xs</u> Pwr – OFF Download images
- 2. <u>IVA D2Xs</u> √Exp Mode – P Pwr – OFF √Flash ON/OFF – ON
- <u>TV System</u> Perform PWRDN (Cue Card, <u>WVS</u>) Go to DEACTIVATION (Cue Card, <u>TV</u>) as reqd

This Page Intentionally Blank

FS 1-67

P/TV07 REBOOST

### P/TV07 REBOOST

## P/TV07 HST REBOOST

### H/W SUMMARY

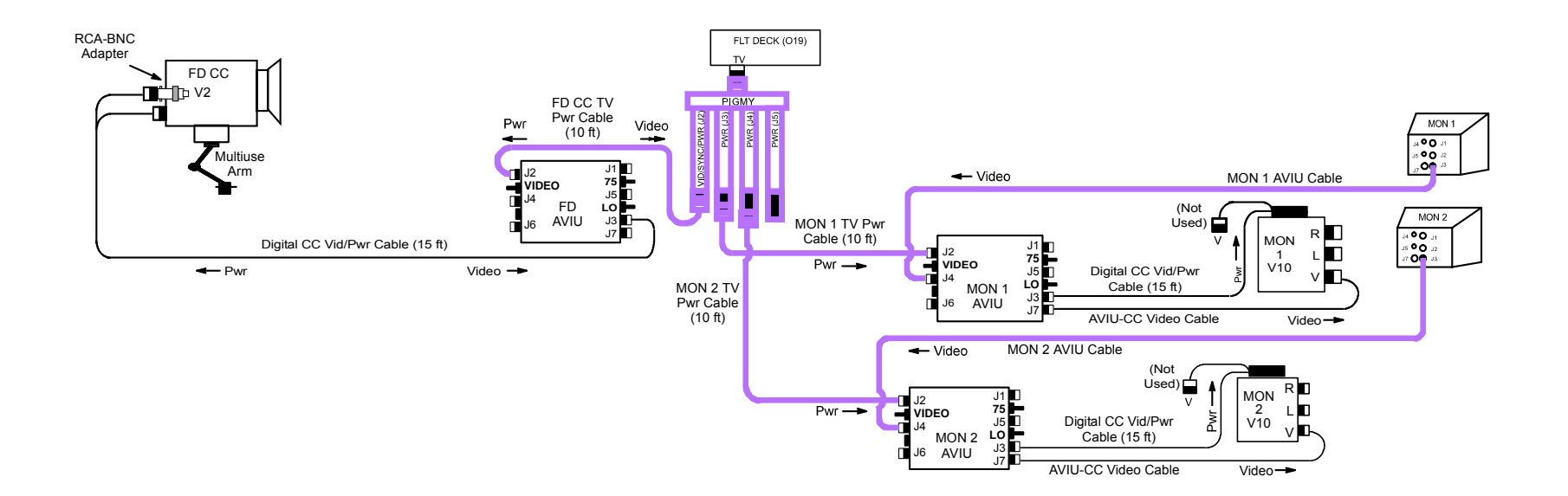

FLT DECK MIDDECK

jsc48038\_125\_007.cvx

#### SCENE SYNOPSIS

Scene contains procedures for documenting HST during reboost ops. Views will be used to measure HST motion and monitoring HGA latch mechanisms. Camr selection, views will vary depending upon HST orientation on HST.

## <u>SETUP</u>

 1. Perform ACTIVATION,OPERATION (Cue Card, <u>TV</u>) as reqd

 2. Perform Hardware Verification for V10s, FD CC

 O19
 √TV PWR – ON

 V10
 PWR – ON

 (MON 1,2)
 √Tape installed

 DISPLAY pb – toggle to display tape counter

 FD CC
 PWR dial – "green" □

 √Tape installed
 √Tape installed

 √Uiewfinder (LCD) displays "green" •||

<u>OPS</u>

| 2 | Item #  | Pamts                                                                                                    | Still Imagery | Video |                 |                                  | Notes                                                                                                    |
|---|---------|----------------------------------------------------------------------------------------------------|---------------|-------|-----------------|----------------------------------|----------------------------------------------------------------------------------------------------|
| v | Track # | Ryints                                                                                                    |               | PLB   | CC              | Dnlk                             |                                                                                                    |
|   | 1.      | HST REBOOST                                                                                                    |               |       |                 |                                  |                                                                                                    |
|   |         | <ul> <li>Check illuminators on</li> </ul>                                                                                                    |               |       |                 |                                  |                                                                                                    |
|   |         | <ul> <li>Display white CDATA,<br/>LDATA on both monitors</li> </ul>                                                                                                  |               |       |                 |                                  |                                                                                                    |
|   |         | <ul> <li>Check GMT Date/Time on<br/>V10, CC(VTR)</li> </ul>                                                                                                    |               |       |                 |                                  |                                                                                                    |
|   |         | <ul> <li>Rcd FD GMT Clock on both<br/>recorders at beginning,end<br/>of reboost w/o stopping<br/>recorders between view of<br/>clock, view of PLB targets</li> </ul> |               |       | <u>Mini-Cam</u> |                                  |                                                                                                    |
|   |         | For -V3 Fwd Posn:                                                                                                    |               |       |                 |                                  |                                                                                                    |
|   |         | a. Video of HST port<br>trunnion (Zero Pan/Tilt<br>numbers by pointing<br>Camrs A,B at each<br>other, PAN/TILT<br>RESET)                                             |               |       | B               | LIVE<br>(PLBK prior to<br>sleep) | B: Port Trunnion                                                                                                |
|   |         | b. Video of both HGA<br>dishes,latches (Zero<br>Pan/Tilt numbers by<br>pointing Camrs C,D at<br>each other, PAN/TILT<br>RESET)                                       |               |       | MUX:<br>ELBOW,C |                                  | MUX: ELBOW,C<br>ELBOW:<br>Fwd HGA<br>HFOV: 15<br>HFOV: 10<br>MUX: ELBOW,C<br>C: Aft HGA<br>PAN: -50<br>HFOV: 10 |

# OPS (Continued)

|   | Item #  | Ramts                                                                                                    | Still Imagery  | Video           |    |                                  | Notes                                                                                                    |  |
|---|---------|----------------------------------------------------------------------------------------------------|----------------|-----------------|----|----------------------------------|----------------------------------------------------------------------------------------------------|--|
| , | Track # | righte                                                                                                    | etiin innagery | PLB             | CC | Dnlk                             | Notoo                                                                                                    |  |
|   | 1.      | HST REBOOST (Continued)<br>• For +V3 Fwd Posn:<br>a. Video of HST port<br>trunnion (Zero Pan/Tilt<br>numbers by pointing<br>Camrs A,B at each<br>other, PAN/TILT<br>RESET)                        |                | B               |    | LIVE<br>(PLBK prior to<br>sleep) | B: Port Trunnion                                                                                                    |  |
|   |         | b. Video of both HGA<br>dishes, latches (Zero<br>Pan/Tilt numbers by<br>pointing Camrs C,D at<br>each other, PAN/TILT<br>RESET)                                                                   |                | MUX:<br>ELBOW,C |    |                                  | MUX: ELBOW,C<br>ELBOW:<br>Fwd HGA<br>HFOV: 15<br>HFOV: 10<br>MUX: ELBOW,C<br>C: Aft HGA<br>PAN: -50<br>TILT: 75<br>HFOV: 10 |  |
|   |         | <ul> <li>For +V2 Fwd Posn:         <ul> <li>Video of HST +V3 Keel<br/>Trunnion (Zero<br/>Pan/Tilt numbers by<br/>pointing Camrs A,B at<br/>each other, PAN/TILT<br/>RESET)</li> </ul> </li> </ul> |                | B               |    | LIVE<br>(PLBK prior to<br>sleep) | B: Keel Trunnion<br>PAN: 4.2<br>TILT: 53<br>HFOV: 10                                                                        |  |

# OPS (Continued)

| N | Item #  | Ramts                                                                                                    | Still Imageny  | Video                  |    |                                  | Notes                                                                                              |
|---|---------|----------------------------------------------------------------------------------------------------|----------------|------------------------|----|----------------------------------|----------------------------------------------------------------------------------------------------|
| v | Track # | TQ1113                                                                                                    | Still Intagery | PLB                    | CC | Dnlk                             |                                                                                                    |
|   | 1.      | HST REBOOST (Concluded)<br>• For +V2 Fwd Posn:<br>(Concluded)<br>b. Video of both HGA<br>dishes, latches (Zero<br>Pan/Tilt numbers by<br>pointing Camrs C,D at<br>each other, PAN/TILT<br>RESET) |                | MUX:<br>ELBOW,C        |    |                                  | MUX: ELBOW,C<br>ELBOW:<br>Port HGA<br>HFOV: 10<br>C: Stbd HGA<br>PAN: -4.2<br>HFOV: 10<br>HFOV: 10 |
|   |         | <ul> <li>For -V2 Fwd Posn:         <ul> <li>Video of HST+V3 Keel<br/>Trunnion (Zero<br/>Pan/Tilt numbers by<br/>pointing Camrs A,B at<br/>each other, PAN/TILT<br/>RESET)</li> </ul> </li> </ul> |                | <u>C</u>               |    | LIVE<br>(PLBK prior to<br>sleep) | C: Keel Trunnion<br>PAN: -4.2<br>TILT: 53<br>HFOV: 10                                              |
|   |         | <ul> <li>Video of both HGA<br/>dishes, latches (Zero<br/>Pan/Tilt numbers by<br/>pointing Camrs C,D at<br/>each other, PAN/TILT<br/>RESET)</li> </ul>                                            |                | <u>MUX:</u><br>ELBOW,B |    |                                  | MUX: ELBOW,B<br>ELBOW: B: Port HGA<br>Port HGA PAN: 7.0<br>HFOV: 10 TILT: 72<br>HFOV: 10           |

# P/TV07 HST REBOOST (Concluded)

## OPS (Concluded)

If OPS temporarily suspended, perform DEACTIVATION as reqd If OPS completed, go to DEACTIVATION

## DEACTIVATION

1. <u>TV System</u> Go to DEACTIVATION (Cue Card, <u>TV</u>) as reqd This Page Intentionally Blank

This Page Intentionally Blank

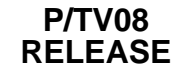

# P/TV08 HST RELEASE

H/W SUMMARY

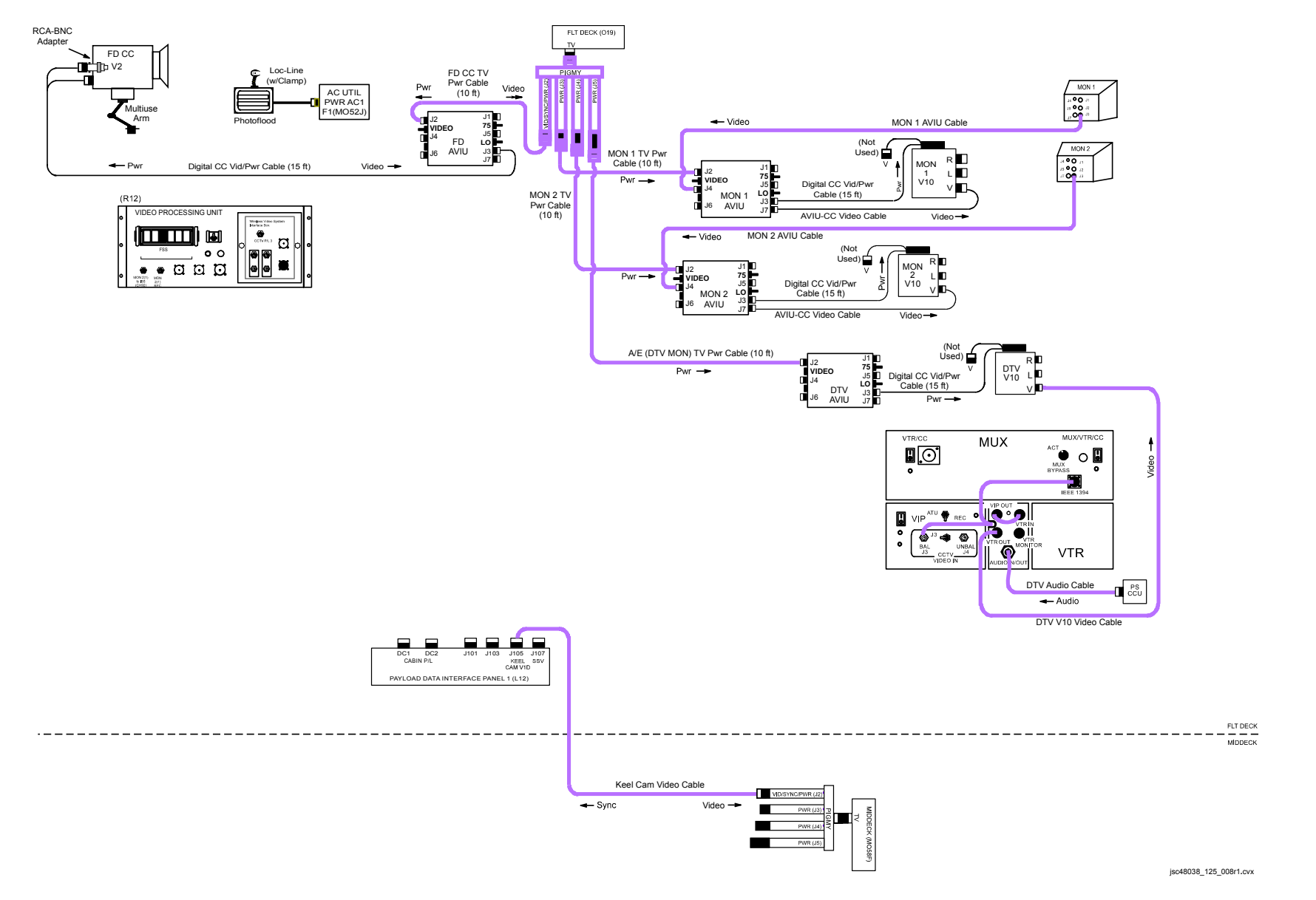

P/TV/125/FIN

#### SCENE SYNOPSIS

Scene contains procedures for obtaining video, still photos of HGA deployment, HST unberth, deployment

<u>SETUP</u>

- 1. Perform ACTIVATION, OPERATION (Cue Card, TV) as reqd
- 2. Perform D2Xs PROGRAM w/FLASH for In-Cabin Imagery

Lens – 12-24mm √Aperture – Min, locked Body Focus Mode - S √Batt installed √Flash Card installed Pwr – ON Top LCD √Batt √Frames remaining sufficient Exp Comp ( ) – 0.0 Exp Mode – P Meter – Matrix (🗶 ) Diopter – Adjust Frame Rate – S √BKT disabled Rear LCD √ISO – 100 √QUAL – RAW √WB – 0,A AF Area Mode – [[]]  $\sqrt{Focus Area - Center}$ √Focus Selector Lock – L SB-800 Flash Settings √Diffuser Dome installed ON/OFF pb - ON √MODE – 5 TTL BL  $\sqrt{\text{Exp Comp} - 0.0}$ Tilt –  $45^{\circ}$  (Direct)

.

## <u>SETUP</u> (Continued)

3. Perform D2Xs SHUTTER PRIORITY for undocking/external imagery

Lens - 400mm(80-200mm) √Aperture – Min, locked Body Focus Mode – S √Batt installed √Flash Card installed Pwr – ON Top LCD √Batt √Frames remaining sufficient Exp Comp ( ) – 0.0 Exp Mode – S SS – 500 Meter – Matrix (🕵 ) Diopter – Adjust Frame Rate – S  $\sqrt{BKT}$  disabled Rear LCD √ISO – 100 √QUAL – RAW  $\sqrt{WB} - 0.A$  $\sqrt{Focus Area - Center}$  $\sqrt{Focus Selector Lock - L}$ AF Area Mode – [[]]

SB-800 Flash Settings ON/OFF pb – OFF

# <u>SETUP</u> (Concluded)

| . Config Keel Camr                                                                                                    |
|----------------------------------------------------------------------------------------------------|
| Connect Keel Cam Video Cable to PIGMY J2 per <u>H/W SUMMARY</u> , FS 1-76                                                                                                    |
| $\sqrt{TV PWR} - ON$                                                                                                    |
| $\sqrt{cb}$ KEEL CAM PWR (CB3) – cl<br>$\sqrt{SW}$ (CB1) – cl<br>$\sqrt{HTR/ILLUM}$ PWR – ON<br>KEEL CAM ENA – ON                                                                                                    |
| VID OUT MON 1(2) pb – push<br>IN MIDDECK pb – push<br>If MAN GAIN pb not illuminated:<br>KEEL CAM ENA – OFF,wait 10 sec,ON<br>Repeat until MAN GAIN pb illuminated<br>LT LEVEL pb – push<br>DAY(NIGHT) pb – push<br>ALC pb – push<br>AVG pb – push |
| . Perform Hardware Verification for V10s, FD CC, DTV                                                                                                    |
| $\sqrt{TV PWR} - ON$                                                                                                    |
| PWR – ON                                                                                                    |
| For MON 1,2,V10s<br>√Tape installed<br>DISPLAY pb – Toggle to display tape counter                                                                                                    |
| PWR dial – "green"<br>√Tape installed<br>√Viewfinder (LCD) displays "green" ●                                                                                                    |
| VTR/CC PWR – on (LED on)<br>If dnlk, MUX/VTR/CC PWR – on (LED on)<br>PWR – on (LED on)<br>ON/STANDBY LED – green                                                                                                    |
|                                                                                                    |

I

| 2 | Item #  | Pamte                                                                                                    | Still Imagen/                  | Video                                                            |    |                 | Notes                                                                                     |
|---|---------|----------------------------------------------------------------------------------------------------|--------------------------------|------------------------------------------------------------------|----|-----------------|-------------------------------------------------------------------------------------------|
| v | Track # | Rqints                                                                                                    | Still Intagery                 | PLB                                                              | CC | Dnlk            | 110165                                                                                    |
|   | 1.      | HGA DEPLOY<br>• Video of Mast deploy, Dish Slews                                                                                                    |                                | <u>MUX:</u><br><u>D(A),B(C)</u>                                  |    | PLBK<br>desired | Full length views of<br>each HGA from start of<br>deployment thru Dish<br>Slew completion |
|   |         | <ul> <li>Still images of fwd latches, gimbal<br/>hinge post deployment</li> </ul>                                                                                                    | <u>D2Xs</u><br>80-200mm(400mm) |                                                                  |    |                 | Frame shots to capture<br>HGA in deployed posn                                            |
|   | 2.      | HST GRAPPLE, UNBERTH                                                                                                    |                                |                                                                  |    |                 |                                                                                           |
|   |         | <ul> <li>Video of HST grapple ops including:</li> </ul>                                                                                                    |                                | <u>A(D),B,C,</u>                                                 |    |                 |                                                                                           |
|   |         | <ul> <li>RMS grapple</li> </ul>                                                                                                    |                                | <u>WRIST,FSS</u>                                                 |    |                 |                                                                                           |
|   |         | <ul> <li>Umbilical demate (entire travel)</li> </ul>                                                                                                    |                                |                                                                  |    |                 |                                                                                           |
|   |         | <ul> <li>Each berthing latch opening</li> </ul>                                                                                                    |                                |                                                                  |    |                 |                                                                                           |
|   |         | <ul> <li>HST unberth</li> </ul>                                                                                                    |                                |                                                                  |    |                 |                                                                                           |
|   |         | <ul> <li>Still images of each visible berthing<br/>latch in open posn</li> </ul>                                                                                                    | <u>D2Xs</u><br>80-200mm(400mm) |                                                                  |    |                 |                                                                                           |
|   | 3.      | HST RELEASE                                                                                                    |                                |                                                                  |    |                 |                                                                                           |
|   |         | <ul> <li>Video HST release, sep from mnvr to<br/>release posn thru 15 min post release<br/>including AD opening ops</li> <li>Still images of HST release ops<br/>including DCS survey of aft bulkhead<br/>concentrating on Soft Capture<br/>Mechanism</li> </ul> | <u>D2Xs</u><br>80-200mm(400mm) | <u>A,B,C,D,</u><br><u>WRIST,</u><br><u>ELBOW,</u><br><u>KEEL</u> |    |                 |                                                                                           |

If OPS temporarily suspended, perform DEACTIVATION as reqd If OPS completed, go to DEACTIVATION

## P/TV08 HST RELEASE (Concluded)

# DEACTIVATION

- 1. <u>D2Xs</u> Exp Mode – P Pwr – OFF Flash ON/OFF – ON

2. <u>TV System</u> KEEL CAM ENA – OFF L11 (SSP3) Go to DEACTIVATION (Cue Card, TV) as reqd This Page Intentionally Blank

This Page Intentionally Blank

## P/TV09 ICBC3D

## P/TV09 ICBC3D

### SCENE RQMTS

Scene contains ICBC3D scene rqmts, ops procedures ICBC3D malfunction procedures located in section 2 (<u>REF PROC</u>)

### NOTES FOR EXPOSURE

HST in Earthshine: f/5.6 @ 24 fps. Use Spotmeter in other cases. Readings should be close to following guidelines:

Stack in sunlight = f/11Low side sun(backlight) = f/8Earthshine only = f/5.6Ground scenes = f/11. Spotmeter Ops PWR – ON M-CLR – press AMBI/FLASH – AMBI F No/EV – Fno (no "EV") ISO/TIME – ISO (set to 40 w/up,dn arrows ISO/TIME – TIME (set to 50 w/up,dn arrows Read setting off of side LCD

For scenes filmed at 12 fps, close down one full stop from nominal.

For scenes at 18 fps, close down 1/2 stop (i.e., if scene at 24 fps, nominal f/stop = f11; same scene at 12 fps = f16; same scene at 6 fps = f22)

NOTES FOR LENSES

If Sun is directly in lens FOV, use 30mm lens only or wait for blockages.

If Sun not directly in FOV, but possibly grazing lens surface from side, scene may be attempted w/40mm(60mm). VMCC first

# SCENE RQMTS (Continued)

| SC<br># | FD | Scene Description<br>(Track # – 7A-29)    | Lens    | Film<br>Speed | Dist From<br>Lens | Length<br>Sec | Total<br>Sec<br>Exp | Total<br>Sec<br>Remain | Notes                                                                                |
|---------|----|-------------------------------------------|---------|---------------|-------------------|---------------|---------------------|------------------------|--------------------------------------------------------------------------------------|
|         |    |                                           |         |               |                   |               |                     | 480                    |                                                                                      |
| 1.      |    | Berth HST                                 | 30mm    | 6 fps         | TBD-VR            | 160           | :40                 | 440                    | At 6 fps, Camr run is 160 sec<br>NOTE: Reduced fram rate only<br>if Earth not in FOV |
|         | 1  |                                           |         |               |                   |               |                     |                        |                                                                                      |
|         |    | EVA 1                                     |         |               |                   |               |                     |                        |                                                                                      |
| 2.      |    | MFR/Tools Set Up                          | 40mm    | 24 fps        | TBD-VRLAB         | :25           | :25                 | 415                    |                                                                                      |
| 3.      |    | WFC2 Temp Stow                            | 40mm    | 24 fps        | TBD-VRLAB         | :30           | :30                 | 385                    |                                                                                      |
| 4.      |    | WFC3 Translation                          | 30mm    | 24 fps        | TBD-VRLAB         | :30           | :30                 | 355                    |                                                                                      |
| 5.      |    | WFC3 Install                              | 60mm    | 24 fps        | TBD-VRLAB         | :30           | :30                 | 325                    |                                                                                      |
| 6.      |    | Bay 3 Batt, Retrieve/Install              | 40mm    | 24 fps        | TBD-VRLAB         | :30           | :30                 | 295                    |                                                                                      |
|         | 1  |                                           |         |               |                   |               |                     |                        |                                                                                      |
|         |    | EVA 2                                     |         |               |                   |               |                     |                        |                                                                                      |
| 7.      |    | Open HST Door                             | 30mm    | 24 fps        | TBD-VRLAB         | :25           | :25                 | 270                    |                                                                                      |
| 8.      |    | Pickstick remove old RSU/or hand-off      | 40mm    | 24 fps        | TBD-VRLAB         | :30           | :30                 | 240                    |                                                                                      |
| 9.      |    | Translation to Install New RSU3 (left)    | 30/40mm | 24 fps        | TBD-VRLAB         | :30           | :30                 | 210                    |                                                                                      |
|         | 1  | Γ                                         |         |               |                   |               |                     |                        |                                                                                      |
|         |    | EVA 3                                     |         |               |                   |               |                     |                        |                                                                                      |
| 10.     |    | COS Removal: RMS-EV Posns Free<br>Floater | 40mm    | 24 fps        | TBD-VRLAB         | :30           | :30                 | 180                    |                                                                                      |
| 11.     |    | COS Temp Stow                             | 40mm    | 24 fps        | TBD-VRLAB         | :30           | :30                 | 150                    |                                                                                      |
| 12.     |    | COS Translation                           | 30mm    | 24 fps        | TBD-VRLAB         | :30           | :30                 | 120                    |                                                                                      |
| 13.     |    | COS Install                               | 60mm    | 24 fps        | TBD-VRLAB         | :30           | :30                 | 90                     |                                                                                      |
|         | 1  |                                           |         |               |                   |               |                     |                        |                                                                                      |
|         |    | EVA 4                                     |         |               |                   |               |                     |                        |                                                                                      |
| 14.     |    | STIS Ops/Tools                            | 60mm    | 24 fps        | TBD-VRLAB         | :30           | :30                 | 60                     | $\sqrt{Visibility}$ in VRLAB                                                         |

### SCENE RQMTS (Concluded)

| SC<br># | FD   | Scene Description<br>(Track # – 7A-29) | Lens           | Film<br>Speed | Dist From<br>Lens | Length<br>Sec | Total<br>Sec<br>Exp | Total<br>Sec<br>Remain | Notes |
|---------|------|----------------------------------------|----------------|---------------|-------------------|---------------|---------------------|------------------------|-------|
|         | EVA  | 5                                      |                |               |                   |               |                     |                        |       |
| 15.     | FGS  | Ops                                    | 30mm           | 24 fps        | TBD-VRLAB         | :30           | :30                 | 30                     |       |
|         |      |                                        |                |               | -                 |               |                     |                        |       |
| 16.     | HST  | Undock                                 | 30mm           | 24 fps        | TBD-VRLAB         | :60           | :60                 | -30                    |       |
|         |      |                                        |                |               |                   |               |                     |                        | -     |
|         | Con  | tingency EVA                           |                |               |                   |               |                     |                        |       |
| 17.     | Cont | ingency EVA                            | Crew<br>Choice | 24 fps        |                   | :30           | :30                 | -60                    |       |
| 18.     | Cont | ingency EVA                            | Crew<br>Choice | 24 fps        |                   | :30           | :30                 | *-90                   |       |

\*Film intentionally oversubscribed. During mission, scenes may be deleted from list depending upon lighting conditions and EVA crew activities

### NOMINAL PROCEDURES

## ICBC3D ACTIVATION

- L12L 1. √cb SW PWR (CB2) cl ICBC3D PWR – ON (tb-gray)
  - 2. Notify MCC activation complete

#### NOMINAL PROCEDURES (Continued)

#### ICBC3D SETUP

TBD

PGSC

- 1. Unstow: PGSC Laptop DC W Pwr Cable DC W Pwr Cable Extension Cntl/Data Cable VID IN/OUT Cable USB/RS422 Converter USB Cable
- L11U 2. √DC PWR 1 OFF
  - 3. Connect DC W Pwr Cable, DC VID IN/OUT Cable, Cntl/Data Cable, USB Cable, and USB/RS422 Converter

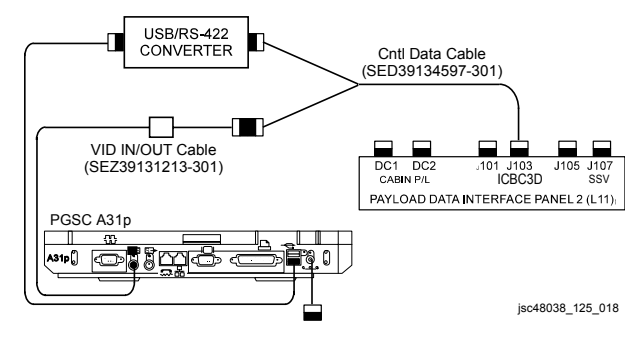

- 4. DC PWR 1 ON Pwr pb – push (on)
- 5. Start ICBC3D software:
  - Double-click on 'SHUTTLE APS' folder icon Double-click on 'IMAX-ICBC3D' folder icon Double-click on 'ICBC3D' icon to start software
- √MET displayed (edit MET if necessary): Click on 'Edit' button Edit MET Click on 'Okay' button

### NOMINAL PROCEDURES (Continued)

#### ICBC3D SETUP (Concluded)

- 7. After ~15 sec, verify 'ICBC3D Control Interface' screen displayed
- 8. √Mode Standby
- If video window not desired size: Select 'Size Video' from menu bar, 'Full', 'OK' If 'Full' grayed out: Select 'Image Format', 'Overlay YUV 420', 'Full', 'OK'

## <u>NOTE</u>

Camr must be jogged and ICBC3D software restarted prior to first shot of flight to ensure ICBC3D operating properly.

Video will be blank after window opened first time software initiated.

Video will be displayed while Camr jogging

- 10. If first shot of flight:
  - Select 'Open Window' √No video displayed. If video displayed, √MCC-H Select 'Arm Camera' √Mode – Ready Click on 'Jog' button (Camr will run at 1 fps) √Mode – Jogging After ~20 sec, click on 'Stop' button Under 'Current Camera Status': √All boxes green(yellow); if not, √MCC-H

## <u>NOTE</u>

Video will be displayed after Camr armed

- Under 'Systems Control': Select 'Close Window' button √No video displayed 'Disarm Camera' button √Mode – STBY
- 12. Exit 'ICBC3D Control Interface' screen

#### <u>NOMINAL PROCEDURES</u>(Continued)

#### FILMING OPS

#### <u>NOTE</u>

Software restart should be performed  $\leq$ 10 min prior to filming scene to minimize risk of software upset in PGSC and Camr

- 1. √Control/Data Cable reconnected
- 2. Repeat ICBC3D SETUP, steps 5-10, as reqd
- Under 'Lens Setup', select per scene list: Lens f/stop (see note above) Focus

NOTE Range table indicates lens depth-of-field

- 4. Under 'Frame Rate Setup', select frame rate per scene list
- Under 'Systems Control': Select 'Open Window' √View displayed in video window 'Arm Camera' √Mode – Ready (after ~10 sec)

#### <u>NOMINAL PROCEDURES</u>(Continued)

FILMING OPS (Continued)

NOTE

If temp outside 40-90 degF range, close window,  $\sqrt{MCC-H}$ 

- To shoot reqd scene: √Audio Recorder recording Under 'Current Camera Status': √All boxes green(yellow). If not, √MCC-H Select 'Reset' to set 'Seconds Shot' to 0 Under 'Camera Command', click on 'Run' button Under 'Run Confirmation', click on 'Run' √'Seconds Shot' incrementing
- 7. To Set Timer (Capture,Rndz only): Under Camera Command, click on 'Run' button Select 'Set Timer' Input min,sec on Timer display (if no input, timer will set to 5 min) Select 'Start Timer' To override set timer and start Camera run: Select 'Stop Timer' Select 'Run'

If scene not acceptable, select 'Cancel' at any time

 $\sqrt{Seconds}$  Shot' incrementing

- If reqd to change Frame Rate, f/stop while shot in progress: Under 'Frame Rate Setup', select desired frame rate, f/stop Under 'Camera Command', click on 'Run' button Under 'Run Confirmation', click on 'Run' √Frame Rate, f/stop – desired setting
- 9. When 'Seconds Shot' reads desired time, click on 'Stop' button

### NOMINAL PROCEDURES (Continued)

FILMING OPS (Concluded)

#### <u>NOTE</u>

An automatic shot log is maintained by ICBC3D software, but can be edited to include notes after each shot

- 10. To edit Shot Log (filename Shot.log): Select 'Log' from menu bar Edit log Close 'Log' window
- Under 'Systems Control': Select 'Close Window' button √No video displayed 'Disarm Camera' button √Mode – STBY
- If series of shots complete: Exit 'ICBC3D – Control Interface' screen If PGSC not used for other applications, and if OCA dnlk of Shot.log,Event.log complete: Shut down PGSC

#### **ICBC3D DEACTIVATION**

SSP2 1. ICBC3D PWR – OFF (tb-bp)

#### NOMINAL PROCEDURES (Concluded)

#### PGSC STOW

- L11U PGSC
- 1. If no other users of pwr source: DC PWR 1 – OFF
- √Pwr pb off
  - 2. Disconnect DC W Pwr Cable, TBD pwr source
  - 3. Disconnect Control/Data Cable (data connector) from USB/RS-422 Converter (COM), PDIP J103
  - 4. Disconnect USB Cable from PGSC and USB/RS-422 Converter
  - 5. Disconnect Video In/Out Cable from Control/Data Cable (video connector), PGSC (Video IN/OUT (rear) slot)
  - 6. Stow:

TBD

PGSC

USB/RS-422 Converter USB Cable PGSC Laptop DC W Pwr Cable DC W Pwr Cable Extension Control/Data Cable Video IN/OUT Cable

### USING ICBC3D AS VIDEO MONITOR

1. Perform ICBC3D SETUP, steps 1-10, FS 1-87 as reqd

<u>CAUTION</u> Closely monitor Camr temp to ensure it does not exceed tolerable limits (40-90 degF, box will turn red) when window open

- Click on 'Open Window' button Monitor Camr temp
  - 3. Select appropriate lens, f/stop, focus

#### CONTINGENCY PROCEDURES

#### EMERGENCY RUN

NOTE PGSC must be pwrd off or Control/Data Cable disconnected for EMERGENCY RUN to operate

L12L 1. √cb SW PWR (CB2) – cl √ICBC3D PWR – ON (tb-gray)

NOTES

When using EMERGENCY RUN, ICBC3D will assume following config: Lens = 30mm f/stop = 8.5 Focus = 25 ft Depth-of-Field = 8 ft 5 in to ∞.

Start timing shot when tb goes to gray. May take up to 60 sec for tb to turn gray after sw thrown

- ICBC3D EMER RUN ON (tb-gray, wait 60 sec max) Start shot clock when tb – gray
  - If tb bp after 60 sec:
  - \* ICBC3D EMER RUN OFF \*
  - \* √MCC-H \*
- After desired shot duration: ICBC3D EMERGENCY RUN – OFF (tb-bp)

### CANON G1 CAMCORDER PROCEDURES

TBD

#### AUDIO RECORDER PROCEDURES

#### <u>SETUP</u>

TBD

- 1. Unstow: Audio Recorder
  - 15 ft Microphone Cable (two) Unused CF Card Box New AA Batt Box

NOTE

Additional 15 ft and 30 ft Microphone Cables (one each) available, if desired

2. √Recorder Settings

<u>NOTE</u>

Mic levels can be adjusted to match specific recording situations

RcdrMIC TRIM L,R (both) – 2 O'clock posn(Front PnI)MONITOR – 3 O'clock posnMic Level "Wheel" Inside,Outside kbs (both) – 12 O'clock posn

- 3. Remove one (1) CF Card from unused CF Card Box
- 4. Label underside of CF Card w/current date
- 5. Open CF Card door

#### NOTE

When inserting CF card, hold so brand name readable on top side

- 6. Insert CF Card into slot until firmly seated (do not force)
- 7. Close CF Card door
- 8. Remove four (4) AA Batts from new Batt Box

Rcdr (Bottom Pnl)

- 9. Squeeze, lift two (2) levers to remove tethered Batt Compartment Door
- 10. Remove Batt Holder (cable stays attached)
- 11. Unfasten Velcro strap; remove and discard used Batts
- 12. Install four (4) new AA Batts into holder. Align "+" and "-"
- 13. Re-fasten Velcro strap on Batt Holder
- 14. Re-insert Batt Holder into Recorder
- 15. Replace Batt Compartment Door

## AUDIO RECORDER PROCEDURES (Continued)

## <u>PWRUP</u>

RCDR

1. Toggle Pwr – up, hold 2 sec, release (top pnl display It-on)

(Right Pnl)

2. √MENU SETTINGS:

RCDR (Top Pnl) MENU/ENTER – push Using "-" (MARK) pb, toggle down to "Setup" MENU/ENTER – push

#### <u>NOTE</u>

Use "-" to toggle down, and STOP/CANCEL to exit menu and return to Main Display

### 3. √NOMINAL SETTINGS:

| ALC                  | — | ON       |
|----------------------|---|----------|
| HPF                  | _ | ON       |
| Def. FS/BIT          | _ | BWF44/16 |
| Source Select        | _ | INPUT    |
| Phantom              | _ | ON       |
| Monitor Mode         | _ | L/R      |
| Speaker Out          | _ | OFF      |
| FileNameMode         | _ | Date     |
| Default File Name    | _ | >        |
| Pre Rec              | — | OFF      |
| Time Display         | — | ABS      |
| Remain Display       | — | Time     |
| Max File Size        | — | 4GB      |
| Battery Type         | _ | Alkali   |
| Error Tone           | — | OFF      |
| Level LED Mode       | — | LED      |
| Adjust RealTimeClock | — | >        |
| Version              | — | >        |
| Initial Setup        | _ | >        |
| Version Up           | _ | >        |

### AUDIO RECORDER PROCEDURES (Continued)

### **PLACEMENT**

Rcdr 1. Insert 15 ft Microphone Cable Connectors (two) into ANALOG IN L,R inputs (Left PnI)

<u>NOTE</u> Make sure Microphone Cables click into place

2. Deploy Microphones around scene area as needed

#### **RECORDING**

### START RECORDING

Rcdr<br/>(Front Pnl)1. Slide red REC sw to right (it springs back). Red light comes on<br/>2. Adjust rec level (on 'wheel') so that peak level averages six (6)<br/>3. √Counter – counting up(Top Pnl)

#### STOP RECORDING

Rcdr 4. STOP/CANCEL pb – push

(Top Pnl)

5. To resume recording, repeat steps 1-3
## AUDIO RECORDER PROCEDURES (Continued)

<u>NOTE</u> Changeout requires changinging CF Card and four AA Batts at same time

#### CF CARD CHANGEOUT

- Rcdr 1. Pwr down Recorder: (Right Pnl) Toggle Pwr – up, hold 2 sec,release (top display-off)
- Rcdr 2. OPEN CF card door

(Front Pnl)

- 3. Push spring pb to left of card. Card will pop out
- 4. Remove CF Card from slot; verify Card labeled w/date,time. Stow in used card box
- 5. Retrieve new CF Card from unused Card Box; label Card w/current date on underside of Card

<u>NOTE</u> When inserting CF Card, hold so brand name readable on top side

Rcdr 6. Insert new CF Card into the slot until firmly seated (do not force)

(Front Pnl)

7. Close CF Card door.

### AUDIO RECORDER PROCEDURES (Continued)

#### BATT CHANGEOUT

1.  $\sqrt{\text{Rcdr Pwr} - \text{off (top display-off)}}$ Rcdr

(Top Pnl)

- Rcdr 2. Remove four (4) AA Batts from New Batt Box
- (Bottom PnI) 3. Squeeze, lift two (2) levers to remove tethered Batt Compartment Door
  - 4. Remove Batt Holder (cable stays attached)
  - 5. Unfasten Velcro strap; remove and discard used Batts
  - 6. Install four (4) new AA Batts into holder. Align "+" and "-"
  - 7. Re-fasten Velcro strap on Batt Holder.
  - 8. Re-insert Batt Holder into Recorder
  - 9. Replace Batt Compartment Door

TBD

#### AUDIO RECORDER PROCEDURES (Concluded)

#### PWRDN/REPWRUP

#### PWRDN

#### NOTE

If Recorder not being used for period >10 min, pwr down

Rcdr 1. Pwr down Recorder: Toggle Pwr sw – up, hold 2 sec, release (top display-off) (Right Pnl)

#### REPWRUP

#### NOTE

Prior to resuming recording, verify Batt pwr and CF Card space adequate

#### Rcdr (Right Phl) Rcdr (Top Pnl)

- 2.  $\sqrt{\text{Time remaining on CF Card}}$ :

If <03h00m00, change CF Card and Batts

1. Toggle Pwr – up, hold 2 sec, release top display-on)

√Batt icon:

If <50% full, change Batts and CF Card.

4. If time remaining >03h00m00 and Batt pwr >50%, resume recording

### PWRDN/STOW

- Rcdr 1. Pwr down Recorder: (Right Pnl) Toggle Pwr sw – up, hold 2 sec, release (top display-off) 2. Open CF Card door 3. Push spring pb to left of card. Card will pop out 4. Remove used CF Card; verify labeled w/date,time, Stow in used card box 5. Close CF Card door 6. Squeeze, lift two (2) levers to remove tethered Batt Compartment Door Rcdr (Bottom PnI) 7. Remove Batt Holder (cable stays attached) 8. Unfasten Velcro strap; remove and discard used Batts 9. Re-fasten Velcro strap on Batt Holder 10. Re-insert empty Batt Holder into Recorder 11. Replace Batt Compartment Door
- 12. Unplug microphones from recorder. Coil cable and stow. Rcdr (Pnl)
  - 13. Stow Recorder

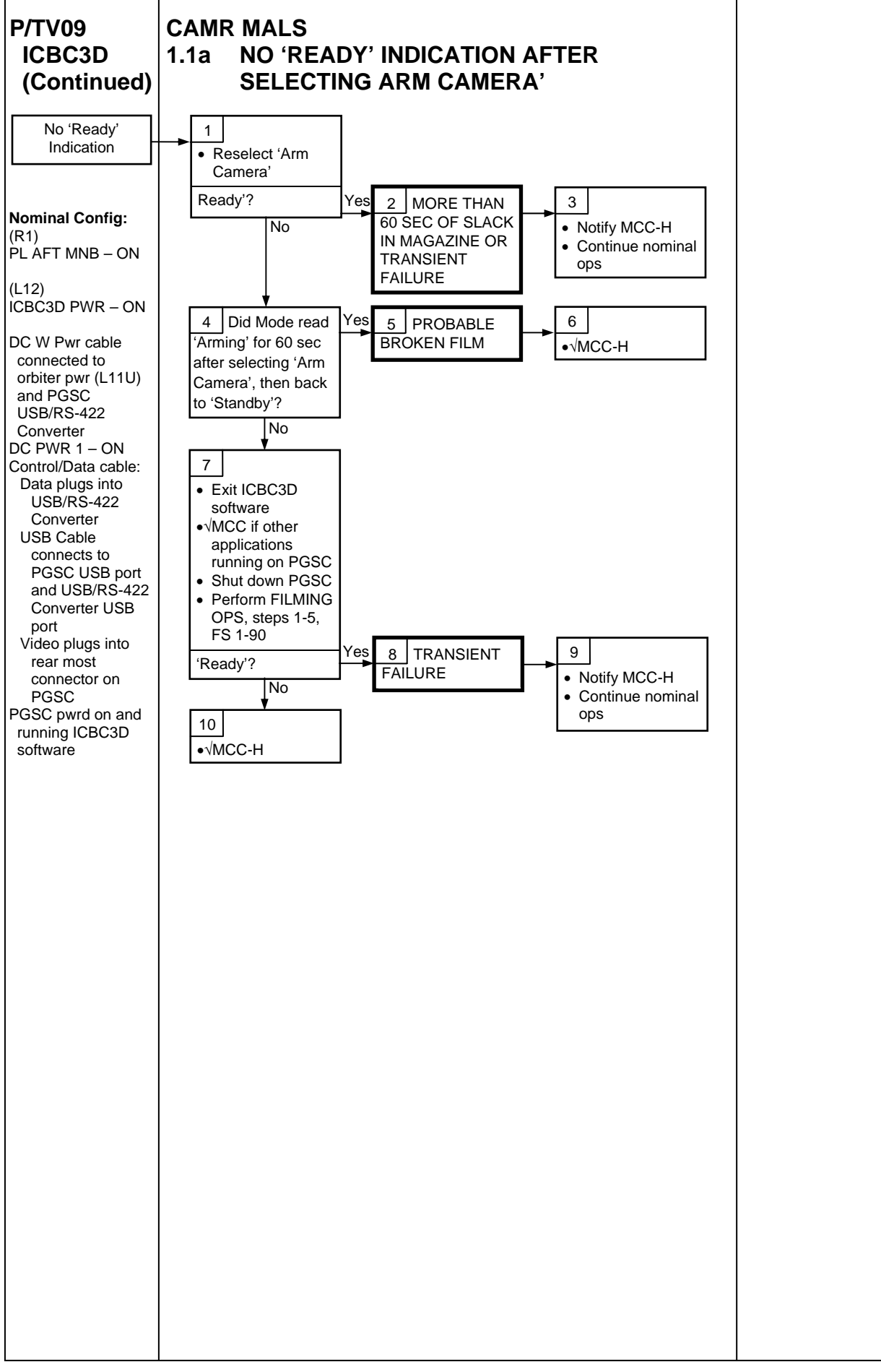

I.

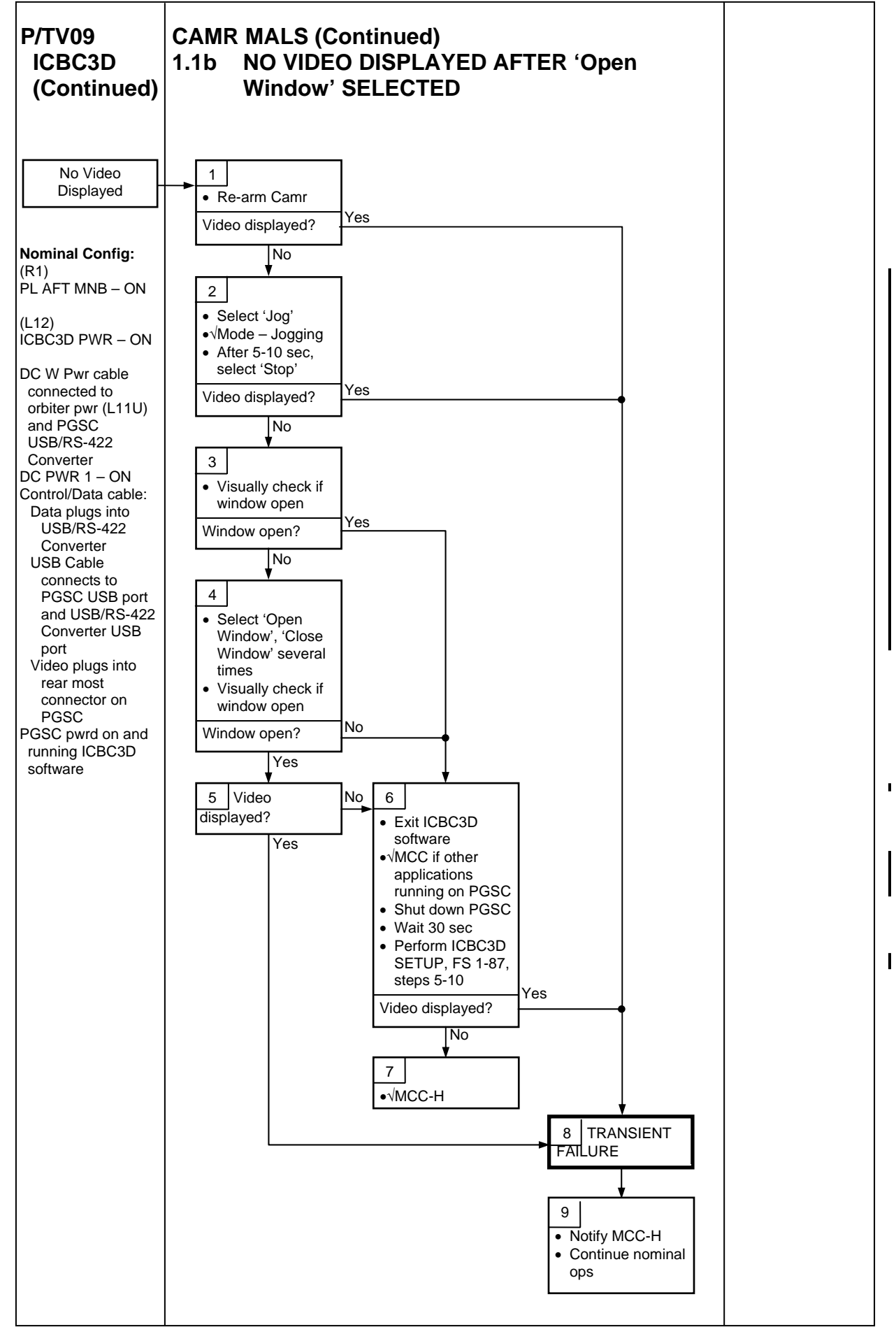

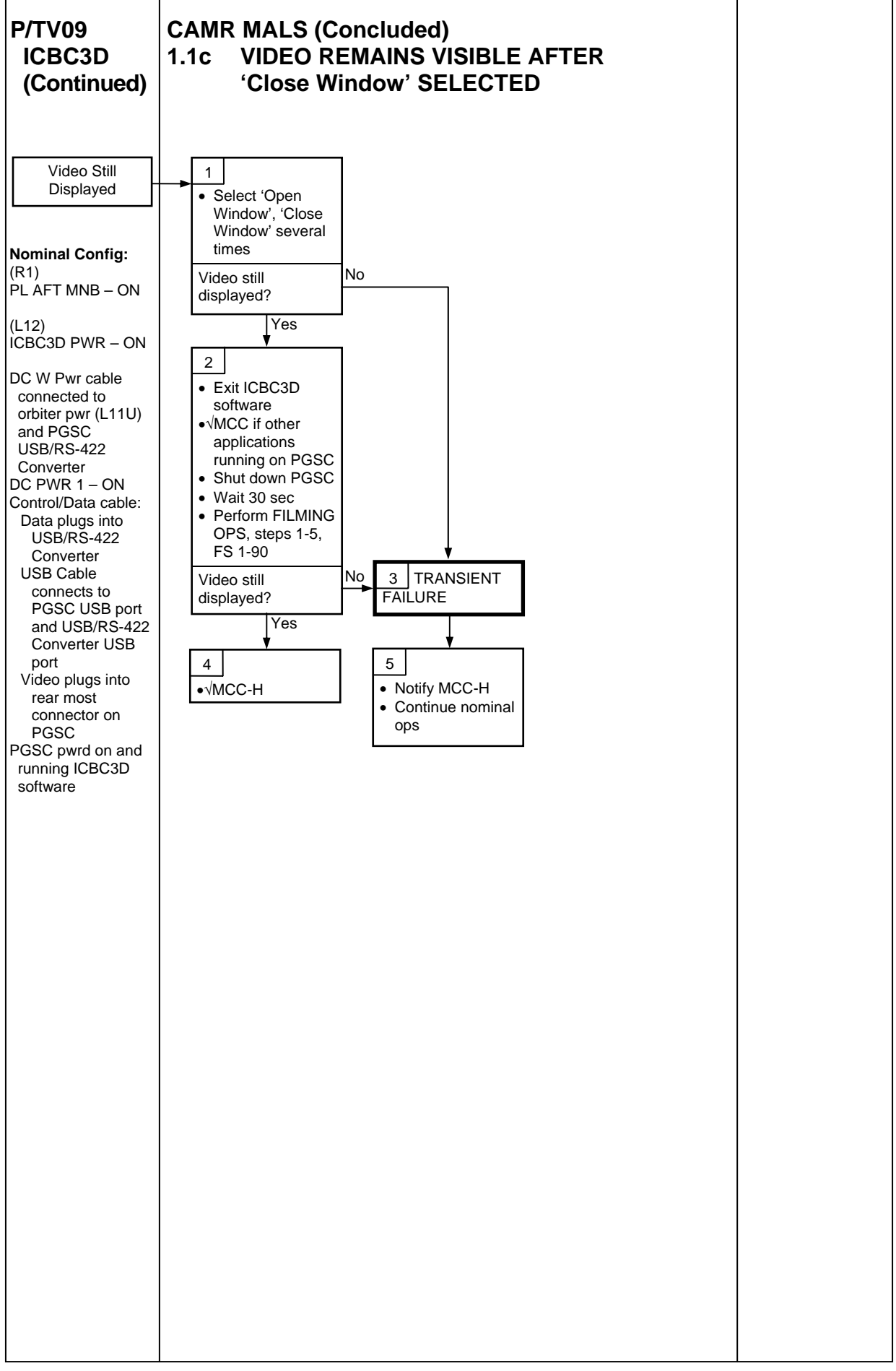

# TROUBLESHOOTING TABLE

| Mode         | Reason                                                                                                    | Action                                                                                                    |
|--------------|----------------------------------------------------------------------------------------------------|----------------------------------------------------------------------------------------------------|
| No Connect   | PGSC cannot communicate w/Camr. Camr not pwrd up or<br>Data Cable not connected                                                                                           | <ul> <li>Check Data Cable connections<br/>Same error?<br/>NO: Transient error, continue nominal ops &gt;&gt;</li> <li>Exit and restart ICBC3D Control I/F program<br/>Same error?<br/>NO: Transient error, continue nominal ops &gt;&gt;</li> <li>√MCC if other applications running on PGSC</li> <li>Shut down and restart PGSC, wait 30 sec, restart<br/>ICBC3D Control I/F program<br/>Same error?<br/>NO: Transient error, continue nominal ops &gt;&gt;<br/>YES: √MCC-H</li> </ul> |
| Out of Film  | <2 sec of film remaining in magazine                                                                                                    | None                                                                                                    |
| Error/00     | Data error has occurred. Sometimes occurs as transient.<br>Comm usually automatically re-established                                                                      | <ul> <li>Check Data Cable connections<br/>Same error?<br/>NO: Transient error, continue nominal ops &gt;&gt;</li> <li>Exit and restart ICBC3D Control I/F program<br/>Same error?<br/>NO: Transient error, continue nominal ops &gt;&gt;<br/>YES: √MCC-H</li> </ul>                                                                                                    |
| Turret Error | Turret mechanism jammed and cannot reach its commanded<br>position. Might occur in extreme cold temp. Solution is to<br>try to move turret back and forth to help free it | <ul> <li>Select different lenses from ICBC3D Control I/F program<br/>Same error?<br/>NO: Transient error, continue nominal ops &gt;&gt;</li> <li>Exit and restart ICBC3D Control I/F program<br/>Same error?<br/>NO: Transient error, continue nominal ops &gt;&gt;<br/>YES: √MCC-H</li> </ul>                                                                                                    |

# TROUBLESHOOTING TABLE (Concluded)

| Mode             | Reason                                                                                                    | Action                                                                                                    |
|------------------|----------------------------------------------------------------------------------------------------|----------------------------------------------------------------------------------------------------|
| Lens Error       | Lens mechanism jammed and cannot reach its commanded<br>position. Might occur in extreme cold temp. Solution is<br>to try to move the lens mechanism back and forth to help<br>free it                                                                                                    | <ul> <li>Select different focus points<br/>Same error?<br/>NO: Transient error, continue nominal ops &gt;&gt;</li> <li>Select different lenses<br/>Same error?<br/>NO: Transient error, continue nominal ops &gt;&gt;</li> <li>Exit and restart ICBC3D Control I/F program<br/>Same error?<br/>NO: Transient error, continue nominal ops &gt;&gt;<br/>YES: √MCC-H</li> </ul>                                                                                                    |
| Iris Error       | Iris mechanism jammed and cannot reach its commanded<br>position. Will occur if Camr extremely cold(hot) or if iris<br>commanded to close in increments >1 f/stop<br>Solution: Move iris back to full open posn (f/2.8 for<br>30mm,60mm; f/4 for 40mm) and close to desired f/stop<br>in increments 1 f/stop | <ul> <li>Select full open f/stop (f/2.8 for 30mm,60mm; f/4 for 40mm)<br/>Same error?<br/>NO: Step iris closed 1 f/stop at a time to desired f/stop setting, continue nominal ops &gt;&gt;</li> <li>Select different lenses<br/>Same error?<br/>NO: Step iris closed 1 f/stop at a time to desired f/stop setting, continue nominal ops &gt;&gt;</li> <li>Exit and restart ICBC3D Control I/F program Same error?<br/>NO: Step iris closed 1 f/stop at a time to desired f/stop setting, continue nominal ops &gt;&gt;</li> <li>Exit and restart ICBC3D Control I/F program Same error?<br/>NO: Step iris closed 1 f/stop at a time to desired f/stop setting, continue nominal ops &gt;&gt;</li> <li>YES: Step iris closed 1 f/stop at a time to desired f/stop setting, continue nominal ops &gt;&gt;</li> <li>YES: Step iris closed 1 f/stop at a time to desired f/stop setting, continue nominal ops &gt;&gt;</li> </ul> |
| Program Shutdown | PGSC is shutting down Camr H/W                                                                                                    | None<br>This mode can last several seconds as turret and lenses<br>return to their default positions                                                                                                    |

| P/TV09<br>ICBC3D                                                                                                    | AUDIO RECORDER MALS                                                                                                    |
|----------------------------------------------------------------------------------------------------|----------------------------------------------------------------------------------------------------|
| (Concluded)                                                                                                    | 1.2a                                                                                                    |
|                                                                                                    | CF CARD DOES NOT FIT IN SLOT                                                                                                    |
| Nominal Config:                                                                                                    | 1. Card upside down or wrong end inserted<br>√Manufacturer's logo on top<br>√Female and of card inserted into slot                                                                                                    |
| Nominal Config:<br>ALC - ON<br>HPF - ON<br>DEF. FS/BIT -<br>BWF44/16<br>Source Select -<br>INPUT<br>Phantom - ON<br>Monitor Mode - L/R<br>Speaker Out - OFF<br>FileNameMode -<br>Date<br>Default File Name -<br>><br>Pre Rec - OFF<br>Time Display - ABS<br>Remain Display -<br>Time<br>Max File Size - 4 GB<br>Batt Type - Alkali<br>Error Tone - OFF<br>Level LED Mode -<br>LED<br>AdjustRealTime<br>Clock - ><br>Version - > | <ul> <li>Manufacturer's logo on top<br/>\/Female end of card inserted into slot<br/><u>NOTE</u><br/>Never force card into slot<br/>Slide card in gently but firmly. Wiggle if stubborn<br/>Card defective and/or female holes blocked<br/>Clear blocked holes<br/>If no blocked holes and card still doesn't seat, mark card as<br/>defective and stow<br/>Retrieve new card<br/>Male pins in Recorder bent<br/>Use flashlight to inspect slot. Repair, if possible, by gently<br/>aligning pins<br/><u>1.2b</u><br/>RECORDER PWRS UP MOMENTARILY, THEN<br/>PWRS OFF<br/>1. Batts low(dead)<br/>2. Replace AA Batts,CF Card</li></ul> |
| Initial Setup – >                                                                                                    | RECORDER WILL NOT GO INTO RECORD MODE                                                                                                    |
|                                                                                                    | (NO RED LT)                                                                                                    |
|                                                                                                    | 1. CF Card full                                                                                                    |
|                                                                                                    | 2. Replace CF Card and AA Batts                                                                                                    |
|                                                                                                    | 1.2d                                                                                                    |
|                                                                                                    | LED METER ON FRONT PNL SHOWS GREEN LTS<br>(AUDIO INPUT), BUT RED LT NOT ON AND<br>COUNTER NOT COUNTING UP                                                                                                    |
|                                                                                                    | 1. Recorder in Standby Mode (green It above grey pb)                                                                                                    |
|                                                                                                    | 2. Push STOP/CANCEL pb on Top Pnl                                                                                                    |
|                                                                                                    | <ol> <li>Slide red RCD sw on Front Pnl to right<br/>√Red It on and Recorder counting up</li> </ol>                                                                                                    |
|                                                                                                    |                                                                                                    |

P/TV/125/FIN

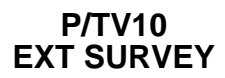

## P/TV10 EXT SURVEY

# P/TV10 EXTERNAL SURVEY

#### SCENE SYNOPSIS

Scene contains procedures for documenting STS,ISS external structures w/still photos during general survey activities

### <u>SETUP</u>

1. D2Xs Camr Configuration for OMS Pod Survey

```
If Sunlit OMS Pod, config D2Xs Manual Mode
 Lens – 80-200mm at 200mm
 Aperture – Min, locked
 Body Focus Mode - S
 √Batt installed
 √Flash Card installed
 Pwr – ON
 Top LCD
   √Batt
   √Frames remaining sufficient
  Exp Comp ( 2 ) - 0.0
  Exp Mode– M
    SS - 1000
    f/stop - F8
 Meter – Matrix ( )
  Diopter – Adjust
 Frame Rate – S
 √BKT disabled
  Rear LCD
   √ISO – 100
   √QUAL – RAW
   \sqrt{WB} - 0,A
 √Focus Area – Center
√Focus Selector Lock – L
 AF Area Mode – [[]]
 SB-800 Flash Settings
    ON/OFF pb - OFF
```

SETUP (Continued)

1. D2Xs Camr Configuration for OMS Pod Survey (Concluded)

```
٢
If Earthshine OMS Pod, config D2Xs Program Mode
  Lens - 80-200mm @ 200mm
 \sqrt{\text{Aperture} - \text{Min}}, locked
  Body Focus Mode - S
 √Batt installed
 √Flash Card installed
  Pwr – ON
  Top LCD
   √Batt
   √Frames remaining sufficient
  Exp Comp (
  Exp Mode – P
  Meter - Spot
  Diopter – Adjust
  Frame Rate – S
 √BKT disabled
  Rear LCD
   √ISO – 100
   √QUAL – RAW
   √WB – 0,A
 \sqrt{Focus Area - Center}
 \sqrt{Focus Selector Lock - L}
  AF Area Mode – [[]]
  SB-800 Flash Settings
```

ON/OFF pb – OFF

SETUP (Concluded)

2. D2Xs Camr Config for SEITE (D2Xs Shutter Priority Mode)

Lens – 28mm √Aperture – Min, locked Body Focus Mode - S √Batt installed √Flash Card installed Pwr – ON Top LCD √Batt √Frames remaining sufficient Exp Comp () - 0.0 Exp Mode – S SS - 500 Meter – Center weighted Diopter – Adjust Frame Rate – S √BKT disabled Rear LCD  $\sqrt{ISO} - 100$ √QUAL – RAW  $\sqrt{WB} - 0.A$  $\sqrt{Focus Area - Center}$ √Focus Selector Lock – L AF Area Mode – [[]] Accessory Equipment Shutter Release Cable – Install Multiuse Base - install in W9/10 Multiuse Brkt - install on Base SB-800 Flash Settings ON/OFF pb - OFF

<u>OPS</u>

| $\checkmark$ | Item #   | Rqmts                                                                                                    | Still Imagery                              | Video |    |      | Notes                                   |
|--------------|----------|----------------------------------------------------------------------------------------------------|--------------------------------------------|-------|----|------|-----------------------------------------|
|              | I rack # |                                                                                                    |                                            | PLB   | CC | Dnlk | 110163                                  |
|              | 1.       | OMS Pod Survey<br>• 50 percent mapping of both<br>OMS pods and vertical<br>stabilizer w/emphasis on<br>Black Tile areas | <u>D2Xs</u><br>80-200mm @ 200mm<br>(400mm) |       |    |      | Download images to MCC once<br>complete |
|              | 2.       | <ul> <li><u>SEITE</u></li> <li>Obtain minimumof one<br/>photo at the bginning,<br/>middle,end of OMS Burn</li> </ul>    | <u>D2Xs</u><br>28mm                        |       |    |      | Initial photo within 5 sec of burn      |

I

OPS (Continued)

TBD

Priority of ISS Photographic Targets During Docked Phase:

TBD

I

# P/TV10 EXTERNAL SURVEY Concluded)

# OPS (Concluded)

If OPS temporarily suspended, perform DEACTIVATION as reqd If OPS completed, go to DEACTIVATION

## DEACTIVATION

 D2Xs √Exp Mode – P PWR – OFF Flash ON/OFF – ON Т

# REFERENCED PROCEDURES

|                                                                                | PAGE    |
|--------------------------------------------------------------------------------|---------|
| MINI-CAM                                                                       |         |
| ENTRY VIDEO SETUP                                                              | FS 2-4  |
|                                                                                |         |
| LASER CAMR SYSTEM (LCS)/INTEGRATED SENSOR INSPECTION SYSTEM DIGITAL CAMR (IDC) |         |
| LCS/IDC (HEATER ONLY MODE)/(OPERATIONAL PWR MODE) DATA AND PWR INTERFACES      | FS 2-8  |
| CCTV                                                                           |         |
| VPU/WVS VIDEO ROUTING OVERVIEW                                                 | FS 2-10 |
| SPOTMETER                                                                      |         |
| SPECIFICATIONS                                                                 | FS 2-12 |
| NOMENCLATURE                                                                   | FS 2-12 |
| OPERATIONS                                                                     | FS 2-12 |
| MALS                                                                           | FS 2-13 |
| 2.1a DISPLAY OFF – NO READING                                                  | FS 2-14 |
| 2.1b DISPLAY FLASHING                                                          | FS 2-15 |
| 2.1C 'E' IN DISPLAY                                                            | FS 2-16 |
| SEQUENTIAL STILL VIDEO (SSV)                                                   |         |
| DEACTIVATION                                                                   | FS 2-18 |
| CANON G1                                                                       |         |
| SPECIFICATIONS                                                                 | FS 2-20 |
| LENS DATA                                                                      | FS 2-20 |
| NOMENCLATURE                                                                   | FS 2-21 |
| NOMINAL MENU SETTINGS                                                          | FS 2-28 |
| MANUAL SETTINGS                                                                | FS 2-32 |
|                                                                                | FS 2-33 |
| DIGITAL CU DNLK                                                                | FS 2-34 |
|                                                                                | FS 2-30 |
| G1 TO V10 VIA FIREWIRE                                                         | FS 2-37 |
| G1 TO V10 VIA ORBITER TV SYSTEM                                                | FS 2-39 |
| G1 TO DSR-25 VTR                                                               | FS 2-40 |
| SINGLE CAMCORDER W/CAMCORDER MICROPHONE                                        | FS 2-41 |
|                                                                                |         |

# **REF PROC**

# <u>PAGE</u>

| D | 2Xs EVA CAMR                        |         |  |
|---|-------------------------------------|---------|--|
|   | SPECIFICATIONS                      | FS 2-44 |  |
|   | LENS DATA                           | FS 2-45 |  |
|   | NOMENCLATURE                        | FS 2-46 |  |
|   | D2Xs EVA – CAMR ONLY                | FS 2-47 |  |
|   | D2Xs EVA – CAMR ONLY DISASSEMBLY    | FS 2-51 |  |
|   | BETWEEN EVAs                        | FS 2-51 |  |
|   | POST-EVA                            | FS 2-51 |  |
|   | D2Xs EVA – CAMR w/FLASH             | FS 2-52 |  |
|   | D2Xs EVA – CAMR w/FLASH DISASSEMBLY | FS 2-59 |  |
|   | BETWEEN EVAs                        | FS 2-59 |  |
|   | POST-EVA                            | FS 2-60 |  |
|   | DATE/TIME SET                       | FS 2-62 |  |
|   | D2Xs FORMAT                         | FS 2-62 |  |
|   | STEREO PHOTOGRAMMETRY PROCEDURE     | FS 2-63 |  |
|   |                                     |         |  |

# **MINI-CAM**

## **MINI-CAM**

#### ENTRY VIDEO SETUP

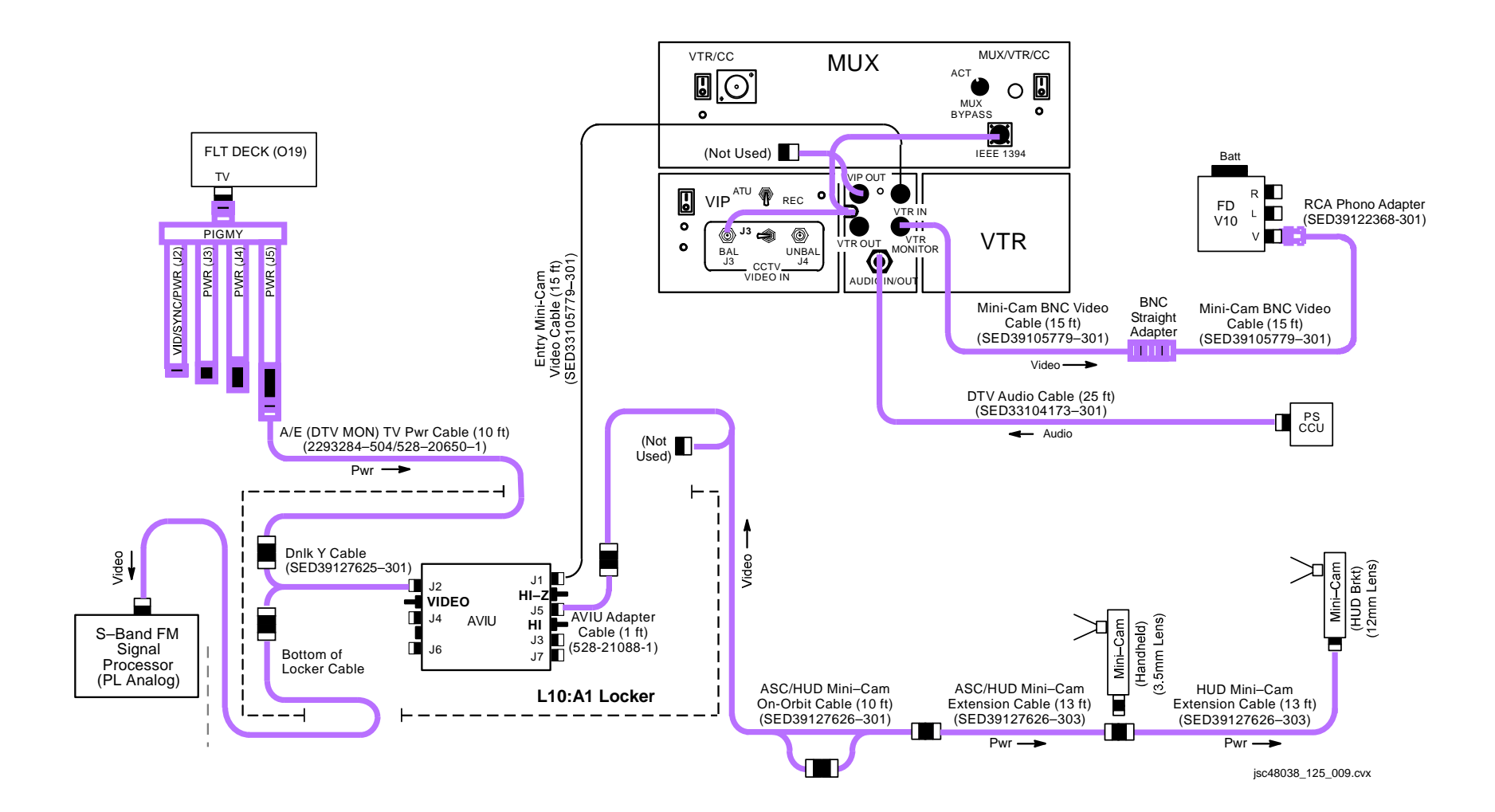

# **MINI-CAM (Continued)**

#### ENTRY VIDEO SETUP (Continued)

- 1. Remove "Entry" Ziploc bag from DTV Bag
- 2. <u>Config Mini-Cam,VTR for Audio,Video Recording</u> Config H/W per dwg, FS 2-4
- a. Config HUD Mini-Cam w/12mm Lens HUD Using two (2) captive screws, attach HUD Brkt to installation holes for protective cover w/HUD Brkt tab pointing up Brkt/Cam
  - Attach Tie Wrap thru holes on captive screws to prevent screw from coming loose; cut off extra length on Tie Wrap

Attach Mini-Cam Extension Cable to Mini-Cam

12mm Lens Focus –  $\infty$ Aperture – f/5.6

> Velcro Mini-Cam w/12mm Lens to HUD Brkt. (Top of black Velcro on front of Camr should be at top edge of HUD Brkt. Only yellow Velcro should be visible above HUD Brkt)

b. Config in-cabin Mini-Cam w/3.5mm Lens

#### 3.5mm Lens Aperture – f/1.8

- c. Config additional Mini-Cam H/W
- L10:A1 <u>AVIU</u> SYNC/VIDEO – VIDEO HI-Z/75 – HI-Z PWR SELECT – HI
- O19  $\sqrt{\text{TV PWR} \text{ON}}$
- PS ATU Config audio as reqd for entry audio
- L10 (MUX) VTR/CC PWR on (LED on)  $\sqrt{ON/STANDBY LED}$  green

# MINI-CAM (Concluded)

| ENTRY VIDEO        | <u>D SETUP</u> (Concluded)                                                                                                    |
|--------------------|----------------------------------------------------------------------------------------------------|
|                    | c. Config additional Mini-Cam H/W (Concluded)                                                                                                    |
|                    | Acquire two (2) V10 Li-ION batts                                                                                                    |
|                    | <u>NOTE</u><br>One Batt will be used on V10 for system c/o. Second Batt is<br>spare. Batts will be removed after c/o and used for Entry                            |
| V10                | Install fresh Batt<br>PWR – ON<br>√HUD 12mm Lens/Mini-Cam producing good video                                                                                     |
|                    | Change config to in-cabin 3.5mm Lens/Mini-Cam<br>√In-cabin 3.5mm Lens/Mini-Cam producing good video                                                                |
| V10                | PWR – OFF                                                                                                    |
| L10 (VTR)<br>(MUX) | ON/STANDBY pb – push (red LED off)<br>VTR/CC PWR – off (LED off)                                                                                                   |
| O19                | TV PWR – OFF                                                                                                    |
|                    | <u>NOTE</u><br>TV,VTR pwr will be re-enabled per ENT AFT FLT DECK<br>CONFIG 15 (DEORB, <u>NOMINAL DEORBIT PREP</u> ); recording<br>will be initiated via ENTRY C/L |
|                    | Start w/3.5mm Lens/Mini-Cam video in-cabin and reconfig for 12mm Lens/Mini-Cam when exterior scene available                                                       |
|                    | When exterior avail:<br>Focus – Adjust per V10<br>Aperture – Adjust per V10<br>If needed, turn down brightness on HUD display                                      |

Turn off V10 when not needed

# LASER CAMR SYSTEM (LCS)/INTEGRATED SENSOR INSPECTION SYSTEM DIGITAL CAMR (IDC)

#### LCS/IDC (HEATER ONLY MODE)/(OPERATIONAL PWR MODE) DATA AND PWR INTERFACES

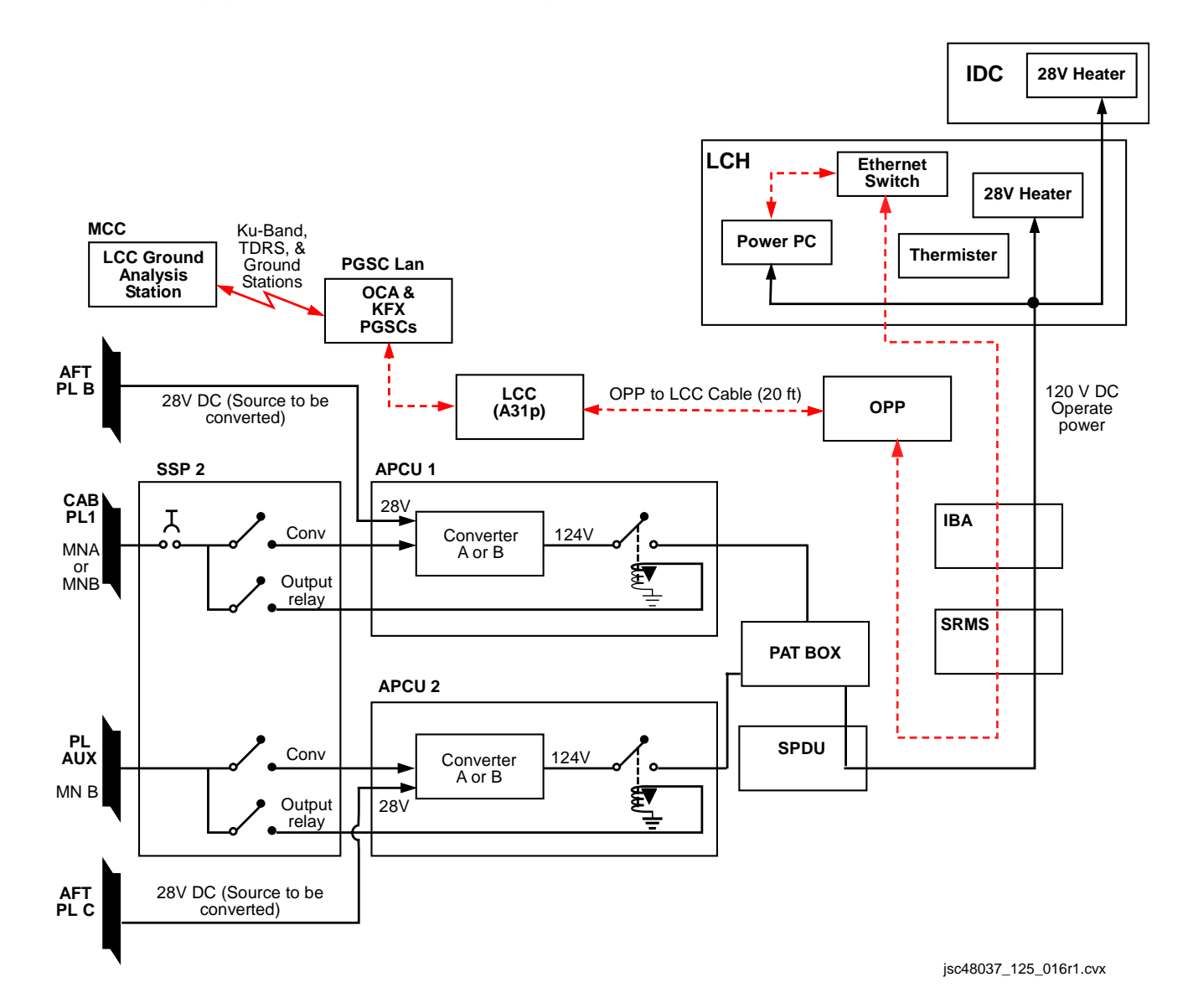

CCTV

VPU/WVS VIDEO ROUTING OVERVIEW

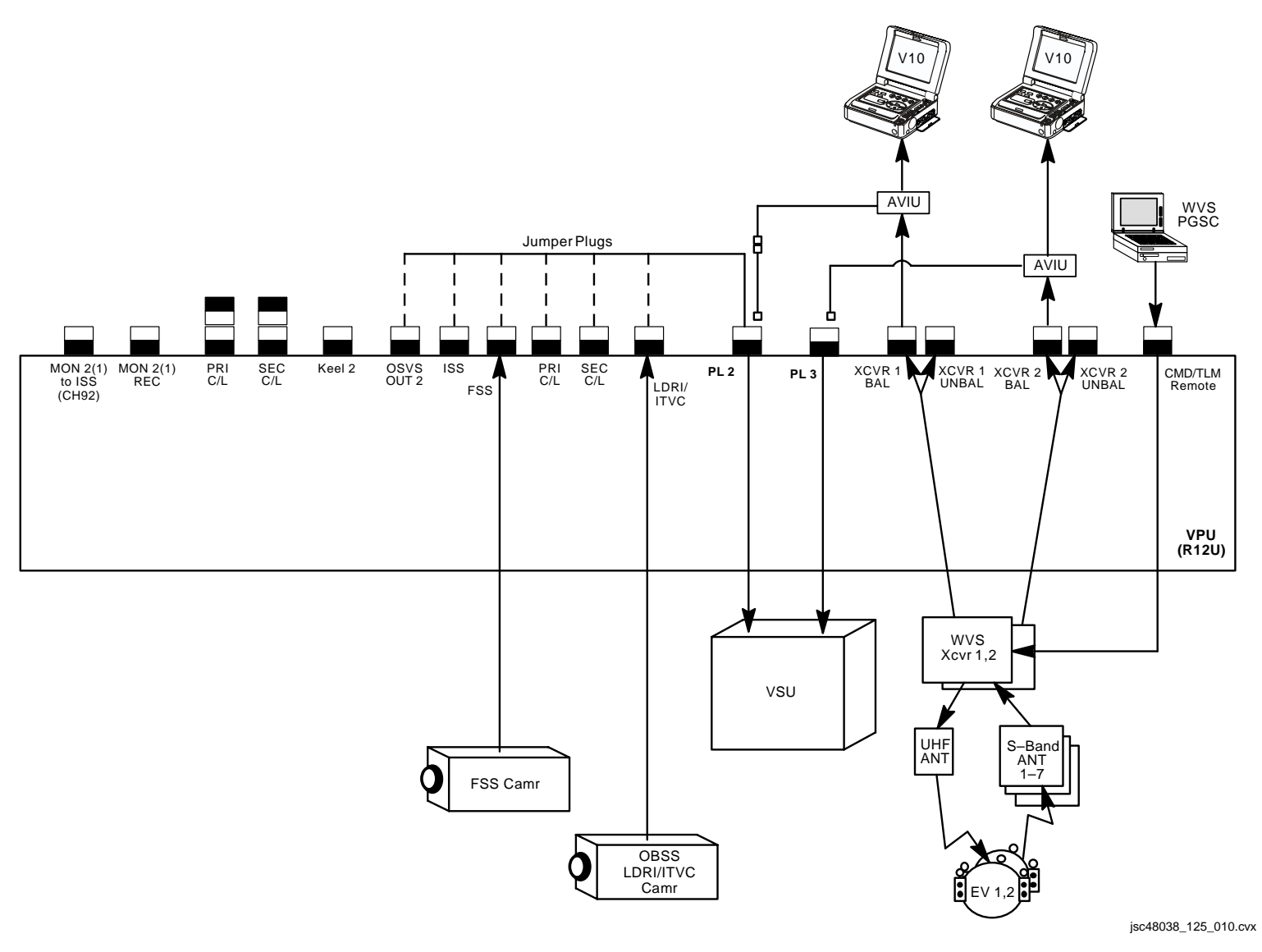

# SPOTMETER

# SPOTMETER

## **SPOTMETER 303**

#### **SPECIFICATIONS**

METERING AREA: 1° spot ISO RANGE: 12-6400 in 1/3 stops F/STOP RANGE: f/.7 - f/90 in half stop increments SHUTTER SPEED RANGE: 1/8000 sec - 30 min BATT VOLTAGE: 1.5V (1AA) BATT LIFE: Entire mission BODY WEIGHT: 0.6 lb

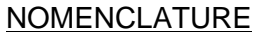

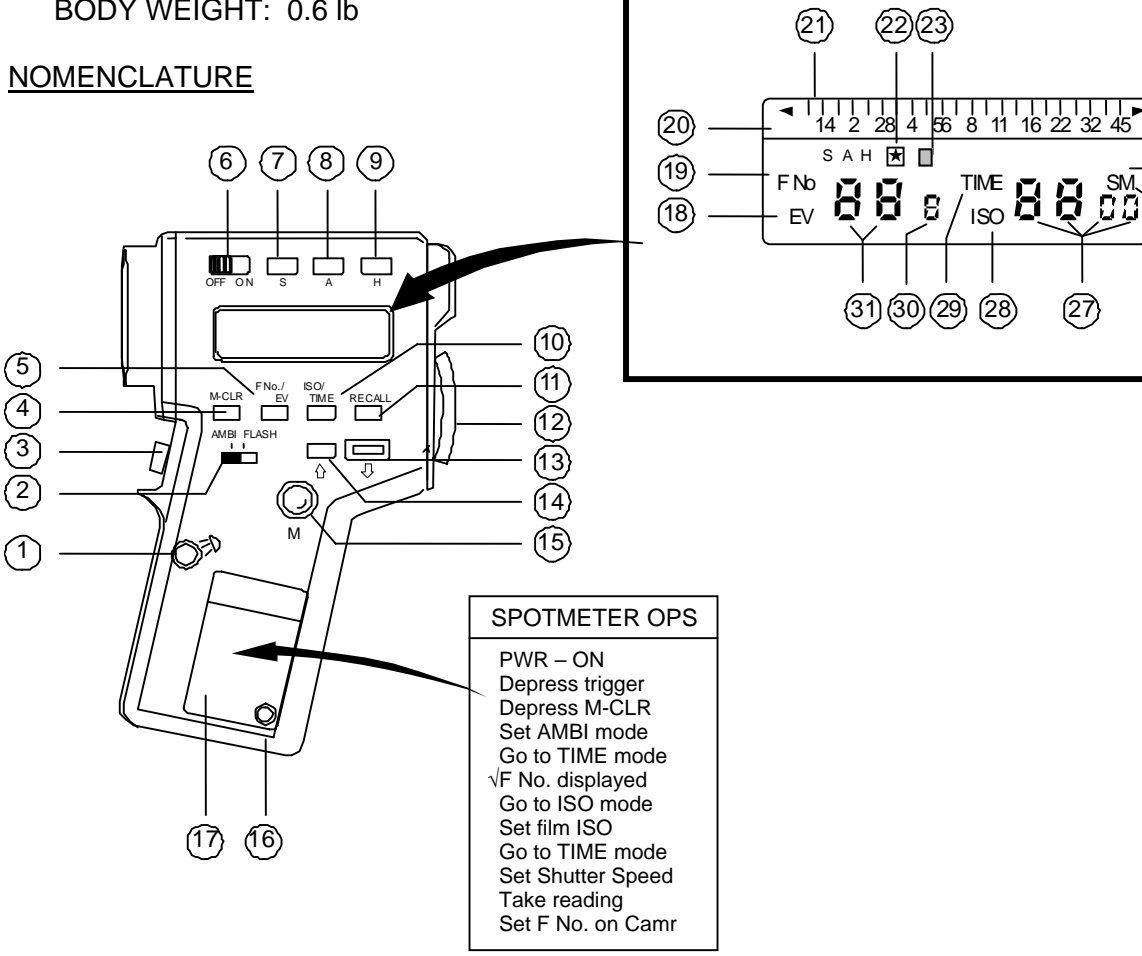

- Viewfinder Illumination pb (1)
- (2)Ambient/Flash
- (3) Trigger
- Memory Clear pb (4)
- (5) F No./EV Select pb
- 6 On/Off

24)

25

(26)

LCD

(27)

- $\overline{\mathcal{O}}$ Shadow pb
- 8 Average pb
- Highlight pb 9
- ISO/Time Select pb 10
- (11) Memory Recall pb
- (12) Eyepiece/Diopter
- (13) ISO/Timer Decrease pb
- (14) ISO/Timer Increase pb
- (15) Memory Entry pb
- (16) **PC** Connector
- Decal (17)
- (18) EV Mode
- Õ F No. Mode
- Low Light (off scale) (20)
- Analog Aperture Scale (21)
- (22) **Differential Star**
- Flash Indicator 23
- (24) High Light (off scale)
- (25) Seconds (Shutter Speed)
- 26) Minutes (Shutter Speed)
- (27) ISO/Shutter Speed
- ISO Mode (28)
- (29) Time Mode
- Tenths of an F No. (30)
- F No. Display (31)

isc48037 022.cnv

# **SPOTMETER 303 (Continued)**

### **OPERATIONS**

#### METERING WHITE FOR AVERAGE SCENE

Take normal reading per decal Open 1 stop (smaller f-number) from what meter says; i.e., if meter reads f/8, set f/stop to f/5.6

#### METERING BLACK FOR AVERAGE SCENE

Take normal reading per decal Close 1 stop (larger f-number) from what meter says; i.e., if meter reads f/4, set f/stop to f/5.6

#### AVERAGING MODE

Take reading on light area per decal Depress M pb

Take 2nd reading on dark area

Depress M pb

Depress A

Read f/stop under middle tick mark on analog scale (above digital readout)

# <u>NOTES</u>

- 1. f/stop can be read in three places:
  - Digital display on side LCD
  - Analog scale above side digital display
  - Digital display in viewfinder
- 2. To change from EV to F No., meter must be ON and in TIME mode
- 3. Power interruption (batt removal) will cause meter to default to ISO 100, 1/60 sec, & F No.
- 4. Meter will store up to two readings. Both must be put into memory by using 'M' pb
- After taking meter reading, different shutter speeds (TIME) can be selected (using increase (<sup>↑</sup>) decrease (<sup>↓</sup>) pbs) and meter will automatically display corrected f/stop (equivalent exposures) w/o having to take another reading
- After a meter reading is obtained, if S(A,H) pb depressed, a 'H' appears. Next reading will display difference between first and second readings for as long as trigger depressed. To clear 'H' and return to normal ops, depress M-CLR pb

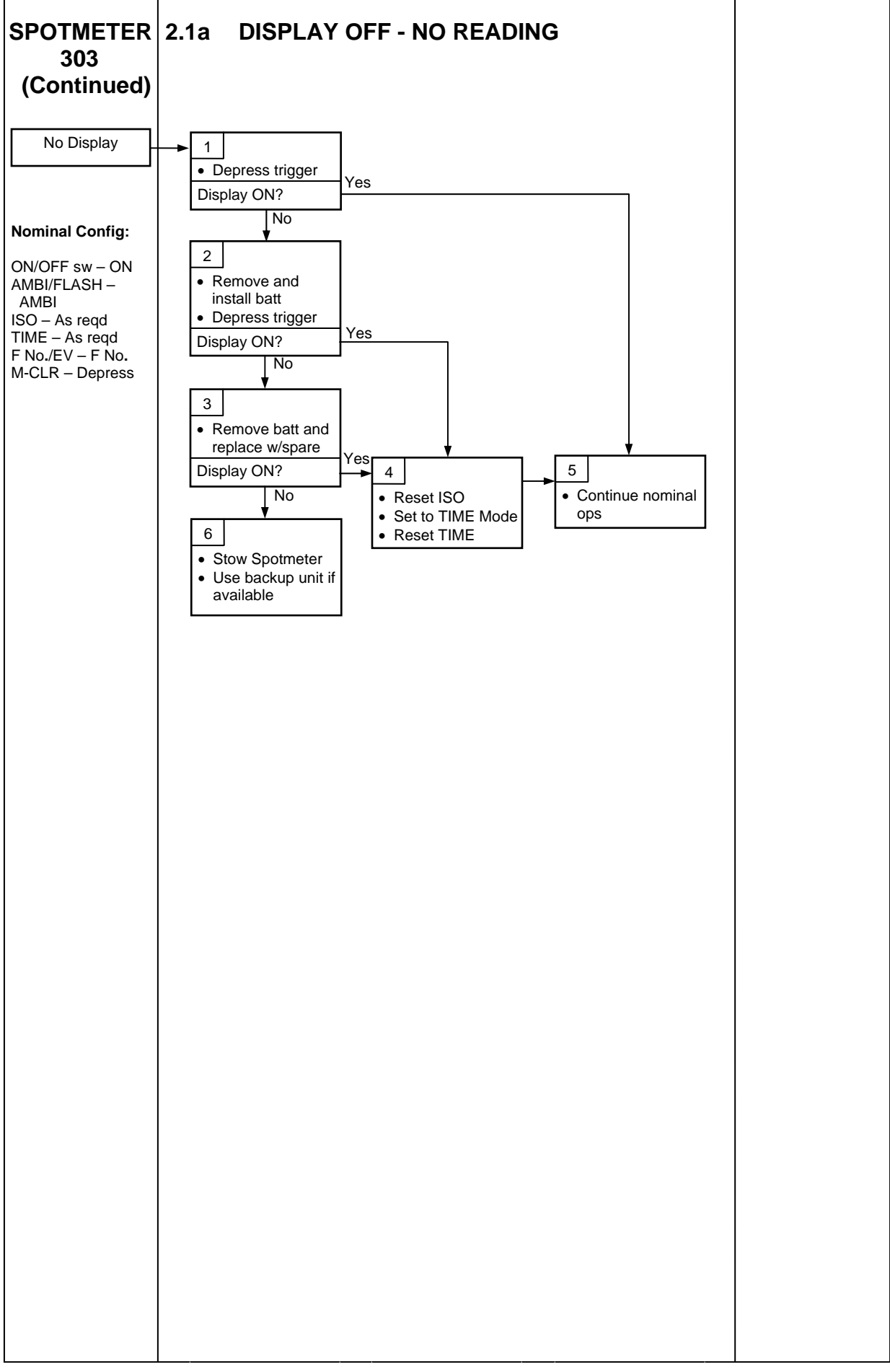

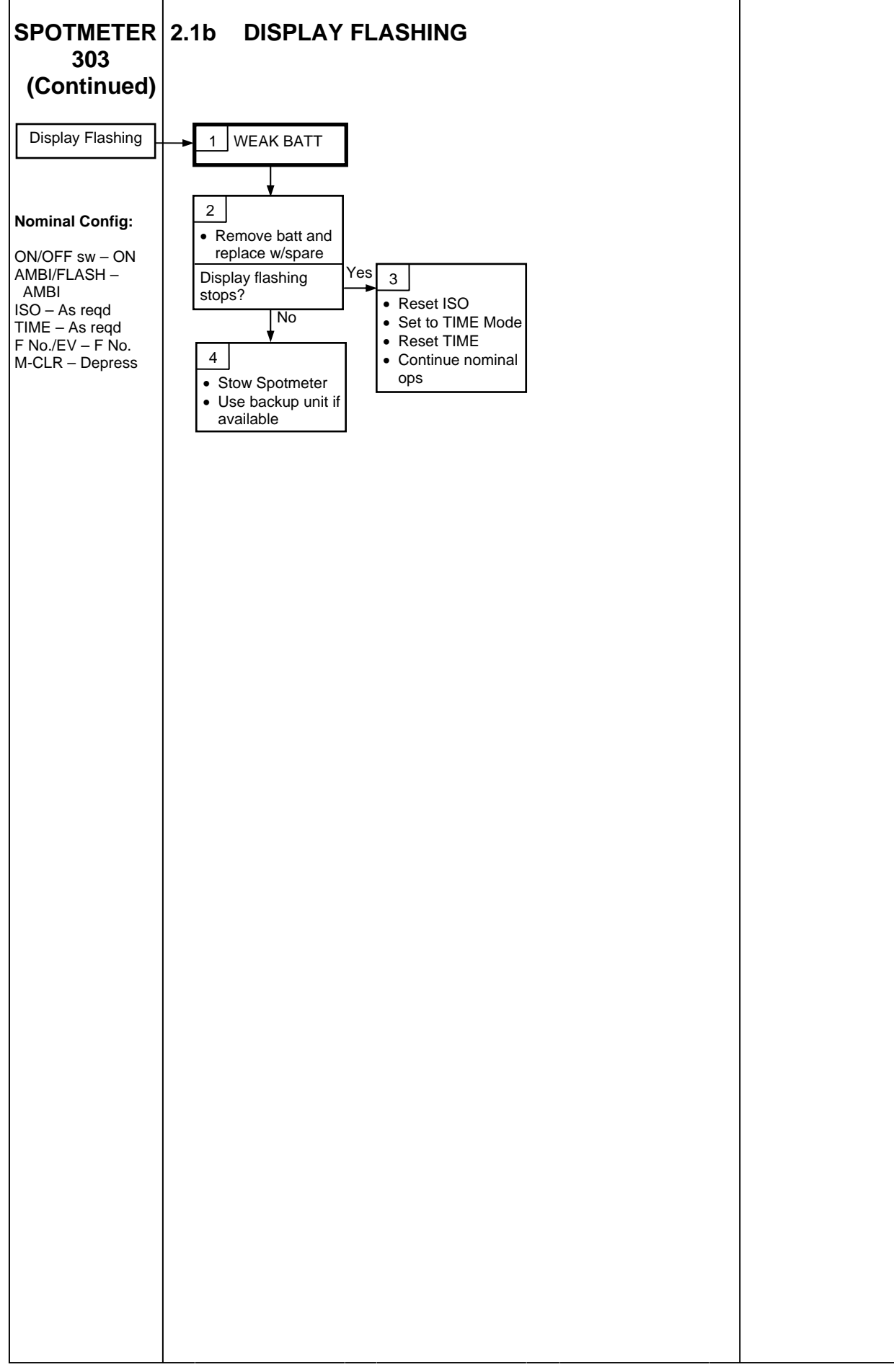

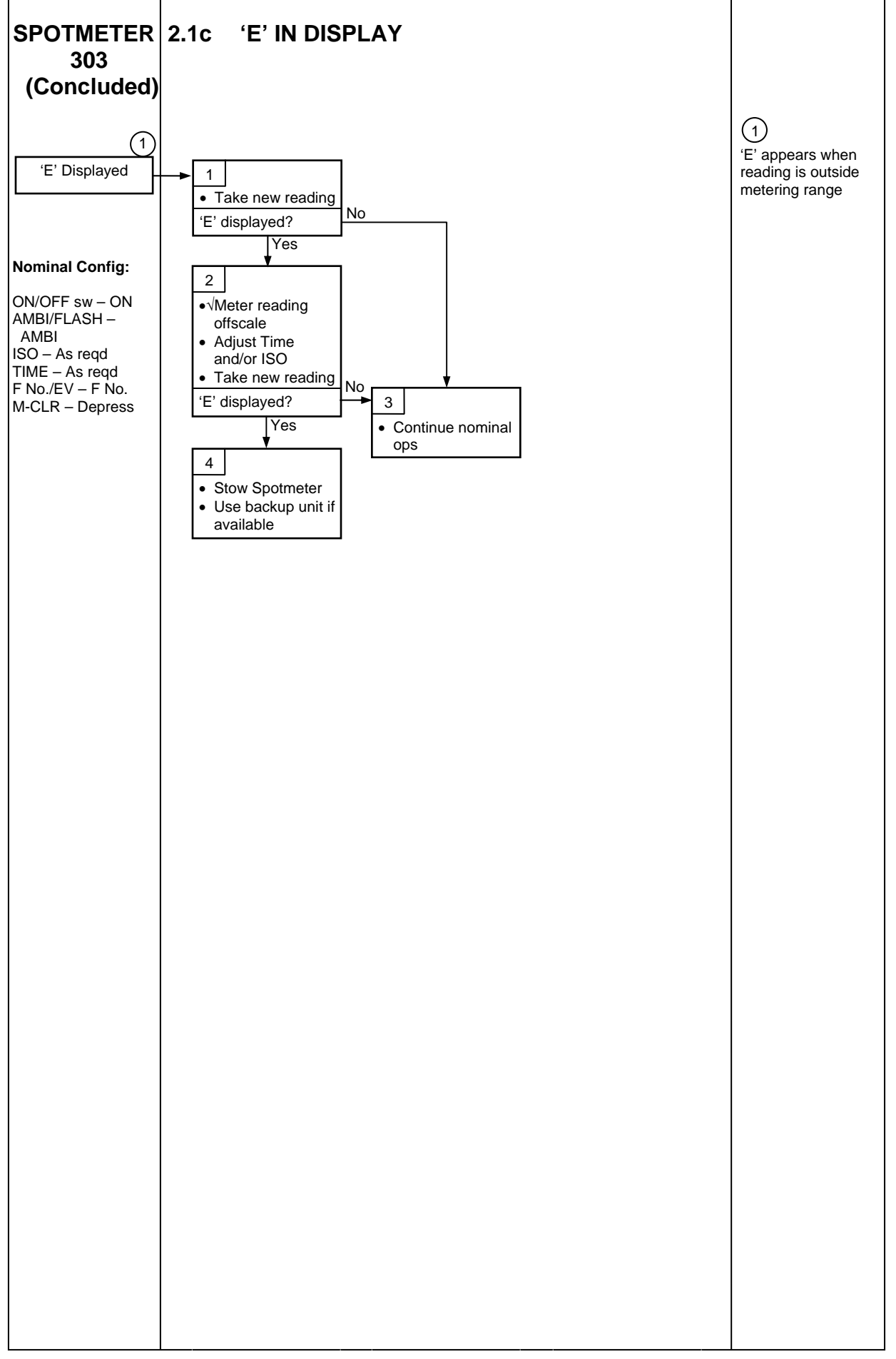

SSV

# SEQUENTIAL STILL VIDEO (SSV)

#### SSV DEACTIVATION

- <u>SSV</u>
   SSV Pwr off
   √Pwr LED not illuminated
   √ENC DATA LED not illuminated
   √FRM DATA LED not illuminated
   √FILL FRM LED not illuminated
   DC PWR 1 CAB PL OFF
- L12 (PDIP 1)
- 2.  $\frac{\text{TV System}}{\text{Go to DEACTIVATION}}$  (Cue Card,  $\underline{\text{TV}}$ ) as reqd

Т
This Page Intentionally Blank

CANON G1

### **CANON G1**

#### **SPECIFICATIONS**

IMAGE SENSOR: 1/3-in CCD x 3 (1,670,000 pixels) ZOOM: 20X Optical Zoom, 4.5-90mm (32.5-650mm, 35mm in Photo Equivalent) VIDEO RECORDING SYSTEM: HDV – High Definition Video 1080i DV – Standard Definition Video 1080i AUDIO RECORDING SYSTEM: HDV – MPEG-1, 16 bit (48kHz) DV – PCM Digital Sound, 16 bit (48kHz) or 12 bit (32kHz) TAPE FORMAT: Mini DV Cassette (Mini DVCAM acceptable) MAXIMUM RECORDING TIME: HDV – 60 min DV: SP - 60 min: LP - 90 min VIEWFINDER: 0.57-in wide, 16:9 aspect ratio TFT Color; ~269,000 pixels LCD SCREEN: 2.8-in wide, 16:9 aspect ratio TFT Color; ~207,000 pixels MICROPHONE: Stereo Electret, Cross-layout AF SYSTEM: Autofocus, Manual Focusing w/Focus Ring WHITE BALANCE: Auto White Balance, Preset, Custom, Manual MINIMUM ILLUMINATION: 0.4 lx (1/3 Shutter, F1.6, Gain 18 dB) IMAGE STABILIZATION: Optical Shift Image Stabilizer POWER: 7.2V Batt Pack, 8.4V DC In BODY WEIGHT: TBD BATT LIFETIME: ~90 min BATT WEIGHT: 0.41 lb WIDE ANGLE CONVERTER: CONVERSION - 0.8X CONVERTED FOCAL LENGTH - 3.6-72mm WEIGHT – 1.59 lb

### <u>LENS DATA</u>

| Lens                               | Zoom Ratio | Ар         | Filtor Sizo |            |      |
|------------------------------------|------------|------------|-------------|------------|------|
| Lens                               |            | Horizontal | Vertical    | Diagional  |      |
| 4.5-90mm                           | 20:1       | 58°-3.2°   | 40.5°-2.1°  | 67.3°-3.8° | 72mm |
| w/Wide Conversion Lens<br>3.6-72mm | 20:1       | 69.4°-4.0° | 49.5°-2.6°  | 79.6°-4.8° | N/A  |

### NOMENCLATURE

#### CAMCORDER – TOP VIEW

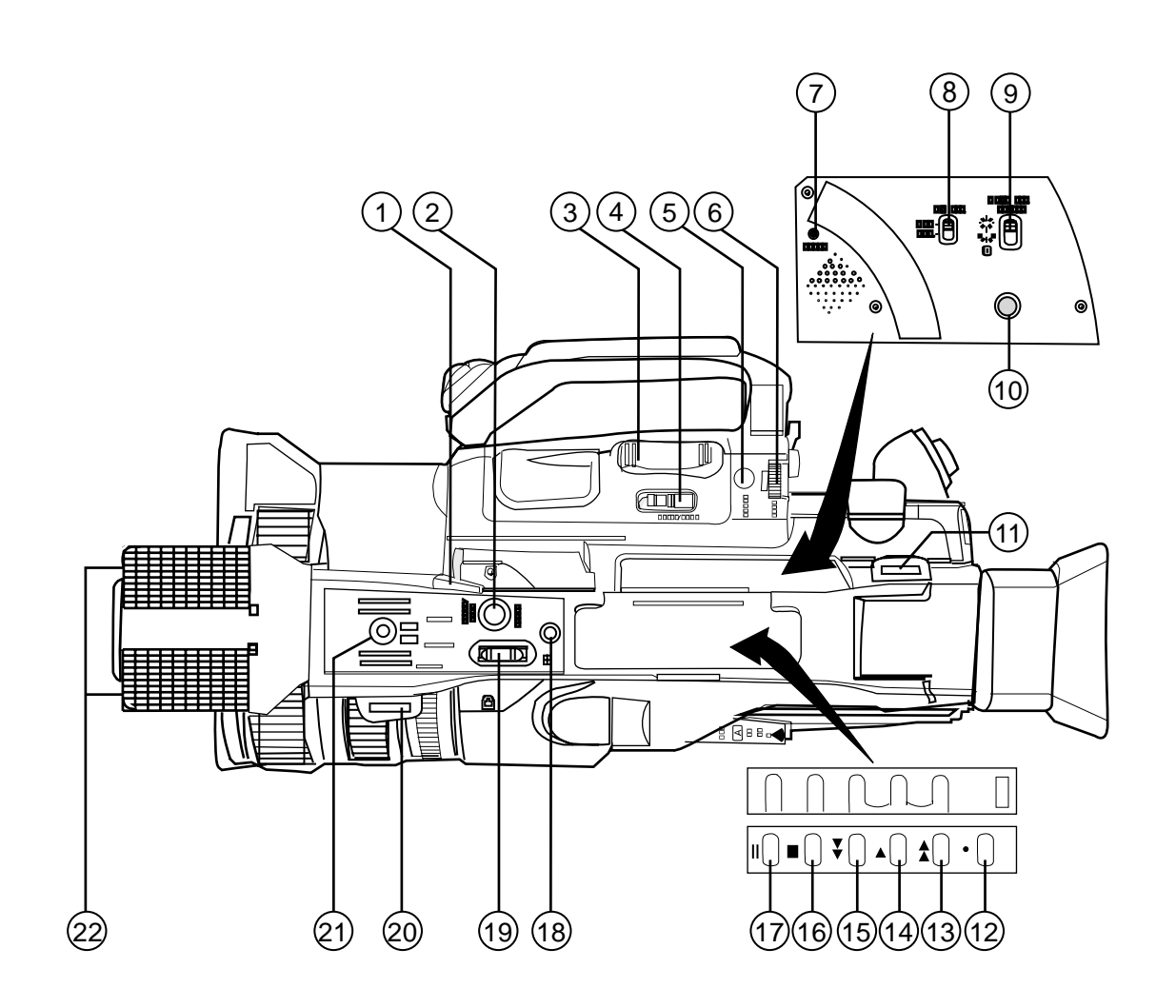

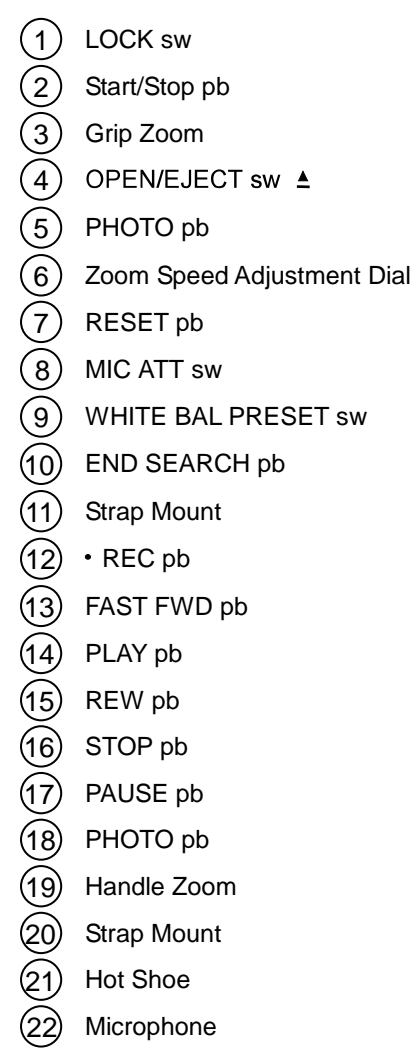

jsc48037\_161.cvx

NOMENCLATURE (Continued)

#### CAMCORDER - LEFT SIDE FRONT SECTION

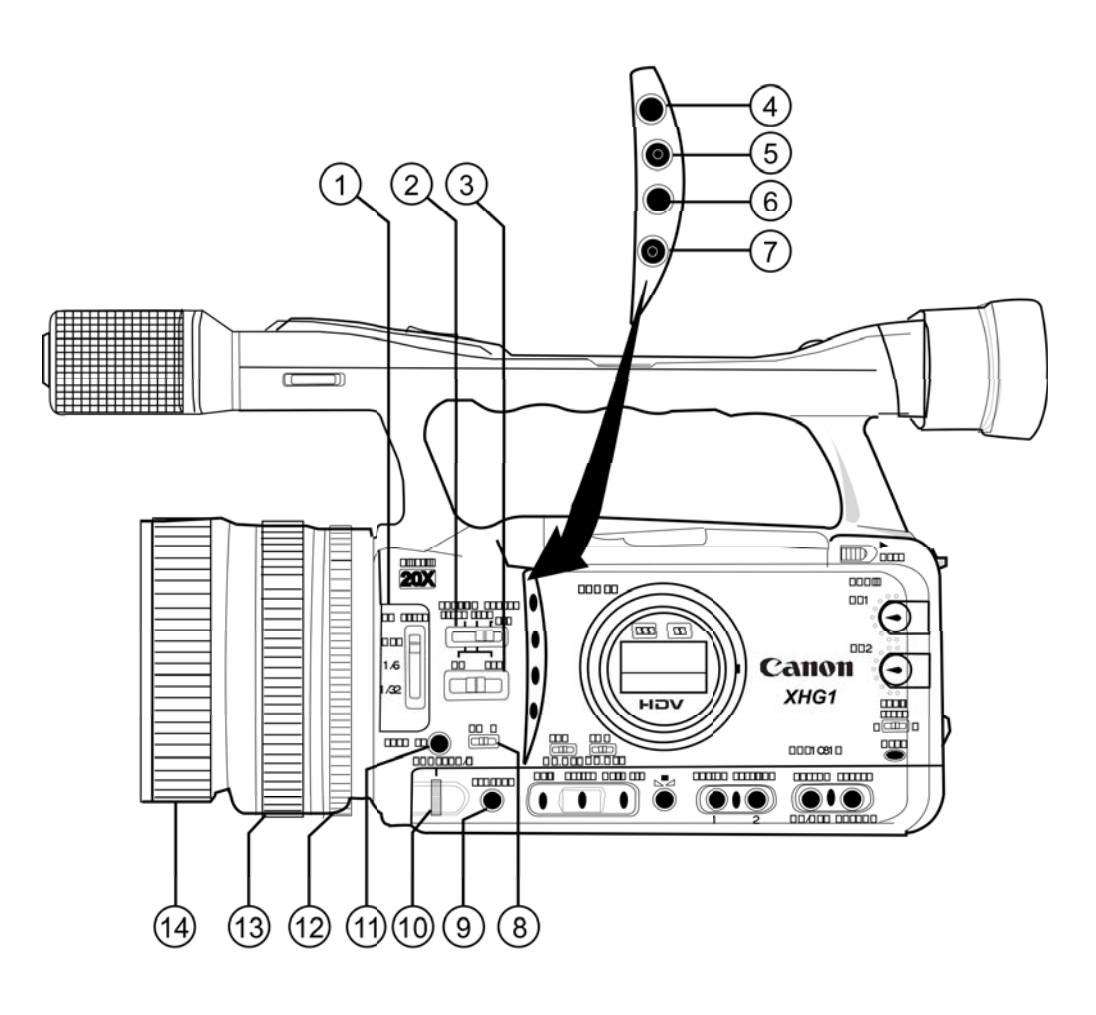

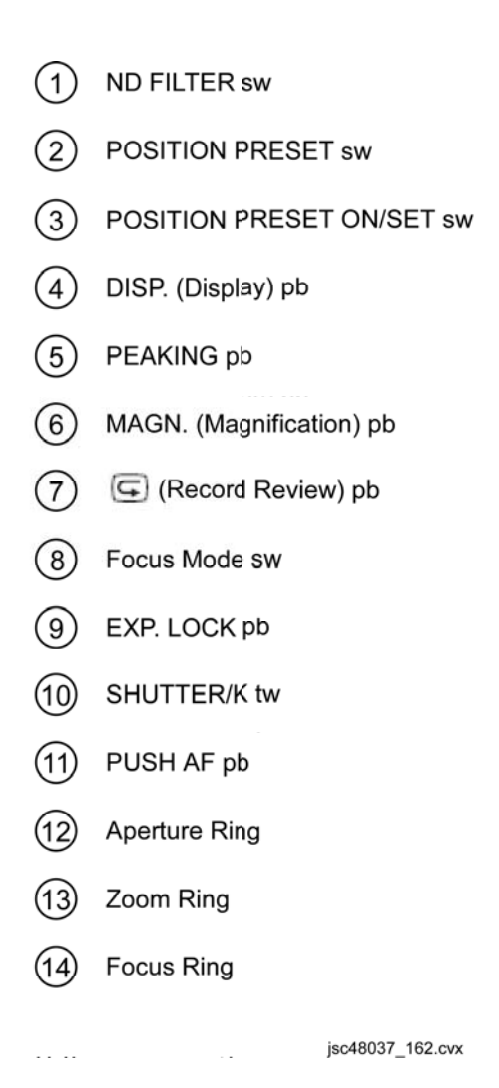

NOMENCLATURE (Continued)

### CAMCORDER - LEFT SIDE REAR SECTION

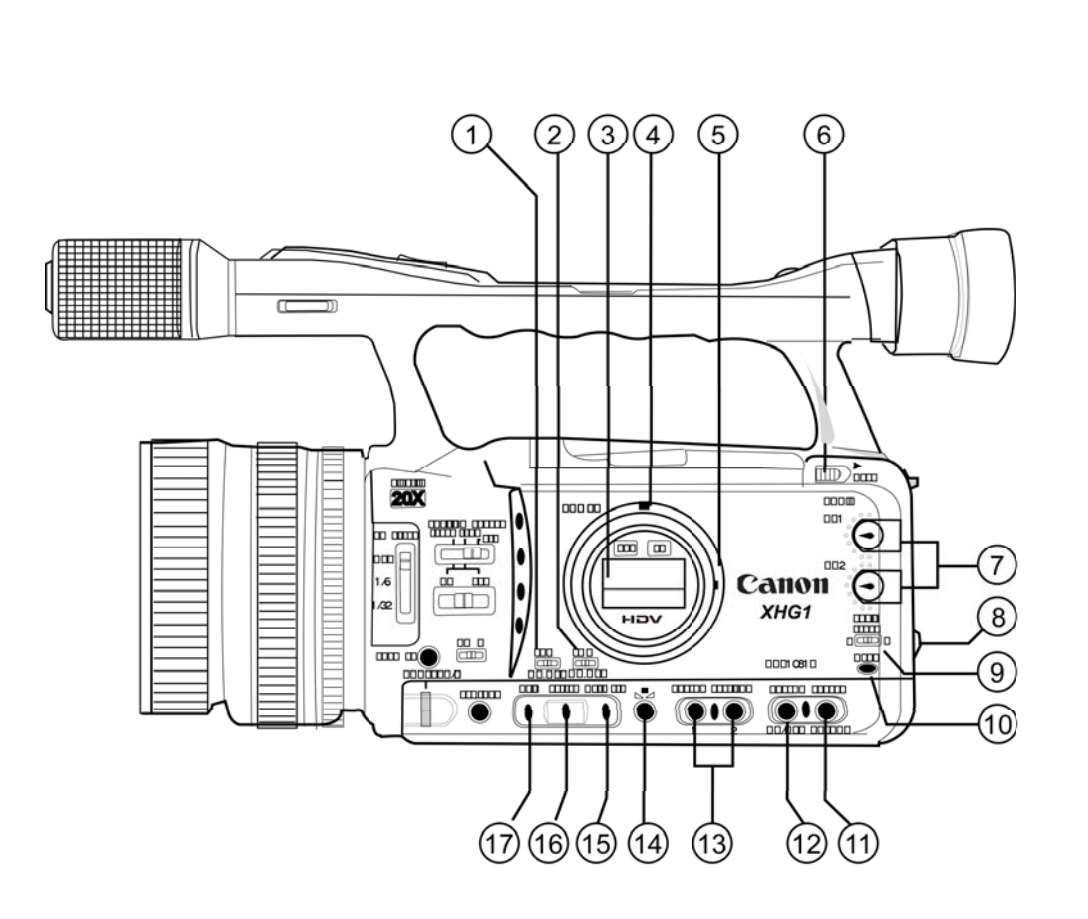

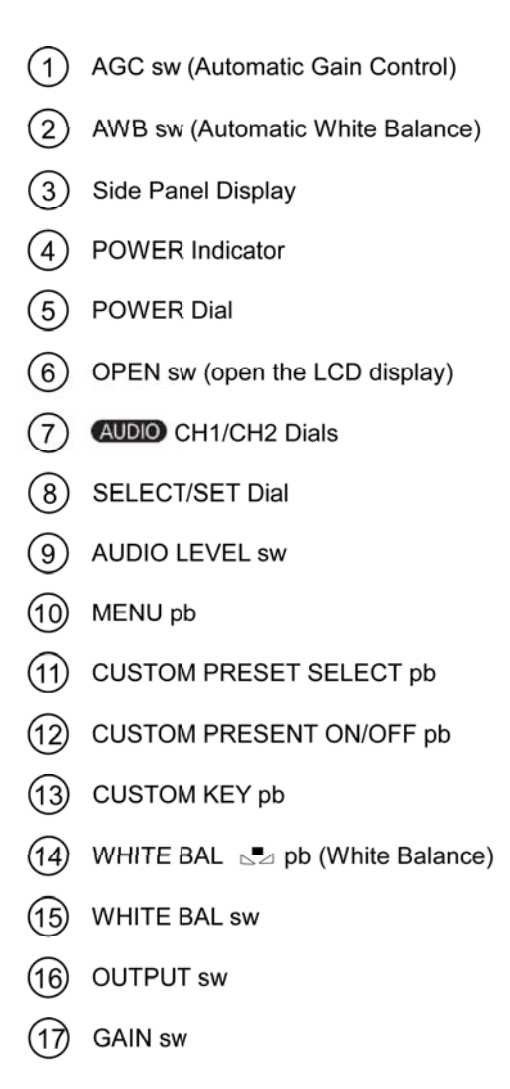

jsc48037\_163.cvx

NOMENCLATURE (Continued)

#### CAMCORDER - PWR DIAL

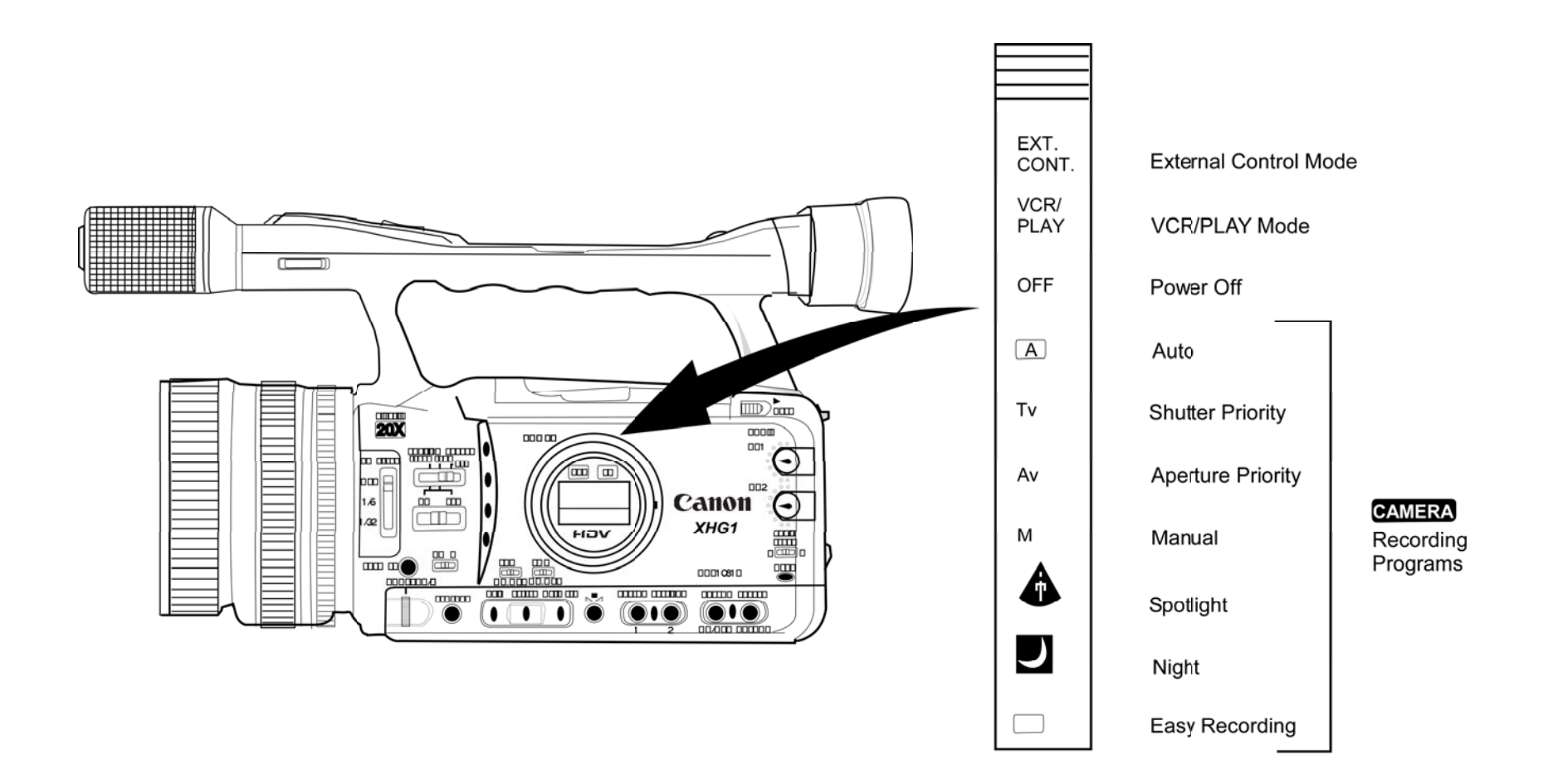

jsc48037\_164.cvx

NOMENCLATURE (Continued)

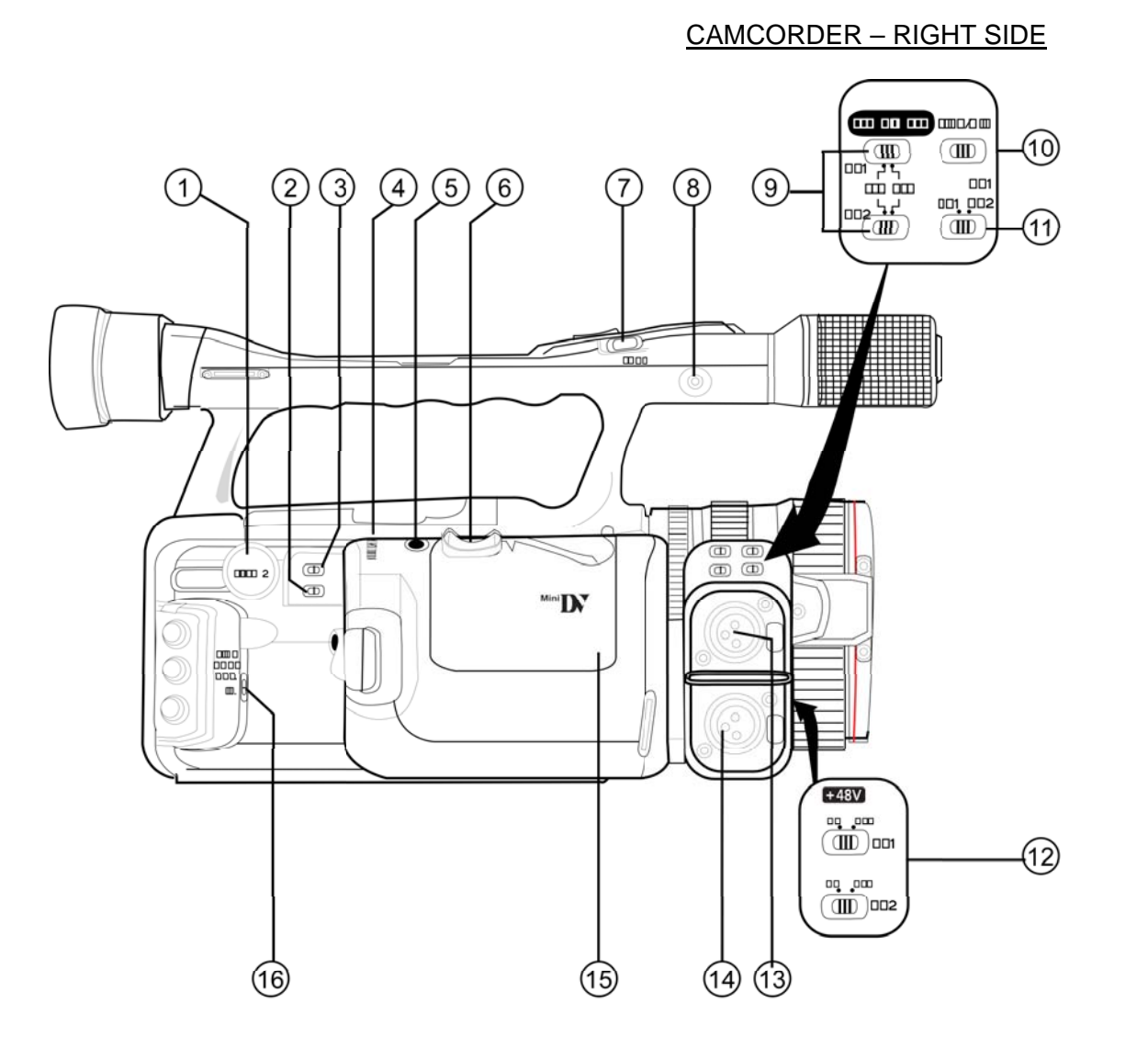

#### (1)V2 Terminal (2) ZOOM SPEED sw Card/Tape sw @/m 3 (4)Zoom Speed Adjustment Dial (5) PHOTO pb (6)Grip Zoom $\overline{7}$ LOCK sw MIC (External Microphone) Terminal (8) (9) XLR MIC ATT. sw (10) LINE/MIC sw (11)Input Channel Selection sw (12) +48V SW (13) CH1 Input Terminal (14) CH2 Input Terminal (15) Cassette Compartment (16)TIME CODE sw

jsc48037\_165.cvx

NOMENCLATURE (Continued)

### CAMCORDER – BACK VIEW

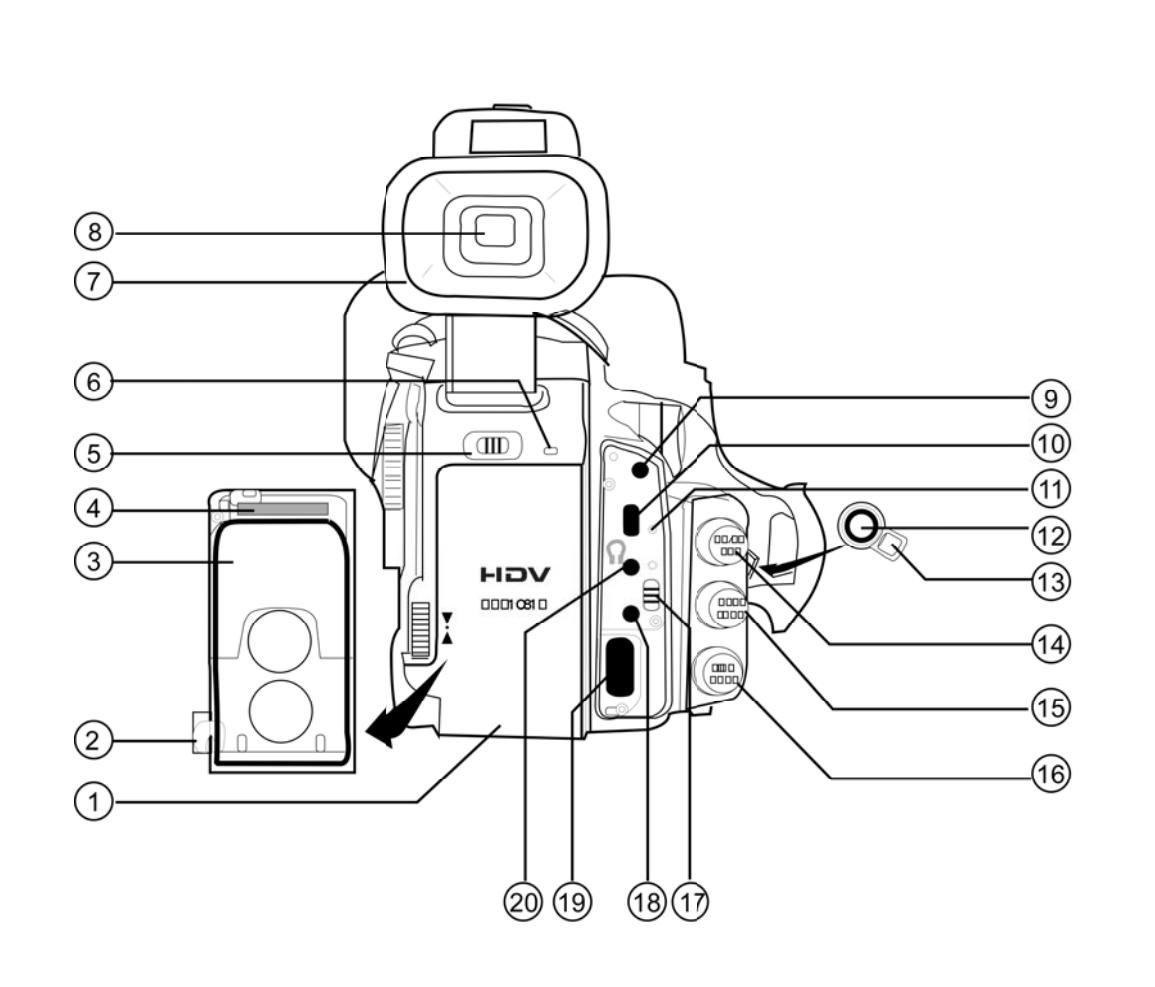

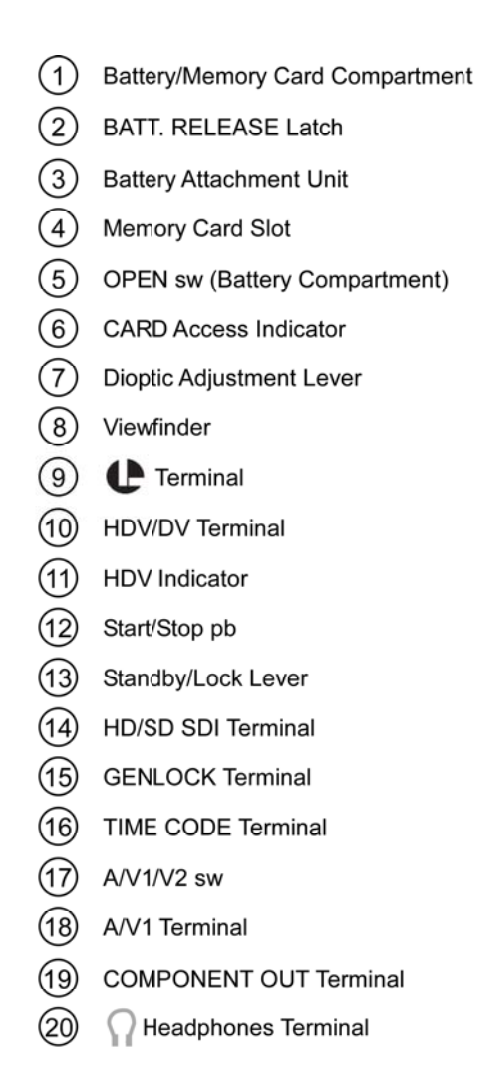

jsc48037\_166.cvx

NOMENCLATURE (Concluded)

### CAMCORDER - FRONT VIEW

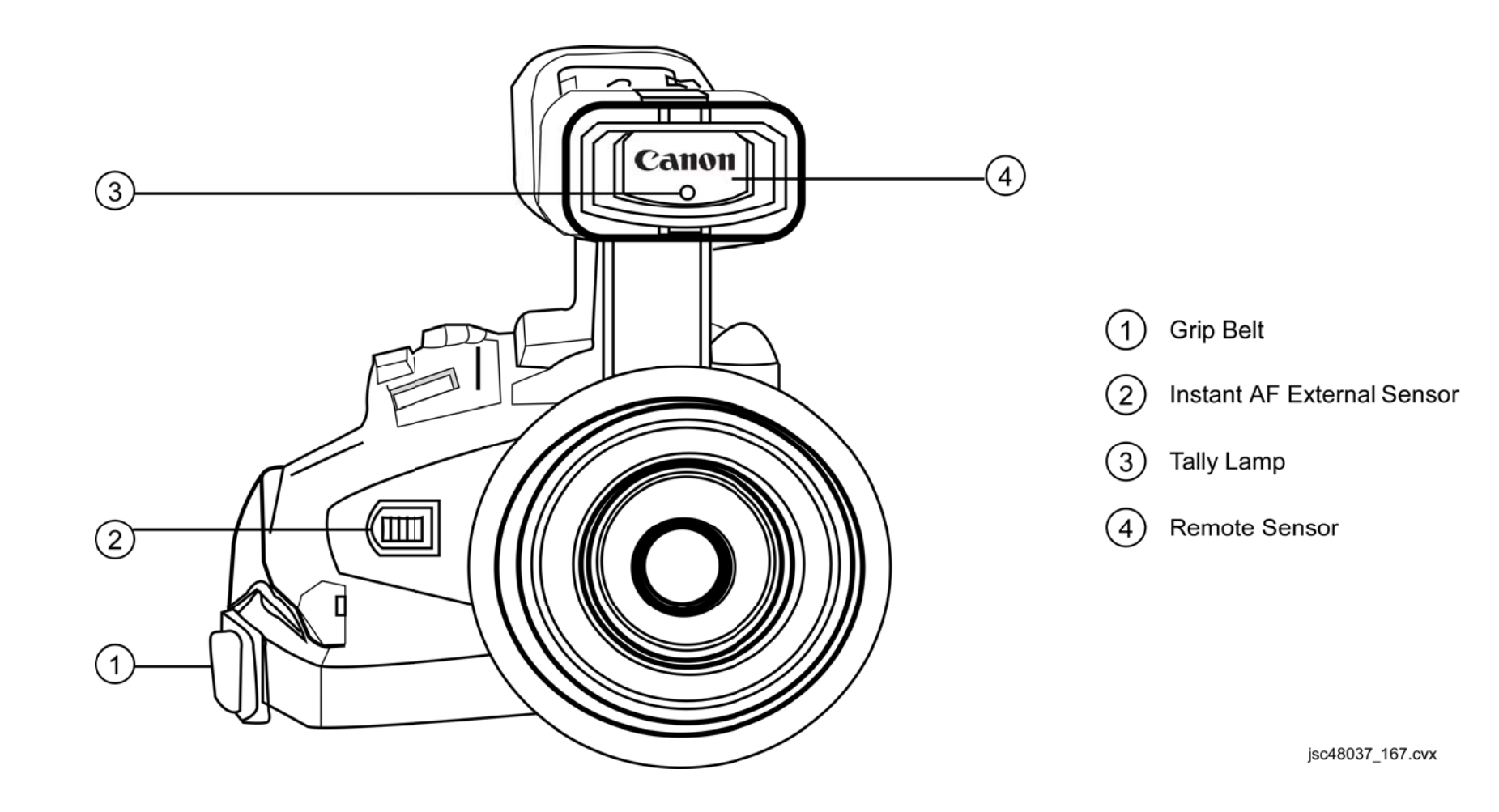

#### NOMINAL MENU SETTINGS

#### CAMR MENU

SIGNAL SETUP TIME CODE FRAME SETTING - DROP COUNT-UP - REC-RUN GENLOCK ADJUST – 0000 SIGNAL STD - HD FRAME RATE – 60i COMP. OUT - 1080i/480i SDI OUTPUT – OFF SPEC. – AUTO CAMERA SETUP AE SHIFT  $-\pm 0$ GAIN SETTING GAIN L – ±0dB M – 6dB H – 12dB AF MODE - NORMAL AF IMG STAB – ON ((I)) SKIN DETAIL EFFECT LEVEL – OFF SKY DETAIL – OFF COLOR CORR. CORRECT - OFF F SPEED PSET – HIGH

#### RECORDING SETUP

DV REC MODE – SP (Standard Definition Mode Only) UB REC – INT. USR-BIT SELEC – 00 00 00 00 IMG QUALITY – FINE IMAGE SIZE – LW1920x1080 FILE NOS. – CONTINUOUS AUDIO SETUP DV AUDIO – 16 bit (Standard Definition Mode Only) AUD. M. SET – NORMAL MIC MODE - NORMAL SENS. – NORMAL XLR INPUT - OFF GAIN UP – OFF DISPLAY SETUP CVF SETUP **BRIGHTNESS** – mid CONTRAST - mid SHARPNESS - mid **BACKLIGHT – NORMAL** LCD SETUP **BRIGHTNESS** – mid CONTRAST - mid SHARPNESS - mid **BACKLIGHT – NORMAL** CVF+LCD BW - OFF ON – OFF LANGUAGE – ENGLISH MARKERS – OFF ASPECT GUIDE - OFF SAFETY ZONE – OFF ZEBRA – OFF LEVEL – 85 TV SCREEN – OFF AUDIO LEVEL – ON GUIDE INFO – OFF **UB DISPLAY – OFF** 

#### NOMINAL MENU SETTINGS (Continued)

CAMR MENU (Continued)

SYSTEM SETUP CUSTOM KEY 1 - NONE 2 – NONE D/TIME SET T.ZONE/DST - LONDON DATE/TIME - 'GMT' DATE FORMAT – 'M.D.Y.TIME' **DV CONTROL – OFF** MAGN. B. LOCK – ACTIVE SHTR D. LOCK – DISABLED **RESET ALL – NO** CUSTOMIZE CUSTOM PRESET - 1 PRESET\_A SETTING ITEMS GAMMA – NORMAL KNEE – AUTO **BLACK – MIDDLE** MASTER PED. - 0 SETUP LEVEL - 0 SHARPNESS - 0 H DTL FREQ – MIDDLE DTL HV BAL - 0 CORING - 0 NR1 – OFF NR2 – OFF COLOR MAT. – NORMAL GAIN - 0PHASE - 0R GAIN - 0G GAIN - 0B GAIN - 0

CUSTOMIZE (CONTINUED) CUSTOM PRESET – 1 PRESET\_A (Concluded) SETTING ITEMS (Concluded) RG MATRIX – 0 **RB MATRIX – 0** GR MATRIX - 0 GB MATRIX – 0 BR MATRIX – 0 BG MATRIX – 0 CUSTOM FUNCTION - C.Fn1 SETTING ITEMS (\*non-default) 00 SHCKLSS WB/GN - 00 01 AE RESPONSE - 00 02 HIGH-SPEED ZOOM - 00 03 FOCUS RING CTRL - 00 04 BUTTONS OPER. - 00 05 RINGS DIRECTION - 00 06 DIALS DIRECTION --- 00 07 FOCUS PRIORITY - 00 08 SIMULT.IMG.REC - 00 09 MARKER LEVEL - 00 10 F. AST BW-MOD – 00 11 OBJ DST UNIT - 00 12 ZOOM INDICATOR – 00 13 COLOR BARS - 00 14 1kHz TONE – 00 15 WIRELESS REMOTE – 00 16 POWER SAVE – 01\* 17 TALLY LAMP - 02\* 18 LED – 00 19 BEEP - 00 20 CHARACTER REC - 00

#### NOMINAL MENU SETTINGS (Continued)

CAMR MENU (Concluded)

CUSTOMIZE (Concluded) **CUSTOM DISPLAY** SETTING ITEMS (\*non-default) 00 REC PROGRAMS - 01 01 CAMERA DATA1 - 03 02 CAMERA DATA2 - 07 03 ZOOM – 01 04 FOCUS - 02\* 05 ND - 01 06 IMAGE EFFECTS – 07 07 F. ASSIST FUNC. - 03 08 CUSTOMIZE - 03 09 RECORDING STD - 01 10 DV REC MODE – 00 11 FRAME RATE – 01 12 TAPE – 03 13 TAPE REMAINDER - 01\* 14 TAPE/CARD – 02\* 15 LIGHT METERING – 03 16 CARD - 03 17 CARD REMAINDER – 02 18 AUDIO – 00 19 CONDENSATION - 01 20 BATTERY - 01\* 21 WIRELESS REMOTE - 02

#### VCR MENU

SIGNAL SETUP TIME CODE FRAME SETTING – DROP COUNT-UP – REC RUN HDV/DV IN – REGEN. PLAYBACK STD – AUTO COMP. OUT – 1080i/480i SDI OUTPUT – OFF SPEC. – AUTO AV->DV – OFF HD DOWN-CONV – ON LETTERBOX – OFF

#### **RECORDING SETUP**

DV REC MODE – SP UB SELECT --- 00 00 00 00 IMG QUALITY – FINE HD IMG SIZE --- LW1920x1080 FILE NOS. – CONTINUOUS

#### AUDIO SETUP

SEL AUDIO CH – CH1/3 / CH2/4 AUD. M. SET – CH1/2 DV AUDIO – 16 bit

#### NOMINAL MENU SETTINGS (Concluded)

VCR MENU (Concluded)

DISPLAY SETUP CVF SETUP **BRIGHTNESS** – mid CONTRAST - mid SHARPNESS - mid **BACKLIGHT – NORMAL** LCD SETUP **BRIGHTNESS** – mid CONTRAST – mid SHARPNESS - mid BACKLIGHT – NORMAL CVF+LCD BW - OFF ON- OFF TV SCREEN – OFF AUDIO LEVEL – ON LANGUAGE - ENGLISH CUSTOM KEY - OFF DATA CODE – DATE & TIME 6SEC. DATE - OFF **UB DISPLAY – OFF** SYSTEM SETUP CUSTOM KEY 1 – TV SCREEN 2 – DATA CODE D/TIME SET T.ZONE/DST - LONDON DATE/TIME - 'GMT' DATE FORMAT – 'M.D.Y.TIME' **RESET ALL – NO** 

**CUSTOM FUNCTION – C.FN1** SETTING ITEMS (\*NON-DEFAULT) 00 SHCKLSS WB/GN - 00 01 AE RESPONSE - 00 02 HIGH-SPEED ZOOM – 00 03 FOCUS RING CTRL - 00 04 BUTTONS OPER. - 00 05 RINGS DIRECTION - 00 06 DIALS DIRECTION - 00 07 FOCUS PRIORITY - 00 08 SIMULT.IMG.REC – 00 09 MARKER LEVEL – 00 10 F. AST BW-MOD – 00 11 OBJ DST UNIT – 00 12 ZOOM INDICATOR -00 13 COLOR BARS - 00 14 1kHz TONE – 00 15 WIRELESS REMOTE - 00 16 POWER SAVE – 01\* 17 TALLY LAMP - 02\* 18 LED – 00 19 BEEP - 00 20 CHARACTER REC - 00

## MANUAL SETTINGS

# FOCUS

# MANUAL FOCUS

PWR dial – A (Tv,Av,M, A, PWR dial – A (Tv,Av,M, A), PWR dial – A (Tv,Av,M, A), PWR display in viewfinder (LCD)) AF/M sw – MANUAL (MF display in viewfinder (LCD)) Zoom – IN to subject Focus manually Zoom to desired setting Begin recording as reqd

TEMP AUTO FOCUS PUSH AF pb – press,hold for temp Auto Focus

### SHUTTER SPEED

PWR dial – A (Tv,M)

If A , EXP.LOCK pb – push SHUTTER/K tw – rotate to select SS from 1/4 to 1/15,000 sec, CS

If A , to exit Shutter Speed: EXP.LOCK pb – push √No SS displayed

### WHITE BALANCE

PWR dial – A (Tv,Av,M, A, , ↓)
AWB – OFF
WHITE BAL – A(B,PRE)
For A(B):
To set WHT BAL, place white sheet of paper in CC FOV (under same lighting conditions)
I where a more than a more than a mor

WHITE BALANCE (Concluded)

For PRE: WHITE BAL PRESET  $-\frac{|\mathbf{A}||_{\mathbf{A}}}{|\mathbf{A}||_{\mathbf{A}}}$  ( $\mathbf{A}_{\mathbf{A}}$ ) For  $\mathbf{K}$ :  $\mathbf{A}_{\mathbf{A}}$  pb – push (flashing #K) SHUTTER/K tw – rotate to desired color temperature  $\mathbf{A}_{\mathbf{A}}$  pb – push (solid #K)

# APERTURE

PWR dial – (Av, M)If A, EXP.LOCK pb – push Aperture Ring – rotate to select AP from F1.6 to F9.5 PROGRAM AE pb – press If A, to exit Aperture: EXP.LOCK pb – push  $\sqrt{No}$  F# displayed

# $\pi$ u

# <u>GAIN</u>

PWR dial –  $\boxed{A}$  (Tv,Av,M) AGC – OFF GAIN – L(M,H) as reqd  $\sqrt{+/-}$  #dB displayed on LCD(Viewfinder)

#### ANALOG CC REC, DNLK

Config H/W per dwg at right

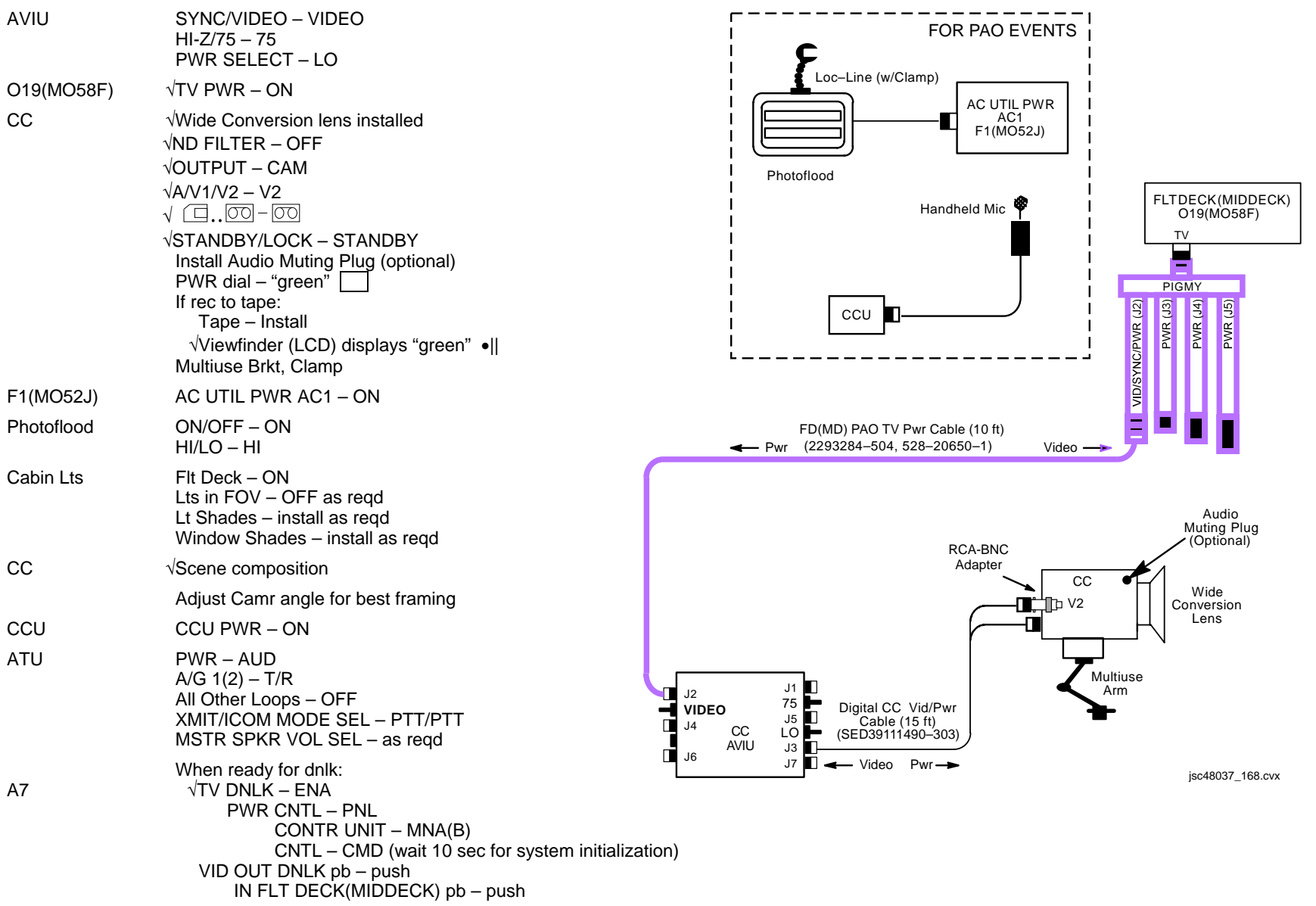

### DIGITAL CC DNLK

Config H/W per dwg at right

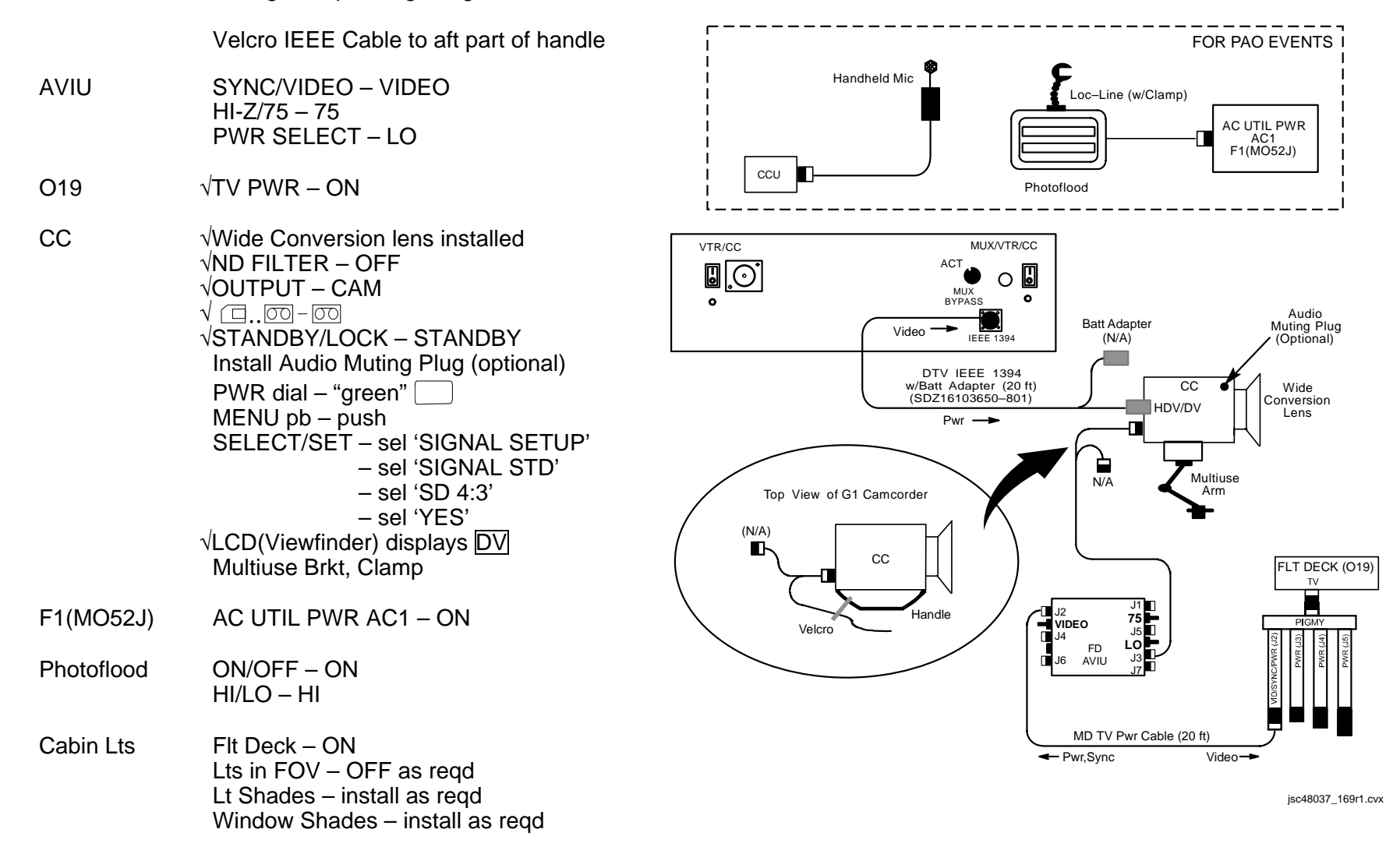

CC

### DIGITAL CC DNLK (Concluded)

- CC  $\sqrt{\text{Scene composition}}$ 
  - Adjust Camr angle for best framing
- CCU CCU PWR ON

ATU PWR – AUD A/G 1(2) – T/R All Other Loops – OFF XMIT/ICOM MODE SEL – PTT/PTT MSTR SPKR VOL SEL – As reqd

- L10 (MUX) When ready to dnlk signal: MUX/VTR/CC PWR – on (LED on) √MUX BYPASS – ACT √CHANNEL 3 DATA LED – on
  - When dnlk complete: MENU pb – push SELECT/SET – sel 'SIGNAL SETUP' – sel 'SIGNAL STD' – sel 'HD' – sel 'YES' √LCD(Viewfinder) displays HDV

P/TV/125/FIN

### CC BATT CHARGING

- 1. Config H/W per dwg below
- AVIU 2. SYNC/VIDEO VIDEO HI-Z/75 – 75 PWR SELECT – HI

<u>NOTE</u> When batt charger not in use, remove pwr

019 3. √TV PWR – ON

#### (MO58F)

4. Insert Batt in charger. Check charger LED for charge status (~2 hr)

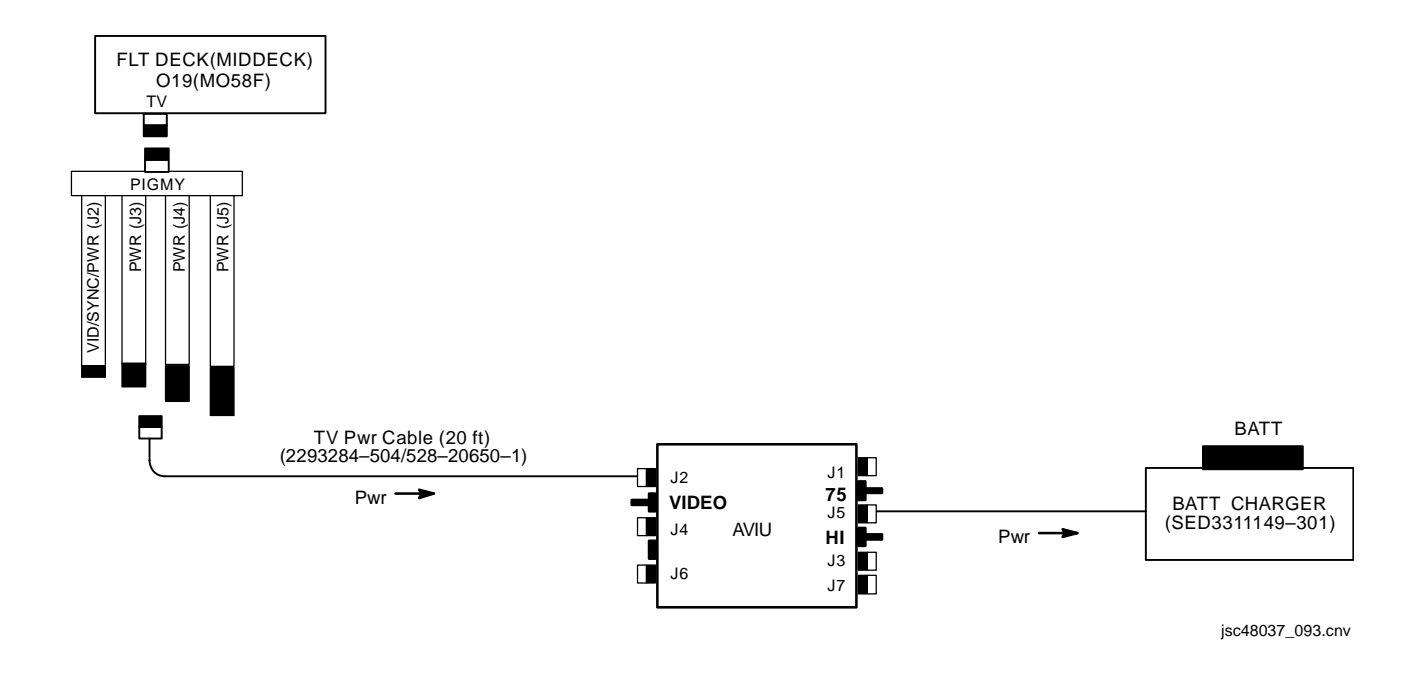

#### **G1 TO G1 VIA FIREWIRE**

Config H/W per dwg at right

- AVIU (two) SYNC/VIDEO VIDEO HI-Z/75 – 75 PWR SELECT – LO
- PLBK CC PWR dial VTR/PLAY Install source tape. Protect Tab – slide (red visible) Cue tape to desired take via FF(REW) pb PLAY pb – push || pb – push
- RCD CC PWR dial VTR/PLAY Install new tape REC pb – push || pb – push
- Perform following for each video segment:PLBK CC|| pb push (To PLAY)RCD CC|| pb push (To REC)When EDIT segment complete:PLBK CC|| pb push (PAUSE)RCD CC|| pb push (PAUSE)

When complete:

STOP pb – push simo Cue to next starting point and repeat as regd

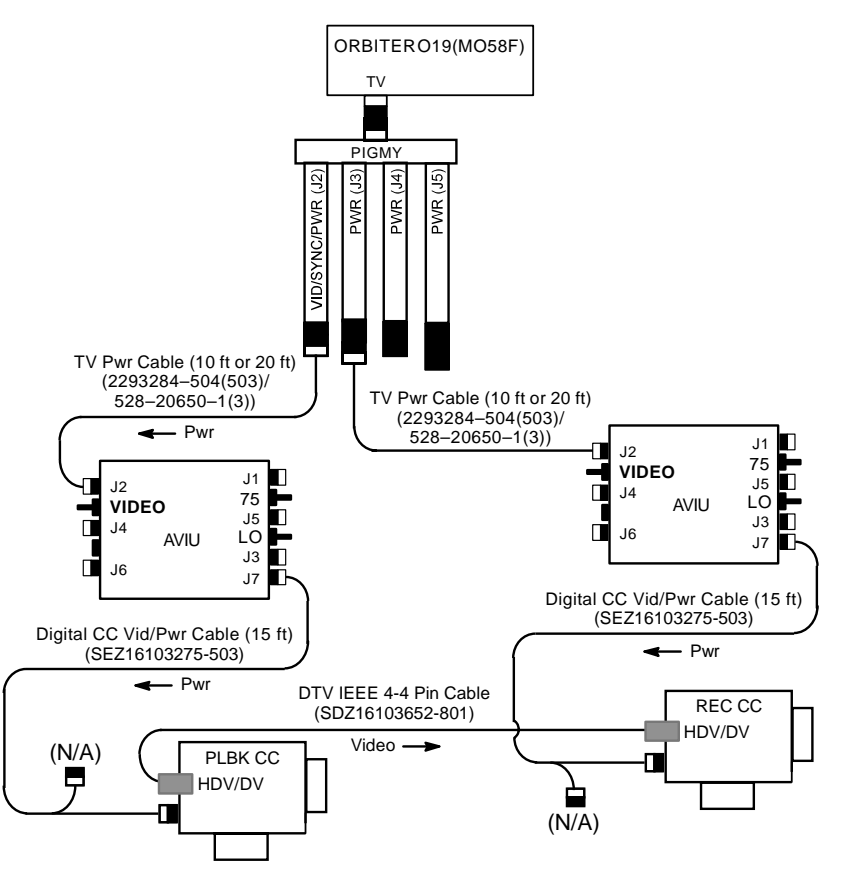

jsc48037\_170r1.cvx

I.

#### G1 TO V10 VIA FIREWIRE

Config H/W per dwg at right

- AVIU (two) SYNC/VIDEO VIDEO HI-Z/75 – 75
  - PWR SELECT LO

CC

V10

CC

V10

- CC PWR dial VTR/PLAY Disconnect DTV IEEE 4-4 Pin Cable MENU pb – push SELECT/SET: Sel 'SIGNAL SETUP' √HD DOWN-CONV – ON MENU pb – push Reconnect DTV IEEE 4-4 Pin Cable Install source tape. Protect Tab – slide (red visible) Cue tape to desired take via FF(REW) pb PLAY pb – push
  - || pb push
- V10 PWR ON DISPLAY pb – push Install new tape REC (two) pb – push simo PAUSE pb – push
  - Perform following for each video segment: || pb – push (To PLAY) PAUSE pb – push (To REC) When EDIT segment complete: || pb – push (PAUSE)

PAUSE pb – push (PAUSE)

When complete: STOP pb – push simo Cue to next starting point and repeat as reqd

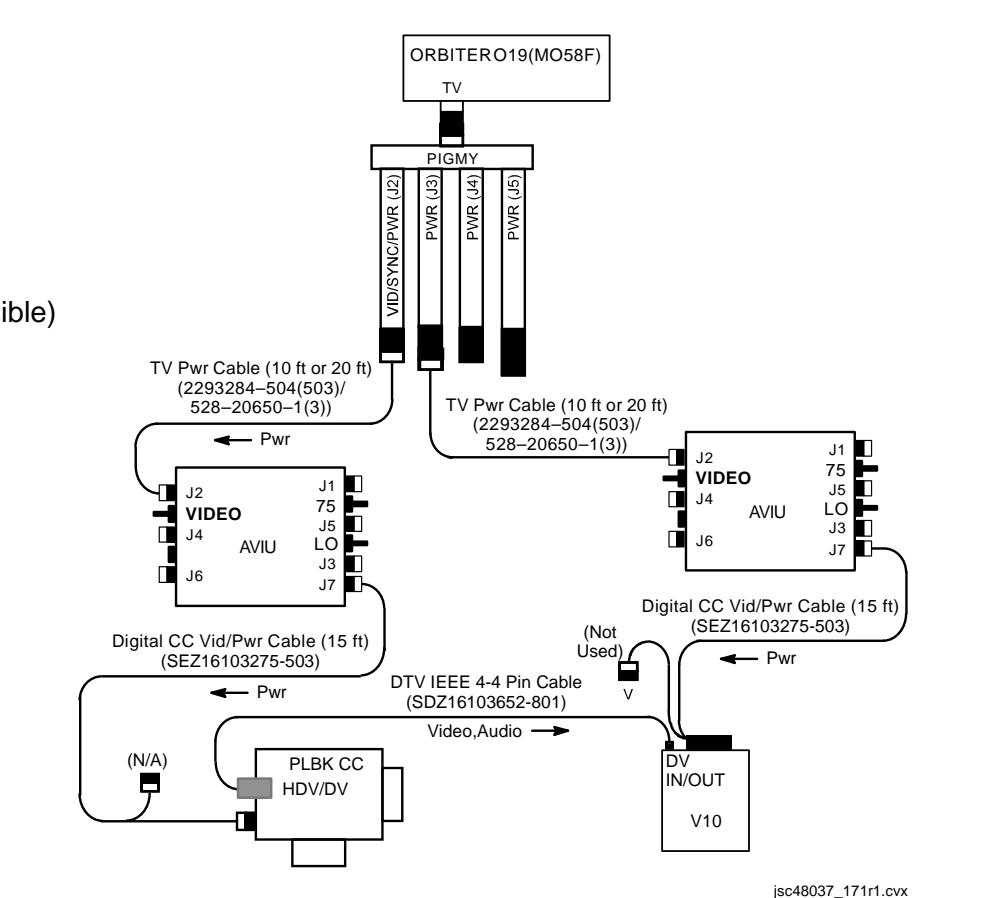

### G1 TO V10 VIA ORBITER TV SYSTEM

Config H/W per dwg at right  $\sqrt{\text{Orbiter in async mode}}$ Perform ACTIVATION (Cue Card, <u>TV</u>)

- AVIU SYNC/VIDEO VIDEO HI-Z/75 – 75 PWR SELECT – LO
- O19(MO58F)  $\sqrt{TV PWR} ON$

CC PWR dial – VTR/PLAY  $\sqrt{AV1/V2} - V2$ Install source tape, Protect Tab – slide (red visible) Cue tape to desired take via FF(REW) pb PLAY pb – push || pb – push

- V10 PWR ON DISPLAY pb – push Install new tape REC pb – push PAUSE pb – push
- A7 VID OUT MON 1(2) pb push IN FLT DECK(MIDDECK) pb – push

|     | Perform following for each video segment: |
|-----|-------------------------------------------|
| CC  | pb – push (To PLAY)                       |
| V10 | PAUSE pb – push (To REC)                  |
|     | When EDIT segment complete:               |
| CC  | pb – push (PAUSE)                         |
| V10 | PAUSE pb – push (PAUSE)                   |

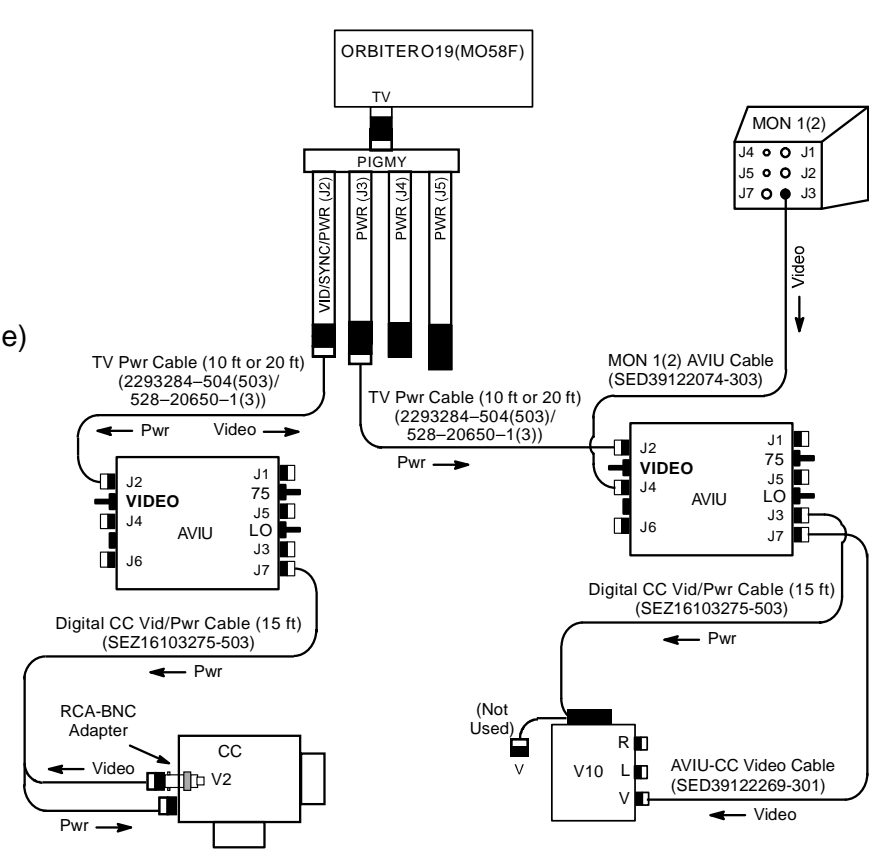

jsc48037\_172r1.cvx

### G1 TO DSR-25 VTR

Config H/W per dwg at right

L10 (MUX)  $\sqrt{VTR/CC}$  PWR – on (LED on) (VTR)  $\sqrt{ON/STANDBY LED}$  – areen **INPUT SELECT – DV** Install new tape REC pb - push, hold PLAY pb - push, simo (red dot displayed on LCD) PAUSE pb – push CC PWR dial – VTR/PLAY Disconnect DTV IEEE 1394 Cable MENU pb - push SELECT/SET: Sel 'SIGNAL SETUP' √HD DOWN-CONV – ON MENU pb - push Reconnect DTV IEEE 1394 Cable Install source tap, Protect Tab – slide (red visible) Cue tape to desired take via FF(REW) pb PLAY pb – push || pb – push Perform following for each video segment: CC || pb – push (To PLAY) L10 (VTR) PAUSE pb – push (To REC) When EDIT segment complete: CC || pb – push (PAUSE) L10 (VTR) PAUSE pb – push (PAUSE) When complete: **INPUT SELECT – VIDEO** Remove.mark tape ON/STANDBY pb – push (red LED on) Remove, stow IEEE 1394 female cable VTR/CC PWR - off (LED off) as regd (MUX) Reconnect IEEE 1394 male cable to IEEE 1394 connector

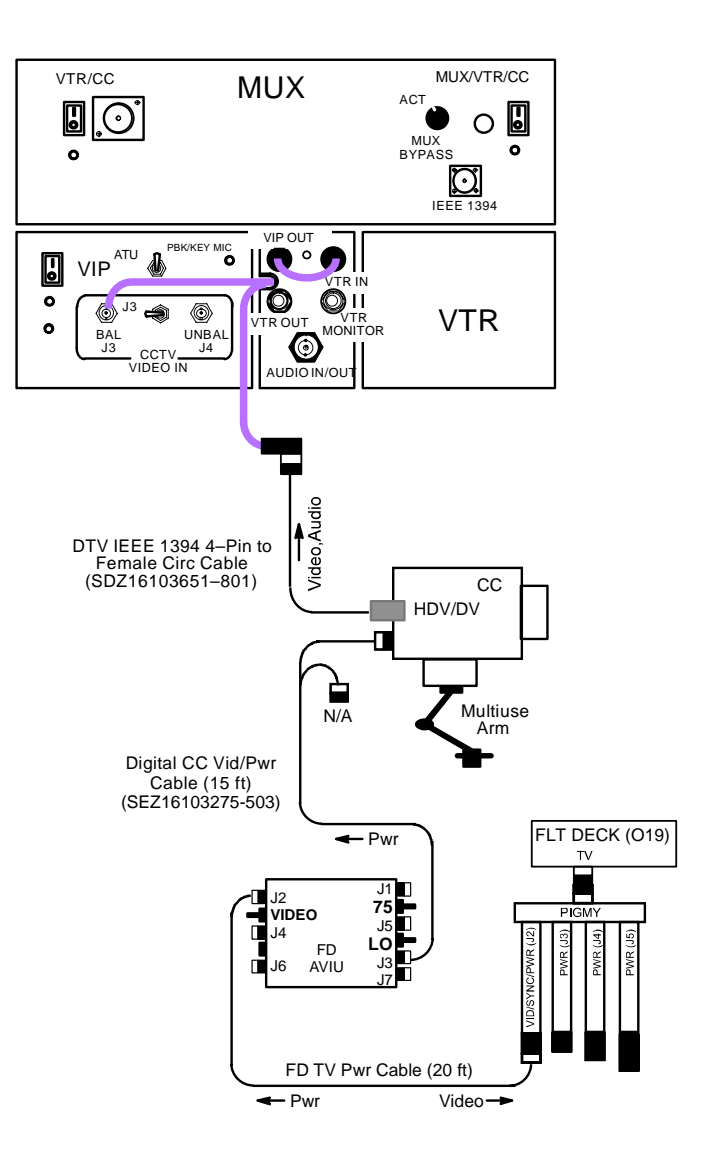

## **CANON G1 (Concluded)**

#### SINGLE CAMCORDER w/CAMCORDER MICROPHONE

Config H/W per dwg at right

- AVIU SYNC/VIDEO VIDEO HI-Z/75 – 75 PWR SELECT – LO
- O19(MO58F) √TV PWR ON
- CC  $\sqrt{\text{Wide Conversion Lens installed}}$  $\sqrt{\text{ND FILTER} - \text{OFF}}$  $\sqrt{\text{OUTPUT} - \text{CAM}}$  $\sqrt{A/V1/V2 - V2}$  $\sqrt{\square...} \boxed{\bigcirc} - \boxed{\bigcirc}$  $\sqrt{\text{STANDBY/LOCK} - \text{STANDBY}}$  $PWR \text{ dial} - "green" \boxed{\bigcirc}$ Tape - Install  $\sqrt{\text{Viewfinder (LCD) displays "green"}}$
- Lav Mic ON/OFF ON

F1(MO52J) AC UTIL PWR AC1 – ON

Photoflood ON/OFF – ON HI/LO – HI

- Cabin Lts Flt Deck(Middeck) ON Lts in FOV – Off as reqd Lt Shades – install as reqd
- CC √Scene Composition Adjust Camr for best framing √Audio Quality

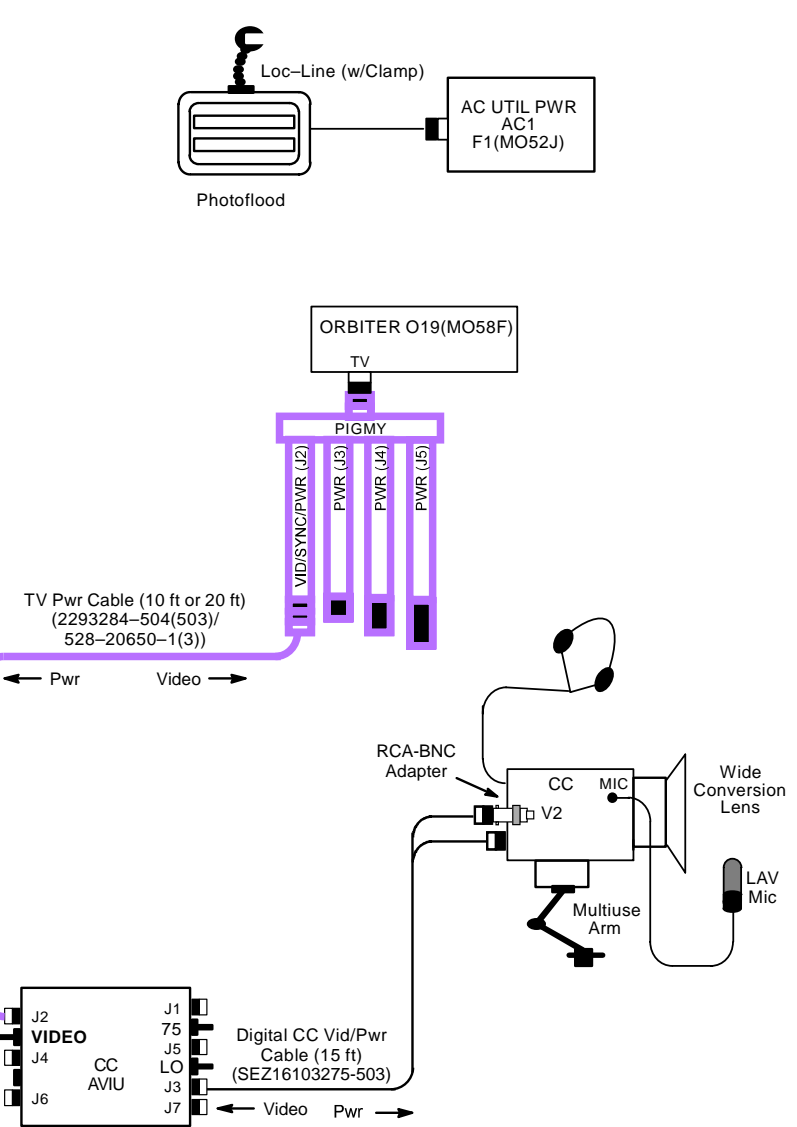

jsc48037\_174.cvx

This Page Intentionally Blank

This Page Intentionally Blank

### D2Xs EVA CAMR

#### **SPECIFICATIONS**

#### CAMR BODY

CMOS SENSOR SIZE: 15.7mm x 23.7mm PIXEL COUNT: 4288 x 2848 DISK/FRAME: 1 GB, ~90 frames RAW FILE SIZE: ~10 MB EXPOSURE CONTROL: Auto (program, shutter priority, aperture priority), Manual METER PATTERN: 3D Color Matrix, Center Weighted, Spot EXPOSURE COMP: ±5 in 1, 1/3, 1/2 EV steps SHUTTER: Program & Aperture Priority – 1/8000 thru 30 sec (virtually stepless) Manual & Shutter Priority – 1/8000 thru 30 sec (1,1/3,1/2) stop increments), 250x, and Bulb (manual only) ISO Setting: 100-3200; >800 controlled by menu FRAME RATE: Single,  $C_1 - 3$  fps,  $C_H - 5$  fps Burst Rate: Mode dependent CAMR BATT: Rechargeable Li-ION CAMR BATT VOLTAGE: 11.1VDC CAMR BATT LIFETIME: ~1000 frames CAMR WEIGHT: 2.4 lb (w/Batt & Memory Card)

# LENS DATA

| Lens        | Aperture Range | Approximate Field of View (FOV) |            |             | Approx Minimum   | Weight | Filter | M-A    |
|-------------|----------------|---------------------------------|------------|-------------|------------------|--------|--------|--------|
|             | (f/stop)       | Horizontal                      | Vertical   | Diagonal    | Distance<br>(ft) | (lb)   | Size   | Switch |
| 28mm AF     | f/2.8-f/22     | 46°                             | 31°        | 54°         | 1.25             | 0.46   | 52mm   |        |
| 35mm AF     | f/2.0-f/22     | 37°                             | 25°        | <b>44</b> ° | 0.9              | 0.51   | 52mm   |        |
| 50mm AFD    | f/1.4-f/16     | <b>27</b> °                     | 18°        | 32°         | 1.5              | 0.59   | 52mm   |        |
| 70-200mm AF | f/2.8-f/22     | 19°                             | 13°        | 23°         | 6.0              | 2.98   | 77mm   | Yes    |
| 85mm AF     | f/1.8-f/16     | 16°                             | 11°        | 19°         | 3.0              | 0.93   | 62mm   |        |
| 105mm AF    | f/2.8-f/32     | 13°                             | <b>9</b> ° | 15°         | 1.0              | 1.22   | 52mm   | Yes    |
| 180mm AFD   | f/2.8-f/22     | <b>7</b> °                      | 5°         | 9°          | 5.0              | 1.72   | 72mm   | Yes    |

### <u>NOTE</u> Do not use non-EVA lens w/D2Xs EVA

Т

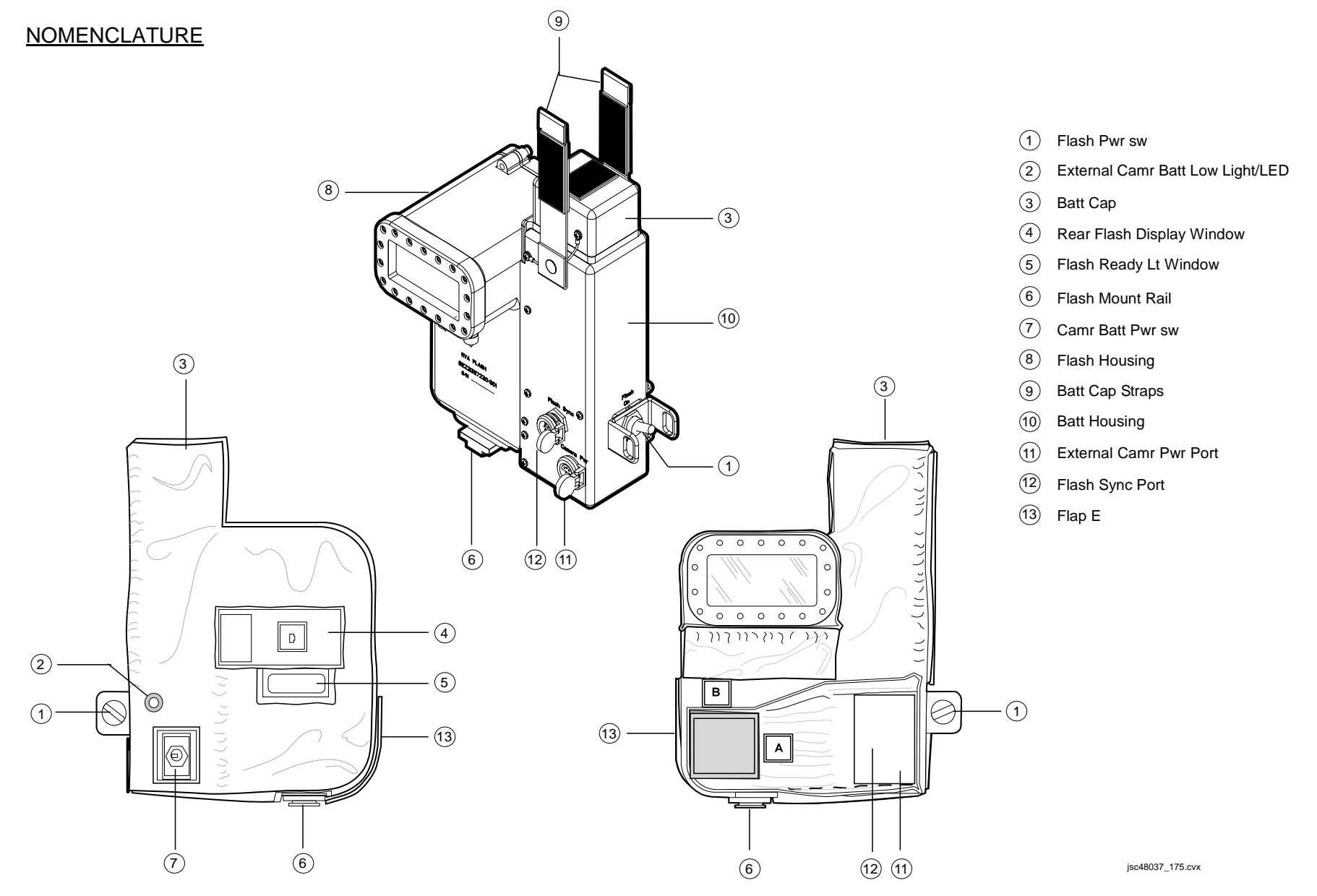

#### D2Xs EVA - CAMR ONLY

NOTE

When Camr not in use during EVA, Thermal Lens Cap must be installed

 <u>Unstow,assemble from EVA Camr Accessories Bag</u> D2Xs Camr Lens – as reqd If 28(35,50,105)mm EVA Lens:

 $\sqrt{\text{Circular Polar 52mm Filter w/o glass fully installed on lens}}$ 

<u>NOTE</u>

Eyepiece shutter must be closed in order to remove(install) eyepiece

EVA Viewfinder attachment D2Xs Batt – fully charged 4 GB EVA Flash Card

- 2. <u>Unstow but do not install</u> EVA Camr Blanket Camr Mounting Assy w/Thermal Blanket Tether
- D2Xs 3. Camr Settings Lens – as regd Aperture – Min, locked Body Focus Mode – S √Batt installed √Flash Card installed Pwr – ON Top LCD √ḋatt  $\sqrt{\text{Frame count}} = 1$ If >1, perform D2Xs FORMAT, 5A-62 Exp Comp ( Exp Mode – P Meter – Matrix ( ) Diopter – Adjust Frame Rate – S √BKT disabled

P/TV/125/FIN

### D2XS EVA - CAMR ONLY (Continued)

- D2Xs 3. <u>Camr Settings</u> (Concluded) Rear LCD √ISO – 100
  - √QUAL RAW √WB – 0,A AF Area Mode – [[]] √Focus Area – Center √Focus Selector Lock – L
  - 4.  $\sqrt{Eyepiece shutter open}$
  - 5. Install EVA Camr Blanket starting at top of Camr
  - 6.  $\sqrt{\text{Lens Cap removed from Lens}}$
  - 7. Secure EVA Camr Blanket around lens
  - Activate Shutter Release: √No "<sub>F</sub>EE" in Viewfinder If "<sub>F</sub>EE" displayed: Remove Lens Aperture – Min, locked Replace Lens √Lens moves freely under EVA Camr Blanket
  - 9. Install 28mm, 35mm, 50mm Lens Cap (Thermal Cap)
  - 10. Thread Tether thru pull tab on Camr Mounting Assy Thermal Blanket

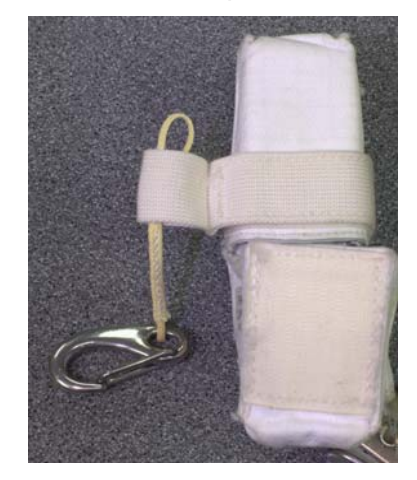

#### <u>D2XS EVA – CAMR ONLY</u> (Continued)

11. Loop French Hook thru loop on Tether

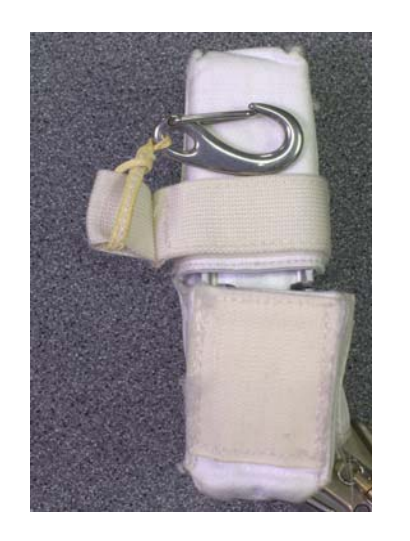

- Install Camr Mounting Assy w/Thermal Blanket from rear
   √Camr Mounting Assy seated, will not slip off Camr. Release pb out
   Connect French Hook to D-Ring on right side of Camr

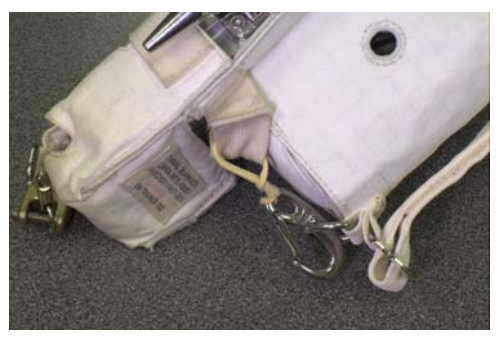

FINAL CONFIGURATION

15. Stow Camr until day of EVA

#### <u>D2XS EVA – CAMR ONLY</u> (Concluded)

If Remote Cord Assy used:

16. Connect Remote Cord Assy to Remote Release Port on D2Xs Camr (Connector will thread into place)

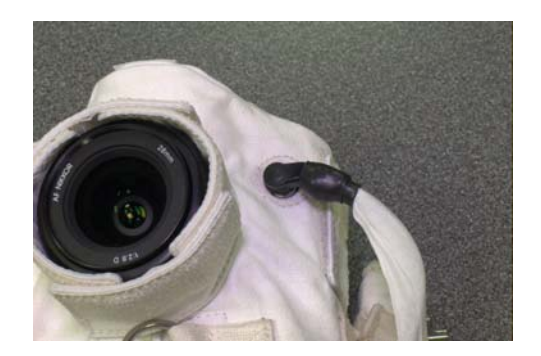

- 17. √Remote Cord Assy not locked
- 18. Remove 28mm, 35mm, 50mm Lens Cap (Thermal Cap)
- 19. Test fire D2Xs w/Remote Release
- 20. Install 28mm, 35mm, 50mm Lens Cap (Thermal Cap)
- 21. Stow until day of EVA

#### D2Xs EVA - CAMR ONLY DISASSEMBLY

#### **BETWEEN EVAs**

NOTE Removal of Batt,Card main objective

- D2Xs
- 1. Disconnect Tether from D-Ring
- 2. Detach Camr Mounting Assy from D2Xs
- 3. Remove:

EVA Camr Blanket D2Xs Batt 4 GB EVA Flash Card

### POST-EVA

#### <u>NOTE</u>

Stowing of EVA H/W and IVA use of D2Xs main objective

- 1. Remove EVA Camr Blanket:
- 2. Temp stow EVA Camr Blanket
- 3. Camr Pwr OFF
- 4. Remove: D2Xs Batt
   4 GB EVA Flash Card

If reqd:

 Return Camr to Nominal Ops Replace D2Xs Batt and 4 GB EVA Flash Card Camr Pwr – OFF

### <u>NOTE</u>

Eyepiece shutter must be closed in order to remove(install) eyepiece

Remove, stow EVA Viewfinder Repace IVA Eyepiece

### D2Xs EVA - CAMR w/FLASH

NOTE

When Camr not in use during EVA, Thermal Lens Cap must be installed

1. Unstow, Install

D2Xs Camr Lens – As Reqd If 28(35,50,105)mm EVA Lens: √Circular Polar 52mm Filter w/o glass fully installed on lens

<u>NOTE</u>

Eyepiece shutter must be closed in order to remove(install) eyepiece

EVA Viewfinder attachment D2Xs Batt – fully charged 4 GB EVA Flash Card

- Unstow but do not install EVA Camr Blanket Camr Mounting Assy w/Thermal Blanket Tether Bracket Assy w/Thermal Blanket EVA Flash w/Thermal Blanket Flash Sync Cable Assy w/Thermal Blanket Remote Cord Assy (SED33112525-302)
- D2Xs
- 3. Camr Settings

Lens – as reqd Aperture – Min, locked Body Focus Mode – S √Batt installed √Flash Card installed Pwr – ON

D2Xs

### D2XS EVA - CAMR w/Flash (Continued)

- 3. Camr Settings (Concluded) Top LCD √Batt  $\sqrt{\text{Frame count}} = 1$ If >1, perform D2Xs FORMAT, 5A-62 Exp Comp (P) ) – 0.0 Exp Mode – P Meter – Matrix (SC) Diopter – Adjust Frame Rate - S √BKT disabled Rear LCD √ISO – 100 √QUAL – RAW  $\sqrt{WB} - 0.A$ AF Area Mode – [[]]  $\sqrt{Focus}$  Area – Center  $\sqrt{Focus Selector Lock - L}$ 4.  $\sqrt{E_{V}}$  Even the shutter open 5. Install EVA Camr Blanket starting at top of Camr 6.  $\sqrt{\text{Lens Cap removed from Lens}}$ 7. Secure EVA Camr Blanket around lens 8. Activate Shutter Release:  $\sqrt{No "_FEE"}$  in Viewfinder If "<sub>F</sub>EE" displayed:
  - Remove Lens Aperture – Min, locked Replace Lens
  - √Lens moves freely under EVA Camr Blanket
  - 9. Install 28mm, 35mm, 50mm Lens Cap (Thermal Cap)
  - 10. Obtain Bracket Assy w/Thermal Blanket
- Brkt Assy If Thermal Blanket not installed, install on Bracket Assy

#### D2Xs EVA - CAMR w/FLASH (Continued)

11. Insert Remote Cord Assy thru hole in Thermal Blanket (verify Remote Cord Assy not locked) and place lip of remote under Thermal Blanket

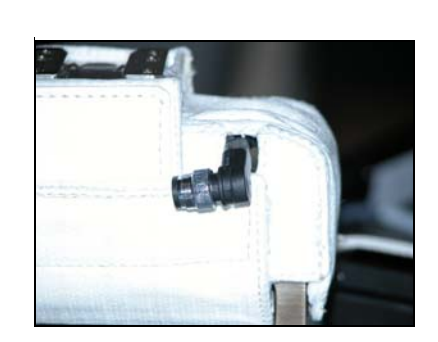

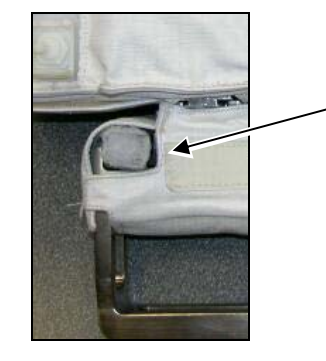

Remote Cord Lip

- 12. Remove Flash Sync Cover from Flash Sync Cable
- Install Flash Sync Cable to Camr Hot Shoe: Lock Flash Sync Cable – turn lever cw Secure Camr Hot ShoeFlap to EVA Camr Blanket
- 14. Reinstall Flash Sync Cover onto Flash Sync Cable Assy
- 15. Install D2Xs Camr onto Bracket Assy (from front)
- 16. Install EVA Flash onto Bracket Assy (from rear)

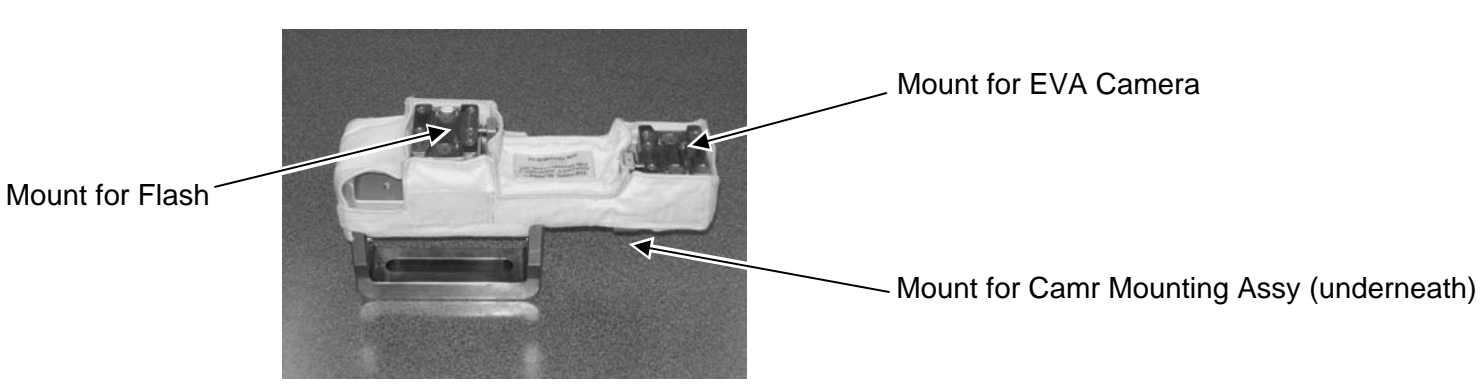

D2Xs
D2XS EVA – CAMR w/Flash (Continued)

- 17. Thread Tether thru pull tab on Camr Mounting Assy Thermal Blanket
- 18. Loop French Hook thru loop on Tether

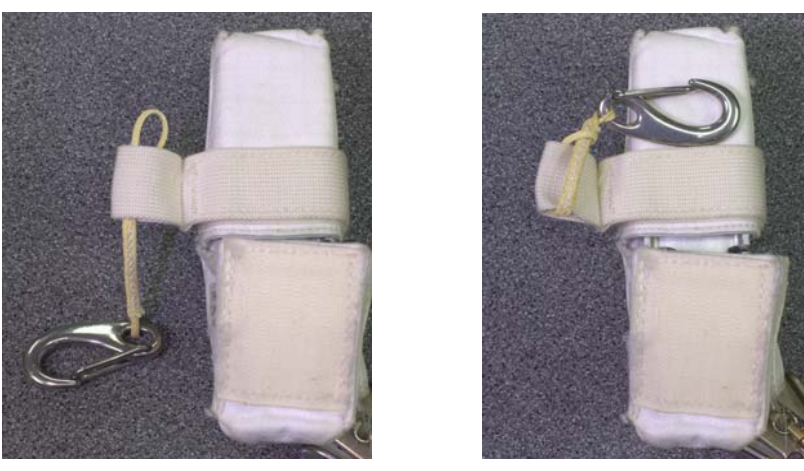

- 19. Install Camr Mounting Assy w/Thermal Blanket to Bracket Assy (from rear)
- 20. VD2Xs Camr, EVA Flash, and Camr Mounting Assy seated, will not slip off Bracket Assy. Release pb out
- 21. Connect French Hook to D-Ring on left side of Camr
- EVA Flash 22. Open Flaps A,B,F
  - 23. Under Flap B, tuck excess Remote Cord Assy (three coils) into pocket on EVA Flash unit
  - 24. Close Flap B using two snaps

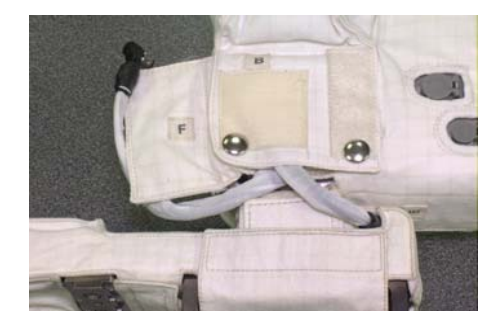

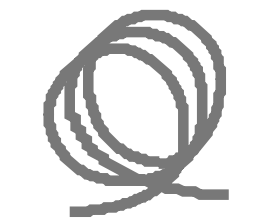

(Remote Cord Coil)

25. Connect Remote Cord Assy to Remote Release Port on D2Xs Camr (Connector will thread into place)

## D2XS EVA – CAMR w/Flash (Continued)

<u>NOTE</u> Adjustments to cables may be reqd during installation

D2Xs 26. Connect Flash Sync Cable Assy to Flash Sync Port on EVA Flash

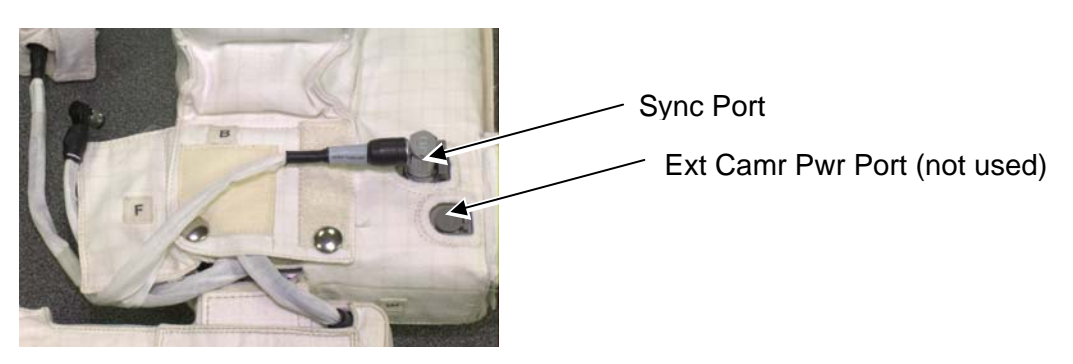

27. Close Flap A over Flash Sync Cable Assy, secure w/Velcro

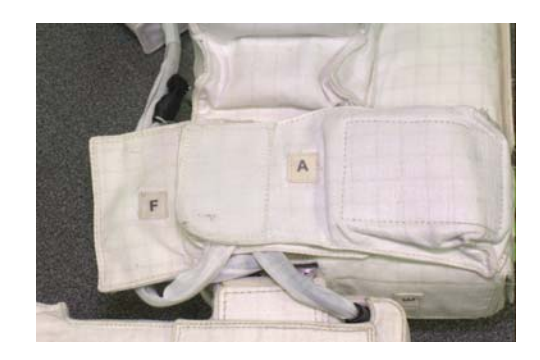

## D2XS EVA - CAMR w/Flash (Continued)

28. Secure Flash Sync Cable and Remote Cord Assy under Flap F on right side of Flash

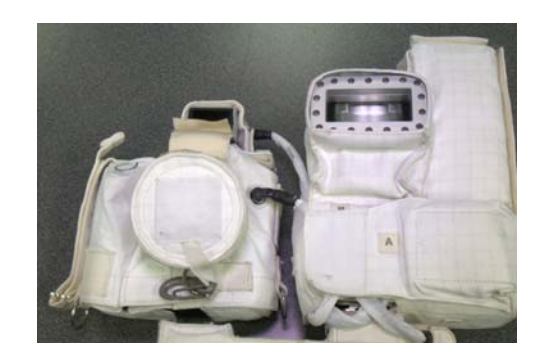

- EVA Flash 29. Access Flash Batt Compartment (remove Flap(s) C as reqd)
  - 30. Remove Batt Cap
  - 31. Install one DCS 760 Batt into FLASH slot (align arrows)
  - 32. Reinstall Batt Cap
  - 33. Flash ON
  - 34. Activate Camr
  - 35. Open Flap D; verify following:

√Mode – ∰TTLBL

If STTLBL not displayed, press viewfinder Forward

- $\sqrt{\text{Zoom}}$  "M" not displayed
- If "M" displayed, contact MCC
- D2Xs 36. Remove 28mm, 35mm, 50mm Lens Cap (Thermal Cap)
  - 37. Test fire Camr w/Flash using Remote Release (two shots)
    38. √Flash fired
- EVA Flash 39. Flash OFF
  - 40. Close Flap D
  - 41. Remove DCS 760 Batt from FLASH slot
- D2Xs 42. Install 28mm, 35mm, 50mm Lens Cap (Thermal Cap)
  - 43. Stow until day of EVA

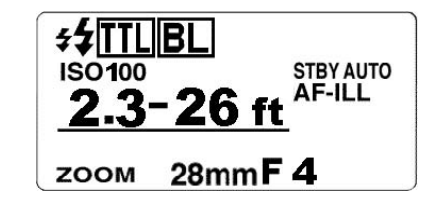

EVA Flash

D2XS EVA - CAMR w/Flash (Concluded)

## PRIOR TO ENTERING AIRLOCK;

If Camr only:

- 1. Remove 28mm Lens Cap
- 2. Activate Shutter Release:
  - $\sqrt{No "_FEE"}$  in Viewfinder
  - If "<sub>F</sub>EE" displayed:
    - Remove Lens
    - Aperture Min, locked
    - Replace Lens
- 3. Test fire Camr
- 4. Install 28mm, 35mm, 50mm Lens Cap

If Camr w/Flash:

- 5. Remove Batt Cap
- 6. Install DCS 760 Batt into Flash slot (align arrows)
- 7. Reinstall Batt Cap
- 8. Flash ON
- 9. Activate Camr
- 10. Open Flap D; verify following:

√Mode – 🚀 TTL BL

If STTLBL not displayed, press viewfinder Forward

 $\sqrt{\text{Zoom}}$  – "M" not displayed

If "M" displayed, contact MCC

- 11. Remove 28mm, 35mm, 50mm Lens Cap (Thermal Cap)
- 12. Test fire Camr w/Flash
- 13. Install 28mm, 35mm, 50mm Lens Cap (Thermal Cap)
- 14. Flash OFF
- 15. Close Flap D
- 16. Close Flap C

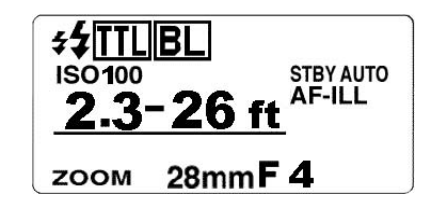

## D2Xs EVA - CAMR w/FLASH DISASSEMBLY

## BETWEEN EVAS

NOTE Removal of Batts,Cards main objective

## <u>FLASH</u>

- 1. Flash OFF
- 2. Open Flap C to access Flash Batt compartment
- 3. Remove Batt Cap
- 4. Remove DCS 760 Batt
- 5. Install Batt Cap
- 6. Close Flap C

## <u>CAMR</u>

- 1. Disconnect Remote Cord Assy from D2Xs Camr
- 2. Disconnect Flash Sync Cable Assy from Camr Hot Shoe: Unlock Flash Sync Cable Assy – turn ccw
- 3. Disconnect French Hook from D-Ring
- 4. Detach Camr Mounting Assy from Bracket Assy
- 5. Detach D2Xs Camr from Bracket Assy
- 6. Remove:

D2Xs Batt 4GB EVA Flash Card

## <u>D2XS EVA – CAMR w/Flash DISASSEMBLY</u> (Continued)

## POST-EVA

NOTE Stowing of EVA H/W and IVA use of D2Xs main objective

## CAMR w/FLASH

- 1. Disconnect Remote Cord Assy from D2Xs Camr
- 2. Disconnect Flash Sync Cable Assy from Camr Hot Shoe: Unlock Flash Sync Cable Assy – turn ccw
- 3. Disconnect French Hook from D-Ring
- 4. Detach Camr Mount, D2Xs Camr from Bracket Assy

## <u>CAMR</u>

- 1. Remove, temp stow EVA Camr Blanket:
- 2. Camr Pwr OFF
- Remove: D2Xs Batt 4 GB EVA Flash Card

## <u>D2XS EVA – CAMR w/Flash DISASSEMBLY</u> (Concluded)

POST-EVA (Concluded)

## EVA FLASH AND FLASH BRACKET

- 1. Flash OFF
- 2. Open Flap C to access Flash Batt compartment
- 3. Open Batt Cap and remove DCS 760 Batt
- 4. Secure Batt Cap
- 5. Close Flap C
- 6. Open Flaps A,B,F
- 7. Disconnect Flash Sync Cable Assy from Flash
- 8. Remove Remote Cord Assy, Flash Sync Cable from Flap B
- 9. Close Flaps A,B,F
- 10. Remove EVA Flash from Bracket Assy
- 11. Remove Remote Cord Assy from Thermal Blanket
- 12. Temp Stow EVA Flash and Bracket Assy w/Thermal Blanket

## RETURN CAMR TO NOM OPS (as reqd)

- 1. Replace D2Xs Batt and 4 GB EVA Flash Card
- 2. Camr Settings:

Camr Pwr sw – ON Nom Ops settings

3. Camr Pwr – OFF

## <u>NOTE</u>

Eyepiece shutter must be closed in order to remove(install) eyepiece

4. Remove, stow EVA Viewfinder Repace IVA Eyepiece

## DATE/TIME SET

- 1. MENU pb press
- 2. Navigate pad sel Menu icon ₽
  - press (right)
  - sel WÒRLD TIME (up,down)
  - press (right)
  - sel DATE (up,down)
  - press (right)
- 3. Set TIME/DATE to GMT
  - Navigate pad sel desired field (left,right)
    - sel desired setting (up,down)
- 4. ENTER pb press
- 5. MENU pb press twice

## D2Xs FORMAT

- 1. Pwr ON
- 2. MENU pb press
- 3. Navigate pad –set up MENU
  - sel 'Format'
  - sel 'Yes'
- 4. ENTER pb press
- 5. 'Formatting'
- 6. 'Done'
- 7. MENU pb press twice

L

## D2Xs EVA CAMR (Concluded)

## STEREO PHOTOGRAMMETRY PROCEDURE

## **CAMR SETTINGS – ACTIVATION**

- 1. Rcd CAMR and LENS S/Ns
- 2. Perform EVA CAMR ONLY(CAMR w/BRACKET ONLY,CAMR w/FLASH)
- Install Lens 35mm(50mm) EVA (preferred) Exp Mode – P Flash Settings: ON/OFF – OFF

## TECHNIQUE

- 1. Distance to subject: 5-7 ft
- 2. Take mapping images normal to surface, followed by one additional convergent view on each side
- 3. Shoot photos in pairs. Offset each image laterally 2 in/ft of subject distance, ~10-14 in
- 4. An additional row of photos may be taken at a 90-60 deg angle to surface to capture critical details not covered in previous images
- 5. Repeat as time permits

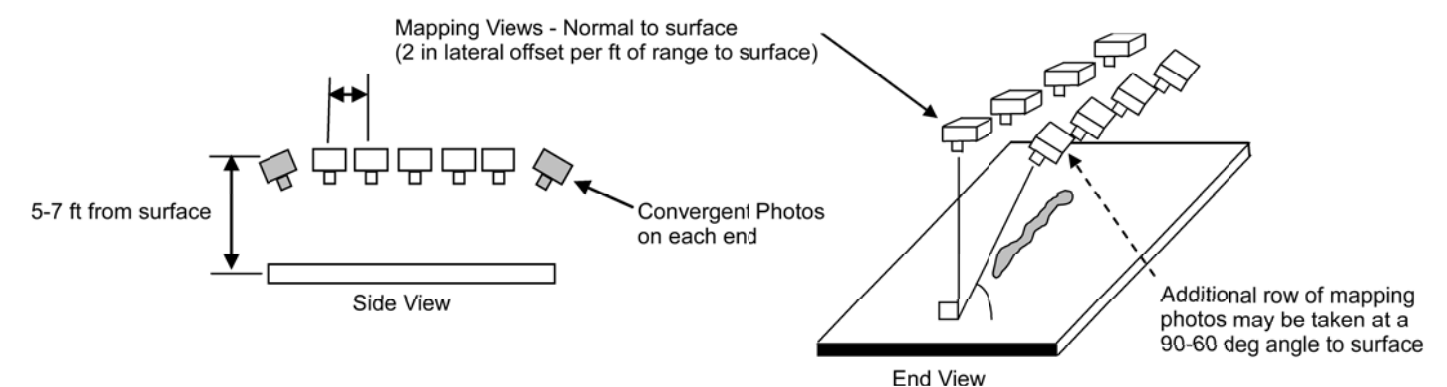

## CAMR SETTINGS - DEACTIVATION

 Exp Mode – P Body Focus Mode – S Flash Settings: ON/OFF – ON This Page Intentionally Blank

## CUE CARD CONFIGURATION

## <u>PAGE</u>

| TV                     | FS CC 3-3  |
|------------------------|------------|
| ANALOG PLAYBACK        | FS CC 3-5  |
| ET PHOTO               | FS CC 3-7  |
| VIDEO TAPE ALLOCATIONS | FS CC 3-8  |
| WVS                    | FS CC 3-10 |
| PLBD VTR RECORDING     | FS CC 3-12 |
| LDRI/ITVC              | FS CC 3-14 |
| LCS                    | FS CC 3-16 |
| IDC                    | FS CC 3-18 |
| VIDEO SETUP            | FS CC 3-20 |
| D2Xs SETUP             | FS CC 3-22 |
| LDRI/ITVC A7 PLACARD   | FS CC 3-24 |
| DIGITAL PLAYBACK       | FS CC 3-25 |
| FSS CAMR PLACARD       | FS CC 3-27 |

## **CUE CARDS**

This Page Intentionally Blank

HOOK

VELCRO

#### ACTIVATION

-

## MON 1(2) PWR - ON (LED ON) VTV DNLK - ENA

A3 A7 PWR CNTL - PNL

CONTR LINIT - MNA(B) CNTL – CMD (wait 10 sec for system initialization)

#### OPERATION

#### Auto Ops (Auto Exposure)

√MCC has commanded sync config TV CAMR PWR A(B,C,D,RMS) – ON (tb-ON) A7 VID OUT MON 1(2) pb - push IN pb - as regd If CTVC: ALC pb – push AVG pb – push If ITVC: If MAN GAIN pb not illuminated: TV CAMR PWR A(B,C,D,RMS) – OFF, wait 10 sec, ON Repeat until MAN GAIN pb illuminated LT LEVEL pb – push DAY(NIGHT) pb – push ALC pb - push AVG pb – push If FSS Camr: √FSS Camr Placard installed ALC,AVG pb - push GAMMA NORM pb - push Repeat for other Camrs as reqd

#### Dnlk Ops

Coordinate dnlk and sync config w/MCC Config audio as reqd

- If analog, on MCC GO: A7 VID OUT DNLK pb - push
- IN pb as read
- If DTV, on MCC GO: 1.10 √Cables connected
- MUX/VTR/CC PWR on (LED on) (MUX)
- MUX BYPASS ACT PWR on (LED on, DATA FLOW LED flashes twice) (VIP)
- √ON/STANDBY LED green √INPUT SELECT VIDEO (VTŔ)
- A7 VID OUT DTV pb - push
- IN pb as reqd
- L10
- √DATA FLOW LED on (VIP) (MUX)
- VCHANNEL 3 DATA LED on

#### DEACTIVATION

- If Illuminator ON: Refer to Illuminator Ops and perform Illuminator OFF
- PORT RMS CAMR WRIST TV CAMR PWR A(B,C,D,RMS) OFF (tb-OFF), wait 10 sec A7 PORT RMS CAMR – ELBOW TV CAMR PWR RMS – ON (tb-on), wait 10 sec, OFF (tb-OFF)
- If Keel: KEEL CAM ENA OFF, wait 10 sec 1.11 (SSP 3)
  - TV PWR CNTL PNL CONTR UNIT OFF CNTL – CMD MON 1,2 PWR – OFF
  - If DTV:

A3

+

- L10 (VTR) ON/STANDBY pb - push (red LED on)
- PWR off (LED off) MUX/VTR/CC PWR off (LED off) (VIP) (MUX)
- VTR/CC PWR off (LED off)

#### Manual Ops - CTVC/ITVC (Manual Exposure)

ΤV

CAUTION DO NOT LEAVE CAMRS UNATTENDED IN MANUAL IODE. DIRECT SUNLIGHT WILL DAMAGE CAMRS

## Manual Exposure ON A7 MAN GAIN pb – push

0(+12,+24) dB pb – push CAMR CMD IRIS – OP,CL

Return to Auto Exposure ALC pb - push AVG pb - push

#### Manual Ops - FSS Camr (Manual Exposure)

Semi-Manual Exposure ON

A7 CAMR CMD IRIS - OP,CL

 Full Manual Exposure ON

 A7
 CAMR CMD IRIS – OP,CL

 GAMMA WHT STRCH(BLK STRCH) pb – push

Return to Auto Exposure ALC AVG(PEAK,NORM) pb - push

#### MUX Ops

NOTE Although dnlk/rcd is in color, MON will display MUX in B&W

VID OUT MON pb – as reqd IN MUX 1(2) pb – push A7 OUT MUX 1(2) L pb - push IN pb – As read OUT MUX 1(2) R pb - push IN pb - as reqd

> For RSC ops: Go to LDRI/ITVC Cue Card

#### Keel Camr

- $\sqrt{\text{Keel}}$  Vid Cable connected to PDIP 1 (J105) and MO58F PIGMY (J2)  $\sqrt{\text{TV}}$  PWR ON MO58F
- 111 (SSP 3) √cb KEEL CAM PWR (CB3) - cl √SW (CB1) – cl √HTR/ILLUM PWR – ON

KEEL CAM ENA - ON A7

- VID OUT MON 1(2) pb push IN pb MIDDECK If MAN GAIN pb not illuminated:
- KEEL CAM BNA OGAIN by Sec. ON Repeat until MAN GAIN pb illuminated LT LEVEL pb push DAY(NIGHT) pb push ALC pb push L11
- (SSP 3) A7

  - AVG pb push

P/TV-1a/125/O/B

-

(reduced copy)

FS CC 3-3

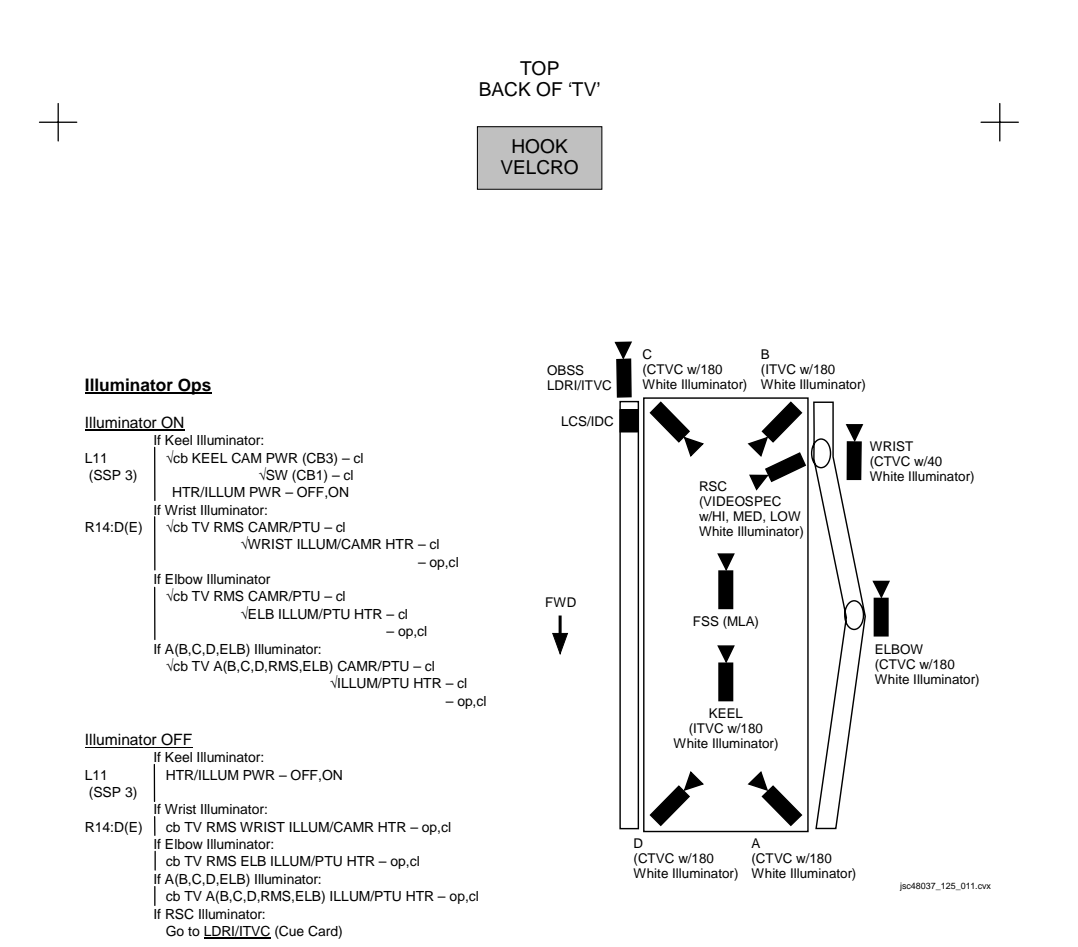

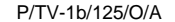

(reduced copy)

+

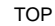

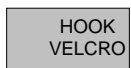

#### ANALOG PLAYBACK

#### ANALOG VIA CC

#### ANALOG VIA VTR

+

NOTE Analog Playback from CC only possible for CC Video recordings

#### ACTIVATION

+

| CC<br>A7<br>O19 | Setup per diagram (back of cue card) Perform ACTIVATION (Cue Card, $\underline{TV}$ ), as reqd $\sqrt{TV}$ PWR – ON |
|-----------------|----------------------------------------------------------------------------------------------------|
| AVIU            | SYNC/VIDEO – VIDEO<br>HI-Z/75 – 75<br>PWR SELECT – LO                                                               |
| CC              | PWR – VTR/PLAY<br>√A/V1/V2 – V2                                                                                     |

#### OPERATIONS

#### PLBK or DNLK VIDEO

| CC                     | Install tape, if reqd                                                                                                    |
|------------------------|----------------------------------------------------------------------------------------------------|
| CCU<br>ATU             | If audio reqd:<br>If MHA, COMM PWR – ON<br>PWR – AUD<br>Desired Loops – T/R<br>Other Loops – RCV(OFF)<br>XMIT/ICOM Mode – VOX/VOX<br>VOX SENS – MAX |
| CC                     | Speaker Vol Max                                                                                                    |
| A7                     | VID OUT MON pb – as reqd                                                                                                    |
| сс                     | VTR pb – REW(FF) to cue tape                                                                                                    |
| <b>If Dnlk</b><br>  A7 | √MCC has commanded async config<br>√TV DNLK – ENA<br>VID OUT DNLK pb – push<br>IN FLT DECK(MIDDECK) pb – push                                       |
| СС                     | PLAY pb – push (green ► displayed)                                                                                                    |
|                        | If PLBK(DNLK) complete:<br>STOP pb – push<br>If CC ops complete, go to DEACTIVATION                                                                 |

#### DEACTIVATION

+

| CC  | Remove, mark, stow tape as reqd<br>PWR – OFF                        |
|-----|---------------------------------------------------------------------|
| ATU | Reconfig as desired                                                 |
| O19 | TV PWR – OFF, as reqd<br>Go to DEACTIVATION (Cue Card, TV), as reqd |

#### ACTIVATION Setup per diagram (back of cue card) Disconnect CC Video input from AVIU J3

| O19            | Perform ACTIVATION (Cue Card, $\underline{TV}$ ) as reqd $\sqrt{TV}$ PWR – ON |
|----------------|-------------------------------------------------------------------------------|
| AVIU           | SYNC/VIDEO – VIDEO<br>HI-Z/75 – 75<br>PWR SELECT – LO                         |
| L10            |                                                                               |
| (MUX)<br>(VTR) | √VTR/CC PWR – on (LED on)<br>√ON/STANDBY LED – green                          |

#### OPERATIONS

#### PLBK or DNLK VIDEO

| L10 (VTR)           | Install tape if reqd<br>√DISPLAY SELECT – DATA                                                                                                    |
|---------------------|----------------------------------------------------------------------------------------------------|
| (VIP)<br>CCU<br>ATU | If audio reqd:<br>PWR – on (LED on, DATA FLOW LED<br>flashes twice)<br>ATU – PBK/KEY MIC (Amber LED on)<br>If MHA, COMM PWR – ON<br>PWR – AUD<br>Desired Loops – T/R<br>Other Loops – OFF<br>XMIT/ICOM Mode – VOX/VOX<br>VOX SENS – MAX |
| A7                  | VID OUT Desired MON pb – push<br>IN FLT DECK pb – push                                                                                                    |
| L10 (VIR)           | REW(FF),PLAY,PAUSE pb – push as reqd to<br>cue tape                                                                                                    |
| lf Dnlk             |                                                                                                    |
| A7                  | VID OUT DNLK pb – push                                                                                                    |
| L10 (VTR)           | PLAY pb – push (green • displayed)                                                                                                    |
|                     | If PLBK(DNLK) complete:<br>STOP pb – push<br>If VTR ops complete, go to DEACTIVATION                                                                                                    |

#### DEACTIVATION

| _10 (VTR) | Remove, mark, stow tape as regd           |
|-----------|-------------------------------------------|
| ATU       | Reconfig as desired                       |
| D19       | TV PWR – OFF                              |
|           | Go to DEACTIVATION (Cue Card, TV) as reqd |
|           |                                           |

P/TV-2a/125/O/A

(reduced copy)

FS CC 3-5

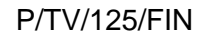

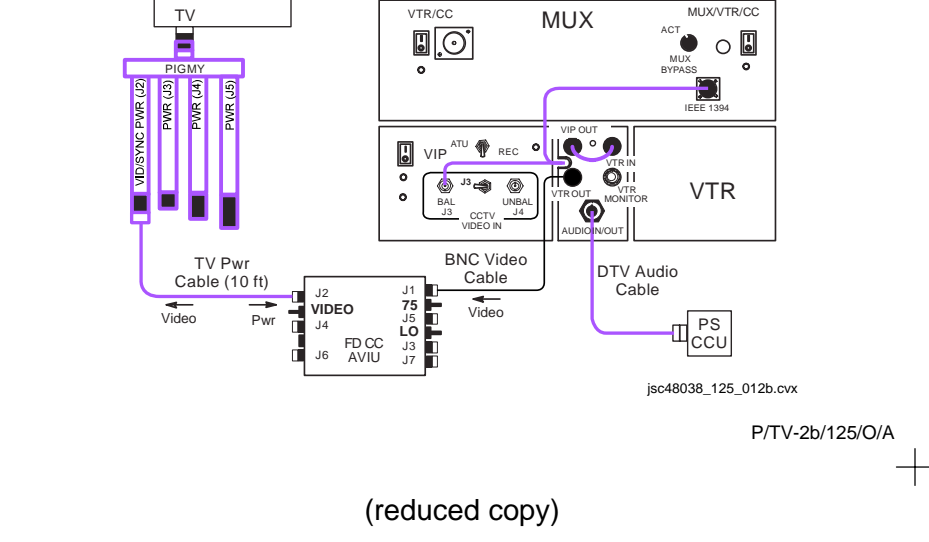

ANALOG VIA VTR PLAYBACK

FLT DECK (O19)

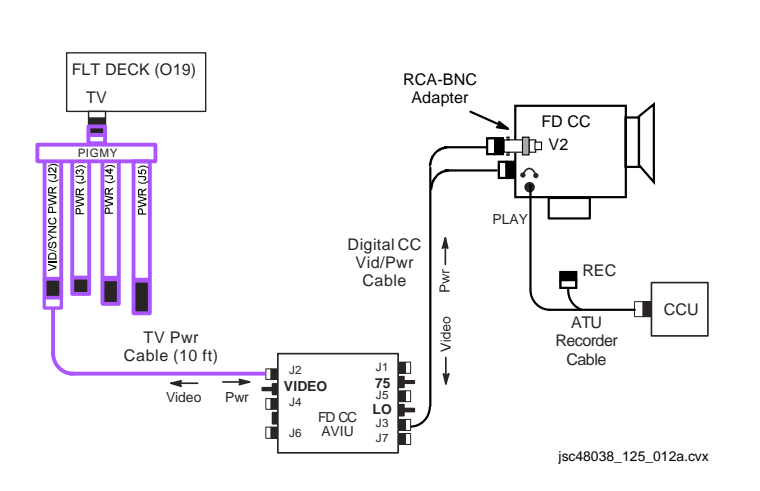

#### ANALOG VIA CC PLAYBACK

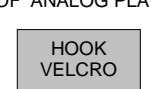

+

+

TOP BACK OF 'ANALOG PLAYBACK'

+

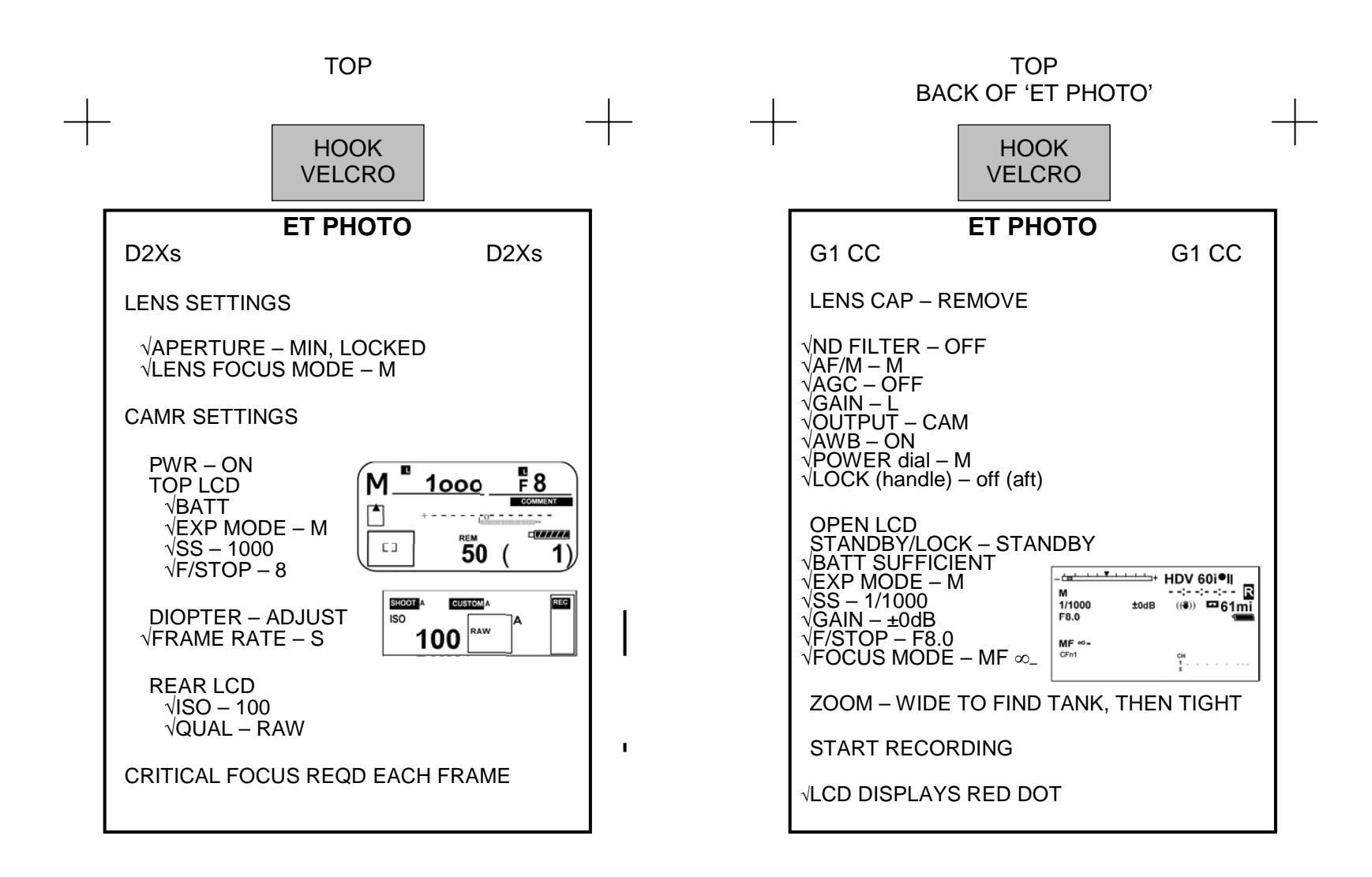

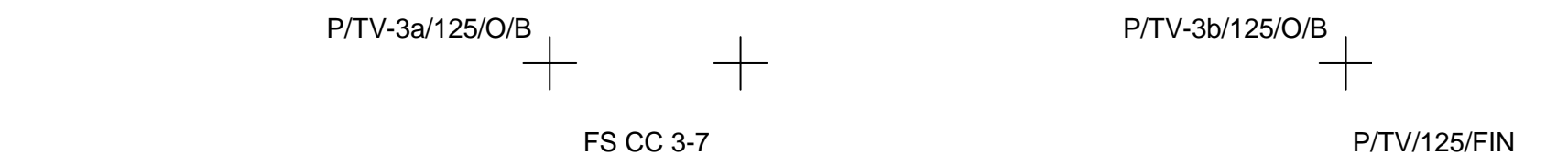

FS CC 3-8

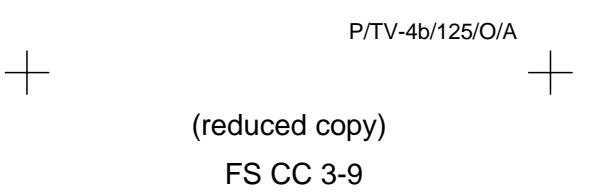

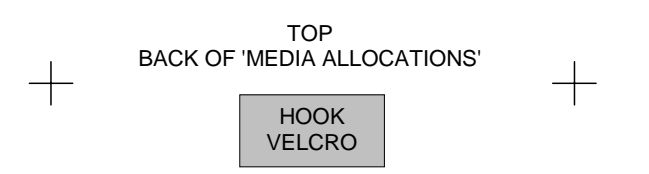

### HOOK VELCRO

#### ADJUST BRIGHTNESS

Course Adjustment PGSC Select Page – RF Camera Lens Iris Control – cl(op)

#### Fine Adjustment

PGSC Select Page – RF Camera Electronic Shutter – Manual Brightness – Dec(Inc) (# to right: 100 = brightest; 0 = darkest)

#### DARK SUBJECT

PGSC Select Page – RF Camera √Advanced Controls displayed Automatic Gain Control – Enabled (Disabled preferred)

#### PWRDN

For all lens (three) on each RF Camera Assy: PGSC Lens Iris Control – Close until view black

Sel RF Camr 1,2 – None (black "OFF")

V10 VTest Pattern displayed (color bars w/"No WVS Video")

PGSC Select Page – XCVR Transceiver 1(2) CMD Pwr – Off (black CMD PWR:LVL-"OFF:Min") Sel File → Exit

V10 STOP pb – push Mark,stow tapes PWR – OFF

A7 WIRELESS VID PWR – OFF HTR – OFF

### WVS

TOP

### CAMR ADJUSTMENTS

#### VIDEO SIGNAL PROBLEMS

For problem EMU TV: EMU EMU TV Pwr pb – push (no LED), wait 10 sec, push (green LED)

If no joy: PGSC √Select Page – XCVR √Advanced Controls displayed For XCVR w/Video problem: IF – Narrow

If still no joy: A7 WIRELESS VID PWR – OFF, wait 10 sec, ON

- If still no joy: PGSC For XCVR w/video problem: IF – Wide For XCVR w/good video: Sel RF Camr – None (black 'OFF') If video acceptable, other EMU TV interfering w/signal Alternately sel EMU TVs to acquire video
  - If still no joy: For XCVR with good video: Sel RF Camr – reselect original EVA crewmember For XCVR w/video problem: Antenna – Manual Sel desired antenna

If still no joy: For XCVR w/video problem: Antenna – Auto  $\sqrt{\text{MCC}}$ 

#### **COMMANDING PROBLEM (UHF)**

If commanding of WVS not visually seen: PGSC Select Page – XCVR Sel Transceiver 2(1) CMD Pwr – On (green CMD PWR:LVL-"ON:Min")

## HOOK VELCRO

ANTENNA LOCATIONS

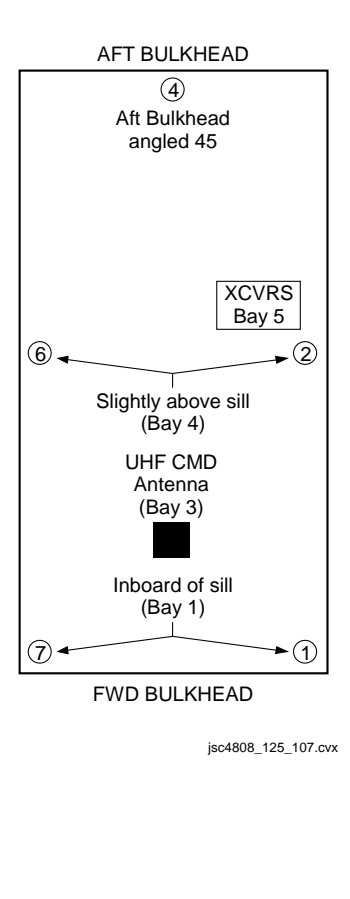

P/TV-5a/125/O/A

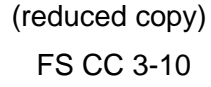

#### TOP BACK OF 'WVS'

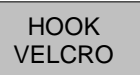

### ALERT MSG TROUBLESHOOTING

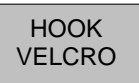

#### STATIC XCVR

#### Condition: No comm between PGSC & PLB XCVR

PGSC 1. √Cable connections between WIB and PGSC

A7 2. WIRELESS VID PWR - OFF, wait 10 sec, ON

If no joy:

PGSC 3. Sel 'Start' > 'Shut Down' > 'Restart' > 'OK' When reboot complete: Sel Shuttle Apps icon > WVS icon Sel 'Yes' at 'Restore To Previous Settings' window RF Camera page will appear

> If still no joy: 4. √MCC

#### STATIC RF CAMERA

#### Condition: No telemetry and video received by PLB XCVR from EMU TV

EMU 1. √EMU TV Pwr pb pushed (green LED)

If no joy:

PGSC 2. √Correct RF Camera selected via pulldown menu √RF Camera (two) – ON (green "ON") If not ON: RF Camera (of static EMU TV) – sel "None" via pulldown menu, then sel original EMU TV

If still no joy:

 RF Camera 1(2) – sel 'None' Perform CAMR ID ASSIGNMENT Reattempt RF Camr selections

If still no joy:

 √CMD PWR:LVL - green "ON:Min" for XCVR 1(2) If not ON, Select Page – XCVR Transceiver 1(2) CMD Power – on (green CMD PWR:LVL - "ON:Min")

If still no joy:

EMU 5. EMU TV Pwr pb (of static EMU TV) – push (no LED), wait 10 sec, push (green LED)

> If still no joy: 6. √MCC

#### BAD CAMERA ID

Condition: Mismatch between EMU TV Camera ID and software camera ID

PGSC 1. Select Page – XCVR Transceiver 1(2) CMD Power – on (green CMD PWR:LVL - "ON:Min") Sel RF Camera 1,2 – None Sel File > Assign Camera ID √Camera IDs match data under CAMR ID ASSIGNMENT If not a match, Highlight entry, then sel 'Delete Entry' option Perform CAMR ID ASSIGNMENT Sel RF Camera 1,2 – EVA crewmembers

If still no joy: 2. √MCC

#### TEMP ALERT (blue text)

 
 Condition:
 EMU TV PLB XCVR
 -35 °C to -30 °C OR 80 °C to 85 °C range -40 °C to -35 °C OR 80 °C to 85 °C range

Select Page – Telemetry Identify component w/temperature alert (blue text)  $\sqrt{\text{MCC}}$ 

#### TEMP CAUTION (yellow text)

Condition: EMU TV < -35 °C OR > 85 °C PLB XCVR < -40 °C OR > 85 °C

Select Page - Telemetry

Identify component w/temperature alert (yellow text)

#### C 41

#### CAMR ID ASSIGNMENT

Sel File  $\rightarrow$  Assign Camr ID  $\sqrt{AII}$  EV crewmembers listed as options on pulldown 'Label' menu under CAMERA ID SETUP

If label entry reqd:

Type label into space next to "Add Label" icon Sel "Add Label" icon to add to listing

Under CAMERA ID SETUP:

Camera Address – As reqd via left/right arrows Serial Number – As reqd via left/right arrows Label – As reqd via pulldown menu "In Use" Box – Check via single click Sel "Save Entry" icon to right of Camr ID table (top) √Data entry visible in Camr ID table

Sel OK

P/TV-5b/125/O/A

TBD

TBD

EV2

Camr ID Data

Camr Address

Serial Number

Label

TBD

TBD

EV1

(reduced copy)

FS CC 3-11

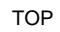

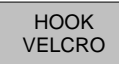

+

+

## PLBD VTR RECORDING

| L10          | √VIP,VTR covers removed                                                                                                    |
|--------------|----------------------------------------------------------------------------------------------------|
| R1           | √PL AUX – ON                                                                                                    |
| MA73C:E      | cb AC2 PL3 $\Phi$ – cl                                                                                                    |
|              | $\sqrt{\text{Cables config'd per dwg (back of cue card)}}$                                                                                                    |
| L10<br>(MUX) | VTR/CC PWR – on (LED on)                                                                                                    |
| (VIP)        | $\sqrt{ATU} - REC$<br>$\sqrt{CCTV}$ VIDEO IN – J3<br>PWR – on (LED on, DATA FLOW flashes twice)                                                                                                    |
| (VTR)        | √ON/STANDBY LED – green                                                                                                    |
|              | $\sqrt{Switches}$ set to white dot (seven)                                                                                                    |
|              | √COUNTER SELECT – COUNTER (TC)                                                                                                    |
|              | $\sqrt{Tape}$ installed (tape icon LED on)                                                                                                    |
|              | Set GMT:<br>DISPLAY SELECT – MENU<br>$\downarrow$ pb – ETC, EXEC pb – push<br>$\downarrow$ pb – CLOCK SET, EXEC pb - push<br>Use $\downarrow$ , $\uparrow$ ,EXEC to set Y,M,D,hr,min to GMT<br>DISPLAY SELECT – DATA |
| A15          | If Audio desired:<br>Connect DTV Audio Cable                                                                                                    |
| L9           | PS AUD PWR – AUD<br>Desired Loops – RCV, Vol tw 5<br>Other Loops – OFF                                                                                                    |
| A7           | VID OUT DTV pb – push<br>IN pb – as reqd                                                                                                    |
| L10<br>(VTR) | REC pb – push, hold<br>PLAY pb – push, simo (red dot displayed)                                                                                                    |
|              |                                                                                                    |

| P/TV-6a/125/O/A | 1 |
|-----------------|---|
|                 | + |
|                 |   |

+

(reduced copy)

FS CC 3-12

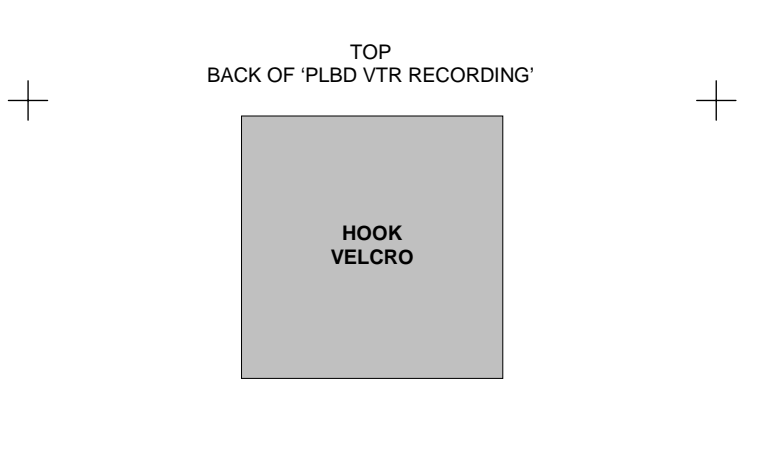

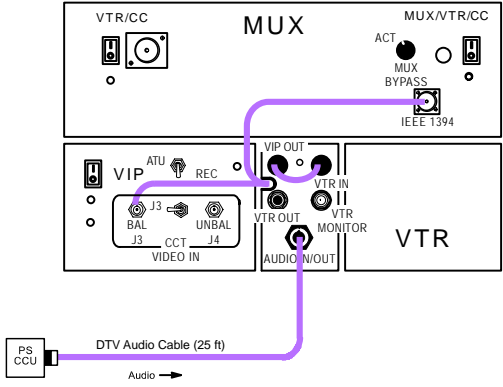

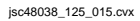

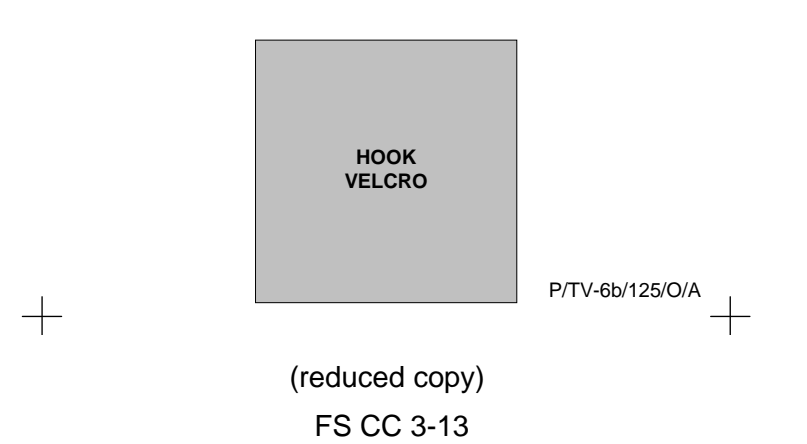

P/TV/125/FIN

### LDRI/ITVC

GENERAL LDRI CONTROL

TOP

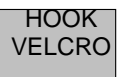

#### ACTIVATION

| 1. | Config CCTV<br>A7<br>L10 (MUX)<br>R12 (VPU)<br>MON 1,2 | <u>Sys</u><br>√ACTIVATION (Cue Card, <u>TV</u> ) performed<br>√MUX/VTR/CC PWR – on (LED on)<br>√Cabling from VTR OUT port to DTV V10<br>√VPU PWR – ON (LED on)<br>√Green Jumper – LDRI/ITVC<br>L-DATA – ON |
|----|--------------------------------------------------------|----------------------------------------------------------------------------------------------------|
|    |                                                        | C-DATA – GRN<br>X-HAIR – GRN                                                                                                    |
| 2. | Apply SPEE F<br>A8L<br>R12 (OPP)<br>(OBSS)<br>A6U      | 2 <u>wr</u><br>√STBD RMS HTR (two) – OFF<br>√cb OBSS SW PWR – cl<br>√OBSS SW PWR – ON<br>SPEE PWR – ON<br>EVENT TIMER CNTL – STOP<br>– RESET<br>CNTL – START<br>(15 min LDRI calibration warmup)           |
| 3. | Config RSC II<br>A7                                    | lum to HI<br>VID OUT MON 1 pb – push<br>IN C pb – push<br>PAN/TILT – Adjust to see RSC Camr<br>SPEF PWR – OEE wait 10 sec. ON                                                                              |
|    | MON 1                                                  | $\sqrt{\text{RSC}}$ illum on HI (three rings)                                                                                                    |
| 4. | Enable ITVC<br>R12 (OBSS)<br>A7                        | $\sqrt{MCC}$ has commanded sync config<br>ITVC ENA – ON<br>VID OUT DTV pb – push<br>IND 20/(FII) = b = push                                                                                                |
|    | R12 (OBSS)                                             | If MAN GAIN pb or tilluminated:<br>ITVC ENA – OFF, wait 10 sec, ON<br>Repeat until MAN GAIN pb<br>illuminated                                                                                              |
|    | A7                                                     | LT LEVEL pb – push<br>DAY (NIGHT) pb – push<br>ALC pb – push<br>AVG pb – push                                                                                                    |
|    | V10                                                    | √ITVC video displayed                                                                                                    |
| 5. | <u>Verify LDRI P</u><br>A7                             | owered<br>VID OUT MUX 1 L pb – push<br>IN MIDDECK pb – push<br>LDRI MODE 2 pb – push<br>VID OUT DTV pb – push, to return to<br>ITVC control                                                                |

| IN MIDDECK pb – push                                                                                                    |      |
|----------------------------------------------------------------------------------------------------|------|
| Mode 1 (default at pwrup)<br>A7 LDRI MODE 1 pb – push<br>MON 2 √ITVC video displayed                                                                                                    |      |
| Mode 2<br>A7 LDRI MODE 2 pb – push<br>MON 2 √ITVC video w/illum displayed                                                                                                    |      |
| Modes 3 (4,5,6)         A7       LDRI MODE 3(4,5,6) pb – push         MON 2       \LDRI w/rounded corners displayed         To adjust brightness:       To AdMR CMD IRIS – OP,CL, as reqd |      |
| PAN/TILT OPS WITH LDRI ACTIVE                                                                                                    |      |
| <u>NOTE</u><br>When adjusting pan/tilt in Modes<br>3(4,5,6), ITVC FOCUS (ZOOM,<br>IRIS) cntls functional                                                                                  |      |
| A7 VID OUT MON 1 pb – push<br>IN PL2(VPU) pb – push<br>CAMR CMD PAN,TILT – as reqd<br>VID OUT MUX 1 L pb – push, to return to LDRI                                                        | cntl |
|                                                                                                    |      |
|                                                                                                    |      |
|                                                                                                    |      |
|                                                                                                    |      |
|                                                                                                    |      |
|                                                                                                    |      |

# HOOK VELCRO

## DEACTIVATION VID OUT MUX 1 L pb – push $\sqrt{IN MIDDECK pb} - It on LDRI MODE 1 pb - push$ A7 R12 (OBSS) ITVC ENA - OFF, wait 10 sec SPEE PWR – OFF EVENT TIMER MODE – UP A6U CNTL - START LDRI MODE SUMMARY Mode 1 – Standby • ITVC video LDRI in standby Mode 2 - Illuminator ITVC video w/illum LDRI laser active, LDRI camera ٠ inactive Mode 3 – 2D • LDRI 2D video Similar to ITVC video Mode 4 – 2D Gamma • LDRI 2D video w/Gamma Black Stretch Similar to ITVC video • Mode 5 – 3D • LDRI 3D video Flicker on MON Mode 6 – 3D Gamma • LDRI 3D video w/Gamma Black Stretch Flicker on MON

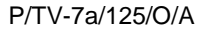

(reduced copy)

#### TOP BACK OF 'LDRI/ITVC'

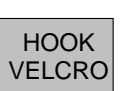

#### **RSC CAMR OPS**

NOTE Camr nominally pwrd in Block 4 of PI C/L

R12 (OPP) cb OBSS SW PWR CB1 - cl OBSS SW PWR - ON (OBSS) RSC PWR - ON

#### **RSC ILLUMINATOR OPS**

NOTE RSC illuminator OFF when SPEE PWR sw initially taken to ON. A cycle of the SPEE PWR sw takes RSC illuminator to HIGH. Subsequent pwr cycles take illuminator to MED, LOW, OFF and then back to HIGH. Config may req alt Camr view of RSC

R12 (OBSS) VSPEE PWR - ON √RSC PWR – ON ITVC ENA - OFF A7 VID OUT MON 1 pb - push IN A(B,C,D) pb - push PAN,TILT - Adjust to see RSC Camr

> NOTE SPEE pwr cycle will reset LDRI/ITVC to Mode 1 and reset the PTU angles

R12 (OBSS) SPEE PWR - OFF, wait 10 sec, ON MON 1 √RSC illum on

To cycle thru illuminator modes: SPEE PWR - OFF, wait 10 sec, ON R12 (OBSS)

Perform LDRI/ITVC ACTIVATION, step 4

Return to original LDRI/ITVC Mode, continue OPS

#### CONTINGENCY LDRI CLEARANCE VIEW

## NOTE Do not apply RMS brakes

A8U AUTO SEQ - STOP (READY It on)

L10(VTR) STOP pb - push (no red •)

A7

VID OUT MUX 1 L pb - push (MIDDECK It on) LDRI MODE 3(4) pb - push (steady LDRI video)

> VID OUT MON 1 pb - push IN PL2(VPU) pb - push

Record PTU Pan \_\_\_\_\_ and Tilt \_

CAMR CMD PAN/TILT – HI RATE PAN: 0 (left, to hard stop) TILT: 0 (up, to hard stop)

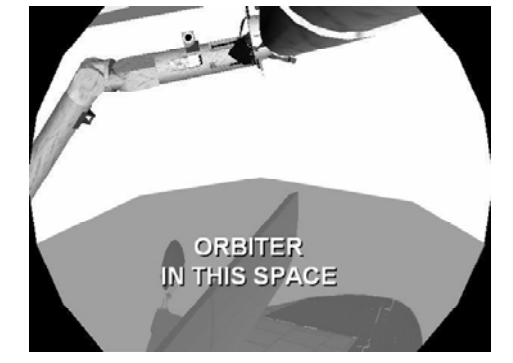

Note clearance thru LDRI FOV

Return PTU to Pan and Tilt values recorded above

VID OUT MUX 1 L pb – push (MIDDECK lt on) LDRI MODE 6 pb – push (flickering LDRI video)

VID OUT MON 1 pb - push IN pb – as desired (not PL2)

- L10(VTR) REC pb – push, hold PLAY pb - push, simo (red on LCD)
- A8U AUTO SEQ - PROCEED (IN PROG It on)

## LDRI PAN/TILT RESET

Reset PTU VID OUT MON 1 pb - push IN PL2(VPU) pb - push

A7

CAMR CMD PAN/TILT - HI RATE PAN - L (to hard stop)

TILT – UP (to hard stop)

PAN/TILT - RESET

HOOK

VELCRO

P/TV-7b/125/O/B

(reduced copy)

FS CC 3-15

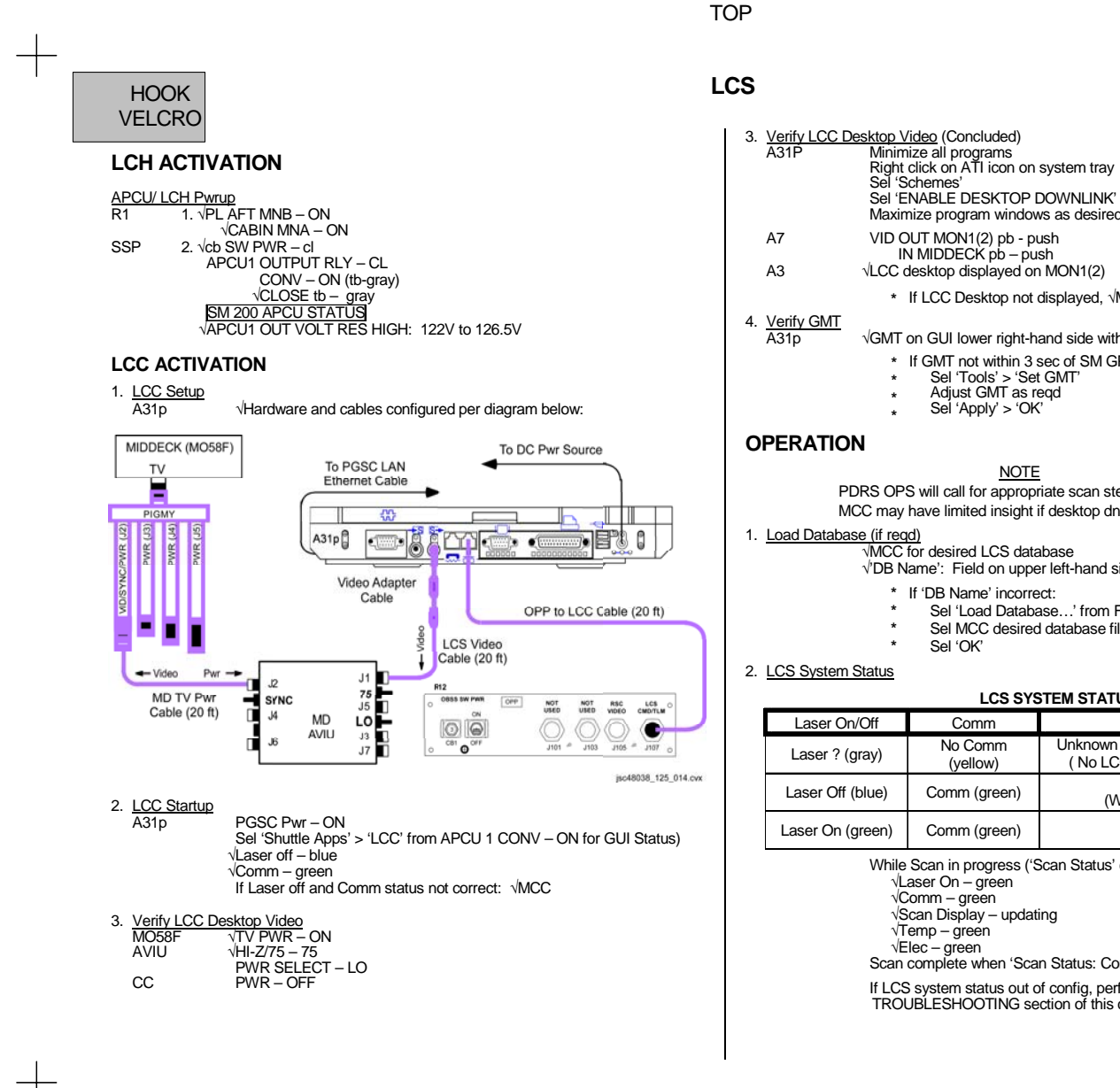

HOOK VELCRC

Maximize program windows as desired VID OUT MON1(2) pb - push IN MIDDECK pb - push √LCC desktop displayed on MON1(2) \* If LCC Desktop not displayed, √MCC \* GMT on GUI lower right-hand side within 3 sec of SM-GPC GMT

- \* If GMT not within 3 sec of SM GPC: \*
  - Sel 'Tools' > 'Set GMT'
  - Adjust GMT as regd
  - Sel 'Apply' > 'OK'

#### NOTE

PDRS OPS will call for appropriate scan steps on LCC. MCC may have limited insight if desktop dnlk avail

√MCC for desired LCS database

 $\sqrt[4]{\text{DB}}$  Name': Field on upper left-hand side of LCS GUI

- \* If 'DB Name' incorrect:
- Sel 'Load Database...' from File menu
- Sel MCC desired database file

#### LCS SYSTEM STATUS

| Laser On/Off     | Comm                | LCS State                                                                    |
|------------------|---------------------|------------------------------------------------------------------------------|
| Laser ? (gray)   | No Comm<br>(yellow) | Unknown or Keep Alive Heater Only Mode<br>(No LCC to LCH Network Connection) |
| Laser Off (blue) | Comm (green)        | Configuration<br>(Waiting for user command)                                  |
| Laser On (green) | Comm (green)        | Operational<br>(Scan in progress)                                            |

While Scan in progress ('Scan Status' counter incrementing): √Laser On – green √Comm – green √Scan Display – updating √Temp – green √Elec – green Scan complete when 'Scan Status: Complete' displayed

If LCS system status out of config, perform appropriate TROUBLESHOOTING section of this cue card

P/TV-8a/125/O/B

#### (For APCU2 flights only w/no interconnect bus)

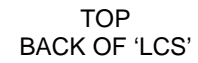

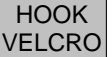

A31p

SSP 2

SSP 2

LCC DEACTIVATION

1. LCC Software Shutdown

LCH DEACTIVATION

1. APCU Converters Off/LCH Pwrdn

2. Open APCU Output Relay

Sel 'File' > 'Exit'

Sel 'OK'

Sel 'OK'

Sel 'Schemes'

pwr to LCH and IDC

APCU1 CONV - OFF (tb-bp)

NOTE

Sel 'Yes'

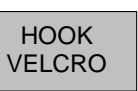

### TROUBLESHOOTING

Temp or Elec Status Yellow and Message Sel 'System' page A31p Report 'Elec' or 'Temp' values backlit in yellow to MCC Comm Status Yellow and LAN2 Network cable unplugged (red X on A31p system tray) NOTE LCC GUI Comm status will be yellow and A31p Local Area Network status (w/red X on A31p system tray) cable unplugged tool tip will appear if LCH is in keep-alive heater mode If unexpected red X w/Local Area Network Connection tool tip shown on A31p A31p system tray: Local Area Connection Network cable unplugged Vic 🏧 🙀 10:35 AM R12  $\sqrt{\text{OPP}}$  to LCC Cable connected to LCS CMD/TLM(J107) port  $\sqrt{\text{OPP}}$  to LCC Cable connected to LCC RJ45 port A31p Exit LCC software and shut down Windows NOTE Expect 'S200 APCU2 VOLT LMT' msg SSP 2 APCU1 CONV - OFF, ON √CONV tb – gray √CLOSE tb – gray SM 200 APCU STATUS VAPCU1 OUT VOLT RES HIGH: 122V to 126.5V LCC PGSC Pwr - ON A31p √A31p internal RJ45 Network Interface Card LED green Perform LCC ACTIVATION, step 2 √Local Area Network Connection 2 status icon (with red X) in Windows system tray not displayed VMCC if LCC GUI Comm status still yellow Message Area Entry Report LCC GUI message area log entry(ies) to MCC

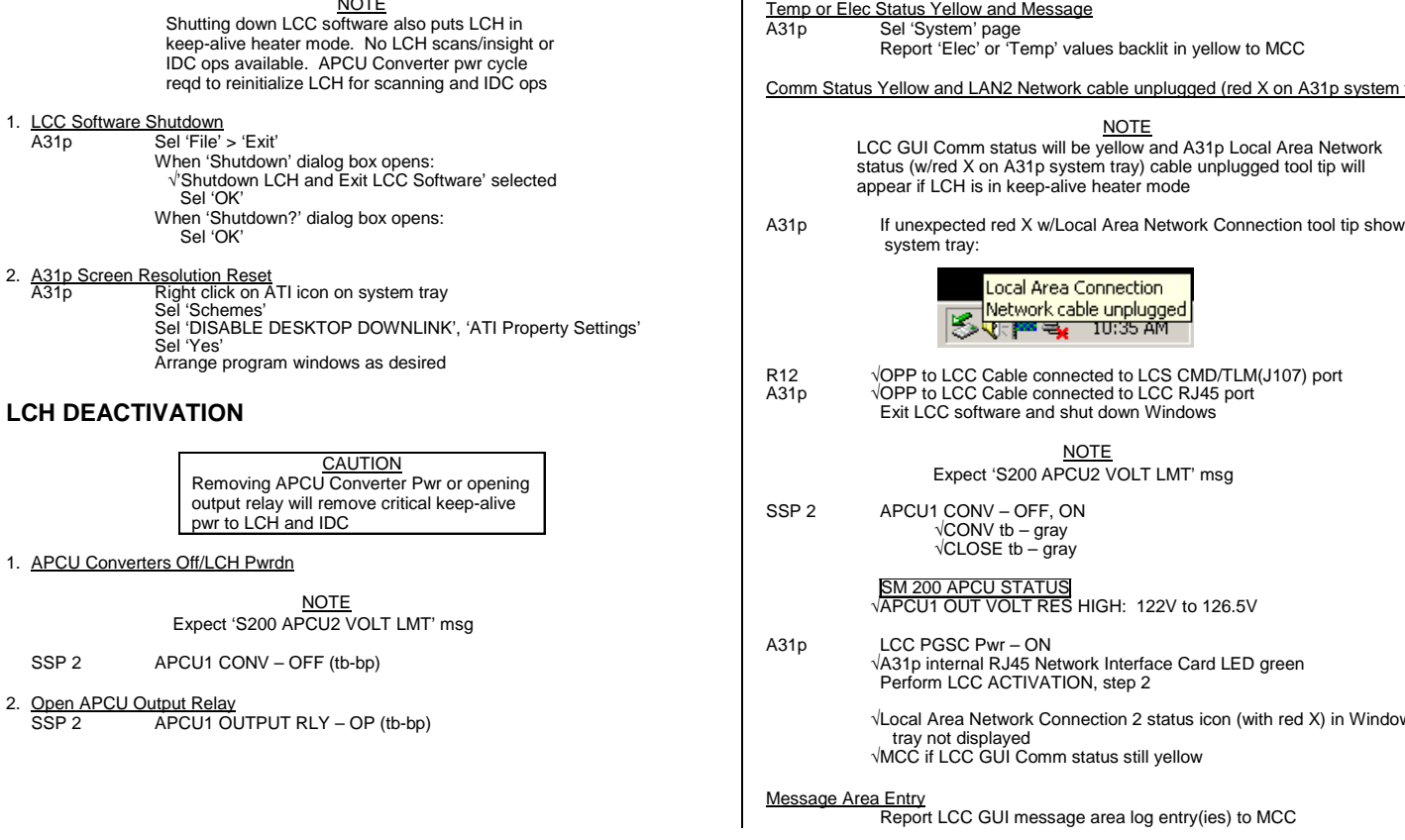

NOTE

(For APCU2 flights only w/no interconnect bus)

(reduced copy)

P/TV/125/FIN

P/TV-8b/125/O/B

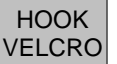

#### **IDC ACTIVATION**

1. LCC Setup

VHardware configured per LCC ACTIVATION steps 1,2 (Cue Card, LCS)

A31p PGSC Pwr - ON

2 IDC connectivity Check

LCC VA31p internal RJ45 Network Interface Card LED green If RJ45 Network Interface Card LED not green: SSP 2 APCU1 CONV - OFF, then ON √CONV tb – gray

√CLOSE tb - gray

SM 200 APCU STATUS VAPCU1 OUT VOLT RES HIGH: 122V to 126.5V

#### **IDC SOFTWARE ACTIVATION**

1. IDC Software Startup A31p

Sel 'Shuttle Apps' > 'IDC'

2. Verify GMT A31p

√GMT within 3 sec of SM-GPC GMT

- \* If GMT not within 3 sec:
- Double click on GMT box on GUI
- Adjust GMT as regd
- Sel 'OK' on MTU Time dialogue box
- 3. IDC Pwr on and self test

CAUTION Pwr off IDC when not imaging. Pointing IDC at Sun when pwr on will damage Camr

A31p Sel 'Power On'

> √Black and White self-test image displayed √Waiting for User Command' displayed

- \* If red backlit error msg displayed:
- Perform appropriate TROUBLESHOOTING \*
- steps on this cue card

√MCC content w/data take

(For APCU2 flights only w/no interconnect bus)

IDC

TOP

## HOOK VELCRO

#### **OPERATION**

A7

NOTE PDRS OPS will call for IDC image steps on LCC A31p. Limited MCC real-time insight avail if configured for desktop dnlk

1. Configure LDRI Illumination

R12 (VPU) √Green Jumper – LDRI/ITVC VID OUT MUX 1L pb - push IN MIDDECK pb - push LDRI MODE 2 pb - push VID OUT MON 1(2) pb - push IN PL2 (VPU) pb – push CAMR CMD PAN/TILT – HI RATE PAN – L (to hard stop) TILT - UP (to hard stop) PAN/TILT – RESET – LO RATE within 10° PAN - +85 (right) TILT - -57 (down)

NOTE If GMT does not update during Ops, an attempt to shut down/restart A31p should be made

#### 2. Auto Exposure (AE) Ops

A31p

√'Use AE' checked Sel 'Scan Lo-Res Resize and posn AE box as reqd (pause 2 sec) √MCC for AOI FOV Sel 'Scan Hi-Res' If Scanning with no RMS Motion: Sel 'Stop Scan' after 30 sec If scanning with RMS motion: Move box to maintain RCC in AE box (using keyboard arrows) Sel 'Stop Scan' at pause point √Waiting for User Command' displayed

3. Scenario File Ops

A31p From Scenario File drop-list, sel appropriate lighting condition

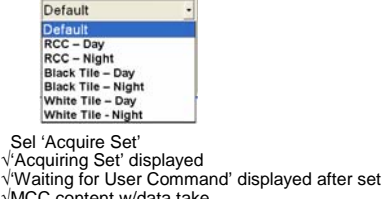

P/TV-9a/125/O/B

(reduced copy)

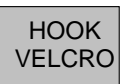

A31p

## HOOK VELCRO

#### **IDC DEACTIVATION**

- 1. IDC and Software Shutdown A31p Sel 'Power off' on IDC GUI Close (X) IDC software > 'YES'
- 2. <u>A31p Screen Resolution Reset</u> A31P Right click on ATI icon on system tray Sel 'Schemes' Sel 'DISABLE DESKTOP DOWNLINK', 'ATI Property Settings' Sel 'Yes' Arrange program windows as desired

#### **APPENDING COMMENT TEXT TO TIFF**

- 1. If Comment Added Before Scan
  - Enter text in comment area

NOTE

All scans will contain this comment. Text can be cleared with [F2] hot key. Comments cannot be edited post scan

#### 2. If Comment Added After Scan

A31p Sel 'View File' on IDC GUI Double click on desired TIFF file Enter text in comment area Hit [F4] to append comment

#### **IDC HOT KEY COMMANDS**

- F5 Toggle Summary View F6 Toggle Image Mode
- F7 Zoom In F8 Zoom Out
- F9 Reset Brightness and Contrast F10 Reset AE Box to Default
- F11 Toggle AE Box Visibility F12 Find AE Box

#### **IDC SOFTWARE ERROR MESSAGES**

Can't connect to LCH: Perform TROUBLESHOOTING, steps 1,2 Condition: Possible heater only mode or Network failure

Iport probe failed: Perform TROUBLESHOOTING, step 2 Condition: Iport startup check failed. Expected during first pwr on attempt-resend pwr on

Iport not responding: Perform TROUBLESHOOTING, step 2 Condition: Iport connection lost

<u>Camera not responding</u>: Perform TROUBLESHOOTING, step 2 Condition: Camera connectivity lost

Image acquisition failed: Perform TROUBLESHOOTING, steps 1,2 Condition: Camera connectivity lost during imaging

<u>Network recovery failed</u>: Perform TROUBLESHOOTING, steps 1,2 Condition: LCH network switch connection lost

Bad initialization file: Perform TROUBLESHOOTING, step 3 Condition: Software will not launch due to severe ini file corruption

## (For APCU2 flights only w/no interconnect bus)

(reduced copy)

### TROUBLESHOOTING

1. LCC to LCH Connectivity Check A31p If Local Area Network Connection 2 (with red X) tool tip on system tray:

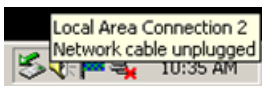

Reseat OPP to LCC Cable (20 ft) to LCC RJ45 port  $\sqrt{\text{Local Area Network Connection 2 Speed 10 mps}}$ If no connection: Perform <u>LCH, LCC, and IDC Reset</u>, step 2 Continue nominal ops

#### 2. LCH, LCC, and IDC Reset

A31p Exit IDC software and shut down Windows √OPP to LCC Cable (20 ft) connected to LCC RJ45 port

> NOTE Expect 'S200 APCU1 VOLT LMT' msg

SSP 2 APCU1 CONV – OFF, ON √CONV tb – gray √CLOSE tb – gray

> SM 200 APCU STATUS VAPCU1 OUT VOLT RES HIGH: 122V to 126.5V

A31p LCC PGSC Pwr − ON √A31p internal RJ45 Network Interface Card LED green

> Perform IDC SOFTWARE ACTIVATION Continue nominal ops

#### 3. LCC Swap

A31p Exit IDC software and shut down Windows Swap LCC with other A31p Perform IDC Activation Perform IDC Software Activation Continue nominal ops

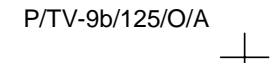

FS CC 3-19

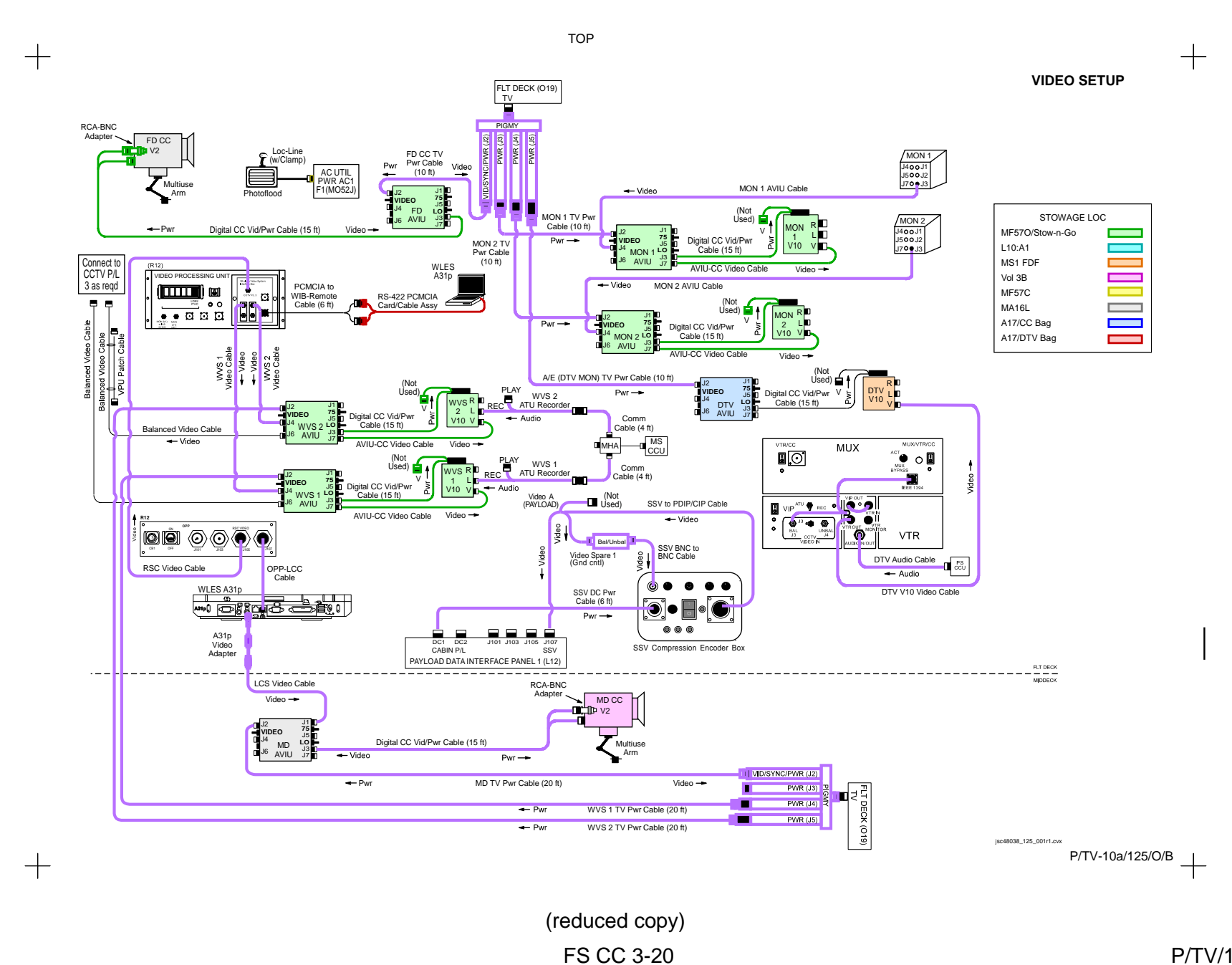

TOP BACK OF 'VIDEO SETUP'

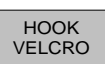

+

+

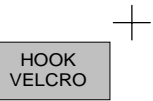

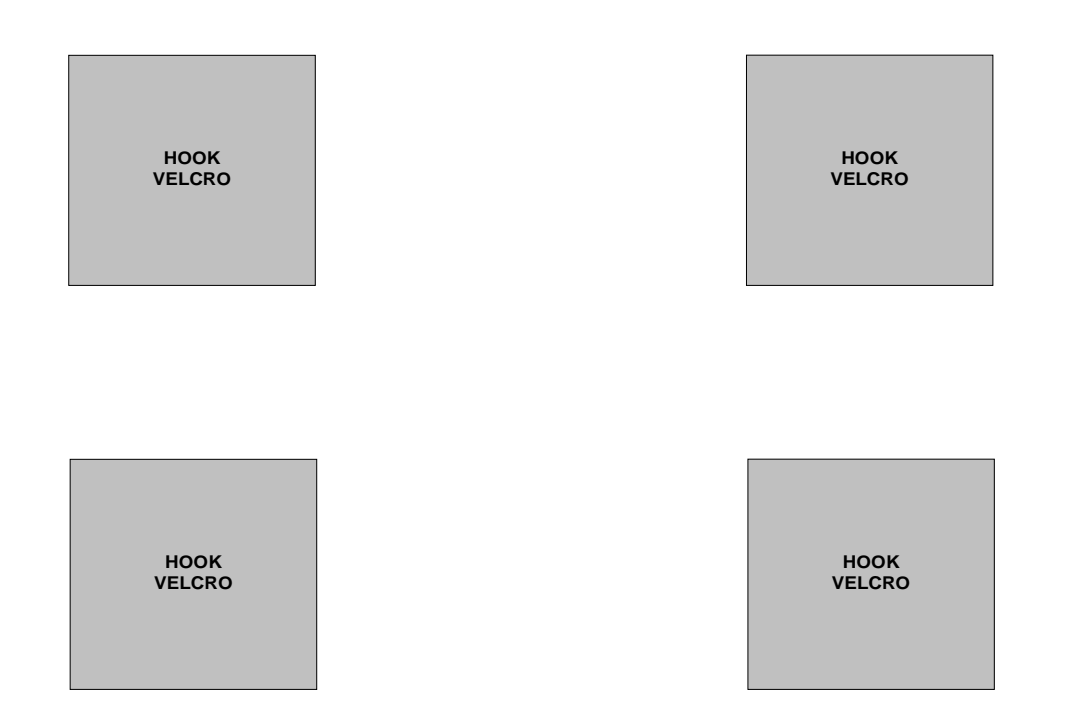

P/TV-10b/125/O/A

(reduced copy) FS CC 3-21

P/TV/125/FIN

## TOP

## HOOK VELCRO

+

D2Xs SETUP

| D2Xs PROGRAM<br>In Cabin                                                                                                    | D2Xs Aperture Priority                                                                                                    | D2Xs Shutter Priority<br>"Earth Obs, RNDZ and flyaround"                                                                                                    |
|----------------------------------------------------------------------------------------------------|----------------------------------------------------------------------------------------------------|----------------------------------------------------------------------------------------------------|
| Lens – as reqd<br>Aperture – Min, locked<br>Body Focus Mode – S<br>$\sqrt{Batt}$ installed<br>$\sqrt{Flash Card installed}$<br>$\sqrt{Flash Card installed}$<br>$\sqrt{Prash Card installed}$<br>$\sqrt{Prash Card installed}$<br>$\sqrt{Prash Card installed}$<br>$\sqrt{Frames remaining sufficient}$<br>Exp Comp ()) – 0.0<br>Exp Mode – P<br>Meter – Matrix ())<br>Diopter – Adjust<br>Frame Rate – S<br>$\sqrt{BKT}$ disabled<br>Rear LCD<br>$\sqrt{ISO} - 100$<br>$\sqrt{QUAL} - RAW$<br>$\sqrt{WB} - 0,A$<br>AF Area Mode – [[]]]<br>$\sqrt{Focus Area} - Center$<br>$\sqrt{Focus Selector Lock - L}$<br>SB-800 Flash Settings<br>$\sqrt{Diffuser Dome installed}$<br>ON/OFF pb - ON<br>$\sqrt{MODE} - $ ) $\square$ $\square$<br>$\sqrt{Exp Comp - 0.0}$<br>Tilt – 45° (Direct) | Lens – as reqd<br>Aperture – Min, locked<br>Body Focus Mode – S<br>$\sqrt{Batt}$ installed<br>$\sqrt{Flash Card installed}$<br>Pwr – ON<br>Top LCD<br>$\sqrt{Batt}$<br>$\sqrt{Frames remaining sufficient}$<br>Exp Comp () – 0.0<br>Exp Mode – A<br>f/stop – as reqd<br>Meter – Matrix ()<br>Diopter – Adjust<br>Frame Rate – S<br>$\sqrt{BKT}$ disabled<br>Rear LCD<br>$\sqrt{ISO} – 100$<br>$\sqrt{QUAL} – RAW$<br>$\sqrt{WB} – 0,A$<br>AF Area Mode – [1]<br>$\sqrt{Focus Area – Center}$<br>$\sqrt{Focus Selector Lock – L}$<br>SB-800 Flash Settings<br>$\sqrt{Diffuser Dome installed}$<br>ON/OFF pb – ON<br>$\sqrt{MODE} - \bigcirc$ $\bigcirc$ $\bigcirc$ $\bigcirc$ $\square$ $\square$ $\square$ $\square$<br>$\sqrt{Exp Comp – 0.0}$<br>Tilt – 45° (Direct) | Lens – as reqd<br>Aperture – Min, locked<br>Body Focus Mode – S<br>$\sqrt{Batt}$ installed<br>$\sqrt{Flash Card installed}$<br>Pwr – ON<br>Top LCD<br>$\sqrt{Batt}$<br>$\sqrt{Frames remaining sufficient}$<br>Exp Comp $\boxed{\mathbb{P}}$ ) – 0.0<br>Exp Mode – S<br>SS – 500<br>Meter – Matrix ( $\bigotimes$ )<br>Diopter – Adjust<br>Frame Rate – S<br>$\sqrt{BKT}$ disabled<br>Rear LCD<br>$\sqrt{ISO} – 100$<br>$\sqrt{QUAL} – RAW$<br>$\sqrt{WB} – 0,A$<br>AF Area Mode – [1]]<br>$\sqrt{Focus Area – Center}$<br>$\sqrt{Focus Selector Lock – L}$<br>SB-800 Flash Settings<br>ON/OFF pb – OFF |

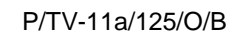

(reduced copy) FS CC 3-22

P/TV/125/FIN

T

+

## TOP BACK OF 'D2Xs'

+

+

## HOOK VELCRO

| D2Xs Manual                                                                                                    | D2Xs EXPOSURE MATCH<br>"HERO SHOT"                                                                                                    | D2Xs CREW PHOTO                                                                                                    |
|----------------------------------------------------------------------------------------------------|----------------------------------------------------------------------------------------------------|----------------------------------------------------------------------------------------------------|
| Lens – as reqd<br>Aperture – Min, locked<br>Body Focus Mode – S<br>$\sqrt{Batt}$ installed<br>$\sqrt{Flash Card installed}$<br>$\sqrt{Flash Card installed}$<br>Pwr - ON<br>Top LCD<br>$\sqrt{Batt}$<br>$\sqrt{Frames remaining sufficient}$<br>Exp Comp (P) – 0.0<br>Exp Mode – M<br>SS - as reqd<br>f/stop - as reqd<br>Meter - Matrix ())<br>Diopter – Adjust<br>Frame Rate – S<br>$\sqrt{BKT}$ disabled<br>Rear LCD<br>$\sqrt{ISO} - 100$<br>$\sqrt{QUAL} - RAW$<br>$\sqrt{WB} - 0,A$<br>AF Area Mode – [1]]<br>$\sqrt{Focus Area} - Center$<br>$\sqrt{Focus Area} - Center$<br>$\sqrt{Focus Area} - Center$<br>$\sqrt{Focus Area} - Center$<br>$\sqrt{Focus Selector Lock - L}$<br>SB-800 Flash Settings<br>$\sqrt{Diffuser Dome installed}$<br>ON/OFF pb - ON<br>$\sqrt{MODE} - P Tim BL$<br>$\sqrt{Exp Comp} - 0.0$<br>Tilt – 45° (Direct) | Lens – as reqd<br>Aperture – Min, locked<br>Body Focus Mode – S<br>√Batt installed<br>√Flash Card installed<br>Pwr – ON<br>Top LCD<br>√Batt<br>√Frames remaining sufficient<br>Exp Comp () – 0.0<br>Exp Mode – P<br>Meter – Matrix ()<br>Diopter – Adjust<br>Frame Rate – S<br>√BKT disabled<br>Rear LCD<br>√ISO – 100<br>√QUAL – RAW<br>√WB – 0,A<br>√Focus Area – Center<br>√Focus Selector Lock – L<br>AF Area Mode – [[]]<br>√CSM – C2 to AEL only<br>SB-800 Flash Settings<br>√Diffuser Dome installed<br>ON/OFF pb – ON<br>√MODE – D<br>√MODE – D<br>√Exp Comp – 0.0<br>Tilt –45° (Direct)<br>Technique<br>1. Fill FOV w/sunlit subject<br>2. Activate D2Xs Camr<br>3. Auto Exp Lock – Depress,hold<br>Expect values such as 250,f/11<br>4. Focus, Frame, Fire | Lens – as reqd<br>Aperture – Min, locked<br>Body Focus Mode – S<br>√Batt installed<br>¬Flash Card installed<br>Pwr – ON<br>Top LCD<br>√Batt<br>√Frames remaining sufficient<br>Exp Comp () – 0.0<br>Exp Mode – A<br>f/stop – f/8<br>Meter – Matrix ()<br>Diopter – Adjust<br>Frame Rate – Selftimer<br>√BKT disabled<br>Rear LCD<br>√ISO – 100<br>√QUAL – RAW<br>√WB – 0,A<br>√Focus Area – Center<br>√Focus Selector Lock – L<br>AF Area Mode – [[]]<br>SB-800 Flash Settings<br>√Diffuser Dome installed<br>ON/OFF pb – ON<br>√MODE – [] [] []<br>SB-800 Flash Settings<br>√Diffuser Dome installed<br>ON/OFF pb – ON<br>√MODE – [] [] []]<br>Shutter Release Cable – Install<br>Multiuse Brkt – Install<br>Multiuse Brkt Clamp – Install as reqd<br><u>Technique</u><br>1. Focus on crewmember<br>2. Body Focus Mode – M<br>3. Frame, Fire |

P/TV-11b/125/O/B

(reduced copy)

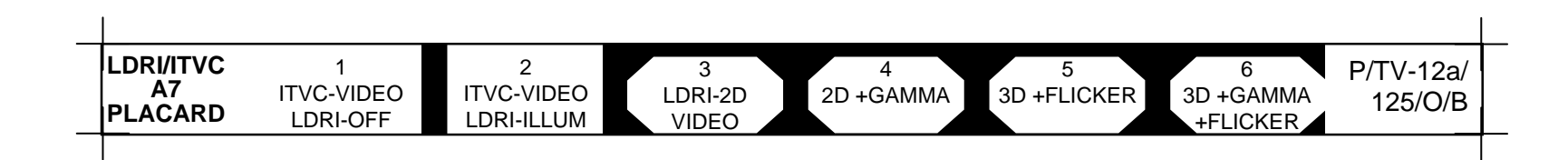

TOP

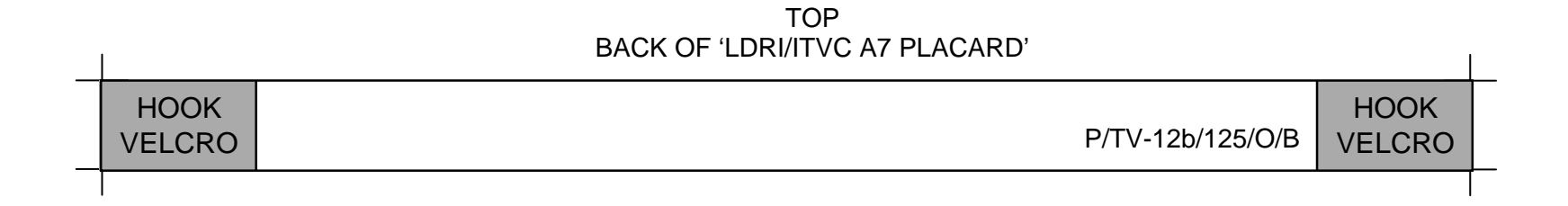

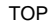

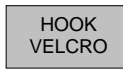

#### DIGITAL PLAYBACK

#### DIGITAL VIA CC

#### DIGITAL VIA VTR

+

# NOTE Digital Playback from CC only possible for CC Video recordings

- СС Setup per diagram (back of cue card) Velcro IEEE 1394 Cable to CC Strap
- $\sqrt{TV PWR ON}$ O19
- SYNC/VIDEO VIDEO HI-Z/75 75 PWR SELECT LO AVIU
- СС PWR - VTR/PLAY

#### OPERATIONS

ACTIVATION

+

#### PLBK or DNLK VIDEO

#### СС Install tape, if reqd

#### VTR pb - REW(FF) to cue tape

| lf Dnlk   | 1                            |
|-----------|------------------------------|
| L10 (MUX) | MUX/VTR/CC PWR – on (LED on) |
| 1         | √MUX BYPASS – ACT            |
| i -       | √CHANNEL 3 DATA LED – on I   |
|           | /                            |

PLAY pb – push (green ► displayed) CC

> If PLBK(DNLK) complete: STOP pb – push If CC ops complete, go to DEACTIVATION

#### DEACTIVATION

+

- СС Remove, mark, stow tape as reqd PWR - OFF O19 TV PWR - OFF, as reqd
  - Go to DEACTIVATION (Cue Card, TV), as reqd

## Setup per diagram (back of cue card) √VTR/CC PWR – on (LED on) √ON/STANDBY LED – green L10 (MUX) (VTR)

#### OPERATIONS

ACTIVATION

#### PLBK or DNLK VIDEO

| L10 (VTR)                              | Install tape if reqd<br>√DISPLAY SELECT – DATA                                                                                                    |  |
|----------------------------------------|----------------------------------------------------------------------------------------------------|--|
| Remote                                 | If Index Search reqd:<br>√ID – VTR4<br>SEARCH MODE pb – push (INDEX<br>SEARCH mode displayed)<br>  ◀◀ (▶►  ) pb – push to move highlight<br>bar to desired GMT start<br>When VTR auto-cue complete, green •<br>displayed:<br>PAUSE pb – push<br>If playback time not displayed on DSR-25 LCD<br>cycle "DATA CODE" repeatedly until time<br>displayed<br>REW(FE) PI AV PAUSE pb – push as rend to |  |
|                                        | cue tape                                                                                                    |  |
| <b>If Dnlk</b><br>  L10 (MUX)<br> <br> | MUX/VTR/CC PWR – on (LED on)<br>√MUX BYPASS – ACT<br>√CHANNEL 3 DATA LED – on                                                                                                    |  |
| L10 (VTR)                              | PLAY pb – push (green • displayed)                                                                                                    |  |
|                                        | If PLBK(DNLK) complete:<br>  STOP pb – push<br>If VTR ops complete, go to DEACTIVATION                                                                                                    |  |
| DEACTIVATION                           |                                                                                                    |  |

| L10 (MUX) | MUX/VTR/CC PWR – on (LED on) |
|-----------|------------------------------|
|           | √MUX BYPASS – ACT            |
| i         | VCHANNEL 3 DATA LED – on I   |
|           | '                            |

#### DEACTIVATION

L10 (VTR) Remove, mark, stow tape as reqd Go to DEACTIVATION (Cue Card,  $\underline{TV}$ ) as reqd

#### P/TV-13a/125/O/A

FS CC 3-25

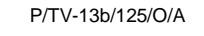

+

+

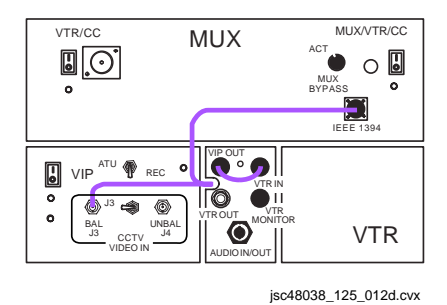

DIGITAL VIA VTR PLAYBACK

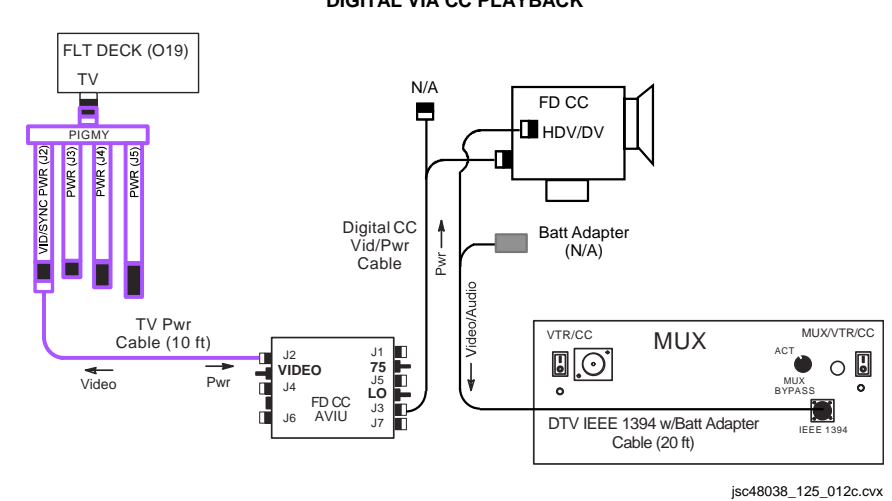

DIGITAL VIA CC PLAYBACK

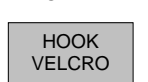

TOP BACK OF 'DIGITAL PLAYBACK'

+

+
| FSS<br>CAMR<br>PLACARD | PEAK | — ALC —<br>NORM | AVG | BLK<br>STR | <br>WHITE<br>STR | P/TV-14a/<br>125/O/A |   |
|------------------------|------|-----------------|-----|------------|------------------|----------------------|---|
|                        |      |                 |     |            |                  |                      | 1 |

TOP

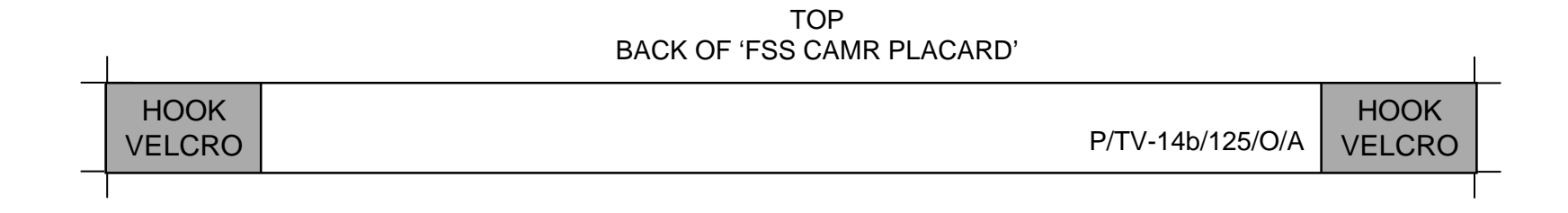

P/TV/125/FIN

This Page Intentionally Blank

<u>NOTE</u> Replace this page with four (4) sheets of blue K-10 stock in crew copies only <u>NOTE</u> Replace this page with four (4) sheets of blue K-10 stock in crew copies only

| ——Space S | Shuttle Progr | am—  |
|-----------|---------------|------|
| FLIGHT    | DATA          | FILE |

JSC-48038-125 FINAL

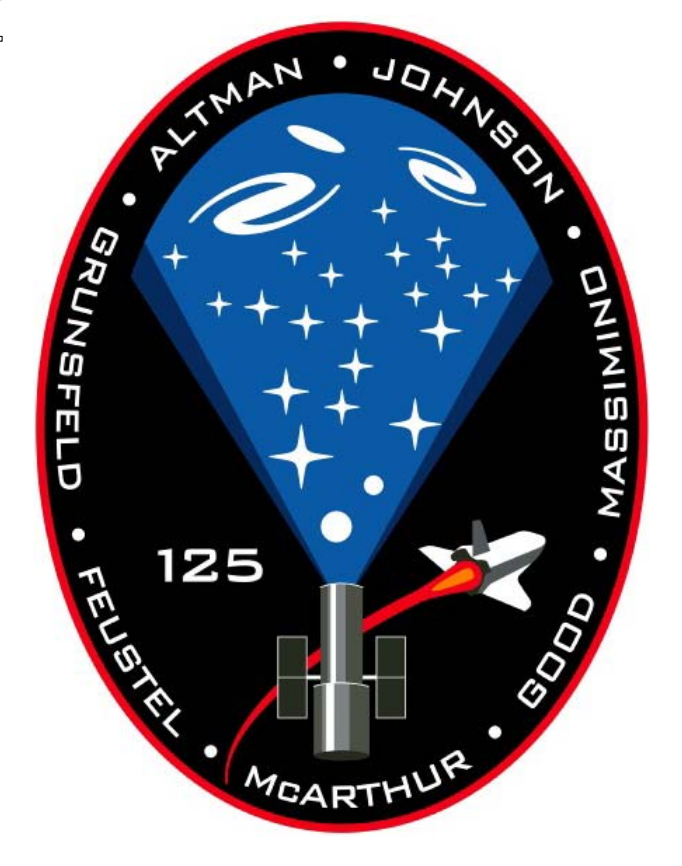

## PHOTO/TVSTSCHECKLIST125